# UNIVERSIDADE FEDERAL DO PARANÁ SETOR DE EDUCAÇÃO PROFISSIONAL E TECNOLÓGICA

JOSI FERNANDES DOURADO

ELABORAÇÃO DO GUIA PRÁTICO DE GESTÃO DE DOCUMENTOS ELETRÔNICOS DA EMPRESA CARDIOMELLO REPRESENTAÇÕES COMERCIAIS LTDA.

> CURITIBA 2011

JOSI FERNANDES DOURADO

# ELABORAÇÃO DO GUIA PRÁTICO DE GESTÃO DE DOCUMENTOS ELETRÔNICOS DA EMPRESA CARDIOMELLO REPRESENTAÇÕES COMERCIAIS LTDA.

Relatório de implantação apresentado como requisito parcial para aprovação na disciplina de Implantação de Projetos Multidisciplinares do Curso Superior de Tecnologia em Secretariado Executivo da Universidade Federal do Paraná.

Orientadora: Professora Eliana Maria leger

CURITIBA 2011

## LISTA DE FIGURAS

- Figura 1 Estrutura organizacional da empresa
- Figura 2 Fluxograma de trabalho da empresa
- Figura 3 Identificação das dificuldades do setor
- Figura 4 Dificuldades específicas
- Figura 5 Avaliação do guia

# LISTA DE SIGLAS

ANVISA: Agência Nacional de Vigilância Sanitária CFOP: Código Fiscal de Operações e Prestações CNPJ: Cadastro Nacional de Pessoa Jurídica CRF: Conselho Regional de Farmácia DANFE: Documento Auxiliar da Nota Fiscal Eletrônica ICMS: Imposto sobre a Circulação de Mercadorias e Serviços PR: Paraná LTDA: Sociedade Limitada MF: Ministério da Fazenda NF-e: Nota Fiscal Eletrônica NFS-e: Nota Fiscal de Serviço Eletrônica SEBRAE: Serviço Brasileiro de Apoio às Micros e Pequenas Empresas SUS: Sistema Único de Saúde UFPR: Universidade Federal do Paraná

# SUMÁRIO

| 1            | ΙΝΤ                 | RODUÇÃO                                                          | 6                |  |  |  |  |  |  |
|--------------|---------------------|------------------------------------------------------------------|------------------|--|--|--|--|--|--|
| 2            | ANÁLISE DO AMBIENTE |                                                                  |                  |  |  |  |  |  |  |
| 3            | 3 METODOLOGIA10     |                                                                  |                  |  |  |  |  |  |  |
| 4            | DE                  | SENVOLVIMENTO DAS ATIVIDADES                                     | 12               |  |  |  |  |  |  |
|              | 4.1                 | 1ª Etapa - Análise do ambiente de trabalho                       | 12               |  |  |  |  |  |  |
|              | 4.2                 | 2ª Etapa - Apresentação da proposta do guia para a gerência      | 14               |  |  |  |  |  |  |
|              | 4.3                 | 3ª Etapa - Criação do Guia Prático de Gestão de Documentos Eletr | <b>ônicos</b> 15 |  |  |  |  |  |  |
|              | 4.4                 | 4ª Etapa - Utilização prática do guia pelo colaborador do setor  | 17               |  |  |  |  |  |  |
| 5            | Co                  | NSIDERAÇÕES FINAIS                                               | 19               |  |  |  |  |  |  |
| REFERÊNCIAS  |                     |                                                                  |                  |  |  |  |  |  |  |
| Apêndices    |                     |                                                                  |                  |  |  |  |  |  |  |
| Apêndice A23 |                     |                                                                  |                  |  |  |  |  |  |  |
| Apêndice B   |                     |                                                                  |                  |  |  |  |  |  |  |
| Apêndice C3  |                     |                                                                  |                  |  |  |  |  |  |  |
| Apêndice D   |                     |                                                                  |                  |  |  |  |  |  |  |
| /            | Apêndice E117       |                                                                  |                  |  |  |  |  |  |  |

#### 1 INTRODUÇÃO

Esse relatório tem como finalidade descrever as etapas do desenvolvimento do projeto referente à disciplina de Implantação de Projetos Multidisciplinares, do Curso Superior de Tecnologia em Secretariado Executivo da Universidade Federal do Paraná - UFPR, sob orientação da professora Eliana Maria leger.

O projeto teve inicio no primeiro semestre de 2011 e foi realizado na empresa Cardiomello Representações Comerciais Ltda., que atua na área de produtos hospitalares – fornecedora de equipamentos para cirurgia cardíaca na cidade de Curitiba e região metropolitana.

Neste relatório há informações detalhada de todas as etapas da implantação do projeto, iniciando com a análise do ambiente onde constam as informações sobre o histórico da empresa, seu organograma e fluxograma. Essas informações contribuíram para conhecer as atividades exercidas pela empresa e também foi de grande importância para a escolha do setor no qual foi analisado e implantado o projeto.

Com as informações do ambiente de trabalho coletadas e a aplicação de questionários (apêndices B e C), aos funcionários do setor administrativo com o intuito de descobrir a necessidade do setor, foi proposto à administração da empresa a elaboração de um Guia Prático de Gestão de Documentos Eletrônicos, contendo o passo-a-passo de algumas tarefas do setor tais como emissão de nota fiscal eletrônica, recebimento de mercadorias, lançamento das contas a pagar etc.

Após aprovação do projeto foi realizada uma pesquisa metodológica para aplicação das técnicas necessárias para a elaboração do Guia Prático de Gestão de Documentos Eletrônicos. Com os documentos e informações necessárias para o desenvolvimento do projeto foi criado o guia para o setor administrativo.

Com o guia concluído foi enviada uma cópia para o setor administrativo, a fim de verificar sua praticabilidade. Uma vez aprovado pelos colaboradores do setor, foi impressa cópia definitiva, a qual foi entregue para uso permanente.

#### 2 ANÁLISE DO AMBIENTE

A empresa Cardiomello Representações Comerciais Ltda. atua no mercado de equipamentos médico-hospitalares e iniciou suas atividades na década de 1990, como distribuidora de materiais descartáveis para cirurgia geral e representante de materiais descartáveis para cirurgia cardíaca. Trata-se de uma empresa familiar composta por apenas dois sócios, os quais perceberam uma oportunidade no mercado curitibano após terem trabalhado durante vários anos como representantes comerciais<sup>1</sup>.

Em 1993, com o aumento nas vendas e maior variedade de materiais para comercializar, a empresa passou a atuar em outro endereço e contratou seu primeiro funcionário para ajudar na parte administrativa.

Em 1998 a empresa passou a ser também distribuidora de produtos de cirurgia cardíaca e, com isso, instalou-se em outro local com maior espaço físico, visando ao melhor armazenamento dos materiais. Também aumentou o número de funcionários, para atender a demanda do mercado e garantir um serviço com mais qualidade, conforme exigências dos órgãos competentes.

Buscando expandir ainda mais seus negócios tornou-se imperativa a perfeita adequação às normas da Vigilância Sanitária Municipal e ANVISA (Agência Nacional de Vigilância Sanitária) e, em 2001, a empresa iniciou a construção de sede própria na cidade de Curitiba, no bairro Bom Retiro, que foi inaugurada em 09 de maio de 2003, dispondo de 697 m<sup>2</sup>, com utilização parcial da estrutura. Atualmente são utilizados quatro ambientes distribuídos em 250 m<sup>2</sup> – a sala da diretoria, o setor administrativo, o estoque e a sala de apoio, onde se encontra o arquivo permanente da empresa.

A representação gráfica da estrutura organizacional da empresa foi

<sup>&</sup>lt;sup>1</sup> A atividade de representação comercial é regulamentada pela Lei nº 4.886/65, alterada pela Lei nº 8.420/92. Na definição do SEBRAE, "A representação comercial é uma modalidade de intermediação de negócios mercantis, ou seja, os representantes comerciais têm a função de facilitar os negócios envolvendo a venda de produtos ou mercadorias de seus clientes, chamados de empresas representadas. Esta intermediação envolve de um lado as empresas representadas, indústrias e/ou empresas dedicadas ao comércio atacadistas, e de outro lado seus clientes, outras empresas atacadistas ou varejistas. Dessa forma cabe ao representante comercial fazer a ponte entre a empresa representada e seus, de modo a aumentar o número de negócios entre elas.".

demonstrada de acordo com as estratégias e objetivos estabelecidos pela administração, e foi apresentada conforme o organograma (Figura 1) a seguir:

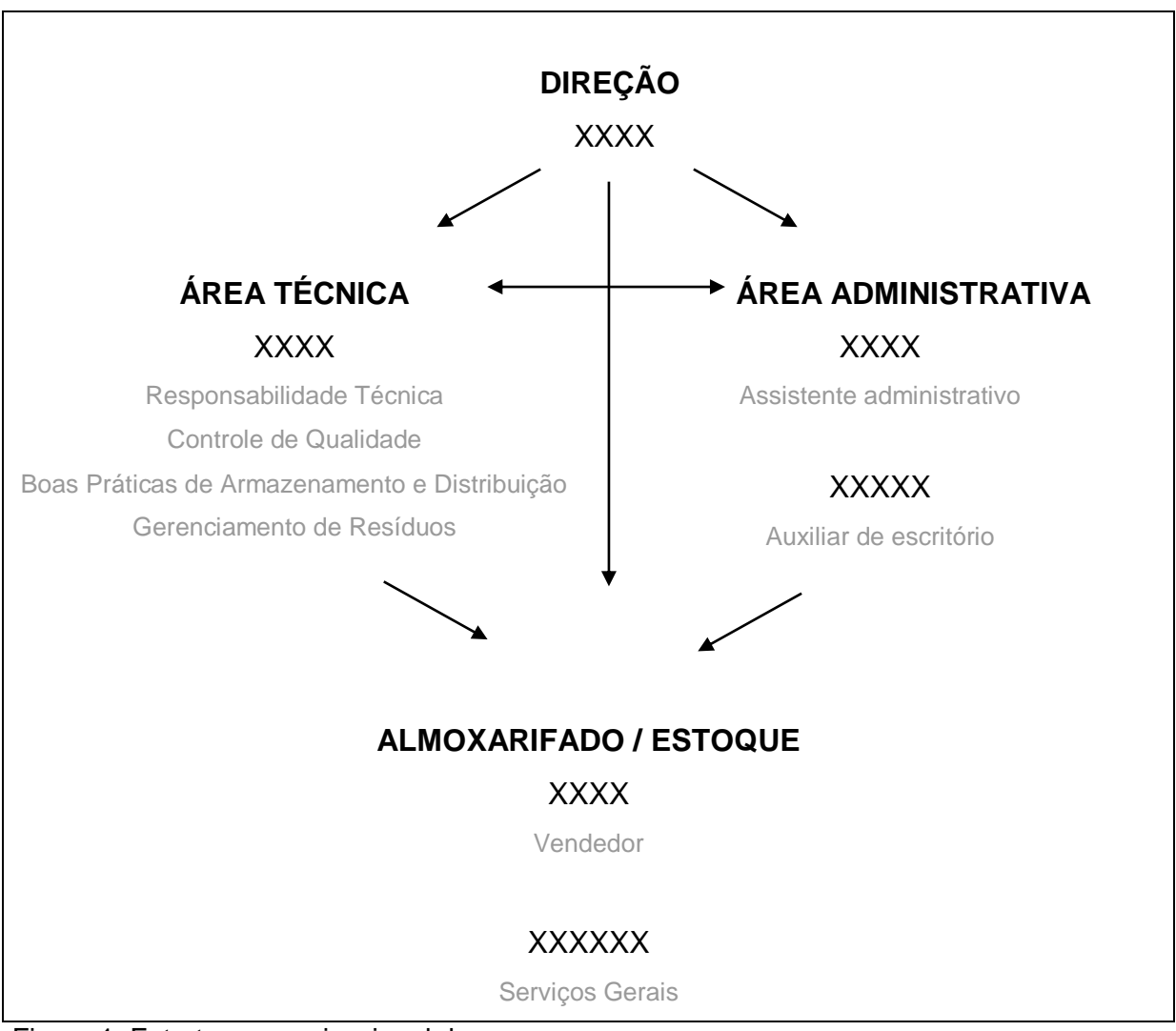

Figura 1: Estrutura organizacional da empresa

Fonte: Manual da qualidade da empresa

A empresa procura constantemente melhorar o atendimento e a qualidade do serviço; seu lema é "Compromisso com a excelência, a serviço da medicina".

Seus clientes diretos eram hospitais, clínicas e convênios, e o contato era realizado pessoalmente (no endereço do cliente), por telefone ou e-mail; o cliente raramente vai até a empresa.

Após o contato e negociação com o cliente, os eventuais pedidos eram enviados ao setor administrativo, que seguiam o procedimento operacional padrão da empresa. As atividades se desenvolviam conforme o fluxograma de trabalho a seguir:

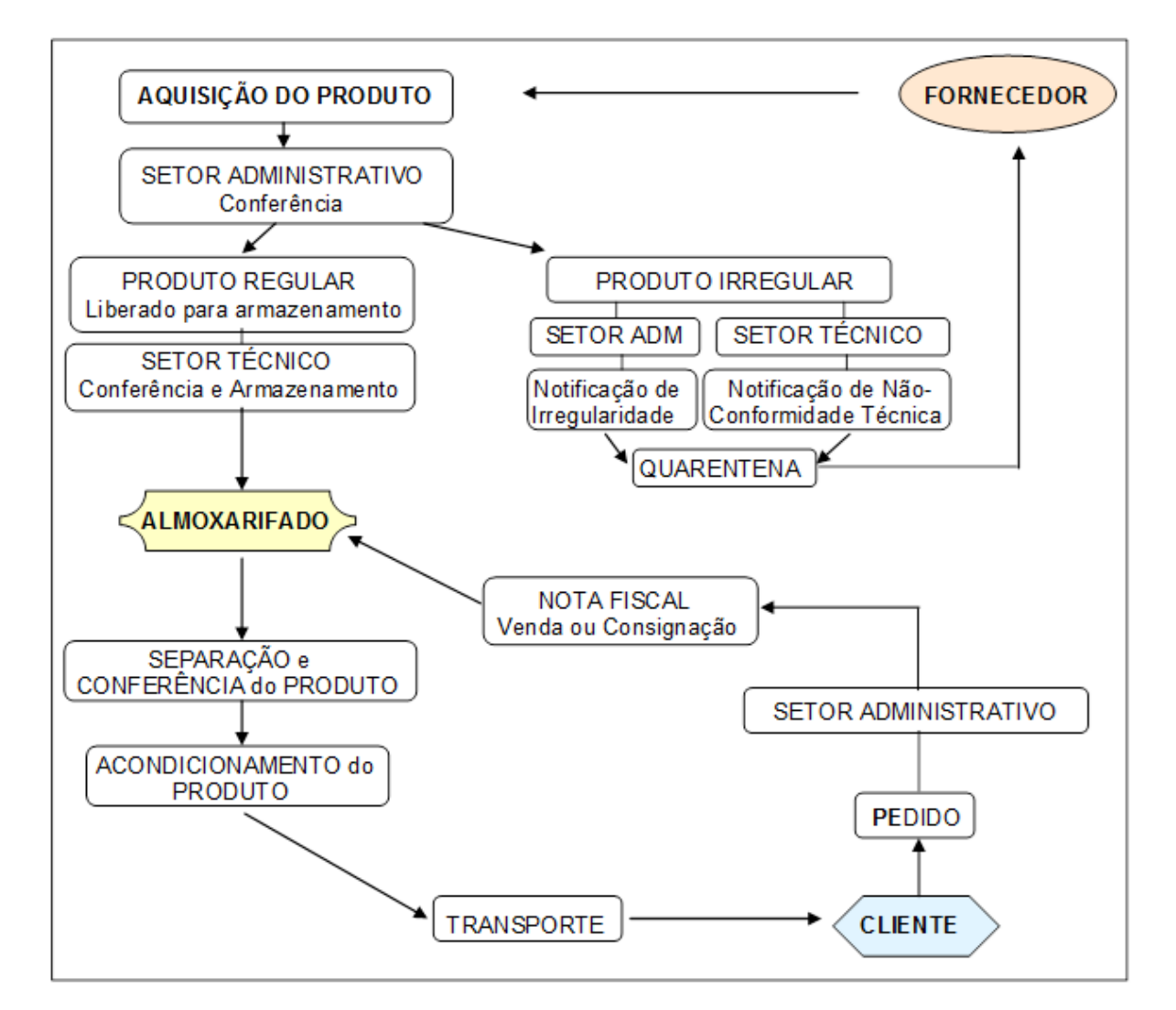

Figura2: Fluxograma de trabalho da empresa Fonte: POP (Procedimento Operacional Padrão) 003 da empesa

A análise do fluxograma da empresa indicou que a maioria das atividades está centralizada no setor administrativo; por este motivo, o setor foi escolhido para a realização e implantação do projeto em comento.

#### 3 METODOLOGIA

A metodologia foi utilizada para facilitar a implantação do projeto e ajudar no cumprimento dos objetivos. De acordo com BARROS, (citado por RODRIGES, 2006, p. 19),

"A metodologia consiste em estudar e avaliar os vários métodos e verificar suas limitações e as implicações de sua utilização. Em um nível aplicado, ela examina e avalia técnicas de pesquisa e gera ou verifica novos métodos que possam conduzir à captação e ao processamento de informações, objetivando a resolução de problemas de investigação.".

No desenvolvimento do Guia Prático de Gestão de Documentos Eletrônicos foram aplicadas algumas técnicas metodológicas, tais como a observação direta do ambiente, a coleta de dados, o questionário, a pesquisa documental, a pesquisa de campo e a pesquisa bibliográfica.

As técnicas foram propostas após a definição do objeto do guia – o setor administrativo. Segundo RODRIGUES (2006, p. 92), "a escolha das técnicas de coleta de dados a serem empregadas deverá estar de acordo com o problema, as hipóteses e os objetivos de pesquisa.".

Para melhor avaliar as possíveis dificuldades do setor administrativo da empresa, e para tornar possível a sugestão do tema do projeto para a gerência, realizou-se uma observação direta do ambiente. Segundo FACHIN (2005, p. 35):

"O método observacional fundamenta-se em procedimentos de natureza sensorial, como produto do processo em que se empenha o pesquisador no mundo dos fenômenos empíricos. (...) O objetivo da observação naturalmente pressupõe poder captar com precisão os aspectos essenciais e acidentais de um fenômeno do contexto empírico."

A fim de coletar mais informações sobre o setor administrativo foram aplicados dois questionários (apêndices B e C) aos funcionários, tornando possível a identificação das dificuldades dos colaboradores do setor. Para MARCONI e LAKATOS (2005, p. 165), esta é a "etapa da pesquisa em que se inicia a aplicação dos instrumentos elaborados e das técnicas selecionadas, a fim de efetuar a coleta dos dados previstos.".

Com os questionários respondidos, foi sugerida à gerência a elaboração de um Guia Prático de Gestão de Documentos Eletrônicos, com a explicação passo a passo de algumas rotinas do sistema de informática. A elaboração do guia envolveu uma pesquisa bibliográfica. Segundo ARANTES<sup>2</sup>, citado por FACHIN (2005, p.125), a pesquisa bibliográfica

"constitui o ato de ler, selecionar, fichar, organizar e arquivar tópicos de interesse para a pesquisa em pauta; é a base para as demais pesquisas e, pode-se dizer, é uma constante na vida de quem se propõe estudar.".

Também foi feita uma pesquisa documental para auxiliar na criação do guia. De acordo com a mesma autora (2003, p. 136)

"A pesquisa documental corresponde a toda informação de forma oral, escrita ou visualizada. Ela consiste na coleta, classificação, seleção difusa e utilização de toda espécie de informações, compreendendo também as técnicas e os métodos que facilitam a sua busca e a sua identificação.".

Após a elaboração do Guia Prático de Gestão de Documentos Eletrônicos (apêndice D) foi aplicado um novo questionário (apêndice E) para conferir sua praticabilidade.

<sup>&</sup>lt;sup>2</sup> ARANTES, Ferraz. Pesquisa bibliográfica nas ciências biomédicas. Revista da Faculdade de Odontologia – USP, São Paulo, n. XII, 1971.

#### 4 DESENVOLVIMENTO DAS ATIVIDADES

No desenvolvimento desse projeto foi necessário suprimir a quinta etapa ("verificar sua usabilidade, por meio de pesquisa com o colaborador") prevista no pré-projeto (apêndice A), pois o tópico foi absorvido nesse relatório, quarta etapa (Utilização prática do Guia pelo colaborador do setor).

Na lição de FACHIN (2005, p. 119) "O projeto de pesquisa deve ser estudado e planejado de forma que todas as fases se encaixem, ou seja, uma tenha relação com a outra, obedecendo a uma sequência lógica.". É a partir dessa sequência que cada etapa do projeto será explicada.

#### 4.1 1ª Etapa - Análise do ambiente de trabalho

Em reunião com a gerência da empresa foi proposta a análise no setor administrativo a fim de se identificar possíveis empecilhos na realização das tarefas cotidianas; foi sugerida, assim, a aplicação de questionário aos funcionários para levantar as dificuldades que enfrentavam. Finalmente, por meio de uma pesquisa de campo, foi sugerido à gerência um procedimento corretivo. Para MARCONI e LAKATOS (2009, p. 188):

A pesquisa de campo "é utilizada com o objetivo de conseguir informações e/ou conhecimentos acerca de um problema, para o qual se procura uma resposta (...). Consiste na observação de fatos e fenômenos tal como ocorrem espontaneamente, na coleta de dados a eles referentes e no registro de variáveis que se presumem relevantes para analisá-los.".

Ao observar a rotina de trabalho do setor administrativo, ficou constatado que a maior dificuldade dos funcionários referia-se à utilização do sistema de informática, implantado em julho de 2010, pois após a implantação não houve treinamento adequado aos funcionários. Quando ocorria alguma dúvida quanto à realização do serviço o funcionário não tinha alternativa outra que não a interrupção da tarefa de outro colaborador com mais experiência que pudesse orientá-lo.

Após a análise do ambiente foi aplicado um questionário (apêndice B) aos funcionários do setor, de modo a evidenciar, de modo inequívoco, a possível dificuldade que encontravam nas tarefas diárias. Segundo o dicionário de sociologia, de THEODORSON & THEODORSON, citado por FACHIN (2005, p. 147),

questionário é "um modelo ou documento em que há uma série de questões, cujas respostas devem ser preenchidas pessoalmente pelos informantes."<sup>3</sup>.

As respostas obtidas confirmaram que a maior dificuldade dos empregados relacionava-se com a adequada utilização do sistema de informática, pois não havia um material de apoio que esclarecesse eventuais dúvidas, conforme (figura 3 e 4) ilustração dos gráficos seguintes:

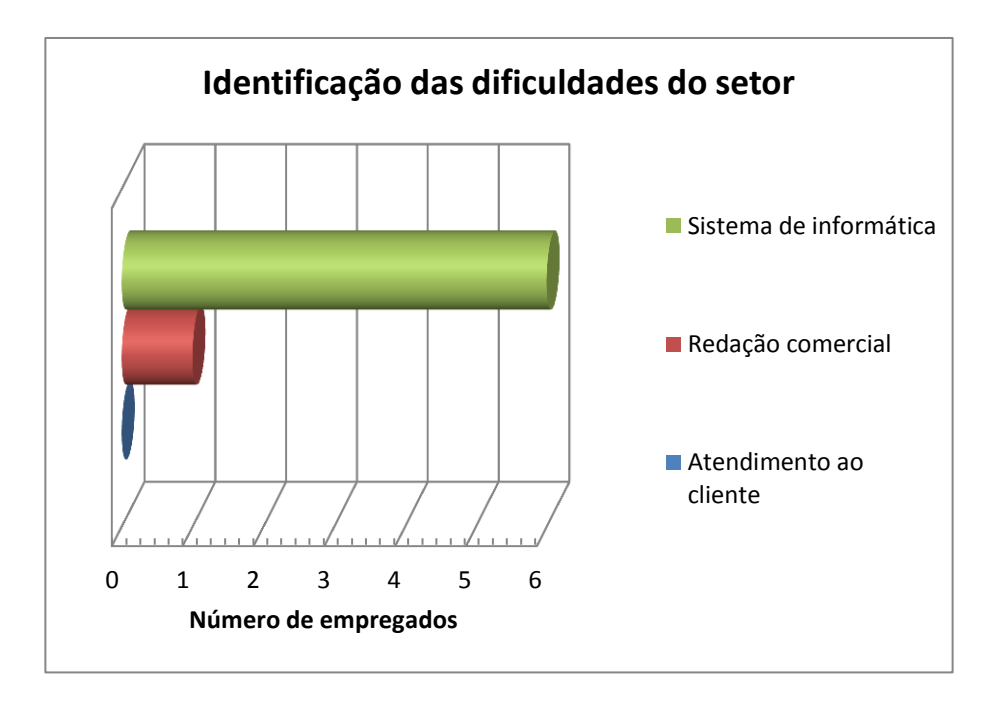

Figura 3: Identificação das dificuldades do setor

<sup>&</sup>lt;sup>3</sup> THEODORSON, G.A.; THEODORSON, A. *A modern dictionary of sociology*. London: Metheren, 1970.

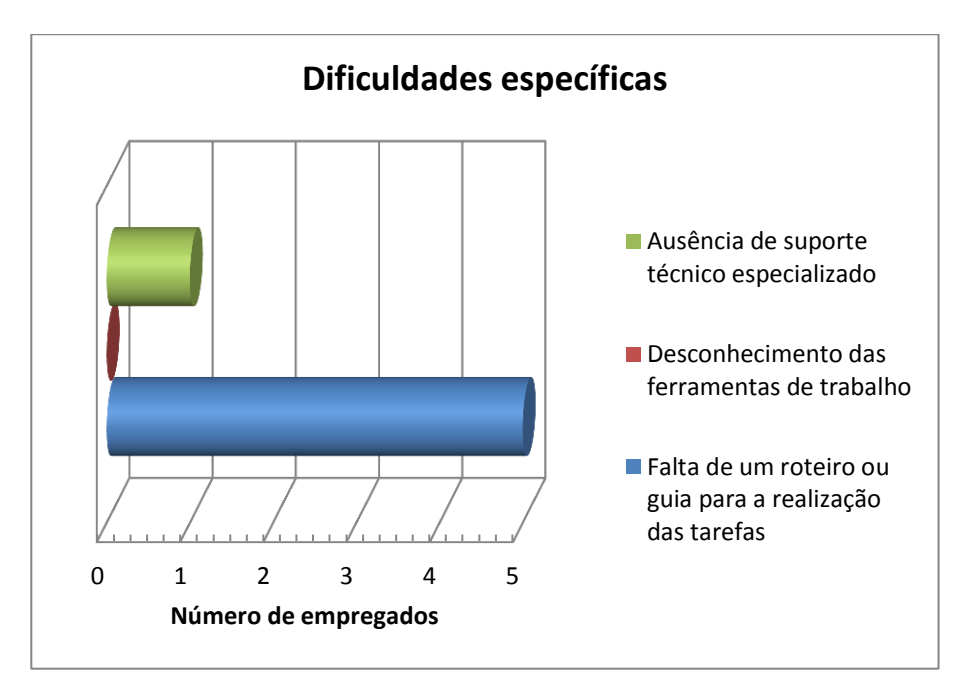

Figura 4: Dificuldades específicas

Uma vez delimitado o problema - que a dificuldade advinha da falta de um guia - foi proposto um novo questionário aos funcionários (apêndice C), de modo a colher sugestões para a elaboração do guia.

### 4.2 2ª Etapa - Apresentação da proposta do guia para a gerência

Após levantar as informações sobre as dificuldades enfrentadas pelo setor administrativo, foi realizada nova reunião com a gerência da empresa, ocasião em que foi sugerida a ferramenta corretiva - Guia Prático de Gestão de Documentos Eletrônicos. Foram relatados os problemas encontrados no setor administrativo e apresentado os questionários (apêndices B e C) aplicados aos funcionários. Enfatizou-se à gerência a necessidade da elaboração de um guia de suporte ao usuário do sistema de informática da empresa.

Concluiu-se que o Guia Prático de Gestão de Documentos Eletrônicos deveria conter, minimamente, as seguintes informações:

 identificação da empresa Cardiomello: razão social, endereço, e-mail, CNPJ, inscrição estadual, número de registro na ANVISA, nome do responsável técnico com CRF;

- procedimento de emissão de nota fiscal eletrônica: de venda, consignação, doação, empréstimo de ativo imobilizado, simples remessa etc.;
- procedimento de cadastramento de entrada de mercadorias no estoque;
- procedimento de cadastramento de contas a pagar;
- procedimento de baixa das contas pagas;
- procedimento de baixa das contas a receber;
- procedimento de identificação dos clientes: nome de fantasia, razão social, endereço, telefone, CNPJ, condições de pagamento e informações que devem constar na nota fiscal.

Após a sugestão quanto ao conteúdo do referido guia, a gerência aprovou o projeto.

# 4.3 3ª Etapa - Criação do Guia Prático de Gestão de Documentos Eletrônicos

A partir da aceitação da proposta para a elaboração do Guia Prático de Gestão de Documentos Eletrônicos iniciou-se então a coleta de informações e imagens para o desenvolvimento e a criação do guia conforme abaixo:

- Como acessar o sistema (de informática): a tarefa foi descrita em dois passos.
- Dados importantes para emissão de NF-e: nesse tópico foram relacionadas informações que antecedem a emissão da nota fiscal; também foi necessária a criação de dois anexos; o primeiro contendo a tabela de CFOP, e o segundo a relação de clientes e suas particularidades. O segundo anexo, por conter informações sigilosas, ficou disponível apenas no guia que se encontra na empresa.
- Verificação do estoque: Conforme informações do SEBRAE,

"O controle de estoque é o procedimento adotado para registrar, fiscalizar e gerir a entrada e saída de mercadorias e produtos da empresa. O controle de estoque deve ser utilizado tanto para matéria prima, mercadorias produzidas e/ou mercadorias vendidas."

Para a verificação do estoque foi descrita em dois passos.

- Composição do kit ou conjunto: esse tópico foi inserido antes da NF-e, pois algumas vezes é necessário compor o kit ou conjunto antes de fazer a emissão da nota fiscal. Esta tarefa foi descrita em sete passos.
- NF-e

Segundo o Ministério da Fazenda,

"podemos conceituar a Nota Fiscal Eletrônica como sendo um documento de existência apenas digital, emitido e armazenado eletronicamente, com o intuito de documentar, para fins fiscais, uma operação de circulação de mercadorias ou uma prestação de serviços, ocorrida entre as partes. Sua validade jurídica é garantida pela assinatura digital do remetente (garantia de autoria e de integridade) e pela recepção, pelo Fisco, do documento eletrônico, antes da ocorrência do fato gerador.".

- <u>Procedimento de emissão da NF-e de venda</u>: a tarefa foi descrita em 24 passos.
- <u>Procedimento de emissão de NF-e (saída) de consignação,</u> <u>doação, simples remessa etc.</u>: esse procedimento (válido para operações que não impliquem operação de venda) foi descrito em 26 passos.
- Procedimento de emissão de NF-e (entrada) de retorno de consignação, simples remessa etc.: as instruções são válidas para a emissão de qualquer nota fiscal de entrada, e o procedimento foi descrito em 28 passos.
- Procedimento para impressão de NF-e: apesar de não ser obrigatória a impressão da NF-e, o colaborador tem esta opção; esse procedimento foi descrito em cinco passos.
- Procedimento de recebimento de mercadorias: Os dados de recebimento são informados quando as mercadorias, provenientes dos fabricantes, são efetivamente recebidas na empresa, compondo assim o estoque físico. Esse procedimento foi descrito em 18 passos.
- Contas: Segundo, RIBEIRO (2002, p. 54) "Conta é o nome técnico dado aos componentes patrimoniais (Bens, direitos, Obrigações e Patrimônio Liquido) e aos elementos de resultado (despesas e Receitas).".

o Contas a pagar: Conforme informações do SEBRAE,

"O controle das Contas a Pagar fornece informações para tomada de decisões sobre todos os compromissos da empresa que representem o desembolso de recursos. As contas a pagar são compromissos assumidos pela

empresa, representadas por compra de mercadorias, insumos para produção, máquinas, serviços, salários, impostos, aluguel, empréstimos, contribuições, entre outros. O controle das contas a pagar deve ser uma tarefa de rotina da empresa, pois normalmente envolve com grande quantidade de dinheiro."

- Procedimento de cadastramento das contas a pagar.
  foram descritos oito passos para esse procedimento.
- Procedimento de baixa das contas a pagar: foram descritos quatro passos para esse procedimento.
- Contas a receber: Conforme informações do SEBRAE,

"O controle das Contas a Receber fornece informações para tomada de decisões sobre um dos ativos mais importantes que a empresa dispõe, os créditos a receber originários de vendas a prazo.".

 Procedimento de baixa das contas a receber: esse procedimento foi descrito em quatro passos.

Todos os tópicos anteriores foram desenvolvidos passo a passo e inclui a captura das telas reais do programa (*print screen*<sup>4</sup>).

Para facilitar a compreensão do colaborador, foram utilizados elementos gráficos de flechas e sublinhados em cores contrastantes com as imagens das telas. O guia foi impresso em papel tamanho A4 e encadernado.

## 4.4 4ª Etapa - Utilização prática do guia pelo colaborador do setor

O Guia Prático de Gestão de Documentos Eletrônicos foi apresentado aos funcionários, que o utilizaram entre os dias 01/09/11 e 30/10/11, possibilitando a verificação quanto à adequação às tarefas do dia-a-dia.

Após esse primeiro período de utilização os funcionários responderam um derradeiro questionário (apêndice E), que serviu para avaliação final do Guia Prático de Gestão de Documentos Eletrônicos.

<sup>&</sup>lt;sup>4</sup> "O pressionamento de PRINT SCREEN captura uma imagem da tela inteira (uma captura de tela) e a cópia para a Área de Transferência na memória do computador. De lá, é possível colá-la (CTRL+V) no Microsoft Paint ou em outro programa e, se quiser, imprimi-la a partir desse programa."

A avaliação indicou que o guia foi aprovado pelos colaboradores, representando uma útil ferramenta, capaz de sanar eventuais dúvidas nas tarefas diárias. Os colaboradores não reportaram qualquer dificuldade com relação aos procedimentos descritos, conforme (figura 5) ilustração do gráfico abaixo:

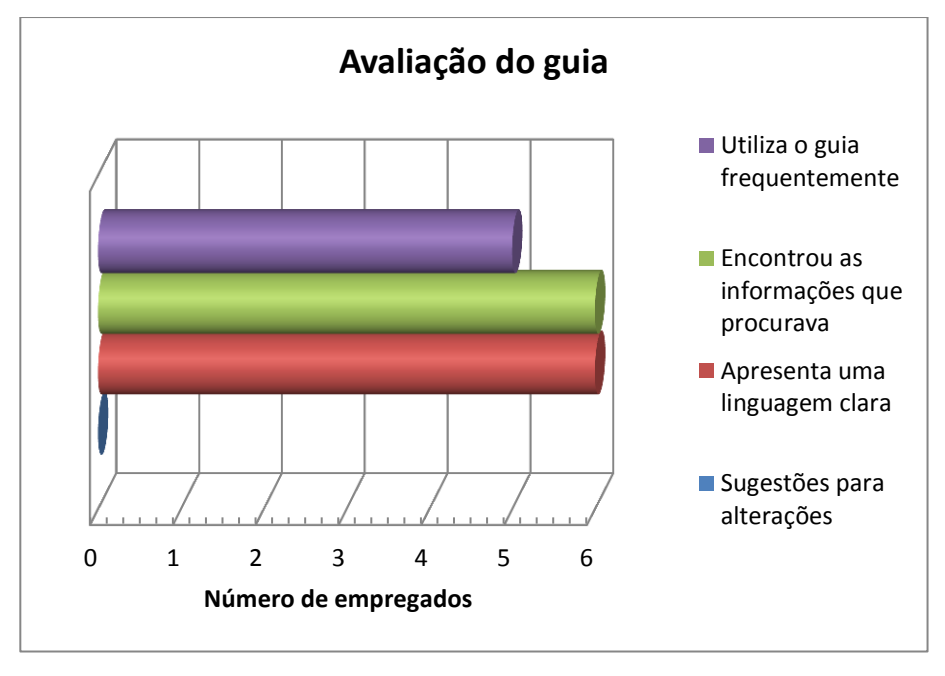

Figura 5: Avaliação do guia

### **5** CONSIDERAÇÕES FINAIS

O desenvolvimento do Guia Prático de Gestão de Documentos Eletrônicos proporcionou uma experiência ímpar – a liderança de um projeto pela orientanda, com o enfrentamento de situações com as quais o profissional da área de secretariado se depara em seu dia-a-dia. Os conhecimentos empíricos adquiridos durante os três anos no Curso Superior de Tecnologia em Secretariado Executivo da Universidade Federal do Paraná foram colocados em prática. Notadamente, as disciplinas de Técnicas Secretariais, Gestão Secretarial, Gestão de Documentos e Arquivística foram de grande importância para a organização das várias etapas do projeto, pois abordaram temas como planejamento do tempo, utilização de recursos, responsabilidade no ambiente de trabalho, ética profissional e empresarial etc.

A implantação do Guia Prático de Gestão de Documentos Eletrônicos, *in casu*, também serviu para afastar a ideia de que as atividades do profissional do Secretariado Executivo se restringem àquelas relacionadas à rotina do escritório. Foi possível demonstrar que atualmente o secretário executivo pode ser um profissional flexível, seja em relação ao seu perfil de atuação, seja em relação a suas atribuições.

O Guia possui potencial como uma ferramenta de grande utilidade para os colaboradores, face às atuais exigências em relação ao tempo empregado na tarefa e à qualidade do serviço apresentado. A assertiva é baseada na constatação, bastante evidente, dos benefícios já alcançados em pouco mais de dois meses de utilização. Indubitavelmente, as tarefas passaram a ser realizadas de forma mais racional, com um ganho de produtividade e qualidade que se reflete, acima de tudo, em um ambiente de trabalho mais harmonioso para os colaboradores, que passaram a trabalhar sob menos pressão, o que significa, necessariamente, uma melhor qualidade de vida para todos.

DURANTE, Daniela Giareta e FÁVERO Altarir Alberto (org). Passo Fundo: Universidade de Passo Fundo, 2009.

FACHIN, Odília. Fundamentos de Metodologia. 4. Ed. São Paulo: Saraiva, 2005.

MARCONI, Marina de Andrade e LAKATOS, Eva Maria. Fundamentos de metodologia científica. 6. Ed. 7 reimpressão São Paulo: Atlas, 2009.

\_\_\_\_\_. **Fundamentos de metodologia científica.** 5. Ed. São Paulo: Atlas, 2003.

RODRIGUES, Auro de Jesus. **Metodologia cientifica**, São Paulo: Avercamp, 2006.

RIBEIRO, Osni Moura. **Contabilidade Básica fácil**, 23 ed. São Paulo: Saraiva, 2002.

SEBRAE. **Contas a pagar.** Disponível em: <u>http://www.sebrae.com.br/uf/goias/para-minha-empresa/controles-gerenciais/contas-a-pagar</u>. Acesso em 15 nov. 2011.

\_\_\_\_\_. Contas a receber. Disponível em: <<u>http://www.sebrae.com.br/uf/goias/para-minha-empresa/controles-</u> gerenciais/contas-a-receber >. Acesso em 15 nov. 2011.

\_\_\_\_\_. Controle de estoque. Disponível em: <http://www.sebrae.com.br/uf/goias/para-minha-empresa/controlesgerenciais/controle-de-estoque > Acesso em 15 nov. 2011.

\_\_\_\_\_. Conceito, uso e obrigatoriedade da NF-e (29 questões), Disponível em:

<<u>http://www.nfe.fazenda.gov.br/portal/perguntasFrequentes.aspx?tipoConteu</u> <u>do=E4+tmY+ODf4=#7WGrvhClFyY=</u>. >. Acesso em 15 nov. 2011.

\_\_\_\_\_. Representação comercial: definição e cuidados legais. Disponível em: <a href="http://www.mundosebrae.com.br/2010/03/representacao-comercial-definicao-e-cuidados-legais/>.Acesso em: 25 set. 2011.">http://www.mundosebrae.com.br/2010/03/representacao-comercial-definicao-e-cuidados-legais/>.Acesso em: 25 set. 2011.</a>

MICROSOFT, Windows. Usando o teclado. Disponível em <u>http://windows.microsoft.com/pt-BR/windows-vista/Using-your-keyboard</u>. Acesso em 15 nov. 2011.

MINISTÉRIO DA FAZENDA. **Conceito, uso e obrigatoriedade da NF-e (29 questões)**. Disponível em:

<u>http://www.nfe.fazenda.gov.br/portal/perguntasFrequentes.aspx?tipoConteud</u> <u>o=E4+tmY+ODf4=#7WGrvhClFyY=</u>. Acesso em: 15 nov. 2011. Apêndices

# Apêndice A

Pré-projeto apresentado no primeiro semestre de 2011, na disciplina de Gestão Secretarial e orientado pela professora Fernanda Landolfi Maia.

A numeração de páginas do índice do pré-projeto está adaptada para a função de apêndice neste relatório.

UNIVERSIDADE FEDERAL DO PARANÁ – UFPR

# CURSO DE TECNOLOGIA EM SECRETARIADO EXECUTIVO

# ELABORAÇÃO DO GUIA PRÁTICO DE GESTÃO DE DOCUMENTOS ELETRÔNICOS DA EMPRESA CARDIOMELLO REPRESENTAÇÕES COMERCIAIS LTDA.

Curitiba

24

JOSI FERNANDES DOURADO

# ELABORAÇÃO DO GUIA PRÁTICO DE GESTÃO DE DOCUMENTOS ELETRÔNICOS DA EMPRESA CARDIOMELLO REPRESENTAÇÕES COMERCIAIS LTDA.

Pré-projeto apresentado na Disciplina de gestão secretarial como requisito básico para a apresentação do Projeto de Conclusão de Curso do Curso de Tecnólogo em Secretariado Executivo.

Orientadora:

Professora Fernanda Landolfi Maia

# SUMÁRIO

| 1. Introdução           | 27 |
|-------------------------|----|
| 2. Análise do ambiente  | 28 |
| 3. Problematização      | 30 |
| 4. Objetivo             | 31 |
| 4.1 Objetivo geral      | 31 |
| 4.2 Objetivo especifico | 31 |
| 5. Diagnose             | 31 |
| 6. Prognose             | 32 |
| 7. Justificativa        | 32 |
| 8. Viabilidade          | 32 |
| 9. Metodologia          | 33 |
| 10. Cronograma          | 34 |

### 1 Introdução

A empresa Cardiomello Representações comerciais Ltda, atua na área de produtos hospitalares, atendendo aos hospitais da cidade de Curitiba e região metropolitana, com equipamentos para cirurgia cardíaca.

A proposta de implantação do Guia Prático de Gestão de documentos Eletrônicos para a empresa é de grande importância para padronizar as atividades do dia-a-dia e auxiliar os colaboradores.

A importância do projeto está em colocar em práticas as informações adquiridas durante a graduação.

#### 2 Análise do ambiente

A empresa Cardiomello Representações Comerciais Ltda; atua no mercado de equipamentos médico-hospitalares, iniciou suas atividades em 01 de agosto de 1990, como representante de materiais descartáveis de cirurgia cardíaca e distribuidora de materiais descartáveis para cirurgia geral. Empresa familiar composta apenas por dois sócios empreendedores, os quais detectaram uma oportunidade no mercado curitibano, após ter trabalhado anos como representante farmacêutico.

Em 1993 com o aumento nas vendas e maior gama de materiais para representar, a empresa muda de endereço e contrata uma funcionária para ajudar na parte administrativa.

Em 1998 a empresa deixa de ser apenas representante dos materiais e passa a ser distribuidora de todos os produtos de cirurgia cardíaca que representava. Com isso busca novas instalações e já possui três funcionários, dois funcionários na parte administrativa e um funcionário para entregar os materiais aos clientes.

Em busca de expandir os negócios da empresa e melhor atender as normas da Vigilância Sanitária Municipal e ANVISA (Agência Nacional de Vigilância Sanitária) em 2001 a empresa inicia a construção de sua sede própria no bairro Bom Retiro. Em 09 de maio de 2003 inaugurara sua sede com 250 m<sup>2</sup>, sendo quatro ambientes, a sala da diretoria, o setor administrativo, o estoque e a sala de apoio onde se encontra o arquivo permanente da empresa.

Sempre a procura de melhorar o atendimento e qualidade do serviço à missão da empresa é "Compromisso com a excelência, a serviço da medicina".

Atualmente a empresa possui cinco funcionários, auxiliar administrativo, auxiliar de escritório, farmacêutico, vendedor e auxiliar de serviços gerais, conforme estrutura organizacional abaixo:

#### Estrutura organizacional da empresa

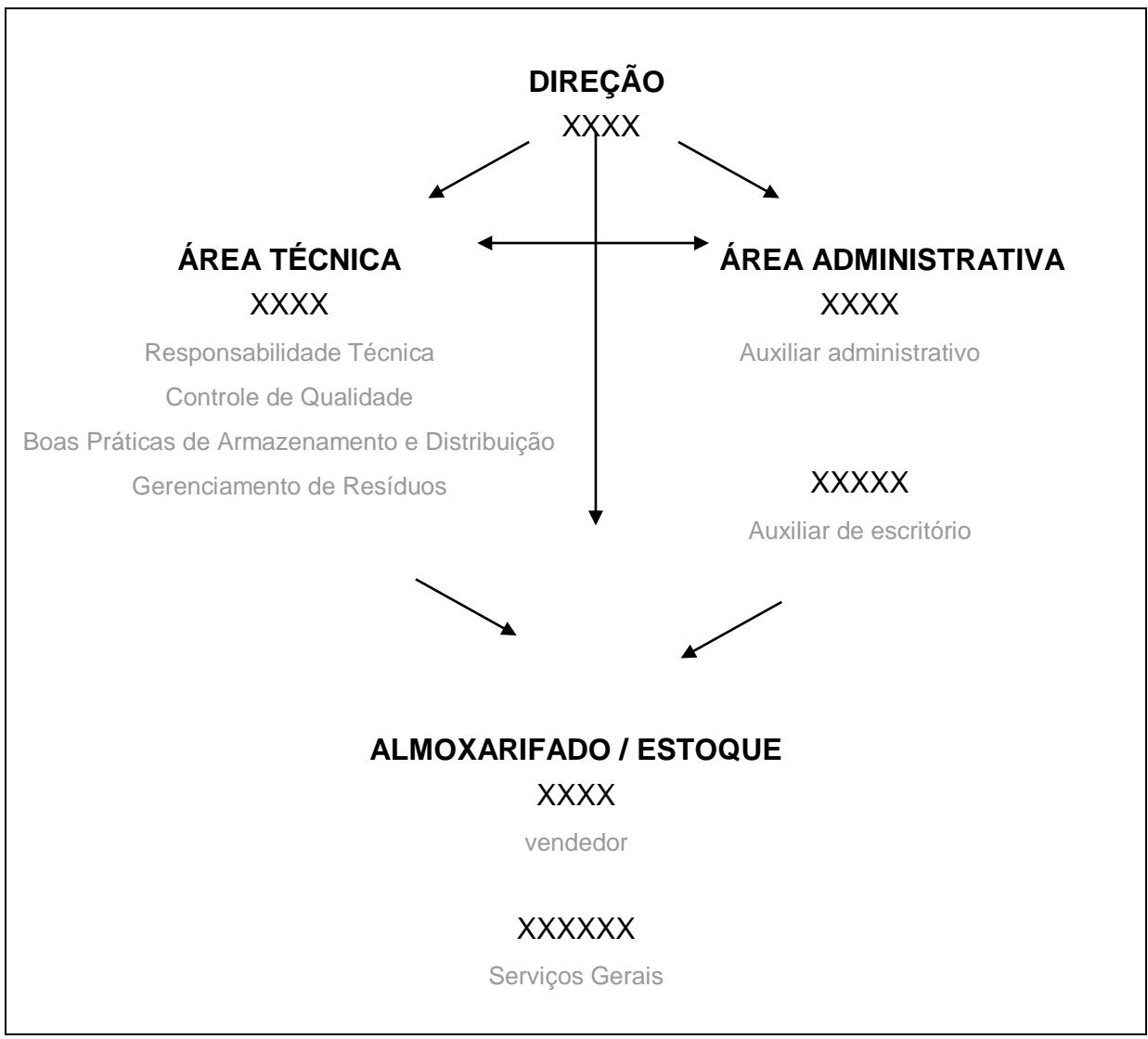

Figura 1: Estrutura organizacional da empresa Fonte: Manual da qualidade da empresa

Os clientes da empresa são hospitais, clínicas e convênios, por este motivo o contato da empresa com os clientes é realizado pessoalmente, por telefone ou e-mail, o cliente raramente vai até a empresa. Segue abaixo o fluxograma de trabalho:

#### Fluxograma de trabalho da empresa

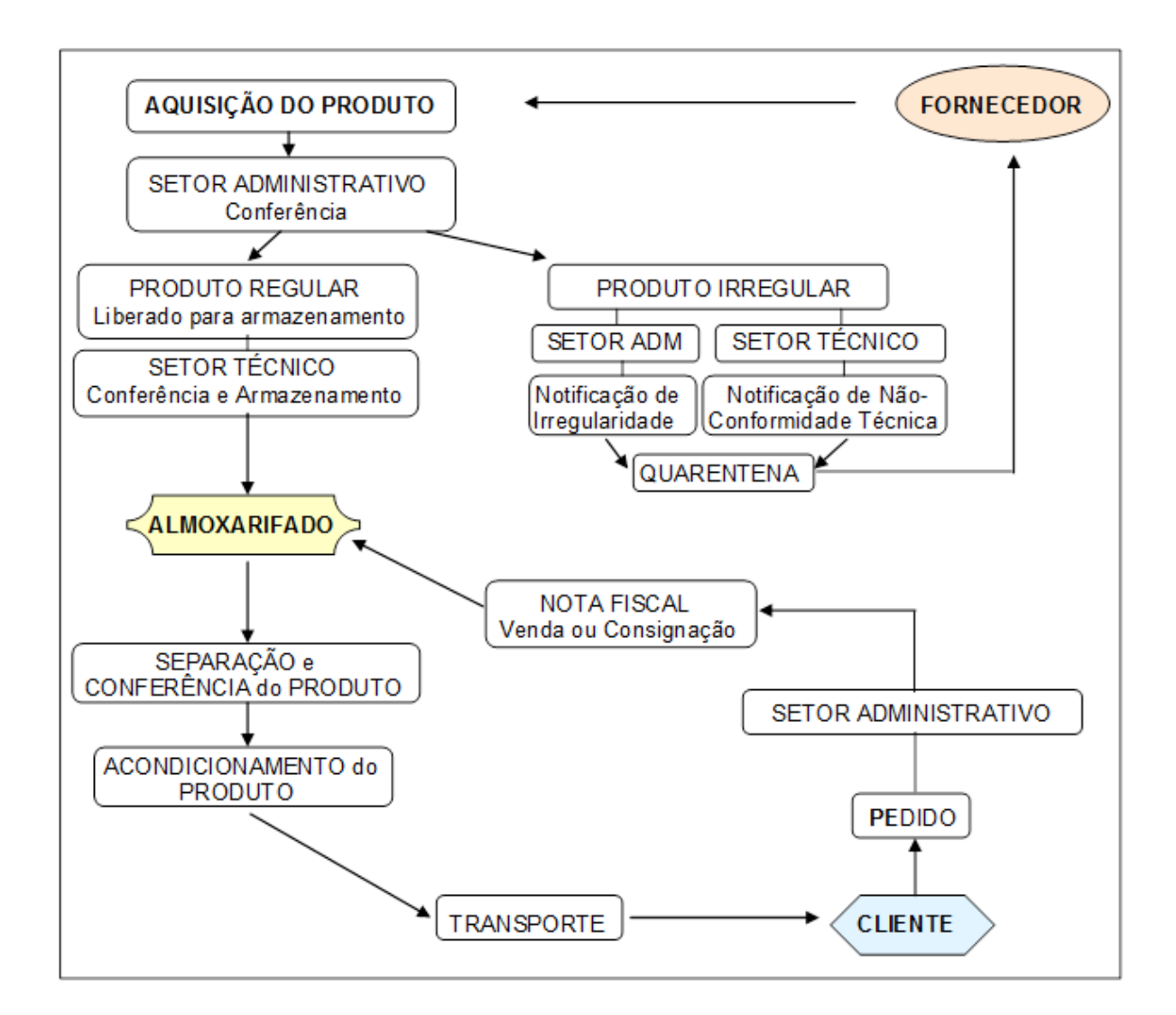

Figura2: Fluxograma de trabalho da empresa Fonte: POP (Procedimento Operacional Padrão) 003 da empesa

3. Problematização

Como a elaboração do Guia Prático de Gestão de Documentos Eletrônicos poderá ajudar os colaboradores e que benefícios ele apresentará?

#### 4. Objetivo

#### 4.1 Objetivo geral

Desenvolver um Guia Prático de Gestão de documentos Eletrônicos padrão aos colaboradores que atuam na área administrativa, a fim de orientá-los em cada atividade do cotidiano.

#### 4.2 Objetivo especifico

- 1. Analisar o ambiente de trabalho
- 2. Apresentar a proposta do Guia para a gerência
- 3. Criar o Guia Prático de Gestão de Documentos Eletrônicos
- 4. Colocar em prática o Guia com o colaborador do setor
- 5. Verificar sua usabilidade, por meio de pesquisa com os colaboradores

#### 5. Diagnose

Após ter analisado o ambiente de trabalho, observei que a empresa não possui um guia de procedimentos de tarefas padrão, o que muitas vezes ocasiona pequenos transtornos no andamento das tarefas cotidianas, afetando a qualidade do serviço.

Quando é contratado um novo funcionário, realiza-se um treinamento das principais tarefas e após este período de instrução qualquer dúvida que o novo colaborador tenha terá que perguntar ao funcionário com mais experiência, se no momento não houver outro colaborador no local que saiba resolver a questão, então será necessário perguntar ao diretor da empresa.

O colaborador da área administrativas tem dificuldade em "guardar" todas as informações fornecidas no treinamento, pois cada cliente tem uma peculiaridade no atendimento como: prazo de pagamento, tabela de preços acordada, dados que necessitam na nota fiscal, documentos que devem ser anexados na nota fiscal.

#### 6. Prognose

Depois do reconhecimento do ambiente e identificação da falta de um guia de atividades, sugeri para a direção da empresa a criação do Guia Prático de Gestão de Documentos Eletrônicos, que tem como escopo auxiliar os colaboradores nas tarefas diárias, servindo como guia de procedimentos padrão.

O Guia terá as informações de como proceder em cada tarefa com anotações especificas de cada cliente (hospitais, clínicas e convênios). Com esta ferramenta de apoio o colaborador poderá recorrer aos procedimentos passo a passo e melhor desempenhar os serviços do cotidiano.

### 7. Justificativa

O tema foi escolhido, pois não há um Guia Prático de Gestão de Documentos Eletrônicos na empresa Cardiomello e atualmente é muito exigido por diversos órgãos competentes um padrão de qualidade empresarial, especialmente para obter alguns documentos como: alvará, licença e certificados.

Portanto a decisão de elaborar um Guia Prático de Gestão de Documentos Eletrônicos é facilitar o trabalho diário com informações de fácil acesso a qualquer colaborador.

#### 8. Viabilidade

Para a elaboração do Guia Prático de Gestão de Documentos Eletrônicos a empresa terá de despesa apenas uma pasta catálogo com 100 plásticos (R\$ 19,50 dezenove reais e cinquenta centavos) e uma resma de papel A4 (R\$ 13,50 treze reais e cinquenta centavos) ficando em um total de R\$ 33,00 (trinta e três reais)

#### 9. Metodologia

Citado por Rodrigues (2006 p. 19) "a metodologia consiste em estudar e avaliar os vários métodos e verificar suas limitações e as implicações de sua utilização. Em um nível aplicado, ela examina e avalia técnicas de pesquisa e gera ou verifica novos métodos que possam conduzir à captação e ao processamento de informações, objetivando a resolução de problemas de investigação. (BARROS; LEHFELD, 200, P, 1)"

Segundo Rodrigues (2006 p. 92) "a escolha das técnicas de coleta de dados a serem empregadas deverá estar de acordo com o problema, as hipóteses e os objetivos de pesquisas.".

Para o início da elaboração deste projeto será realizada uma análise direta do ambiente e após essa observação será realizada pesquisa bibliográfica e de campo.

Para o desenvolvimento do projeto primeiramente será feita uma pesquisa bibliográfica

A pesquisa bibliográfica, ou de fontes secundárias, abrange toda a bibliografia já tornada pública em relação ao tema de estudo, desde publicações avulsas, boletins, jornais, teses, material cartográfico etc., até meios de comunicação orais: rádio, gravações em fita magnética e audiovisuais: filmes e televisão. Sua finalidade é colocar o pesquisador em contato direto com tudo o que foi escrito, dito ou filmado sobre determinado assunto, inclusive conferências seguidas de debates que tenham sido transcritos por alguma forma, quer publicadas, quer gravadas. (MARCONI E LAKATOS 2009 – P.185).

Ainda para Marconi e Lakatos (2009. P.188) pesquisa de campo:

É utilizada com o objetivo de conseguir informações e/ou conhecimentos acerca de um problema, para o qual se procura uma resposta, ou de uma hipótese, que se queira comprovar, ou, ainda, descobrir fenômenos ou as relações entre eles.

Consiste na observação de fatos e fenômenos tal como ocorrem espontaneamente, na coleta de dados a eles referentes e no registro de variáveis que se presume relevantes para analisá-los. (MARCONI e LAKATOS, 2009, p. 188)

Em seguida será confeccionado o Guia com base nas pesquisas realizadas e depois da aprovação da gerência será enviado ao setor administrativo para utilização.

Após colocar em prática no setor administrativo será realizada uma entrevista com o

funcionário do setor para verificar a eficácia do Guia.

Segundo Rodrigues (2006 p. 93) a entrevista é a técnica utilizada pelo pesquisador para obter informações a partir de uma conversa orientada com o entrevistado e deve entender um objetivo pretendido.

#### 10. Cronograma

Guia Prático de Gestão de documentos Eletrônicos

| mês                                                         | junho | julho | agosto | setembro | outubro |
|-------------------------------------------------------------|-------|-------|--------|----------|---------|
| Especificações                                              |       |       |        |          |         |
| Analisar o ambiente de trabalho                             | x     |       |        |          |         |
| Apresentar a proposta do Guia para a gerência               |       | х     |        |          |         |
| Criar o Guia Prático de Gestão de<br>Documentos Eletrônicos |       | х     | х      |          |         |
| Colocar em prática o Guia com os                            |       |       |        | x        |         |
| colaboradores do setor                                      |       |       |        |          |         |
| Verificar sua usabilidade, por meio de                      |       |       |        |          | х       |
| pesquisa com os colaboradores                               |       |       |        |          |         |

#### **Referências:**

RODRIGUES, Auro de Jesus. Metodologia científica, São Paulo: Avercamp, 2006 : II

MARCONI, Marina de Andrade e LAKATOS, Eva Maria, Fundamentos de metodologia c

## Apêndice B

Questionário aplicado aos funcionários do setor administrativo a fim de levantar informações sobre as possíveis dificuldades encontradas no setor.

Prezado(a) colaborador(a)

Esta pesquisa tem como objetivo levantar informações para identificar quais são as dificuldades encontradas no setor administrativo. Marque com X a(s) alternativa(s) que julgar adequada(s).

Desde já agradeço e conto com a colaboração de todos.

1) Há quanto tempo você trabalha na empresa?

- 2) Em qual tarefa diária você tem mais dificuldade?
- () Atendimento ao cliente
- () Redação comercial
- () Sistema de informática
- ( ) Outros \_\_\_\_\_\_

3) Quais as dificuldades específicas?

- () Falta de um roteiro ou guia para a realização das tarefas
- () Desconhecimento das ferramentas de trabalho
- () Ausência de suporte técnico especializado
- ( ) Outros \_\_\_\_\_\_

4) Apresente sugestões quanto a possíveis soluções para as dificuldades.

## Apêndice C

Questionário aplicado aos funcionários do setor administrativo a fim de levantar informações a respeito à elaboração do Guia Prático de Gestão de Documentos Eletrônicos.

Prezado(a) colaborador(a)

Este questionário diz respeito à elaboração do Guia Prático de Gestão de Documentos Eletrônicos. Marque com X a(s) alternativa(s) que julgar adequada(s). Desde já agradeço e conto com a colaboração de todos.

1) Como você gostaria que fosse o guia?

- () On-line
- () Impresso
- () Outros\_\_\_\_

2) Quanto a forma, você gostaria de um guia elaborado com base em informações textuais, visuais (ilustrações) ou ambas?

- () Textuais
- () Visuais (ilustrações)
- () Ambas

3) Quais informações você gostaria de encontrar no guia?

## 4) Apresente eventuais sugestões para elaboração do guia.
# Apêndice D

Guia Prático de Gestão de Documentos Eletrônicos implantado na empresa Cardiomello Representações Comerciais Ltda.

A numeração de páginas do índice do Guia está adaptada para a função de apêndice neste relatório.

# Guía Prático de Gestão de

# Documentos Eletrônicos

# Guia Prático de Gestão de Documentos Eletrônicos

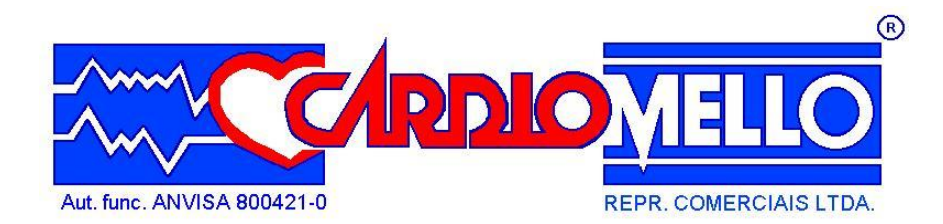

Guia elaborado em 2011 por Josi Fernandes Dourado, graduanda do Curso Superior de Tecnologia em Secretariado Executivo da Universidade Federal do Paraná - UFPR, sob orientação da professora Eliana Maria leger.

Direitos reservados. Proibida a reprodução total ou parcial desta obra, sem a permissão expressa da empresa, de acordo com a lei 9.610/98.

## Sumário

| LISTA DE SIGLAS                                                          | 41  |
|--------------------------------------------------------------------------|-----|
| APRESENTAÇÃO                                                             |     |
| SOBRE A EMPRESA                                                          | 43  |
| COMO ACESSAR O SISTEMA                                                   | 44  |
| DADOS IMPORTANTES PARA A EMISSÃO DE NOTA FISCAL                          | 44  |
| VERIFICAÇÃO DO ESTOQUE                                                   | 45  |
| Composição do kit ou conjunto                                            | 46  |
| Composição do kit ou conjunto                                            | 46  |
| EMISSÃO DA NF-e DE VENDA                                                 | 49  |
| Emissão da NF-e (saída) de consignação, doação, Simples Remessa etc      | 64  |
| EMISSÃO DA NF-E (ENTRADA) DE RETORNO DE CONSIGNAÇÃO, SIMPLES REMESSA ETC | 79  |
| PROCEDIMENTO PARA IMPRESSÃO DE NF-E                                      | 94  |
| RECEBIMENTO DE MERCADORIA                                                |     |
| CONTAS A PAGAR                                                           |     |
| ENTRADA DA CONTA A PAGAR                                                 |     |
| BAIXA DE CONTAS A PAGAR                                                  |     |
| BAIXA DE CONTAS A RECEBER                                                | 111 |
| ANEXO I                                                                  | 113 |
| TABELA DE CFOP                                                           | 113 |
| ANEXO II                                                                 | 114 |
| Relação de clientes                                                      |     |
| Referências                                                              |     |
| ΑΝΟΤΑÇÕES                                                                |     |

## LISTA DE SIGLAS

ANVISA: Agência Nacional de Vigilância Sanitária CEC: Circulação Extra Corpórea CFOP: Código Fiscal de Operações e Prestações CNPJ: Cadastro Nacional de Pessoa Jurídica CRF: Conselho Regional de Farmácia DANFE: Documento Auxiliar da Nota Fiscal Eletrônica ICMS: Imposto sobre a Circulação de Mercadorias e Serviços IPI: Imposto sobre Produto Industrializado PIN: Personal Identification Number (Número de Identificação Pessoal) PR: Paraná LTDA: Sociedade Limitada. MF: Ministério da Fazenda NF-e: Nota Fiscal Eletrônica NFS-e: Nota Fiscal de Serviço Eletrônica SEBRAE: Serviço Brasileiro de Apoio às Micro e Pequenas Empresas SUS: Sistema Único de Saúde UFPR: Universidade Federal do Paraná

O Guia Prático de Gestão de Documentos Eletrônicos é uma importante ferramenta na rotina administrativa da empresa; possibilita o treinamento de novos e antigos funcionários, sendo um instrumento prático e efetivo de consulta.

O Guia tem como objetivo orientar os colaboradores, de forma a minimizar falhas na execução de certas tarefas fundamentais, possibilitando a todos a execução de um serviço com qualidade.

Sua finalidade é demonstrar passo a passo cada etapa dos procedimentos necessários ao desempenho das tarefas mais comuns em relação ao sistema de informática, tais como emissão de NF-e (nota fiscal eletrônica), recebimentos de mercadorias, controle de contas a pagar etc.

#### Sobre a empresa

Fundada em 1990, na cidade de Curitiba/PR, atua no mercado de equipamentos médicos hospitalares.

#### Razão social

Cardiomello Representações Comerciais Ltda.

#### Endereço

Avenida Desembargador Hugo Simas, 1176 CEP 80520-250 – Bairro Bom Retiro Curitiba PR

#### Fone/Fax

55 41 3015-8555

#### e-mail

cardiomello@cardiomello.com.br

#### C.N.P.J. - MF

82.274.465/0001-03

Inscrição Estadual - PR 101.791.85-80

Registro ANVISA 800.421-0

Responsável Moacyr Carlos Mello

# Responsável técnico Mauren Isfer Anghebern Oliveira – CRF-PR 12210

### **COMO ACESSAR O SISTEMA**

#### **OBSERVAÇÕES**

- Para ter acesso ao programa é necessário ser cadastrado. Caso não seja, entre em contato com a gerência.
- As flechas e demais elementos gráficos em vermelho possuem função meramente explicativa. Não fazem parte do programa e, portanto, não serão visualizados na tela.
- 1º passo Dê um duplo clique no ícone do programa, localizado na área de trabalho.

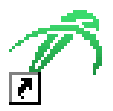

2º passo - Digite o nome de usuário e a senha; após, clique em ""OK"".

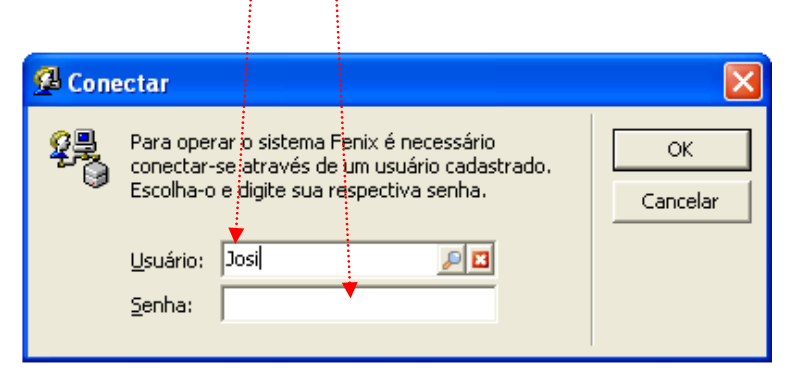

#### DADOS IMPORTANTES PARA A EMISSÃO DE NOTA FISCAL

- Sempre que for emitir uma nota fiscal, verificar previamente se trata-se de item avulso ou se é necessário "produzir" a mercadoria, isto é, compor um *kit* ou conjunto (para compor, verifique os passos em *Composição do KIT ou conjunto*). Antes de compor o *kit*, verificar a possível existência de conjuntos já montados no estoque.
- Verificar tabela de CFOP (Código Fiscal de Operações e Prestações) anexo I.
- Cada cliente tem uma particularidade quanto ao vencimento da fatura e dados que devem constar nas "observações cadastradas"; verifique as informações em relação de clientes - anexo II.

# VERIFICAÇÃO DO ESTOQUE

**1º passo -** Clique na opção "<u>Compras e estoque</u>" no menu no lado esquerdo da tela; em seguida, clique em "<u>Estoque</u>", conforme indicado.

|                                                       |                                    |                           | e e e e e e e e e e e e e e e e e e e |                              |                              |                           |                             |
|-------------------------------------------------------|------------------------------------|---------------------------|---------------------------------------|------------------------------|------------------------------|---------------------------|-----------------------------|
| 🎢 Fenix Administração                                 |                                    |                           |                                       |                              |                              |                           |                             |
| _ <u>A</u> rquivo ▼ <u>E</u> xibir ▼ <u>C</u> adastro | os ▼ <u>G</u> erência ▼ <u>F</u> e | rramentas 🝷 E <u>m</u> pr | resa 🔹 Ajuda 🔹 🗸                      |                              |                              |                           |                             |
| ] svrcardiomello_Fenix - 🖙 🚿                          | Conectar 💋 🤮                       | 🗧 🔁 Janelas ativ          | as 🖕 🔤 Su                             | porte remoto 🖕               |                              |                           |                             |
| 📁 Cadastro                                            | Ā                                  | <b>B</b> r                |                                       | ø.                           | ø,                           | <u>)</u>                  | <u>))</u>                   |
| Vendas e clientes Fompras e estoque                   | Histórico do<br>fornecedor         | Pedido para<br>fornecedor | Assistente de<br>pedido par           | Recebimento de<br>mercadoria | Assistente de<br>recebimento | Saída de<br>mercadoria    | Assistente de<br>saída de m |
| Financeiro Contatos                                   | 33                                 | j                         | 3                                     | P                            |                              | <b>E</b>                  |                             |
| Services                                              | Estoque                            | Auditoria                 | Assistente de<br>auditoria            | Requisição de<br>mercadoria  | Produção de<br>mercadoria    | Assistente de<br>produção | Cálculos de<br>estoque      |
|                                                       |                                    |                           |                                       |                              |                              |                           |                             |

2º passo – A quantidade estará indicada na coluna estoque.

| 🚽 Estoque - Lista |                                                  |                                        | × |  |  |  |
|-------------------|--------------------------------------------------|----------------------------------------|---|--|--|--|
| Arquivo Exibir    | Ferramentas Filtros rápidos Atalhos              |                                        |   |  |  |  |
| Primeiro Anterio  | r Próximo Último Inserir Excluir                 |                                        |   |  |  |  |
| Confirmar Cancela | ar Imprimir Visualizar Localizar                 |                                        |   |  |  |  |
| Se All            | 율 톱 Loja: Cardiomello                            | 6                                      |   |  |  |  |
| Cód. básico       | Nome longo                                       | Estoque                                |   |  |  |  |
| 10047             | Bio console modulo para bomba centrifuga         |                                        |   |  |  |  |
| 10080             | Misturador de Gases - Blender                    |                                        |   |  |  |  |
| 10095             | Bolsa de sangue                                  |                                        |   |  |  |  |
| 10053             | Canula de cardioplegia anterograda               |                                        |   |  |  |  |
| 10054             | Canula de VENT                                   |                                        |   |  |  |  |
| 10011             | Cateter duplo lumen p/acesso ven. central        |                                        |   |  |  |  |
| 10082             | Cateter de duplo lumem para hemodiálise          |                                        |   |  |  |  |
| 10074             | Cateter a.v.central ins.perif.PICC 0702040118    |                                        |   |  |  |  |
| 10012             | Cateter acesso ven. central ins. periférica PICC |                                        |   |  |  |  |
| 10019             | Conjunto desc. de circulação assistida           | Conjunto desc. de circulação assistida |   |  |  |  |
| 10021             | Conjunto p/ autotransfusão CDK23                 |                                        |   |  |  |  |
| 10070             | Conj.circ.extracorpórea pediátrico 0702040215    |                                        | - |  |  |  |

## **C**OMPOSIÇÃO DO KIT OU CONJUNTO

**1º passo -** Clique na opção "<u>Compras e estoque</u>" no menu no lado esquerdo da tela; em seguida, clique em "<u>Assistente de produção de mercadorias</u>", conforme indicado.

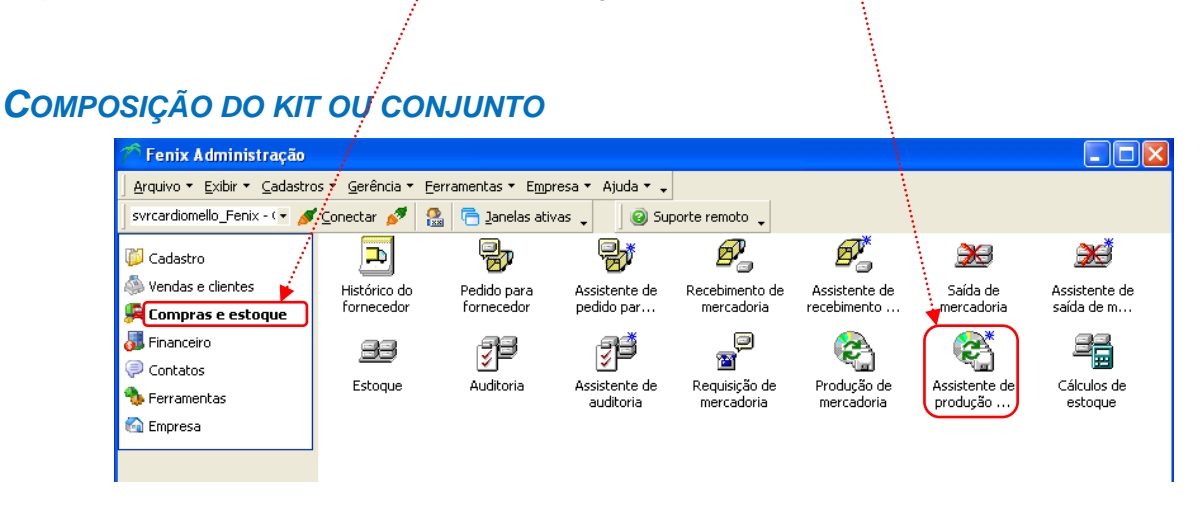

**2º passo -** Clique na opção "**Selecionar as mercadorias de forma individual**"; em seguida, clique em "Avançar".

| 🥙 Assistente de pro | dução de mercadoria 🛛 🔀                                                                                                    |
|---------------------|----------------------------------------------------------------------------------------------------|
|                     | Bem vindo ao 'Assistente de produção de mercadoria'<br>Este assistente permite que você transforme uma ou um conjunto de mercadorias em outras mercadorias.<br>Para continuar escolha a forma como serão escolhida as mercadorias que serão transformadas. |
|                     | Observações                                                                                                    |
|                     | <⊻oltar <mark>Avançar</mark> > Cancelar                                                                                                    |

|                                                    |            | 1. A. C. C. C. C. C. C. C. C. C. C. C. C. C. |                                                                                                 |                                 |                     |                 |                           | _            |
|----------------------------------------------------|------------|----------------------------------------------|-------------------------------------------------------------------------------------------------|---------------------------------|---------------------|-----------------|---------------------------|--------------|
| 🔗 Assistente de pro                                | d          | ıção de                                      | mercadoria                                                                                      |                                 |                     |                 |                           | ×            |
| Escolha na grade abaixo<br>seus respectivos estoqu | es         | uais mercao<br>serão incre                   | dorias serão pro<br>ementados de a                                                              | duzidas. Quan<br>cordo com o ca | ido a op<br>ampo qu | eraçã<br>antida | o for finalizada,<br>ade. |              |
| Cód. <u>m</u> ercadoria a produz                   | ir:        |                                              | 2                                                                                               | Quant.: 1                       | <b>*</b>            | 4               | 178                       |              |
| Cód. barras Nome lo                                | nga        | )                                            |                                                                                                 | Quantidad                       | e Esto              | que             | Possui ficha prod.        | Componente 1 |
|                                                    |            |                                              | <sem infa<="" td=""><td>rmações para (</td><td>exibir&gt;</td><td></td><td></td><td></td></sem> | rmações para (                  | exibir>             |                 |                           |              |
|                                                    |            |                                              |                                                                                                 |                                 |                     |                 |                           |              |
| 0                                                  |            |                                              |                                                                                                 |                                 |                     |                 |                           |              |
|                                                    | *          |                                              | •                                                                                               |                                 |                     |                 |                           | Þ            |
|                                                    |            |                                              |                                                                                                 |                                 | <                   | <u>V</u> oltar  | <u>A</u> vançar >         | Cancelar     |
|                                                    | 2          | Mercadoria                                   |                                                                                                 | Ŵ                               |                     |                 |                           |              |
|                                                    | A          | rquivo <u>E</u> xibir                        | Eerramentas                                                                                     |                                 |                     |                 |                           |              |
|                                                    | <u>P</u> r | ocurar por:                                  |                                                                                                 | 1                               | 0                   |                 | >>                        |              |
|                                                    | <br>응      | Dados                                        |                                                                                                 |                                 |                     |                 | $h \times$                |              |
|                                                    | ções       | ∃ Código                                     | Nome longo                                                                                      |                                 |                     |                 | 🔺 Pre 🔺                   |              |
|                                                    |            | 10101                                        | Conector em Y 1/                                                                                | 2 × 3/8 × 3/8                   |                     |                 | R:                        |              |
|                                                    |            | 10099                                        | Conector reto 1/2                                                                               | 2 × 1/2                         |                     |                 | R:                        |              |
|                                                    |            | 10100                                        | Conector reto 3/8                                                                               | 3 × 3/8                         |                     |                 | R:                        |              |
|                                                    |            | 10067                                        | Conj. circ. extrac                                                                              | orpórea Adulto 0702             | 040193              |                 | R\$                       |              |
|                                                    |            | 10068                                        | Conj. circ. extrac                                                                              | orpórea Neonato 07              | 02040207            |                 | R\$                       |              |
|                                                    |            | 10089                                        | Conj. circulação e                                                                              | xtracorporea INFAN              | TIL                 |                 | R\$                       |              |
|                                                    |            | 10087                                        | Conj. circulação e                                                                              | xtracorporea pediat             | nco                 |                 | R\$                       |              |
|                                                    |            | 10000                                        | Conj, urculação e                                                                               | acão assistida 07020            | 50016               |                 | R\$                       |              |
|                                                    |            | 10069                                        | Conj.circ.extraco                                                                               | rpórea pediátrico 071           | 02040215            |                 | R\$                       |              |
|                                                    |            | 80                                           |                                                                                                 |                                 |                     |                 |                           |              |
|                                                    |            | H 4 1 1                                      |                                                                                                 | •                               |                     |                 | •                         |              |

3º passo – Clique na lupa para inserir o kit ou conjunto a ser composto.

**4º passo –** Informe a <u>Quantidade</u> do material a ser composto; em seguida, clique em "Avançar".

| E      | Assistente                                                                                                    | e de produção de mercadoria 🛛 🗙                               |  |  |  |  |  |
|--------|----------------------------------------------------------------------------------------------------|---------------------------------------------------------------|--|--|--|--|--|
| l<br>S | Escolha na grade abaixo quais mercadorias serão produzidas. Quando a operação for finalizada,<br>seus respectivos estoques serão incrementados de acordo com o campo quantidade. |                                                               |  |  |  |  |  |
| Cð     | id. <u>m</u> ercadoria                                                                                                    | a produzir: 🖉 🖉 🥥 🖉                                           |  |  |  |  |  |
|        | Cód. barras                                                                                                    | Nome longo Quantidade Estoque Possui ficha prod. Componente 1 |  |  |  |  |  |
| Þ      | 10067                                                                                                    | Conj. circ. extracorpórea Adulto 070204 1 0 🔽                 |  |  |  |  |  |
|        |                                                                                                    |                                                               |  |  |  |  |  |
|        |                                                                                                    |                                                               |  |  |  |  |  |
|        |                                                                                                    |                                                               |  |  |  |  |  |
|        | 1                                                                                                    | 1,00                                                          |  |  |  |  |  |
| M      | (∢▶₩√                                                                                                    |                                                               |  |  |  |  |  |
|        |                                                                                                    | < <u>V</u> oltar <u>Avançar</u> > Cancelar                    |  |  |  |  |  |

5º passo – Clique em "<u>Não desejo salvar como modelo</u>"; em seguida, clique em "Avançar".

| 🗳 Assistente de produção de mercadoria                                                                                                    | ×  |
|----------------------------------------------------------------------------------------------------|----|
| As mercadorias escolhidas para serem produzidas e os respectivos produtos que servirão<br>de matéria prima podem ser salvos como um modelo para facilitar a operação.                                                    |    |
| Salvar como modelo<br>Marque abaixo se as mercadorias escolhidas neste assistente serão salvas como modelo.<br>No caso de escolher por salvar, entre com o nome do novo modelo.<br><u>N</u> ão desejo salvar como modelo |    |
| 🔘 Desejo salvar esta produção para ser possível utilizá-la posteriormente                                                                                                    |    |
| Entre com o nome da nova relação que irá conter as mercadorias de origem<br>e de destino.                                                                                                    |    |
| Ngme;                                                                                                    |    |
| < <u>V</u> oltar <u>A</u> vançar > Cance                                                                                                    | ar |

**6º passo –** Confira a <u>Quantidade</u> a produzir; caso esteja incorreto, clique em <u>voltar</u>; se estiver certo, clique em "concluir".

| 🔗 Assistente de                                | produção de mer                                | cadoria                                                  | / 🛛                                       |
|------------------------------------------------|------------------------------------------------|----------------------------------------------------------|-------------------------------------------|
| Para concluir a opera<br>da janela. Abaixo são | ção de transformação<br>o exibidos indicadores | ) basta apertar o botão Cor<br>do progresso da operação. | ncluir na parte inferior                  |
| Totais                                         |                                                |                                                          | /                                         |
| \$                                             | A produzir                                     | ,                                                        | Matéria prima                             |
| Itens inseridos:                               | 1                                              | Itens inseridos:                                         | 6                                         |
| Quantidade:                                    | 1                                              | Quantidade:                                              | 6                                         |
| Preço custo:                                   | R\$ 780,67                                     | Preço custo:                                             | R\$ 780,67                                |
| Preço venda:                                   | R\$ 1.581,63                                   | Preço venda:                                             | R\$ 3.291,77                              |
| Progresso da operaçã                           | io                                             |                                                          |                                           |
|                                                |                                                |                                                          | < <u>V</u> oltar <u>Concluir</u> Cancelar |

7º passo – Clique em "OK". A produção foi realizada com sucesso.

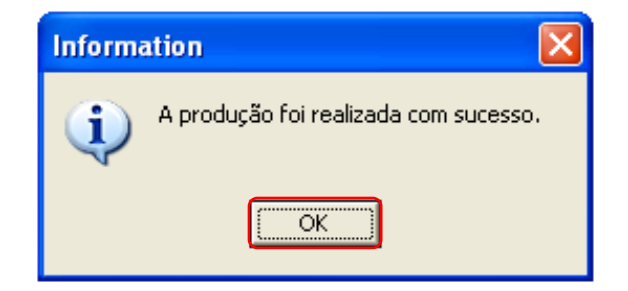

## NOTA FISCAL ELETRÔNICA

Segundo o Ministério da Fazenda<sup>1</sup>, "podemos conceituar a Nota Fiscal Eletrônica como sendo um documento de existência apenas digital, emitido e armazenado eletronicamente, com o intuito de documentar, para fins fiscais, uma operação de circulação de mercadorias ou uma prestação de serviços, ocorrida entre as partes. Sua validade jurídica é garantida pela assinatura digital do remetente (garantia de autoria e de integridade) e pela recepção, pelo Fisco, do documento eletrônico, antes da ocorrência do fato gerador.".

## EMISSÃO DA NF-e DE VENDA

**1º passo -** Clique na opção "**Ferramentas**" no menu no lado esquerdo da tela; em seguida, clique em "**Consultar como venda**".

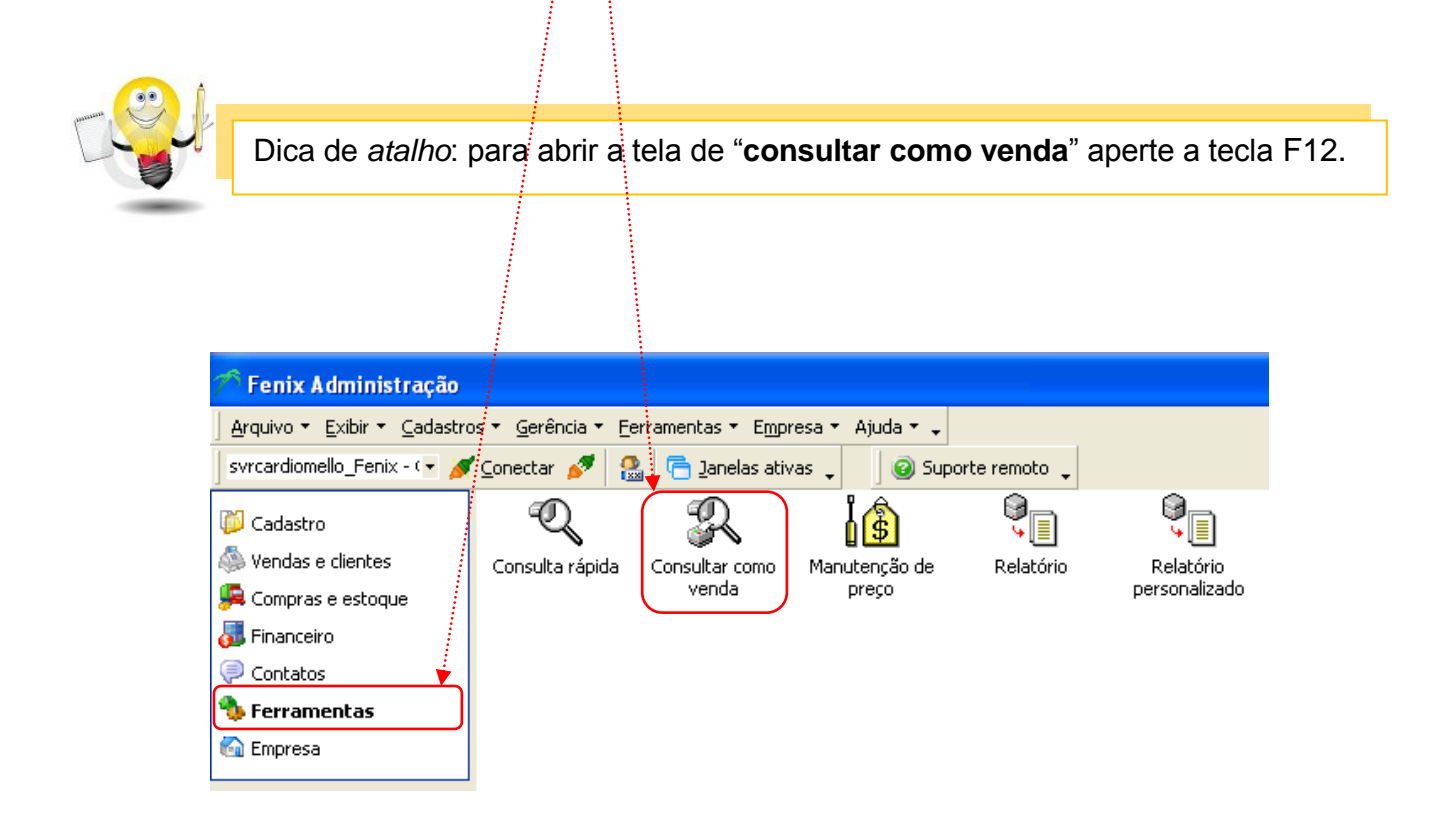

<sup>&</sup>lt;sup>1</sup> Informação obtida na Internet.

<sup>&</sup>lt;<u>http://www.nfe.fazenda.gov.br/portal/perguntasFrequentes.aspx?tipoConteudo=E4+tmY+ODf4=#7WGrvhClFyY=</u>.>. Acesso em 15 nov. 2011.

2º passo – Selecione o cliente clicando na figura e as mercadorias clicando na figura
. Confira a quantidade e o preço de venda e selecione a forma de pagamento clicando na figura

| Cliente                                            |                                                                                                    | 🔊 Mercadoria                                                                                                    |                               | 🛛 🔊 Forma de pagamento                                               |                                |
|----------------------------------------------------|----------------------------------------------------------------------------------------------------|----------------------------------------------------------------------------------------------------|-------------------------------|----------------------------------------------------------------------|--------------------------------|
| Procurar por:                                      |                                                                                                    | Arquivo Exibir Eerramentas Procurar por:                                                                                                    | <b>*</b>                      | <u>Arquivo Exibir E</u> erramentas                                   |                                |
| Dados                                              | 0 ×                                                                                                    | 응 Dados                                                                                                    |                               | Procurar por:                                                        | <b>* 0</b>                     |
| 8388637 NIPRO MEDICAL                              | LTDA Ativo AV                                                                                                    | Image: Second second second | A Pri                         |                                                                      |                                |
| 8388636 NOSSA SAUDE O                              | PER. DE PLANOS PRIVADOS DE ASSISTEIX ADVO R P<br>PER.PLANOS P. ASS. SAUDE S/C LTDA. Ativo JUI                                                               | 10052 Canula venosa aramad<br>10074 Cateter a.v.central ins                                                                                                    | a .perif.PICC 0702040118 F    | Código Nome                                                          | Tipo pagamento<br>inheiro Real |
| 8388632 NOVACLINICA SE<br>8388653 ONIX CENTRO ME   | ERVICOS MEDICOS LTDA Ativo R :<br>EDICO LTDA Ativo AV                                                                                                    | 10012 Cateter acesso ven. ce<br>10082 Cateter de duplo lumer                                                                                                    | entral ins. periférica PICC F | 8388610 30 dias duplicata                                            | Duplicata                      |
| 8388649 ORGANIZACAO N<br>8388631 PARANA CLINICA    | MEDICA CLINIHAUER LTDA Ativo AV                                                                                                    | 10084 Cateter de duplo lumer                                                                                                    | n para hemodiálise            | 8388611 60 dias duplicata                                            | Duplicata                      |
| 8388625 PRO-SAUDE ASSO<br>8388648 Pafael Santos Sa | OC. BENEF.DE ASSIST. SOCIAL E HOSPIT Ativo R F                                                                                                    | 10075 Cateter duplo lumen ad                                                                                                    | .ven.central 0702040150       | 8388614 Contra apresenta                                             | ação Contra presentação        |
| 8388651 SINDICATO DOS                              | ESTIVADORES DE PARANAGUA E PONTAL Ativo Co                                                                                                    | 10101 Conector em Y 1/2 × 3/                                                                                                    | '8 × 3/8                      | 8388616 30/60/90 duplicat                                            | ra Duplicata                   |
| 8388624 SOCIEDADE HOS                              | IPITALAR ANGELINA CARON Ativo RC                                                                                                    | 10099 Conector reto 1/2 × 1/2<br>10100 Conector reto 3/8 × 3/2                                                                                                    | 2 F<br>3 F                    | R: 8388617 parcela 30 e 60                                           | Boleto                         |
| 8388623 UNIMED CURITIB     37                      | AA - SOCIEDADE COOP. DE MEDICOS Ativo AV                                                                                                    | 80                                                                                                    | i i                           | 7                                                                    |                                |
|                                                    |                                                                                                    | <b>₩</b> ₩ <b>↓▶</b> ₩ <b>⋈*</b> <sup> </sup> * ₹                                                                                                    | <u> </u>                      |                                                                      | 7                              |
|                                                    | Consultar como venda<br>Arquivo Exibir Mercadoria<br>Arquivo Exibir Mercadoria<br>Cliente:<br>Geral Outras formas pgto.<br>Geral<br>Vendedor: Josi<br>Obs.: | Eerramentas Cliențe<br>Cliente<br>Data: 21/10/2                                                                                                    | a: Cardionello                | iodo de validade<br>Controlar a validade<br>cio: 21/10/2011 09:22:26 |                                |
|                                                    | Totais<br>Subtotal: R\$ 0,00<br>De <u>s</u> c. (%): 0,00%                                                                                                   | Acréscimo: R\$ 0,00                                                                                                    | D Total:                      | R\$ 0,00                                                             |                                |
|                                                    | Mercadorias                                                                                                    |                                                                                                    |                               |                                                                      |                                |
|                                                    | Codigo:                                                                                                    |                                                                                                    |                               |                                                                      |                                |
|                                                    | <u>Couldo:</u>                                                                                                    |                                                                                                    |                               |                                                                      |                                |
|                                                    | Índice 🛆 Cód. barras                                                                                                    | Nome curto                                                                                                    | Quantidade                    | reço venda / Total venda                                             |                                |
|                                                    |                                                                                                    | <sem informaç<="" th=""><th>ões para exibir&gt;</th><th></th><th>Þ</th></sem>                                                                                                    | ões para exibir>              |                                                                      | Þ                              |
|                                                    | Forma de pagamento                                                                                                    |                                                                                                    |                               |                                                                      |                                |
|                                                    | Pato : Dato à vista du                                                                                                    | dipheiro                                                                                                    |                               |                                                                      |                                |
|                                                    |                                                                                                    |                                                                                                    |                               |                                                                      | _                              |
|                                                    | Parcela 🛆 Valor                                                                                                    | Tipo pagamento                                                                                                    | Documento V                   | 'encimento                                                           |                                |
|                                                    | ▶ 1 R\$                                                                                                    | \$ 0,00 Real                                                                                                    | 2                             | 1/10/2011                                                            |                                |
|                                                    |                                                                                                    | •                                                                                                    |                               |                                                                      | Þ                              |
|                                                    |                                                                                                    |                                                                                                    |                               |                                                                      | ¥ //                           |

GUIA PRÁTICO DE GESTÃO DE DOCUMENTOS ELETRÔNICOS – EMPRESA CARDIOMELLO

# 3º passo – Clique na figura 🚱.

|                       | bii <u>M</u> ercadona <u>F</u> en |                        |             |                    |                 |
|-----------------------|-----------------------------------|------------------------|-------------|--------------------|-----------------|
| ] 🗎 뛛 📕               | 😂 🗟 🗸 🛛 🖾                         | 📁 🗊 🦓 Tabela: 💽        | NOVA UNIMED | • •                |                 |
| Clie <u>n</u> te: UNI | MED CURITIBA - SOCI               | EDADE COOP. DE MEDICOS | 🎄 🧸 👗 🛛     | 🗟 🗸                |                 |
| Geral Outra           | as formas pgto.   Clier           | nte                    |             |                    |                 |
| Geral                 |                                   |                        | F           | Período de validad | de              |
| <u>V</u> endedor:     | Josi 🏿 🎾                          | Data: 21/10/2011       | •           | 🦳 Controlar a v    | validade        |
|                       |                                   |                        | <u> </u>    | Início: 21/10/     | 2011 09:22:26 💌 |
| <u>O</u> bs.:         |                                   |                        | -           | Término: 5/11/2    | 011 09:22:26 🖉  |
|                       | ,                                 |                        |             |                    |                 |
| Totais —              |                                   |                        |             |                    |                 |
| Subtotal:             | R\$ 100,00                        | Acréscimo: R\$ 0,00    |             |                    |                 |
| De <u>s</u> c. (%):   | 0,00%                             | Desc.(\$): R\$ 0,00    | Total       | R\$ 100,00         |                 |
| ∟<br>— Mercadorias    |                                   |                        |             |                    |                 |
| Código:               |                                   |                        | 🔎 🛐 Ouar    | it: 1              | -               |
| Índice                | A Cód barras                      | Nome curto             | Ouaptidade  | Preco venda        | Total yanda     |
| ) Indice              | 1 10011                           | Cateter de duplo lumen | 1.00        | R\$ 100.00         | R\$ 100.00      |
|                       |                                   |                        | -,          | ,,                 | ,,              |
|                       |                                   |                        |             | -                  |                 |
|                       | 1                                 |                        | 1,00        |                    | R\$ 100,00      |
|                       | <u>  / × ¤ *  * </u>              | <u> </u>               |             |                    |                 |
| Forma de pa           | gamento                           |                        |             |                    |                 |
| Pgto.:                | Contra apresentação               |                        | P           |                    |                 |
| Parcela               | A Valor                           | Tipo pagamento         | Documento   | Vencimento         |                 |
| )                     | 1 R\$ 100,0                       | 0 Contra presentação   | 2 ocomoneo  | 21/10/2011         |                 |
|                       | , .                               |                        |             |                    |                 |
|                       |                                   |                        |             |                    |                 |

4º passo – Clique em "<u>Venda</u>"; em seguida, clique em "<u>Converter</u>".

| Conversão de dados                                                                                                    |                     |
|----------------------------------------------------------------------------------------------------|---------------------|
| Para converter a operação descrita na origem para uma das opções permitidas no destino, deve-se preencher os dados solicitados e apertar o botão Converter.         Origem:       Consulta como venda         Destino | Converter<br>Fechar |
| Dados complementares       Ações para conversão       Opções         Documento:       □       □         Imprimir nota fiscal (disponível quando o escopo é para o reg. selecionado)                                   |                     |

5º passo – Clique em "OK".

| Inform | ation 🔀                                                                                                 |
|--------|----------------------------------------------------------------------------------------------------|
| ٩      | A conversão da 'Consulta como venda' em 'Venda' foi bem sucedida. Foi gerado um(a) Venda de código 931. |
|        |                                                                                                    |

6º passo – Confira o <u>CFOP</u>, a <u>Natureza</u> e verifique se a opção "<u>Saída</u>" está marcada; em seguida, clique em "Avançar".

| 🖉 Assistente de cria | ação de notas fiscais 🛛 🔀                                                                                                    |
|----------------------|----------------------------------------------------------------------------------------------------|
| NOTA FISCAL          | Bern vindo ao 'Assistente de criação de notas fiscais         Este assistente permite que você crie notas fiscais a partir de operações sobre o estoque, como venda e recebimento.         CFOP / Natureza         Mas informações abaixo são de caráter de classificação da nota fiscal a ser criada. É obrigatório o preenchimento destes campos.         CEOP (1º, 2º e 3º):         Natureza:         Venda         CEOP (1º, 2º e 3º):         Natureza:         Venda         CEOP (1º, 2º e 3º):         Patureza         Natureza serviço:         Pentrada         Escolha abaixo a loja ou tabela de preço a qual será usada para buscar as informações tributárias das mercadorias.         Loja ou tabela:       Cardiomello |
|                      | < ⊻oltar Avançar > Cancelar                                                                                                    |

GUIA PRÁTICO DE GESTÃO DE DOCUMENTOS ELETRÔNICOS – EMPRESA CARDIOMELLO

**7º passo** – Selecione a opção "<u>Estou criando uma nova nota fiscal para impressão</u>"; em seguida, clique em "Avançar".

| 💐 Assistente de c                                                                                                    | 📽 Assistente de criação de notas fiscais          |                       |                  |                |             |   |  |  |  |
|----------------------------------------------------------------------------------------------------|---------------------------------------------------|-----------------------|------------------|----------------|-------------|---|--|--|--|
| Indique abaixo se a nota fiscal que está sendo criada no sistema é uma nota nova ou ela já<br>existe e você está simplemente cadastrando-a. |                                                   |                       |                  |                |             |   |  |  |  |
| Emitente<br>Escolha a seguir como a nota será criada. Se a nota fiscal já existir informe também os dados<br>pecessários para seu cadastro. |                                                   |                       |                  |                |             |   |  |  |  |
| <ul> <li>Estou criando</li> <li>Estou cadastr</li> </ul>                                                                                    | uma nova nota fiscal p<br>ando uma nota fiscal er | ara impress<br>mitida | ão               |                |             |   |  |  |  |
| <u>N</u> º da nota:                                                                                                    |                                                   | Série:                |                  | ~              | 🛱 Loja      |   |  |  |  |
| <u>M</u> odelo;                                                                                                    | 01-Nota Fiscal, modelo                            | 1 ou 1-A              |                  | -              | Eornecedor  | 1 |  |  |  |
| ⊆NPJ;                                                                                                    |                                                   | Į.E.;                 |                  |                |             | _ |  |  |  |
| N <u>o</u> me:                                                                                                    |                                                   |                       |                  |                |             |   |  |  |  |
| Endereço:                                                                                                    |                                                   |                       |                  |                |             |   |  |  |  |
| Bairro;                                                                                                    |                                                   | Cidade:               |                  |                |             |   |  |  |  |
| UF:                                                                                                    | 2                                                 | Fone:                 |                  |                |             |   |  |  |  |
| CEP;                                                                                                    |                                                   | Tipo:                 |                  | -              |             |   |  |  |  |
|                                                                                                    |                                                   |                       | < <u>V</u> oltar | <u>A</u> vança | r > Cancela | r |  |  |  |

8º passo – Selecione a transportadora; em seguida, clique em "Avançar".

| 🕸 Assistente de criação de notas fiscais 🛛 🔀                                                                                                    |                                                                                                    |                   |
|----------------------------------------------------------------------------------------------------|----------------------------------------------------------------------------------------------------|-------------------|
| Indique abaixo se a nota fiscal que está sendo criada no sistema é uma nota nova ou ela já existe e<br>você está simplemente cadastrando-a.                                              |                                                                                                    |                   |
| Destinatário  Escolha a seguir como a nota será criada. Se a nota fistal já existir informe também os dados necessários para seu cadastro. <u>Ti</u> po: Cliente                         |                                                                                                    |                   |
| Código: 8388623                                                                                                    |                                                                                                    |                   |
| Nome: UNIMED CURITIBA - SOCIEDADE COOP. DE<br>MEDICOS Fantasia: ******** Fone1: 4133602222<br>Rua: AV AFFONSO PENNA Número: 297 Bairro:<br>TARUMA Cidade: CURITIBA Munic, IBGE: Curitiba | Transportadora     Arquivo Exbir Eerramentas     Procurar por:                                                                                                    |                   |
| Transportadora                                                                                                    | Dados         Estado                                                                                                    | ↓ ×<br>A Fantasia |
| então a selecione na caixa de edição abaixo.      Código:                                                                                                    | Soboli 1 scutz Arvo     Soboli 1 scutz Arvo     Soboli 7 Braspress     Ativo     Soboli 7 Braspress     Ativo     Soboli 6 Correlos     Ativo     Soboli 8 Correlos     Ativo |                   |
|                                                                                                    | e cocor Expresso Jundia Logistica e tra Ativo<br>8388621 Princesa dos campos Ativo                                                                                            |                   |
| < <u>V</u> oltar <u>A</u> vançar > Cancelar                                                                                                    |                                                                                                    | ▶<br>//           |

**9º passo** – As informações "<u>Gravar a data e hora da saída</u>" e "<u>O mesmo estado do</u> <u>emitente" / "Outro estado</u>" são automaticamente inseridas; clique em "Avançar".

| 😵 Assistente de criação de notas fiscais                                                                                                    | ×   |
|----------------------------------------------------------------------------------------------------|-----|
| Informe abaixo os dados relativo ao estado de destino da Nota Fiscal e se algum ICMS deve ser<br>utilizado para todas as mercadorias.                                                                        |     |
| Datas A nota fiscal é preenchida automaticamente com o dia que ela está sendo criada, porém esta informação pode ser alterada abaixo. Emissão: 21/10/2011  Gravar a data e hora da saída 21/10/2011 09:39:56 |     |
| Estado do destinatário<br>17% Escolha abaixo qual é o estado do destinatário da nota fiscal. Se o estado for diferente<br>egitre o emitente e o destinatário pode-se indicar uma taxa de ICMS interestadual. |     |
| O mesmo estado do emitente                                                                                                    |     |
| Outro estado         Estado do destinatário:       PR         Utilizar um ICMS único de:       0,00%                                                                                                    |     |
| < <u>V</u> oltar <u>Avançar</u> > Cance                                                                                                    | lar |

10º passo – Clique na seta e selecione a única opção disponível - "Isenção de ICMS conforme anexo I, item 57 do RICMS/PR".

|                                                                                                    | Assistente                               | de criação de      | notas fisca   | iis                |                 |          | × |  |  |  |
|----------------------------------------------------------------------------------------------------|------------------------------------------|--------------------|---------------|--------------------|-----------------|----------|---|--|--|--|
| Indique, opcionalmente, as observações que a nota terá. Este é um campo texto onde pode ser<br>colocado qualquer informação pertinente. |                                          |                    |               |                    |                 |          |   |  |  |  |
| Out                                                                                                    | Outras despesas                          |                    |               |                    |                 |          |   |  |  |  |
| -\$                                                                                                    | preenchido                               | s indique nas opçõ | es (próxima p | ágina) quais serão | ) tributados.   |          |   |  |  |  |
|                                                                                                    | <u>F</u> rete:                           | R\$ 0,00           | Seguro:       | R\$ 0,00           | <u>O</u> utros: | R\$ 0,00 |   |  |  |  |
| Observações<br>É possível digitar qualquer texto ou escolher um texto previamente cadastrado. Para<br>isto utilize a caixa de seleção.  |                                          |                    |               |                    |                 |          |   |  |  |  |
|                                                                                                    |                                          |                    |               |                    |                 |          |   |  |  |  |
|                                                                                                    | < <u>V</u> oltar <u>Avançar</u> Cancelar |                    |               |                    |                 |          |   |  |  |  |
|                                                                                                    |                                          | Isenção de I       | CMS conforme  | anexo I, item 57 ( | to RICMS/PR     |          |   |  |  |  |

**11º passo** – <u>Insira</u> os dados adicionais necessários (paciente, cirurgia, hospital etc.); em seguida, clique em "Avançar".

| 🕸 Assistente de criação de notas fiscais                                                                                                    | × |  |  |  |  |  |  |  |
|----------------------------------------------------------------------------------------------------|---|--|--|--|--|--|--|--|
| Indique, opcionalmente, as observações que a nota terá. Este é um campo texto onde pode ser<br>colocado qualquer informação pertinente.                                                                                                    |   |  |  |  |  |  |  |  |
| Outras despesas         Indique abaixo se existem outras despesas para a nota. Se alguns destes valores forem preenchidos indique nas opções (próxima página) quais serão tributados.         Erete:       R\$ 0,00       Seguro:       R\$ 0,00       Outros:       R\$ 0,00 |   |  |  |  |  |  |  |  |
| Observações<br>É possível digitar qualquer texto ou escolher um texto previamente cadastrado. Para<br>isto utilize a caixa de seleção.                                                                                                    |   |  |  |  |  |  |  |  |
| Pac.<br>Cir.<br>Hospital<br>Protocolo                                                                                                    |   |  |  |  |  |  |  |  |
| < <u>V</u> oltar <u>Avançar</u> > Cancelar                                                                                                    |   |  |  |  |  |  |  |  |

**12º passo** – Verifique se está marcada a opção "**Decrementar o valor da retenção dos registros das contas a receber**"; em seguida, clique em "Avançar".

λ.

| eter imposto basta<br>em porcentagem), | marcar a seleção na primeira col<br>Preencha também a descrição do | una da grade e es<br>) imposto (ex. IR)                                                            | pecificar sua                                                                                                    |
|----------------------------------------|--------------------------------------------------------------------|----------------------------------------------------------------------------------------------------|----------------------------------------------------------------------------------------------------|
| d. barras                              | Nome curto                                                         | Total                                                                                              |                                                                                                    |
|                                        | Retenção todos itens                                               | R\$ 0,00                                                                                           |                                                                                                    |
|                                        |                                                                    |                                                                                                    |                                                                                                    |
| $\models \bowtie \checkmark \times$    | 4                                                                  |                                                                                                    |                                                                                                    |
|                                        | m porcentagem).<br>J. barras                                       | m porcentagem). Preencha também a descrição do<br>d. barras Nome curto <b>Retenção todos itens</b> | m porcentagem). Preencha também a descrição do imposto (ex. IR).<br>d. barras Nome curto Total <b>Retenção todos itens R\$ 0,00</b> |

GUIA PRÁTICO DE GESTÃO DE DOCUMENTOS ELETRÔNICOS – EMPRESA CARDIOMELLO

**13º passo** – Verifique se os <u>itens</u> abaixo indicados estão selecionados; em seguida, clique em "Avançar".

| 🕸 Assistente de criação de notas fiscais                                                                                                    | × |
|----------------------------------------------------------------------------------------------------|---|
| Configure abaixo as opções desejadas para a criação da nota fiscal. Algumas opções são<br>habilitadas dependendo da operação que irá gerar a nota, ex. uma venda ou um recebimento. |   |
| Opções pára cálculo                                                                                                    |   |
|                                                                                                    |   |
| Tributar o frete                                                                                                    |   |
| Tributar o <u>s</u> eguro                                                                                                    |   |
| 🛑 🔽 Tributar <u>o</u> utras despesas acessórias                                                                                                    |   |
| 📥 🔽 Calcular o ICMS considerando o IPI do produto                                                                                                    |   |
| Substituição tributária                                                                                                    |   |
| Modelo cálculo: Padrão 🗹 Taxa fixa estado: 0,00% 🚔                                                                                                    |   |
| 🛑 🔽 Tributar as despesas se houver IPI                                                                                                    |   |
| Considerar as <u>d</u> espesas no cálculo do ICMS interno                                                                                                    |   |
| Somar a base de ICMS produtos com 'Substituto=Não' (revenda de produtos com substituição)                                                                                           |   |
| < <u>V</u> oltar <u>Avançar</u> > Cancela                                                                                                    | r |

14º passo – Clique em "Concluir".

| 🕸 Assistente de criação de notas fiscais                                                                                                    | ×  |
|----------------------------------------------------------------------------------------------------|----|
| Ao chegar nesta página do assistente o sistema já criou os registros das notas fiscais.<br>Escolha abaixo qual operação executar sobre estes registros. |    |
| Notas fiscais criadas<br>Estão listadas abaixo os números das notas fiscais que foram criadas pela<br>operação solicitada.<br>Nº das notas: 1171        |    |
| Notas impressas: (aguardando impressão)<br>Ações nas notas fiscais                                                                                      |    |
| <b>abl</b> Editar Permite a edição e alteração dos dados das notas fiscais.                                                                             |    |
| 🛛 🚑 Imprimir 🔤 Imprime as notas fiscais criadas na impressora padrão do Windows.                                                                        |    |
| Visualizar Visualiza as notas fiscais criadas utilizando a impressora padrão do Windows para formatá-la.                                                |    |
| < ⊻oltar <b>⊆oncluir</b> Cancela                                                                                                    | ar |

15º passo – Selecione "Gravar as notas fiscais sem imprimi-las ou envia-las"; em seguida, clique em "OK".

| Notas f | iscais 🖉 🔀                                                                                                    |
|---------|----------------------------------------------------------------------------------------------------|
| ?       | As notas fiscais de número '1171' foram criadas como solicitado. Fechando esta janela,<br>a impressão ou envio como NFe/NFSe das demais notas ainda é possível:<br>Gravar as notas fiscais sem imprimi-las ou envia-las<br>Descartar as notas fiscais criadas |
|         |                                                                                                    |

**16º passo** – Clique na opção "**Empresa**" no menu do lado esquerdo da tela; em seguida, clique em "**Nota fiscal**".

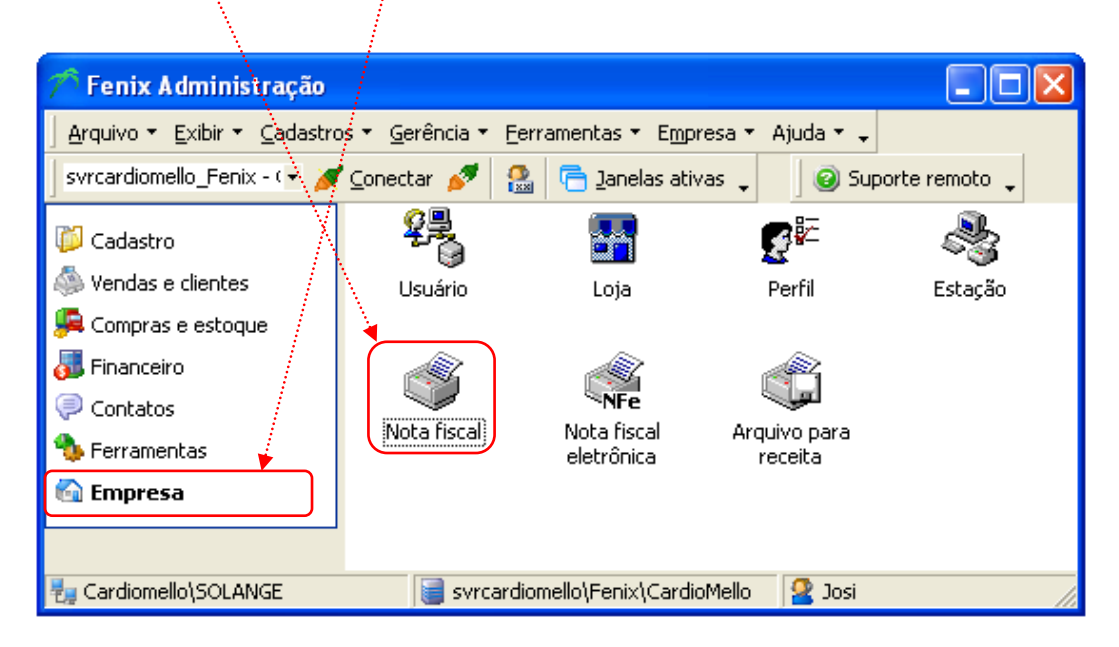

17º passo – Dê um duplo clique em qualquer local na linha da nota fiscal a ser conferida.

Ą.

|   | > Nota fis             | ical - L            | ista  |                   |                      | À         |          |              |              |                |              |                 |          |               |              |              | <u> </u>     |   |
|---|------------------------|---------------------|-------|-------------------|----------------------|-----------|----------|--------------|--------------|----------------|--------------|-----------------|----------|---------------|--------------|--------------|--------------|---|
| A | rquivo Exi             | ibir Fei            | ramer | tas               |                      | •         |          |              |              |                |              |                 |          |               |              |              |              |   |
|   | <b>I</b> ∕<br>Primeiro | <b>4</b><br>Anterio | Pr    | <b>⇒</b><br>óximo | <b>⇒</b> ∥<br>Último | Inserir   | Excl     | uir Confirm  | ar Cancelar  | Imprimir       | Visualizar L | =>=<br>.ocaliza | r        |               |              |              |              |   |
| ] | , 1                    | 6                   | 1     |                   |                      |           |          |              |              |                |              |                 |          |               |              |              |              |   |
|   | Cód. emite             | nte Nún             | ero   | FOP 1             | Natureza             | Data en   | nissão   | Razão social | dest.        |                |              |                 | Frete    | Valor total n | iota Situa   | ção lote NFe | Situação NFe | ~ |
| Þ |                        | 1                   | 171 5 | 5102              | Venda                | 21/10/2   | :011     | UNIMED CUR   | ITIBA - SOCI | EDADE COOP.    | DE MEDICOS   |                 | R\$ 0,00 | R\$ 100,00    |              |              |              |   |
| Γ |                        | 1                   | 170 5 | 5917              | Consignação          | 19/10/2   | 011      | ASSOC. HOS   | P.DE PROT I  | IFANCIA DR R   | AUL CARNEIRO | )               | R\$ 0,00 | R\$ 7.413,92  | 2 Proce      | essado       | Autorizada   |   |
| Γ |                        | 1                   | 169 5 | 5102              | Venda                | 19/10/2   | 011      | IRMANDADE    | DA SANTA CA  | ASA DE MIS. D  | E CURITIBA   |                 | R\$ 0,00 | R\$ 1.696,09  | 9 Proce      | essado       | Autorizada   |   |
| Г |                        | 1                   | 168 5 | 5102              | Venda                | 19/10/2   | 011      | UNIMED CUR   | ITIBA - SOCI | EDADE COOP.    | DE MEDICOS   |                 | R\$ 0,00 | R\$ 34,52     | Proce        | essado       | Autorizada   |   |
| E |                        | 1                   | 167 5 | 5102              | Venda                | 19/10/2   | 011      | UNIMED CUR   | ITIBA - SOCI | EDADE COOP.    | DE MEDICOS   |                 | R\$ 0,00 | R\$ 34,52     | Proce        | essado       | Autorizada   | ~ |
| Г | Código                 | Núme                | ro    | Cód.              | barras               | Nome cur  | to       |              | Quantidade   | Valor unit.    | Desconto (%) | ) Total         | COF      | INS situação  | IPI situação | PIS situação |              |   |
| Þ | 839146                 | i6                  | 1     | 1001              | 1                    | Cateter o | de dupli | o lumen      |              | 1 R\$ 100,00   | 0,00%        | R\$             | 100,00 1 |               |              | 1            |              |   |
|   |                        |                     |       |                   |                      |           |          |              |              |                |              |                 |          |               |              |              |              |   |
| R | egistro(s): 1          | .000                |       | Est               | ado da fonte:        | de dados: | naveg    | ando         | ۱            | Grade superior | selecionada  |                 |          |               |              |              |              |   |

**18º passo** – Confira os dados de todas as abas da tela "Nota fiscal – Detalhe"; são sete abas no total.

| 1ª aba (Geral) - Co | nferir: Natureza | op., Direção | , <u>CFOP</u> , ( | e <u>Total</u> . |
|---------------------|------------------|--------------|-------------------|------------------|
|                     |                  | 7            | /                 |                  |

| 💐 Nota Fisca         | ıl - Detalhe    |                      |                  |              |                      |                |                    | ١× |
|----------------------|-----------------|----------------------|------------------|--------------|----------------------|----------------|--------------------|----|
| Arquivo Exibir       | Ferramentas     |                      | 1                | 1            |                      |                |                    |    |
| Primeiro An          | terior Próximo  | <b>⇒</b> ∎<br>Último | Inserir Excluir  | Confirma     | r Cancelar Inc       | 🝺<br>primir Vi | Sualizar Localizar |    |
| Geral Itens          | Emitente/Fatura | s   Destinatári      | o/Transportadora | Retenções    | Observação   Imp     | ortação        |                    |    |
| Número:              | 1171            | CFOP 1: 5            | 5102 📕 🔎         | Datas Sit    | uação   Info. adicio | nal   Opg      | ões para cálculo   |    |
| Modelo:              | 55 💌            | CFOP 2:              | P                | Data emiss   | Bo: 21/10/2011       | -              |                    |    |
| Série:               | 1 👤             | CFOP 3:              | P                | Data saída:  | 21/10/2011           |                |                    |    |
| Natureza op.:        | Venda           |                      |                  | Hora saída:  | 09:39:57             | ÷              |                    |    |
| Direção<br>O Entrada | Saída           | Emissão<br>Própria   | C Terceiros      |              | ,                    |                |                    |    |
|                      |                 |                      |                  |              |                      |                |                    |    |
| Produtos             |                 |                      |                  |              |                      |                |                    |    |
| Base ICMS:           | R\$ 0,00        | Base Subs:           | R\$ 0,00         | Valor IPI:   | R\$ 0,00             | Frete:         | R\$ 0,00           |    |
| Valor ICMS:          | R\$ 0,00        | Valor Subs:          | R\$ 0,00         | Outros IPI:  | R\$ 0,00             | Seguro:        | R\$ 0,00           |    |
| Outros ICMS:         | R\$ 0,00        |                      |                  |              |                      | Outros:        | R\$ 0,00           |    |
| Serviços             |                 | _                    |                  |              |                      |                |                    |    |
| Retenção:            | R\$ 0,00        | ISS %:               | 0,00%            | Base ISS:    | R\$ 0,00             | Valor:         | R\$ 0,00           |    |
| Totais               |                 |                      |                  |              |                      |                | *                  |    |
| Desconto:            | R\$ 0,00        | Total Prod.:         | R\$ 100,00       | Total serv.: | R\$ 0,00             | Total:         | R\$ 100,00         |    |
|                      |                 |                      |                  |              |                      |                |                    |    |
| Registro(s): 1000    | ) Esta          | ado da fonte d       | e dados: navegan | do           |                      |                |                    |    |

2ª aba (Itens) – Conferir: <u>Nome longo</u> (refere-se ao material), <u>Quantidade</u>, <u>Valor unit.</u>, <u>CFOP</u>; caso tenha alterado algum item clique na figura

| Situação tributária (Class, fiscal Unidade   ICM:<br>040 90183929 PC |
|----------------------------------------------------------------------|
| Situação tributária Class, fiscal Unidade ICM:<br>040 90183929 PC    |
| Situação tributária Class, fiscal Unidade ICMS                       |
| Situação tributária Class. fiscal Unidade ICM:<br>040 90183929 PC    |
| 040 90183929 PC                                                      |
|                                                                      |
|                                                                      |
|                                                                      |
|                                                                      |

3<sup>a</sup> aba (Emitente/Faturas) – Conferir: Vencimento. 

| 🛷 Nota Fisc      | al - Detalhe           |                     |                  |                 |              |                         |                          |  |
|------------------|------------------------|---------------------|------------------|-----------------|--------------|-------------------------|--------------------------|--|
| Arquivo Exibir   | Ferramentas            |                     |                  |                 | A second     |                         |                          |  |
| Primeiro Ar      | ← ⇒<br>nteriot Próximo | <b>⇒l</b><br>Último | Inserir          | Excluir C       | onfirmar Car | ocelar Impri            | mir Visualizar Localizar |  |
| Geral Itens      | Emitente/Faturas       | Destinat            | ário/Transpo     | ortadora   Rete | nções Obse   | rvação 🗍 Impoi          | rtação                   |  |
| Emitente         |                        |                     |                  |                 |              | $\overline{\mathbf{A}}$ |                          |  |
| Origem:          | Loja                   |                     |                  |                 | -            | CNPJ/CPF:               | 82274465000103           |  |
| Nome:            | Cardiomello Repres     | sentações C         | iomerciais Lt    | da.             | P            | Insc. Est./RG:          | 1017918580               |  |
| Endereço:        | Av. Des. Hugo Sim      | as, № 1176          | ;                |                 |              | Munic, IBGE:            | Curitiba 🔎 🖪             |  |
| Bairro:          | Bom Retiro             |                     | Cidade: Curitiba |                 |              | Fone: 4130158555        |                          |  |
| CEP:             | 80520250               |                     | UF:              | PR              | P            | IE do Subs.:            |                          |  |
| Tipo:            |                        | -                   |                  |                 |              |                         | $\sim$                   |  |
| Faturas          |                        |                     |                  |                 |              |                         |                          |  |
| 1º - Numero:     |                        | Valor:              | R\$ 100,         | 00 Emissão:     | 21/10/2011   | ▼ Vencim                | ento: 21/10/2011 💌       |  |
| 2º - Numero:     |                        | Valor:              |                  | Emissão:        |              | Vencime                 | ento:                    |  |
| 3º - Numero:     |                        | Valor:              |                  | Emissão:        |              | Vencime                 | ento:                    |  |
| 4º - Numero:     |                        | Valor:              |                  | Emissão:        |              | Vencim                  | ento:                    |  |
| 5º - Numero:     |                        | Valor:              |                  | Emissão:        |              | ▼ Vencim                | ento:                    |  |
| 6º - Numero:     |                        | Valor:              |                  | Emissão:        |              | Vencime                 | ento:                    |  |
| Registro(s): 100 | 0 Esta                 | ado da fonte        | e de dados:      | navegando       |              |                         |                          |  |

Υ.

4ª aba (Destinatário/Transportadora) - Conferir: Nome (refere-se ao cliente) e Transportadora e dados de transporte. Selecione a opção "Frete por conta do" conforme o caso (Emitente ou Destinatário); em seguida, clique em "Confirmar".

| Arquivo Exibir Ferramentas         Image: Anterior Próximo Ultimo Inserir Excluir Confirmar Cancelar Imprimir Visualizar         Geral Itens       Emitente/Faturas Destinatário/Transportadora Retenções Observação / Importação         Destinatário       Imprimir Visualizar         Origem:       Cliente         UNIMED CURITIBA - SOCIEDADE COOP. DE MEDICOS       Insc. Est./RG: Isento         Bairro:       TARUMA         Cidade:       CuRITIBA         VIE:       PR         Imprimir       Visualizar         Insc. Est./RG:       Isento         Bairro:       TARUMA         Cidade:       CURITIBA         Omesmo       Imprimir         Visualizar       Munic. IBGE:         Curitiba       UF:         PR       Fone:         4133602222       Insc. Est.:         Insc. Est.:       1017918580         Cidade:       Origen:         Quantidade:       Marca:         Volume:       Espécie:         Números:       P. Brutor         P. Brutor       P. líquido:         Origen:       P. líquido:                                                                                                    | Fiscal - Detalhe                                 | /                          | 1                         |                          |
|----------------------------------------------------------------------------------------------------|--------------------------------------------------|----------------------------|---------------------------|--------------------------|
| Image: Anterior Próximo Ultimo Inserir Excluir Confirmar Cancelar Imprimir Visualizar         Geral Itens Emitente/Faturas Destinatório/Transportador Retenções Observação Importação         Destinatório         Origem:       Cliente         Origem:       UNIMED CURITIBA - SOCIEDADE COOP. DE MEDICOS         Inderéço:       AV AFFONSO PENNA Nº 297         Bairro:       TARUMA         Cidade:       CURITIBA         Munic. IBGE:       Curitiba         Munic. IBGE:       Curitiba         Reterçõe:       Attable dados de transporte         Nome:       O mesmo         Inderéço:       Marca:         Volume:       Espécie:         Inderéço:       Marca:         Volume:       Espécie:         Insc. Est.:       1017918580                                                                                                    | Exibir Ferramentas                               | / / _ /                    |                           |                          |
| Geral       Itens       Emitente/Faturas       Destinatário/Transportadora       Retenções       Observação       Importação         Destinatário       Origem:       Cliente       Itipo:       Jurídico         Nome:       UNIMED CURITIBA - SOCIEDADE COOP. DE MEDICOS       CNPJ/CPF:       75.055.772/0001         Enderaço:       AV AFFONSO PENNA № 297       Insc. Est./RG:       Isento         Bairro:       TARUMA       Cidade:       CURITIBA       Munic. IBGE:       Curitiba         CEP:       82530280       UF:       PR       Fone:       4133602222         Transportadição e dados de transporte       Insc. Est.:       1017918580         Cidade:       Curitiba       UF:       PR       Placa:         Quantidade:       Marca:       Volume:       Espécie:       Importação         Números:       P. Bruto:       0 ÷ P. líquido:       0 ÷       Importação                                                                                                    | ← 👄 → []<br>ro Anterior Próximo Último 🖡 Ins     | serir Excluir Confirmar    | Cancelar Imprir           | nir Visualizar Localizar |
| Destinatário       Importantico       Jurídico         Origem:       Cliente       Importantico       Jurídico         Nome:       UNIMED CURITIBA - SOCIEDADE COOP. DE MEDICOS       CNPJ/CPF:       75.055.772/0001         Enderéço:       AV AFFONSO PENNA № 297       Insc. Est./RG:       Isento         Bairro:       TARUMA       Cidade:       CURITIBA       Munic. IBGE:       Curitiba         CEP:       82530280       UF:       PR       Fone:       4133602222         Transportada e dados de transporte       Insc. Est.:       1017918580         Endereço:       Curitiba       UF:       PR       Placa:       1017918580         Cidade:       Curitiba       UF:       PR       Placa:       Insc. Est./RG:         Quantidade:       Marca:       Volume:       Espécie:       Insc. Est.         Números:       P. Bruto:       0 + P. Bruto:       0 + P. Bruto:       0 + P. Bruto:       0 + P. Bruto:                                                                                                    | Itens Emitente/Faturas Destinatário/T            | Transportadora Retenções 0 | bservação   Impor         | tação                    |
| Origem:       Cliente       Tipo:       Jurídico         Nome:       UNIMED CURITIBA - SOCIEDADE COOP. DE MEDICOS       CNPJ/CPF:       75.055.772/0001         Enderaço:       AV AFFONSO PENNA Nº 297       Insc. Est./RG:       Isento         Bairro:       TARUMA       Cidade:       CURITIBA       Munic. IBGE:       Curitiba         CEP:       82530280       UF:       PR       Fone:       4133602222         Transportade a e dados de transporte       Fone:       4133602222         Transportade a e dados de transporte       Insc. Est./       1017918580         Endereço:       Curitiba       UF:       PR       Placa:       1017918580         Cidade:       Curitiba       UF:       PR       Placa:       Insc. Est./       Insc.         Quantidade:       Marca:       Volume:       Espécie:       Insc.       Espécie:       Insc.         Números:       P. Bruto:       0 + P. Jíquido:       0 + P. Jíquido:       0 + Insc.       Insc.       Espécie:       Insc.                                                                                                    | tário                                            |                            |                           |                          |
| Nome:       UNIMED CURITIBA - SOCIEDADE COOP. DE MEDICOS       CNPJ/CPF:       75.055.772/0001         Enderaço:       AV AFFONSO PENNA № 297       Insc. Est./RG:       Isento         Bairro:       TARUMA       Cidade:       CURITIBA       Munic. IBGE:       Curitiba         Bairro:       TARUMA       Cidade:       CURITIBA       Munic. IBGE:       Curitiba         CEP:       82530280       UF:       PR       Fone:       4133602222         Transportadica e dados de transporte         60.2274.465/0001         Endereço:         Insc. Est.:       1017918580         Cidade:       Curitiba       UF:       PR       Placa:       1017918580         Cidade:       Curitiba       UF:       PR       Placa:       1017918580         Cidade:       Marca:       Volume:       Espécie:       1017918580         Quantidade:       Marca:       Volume:       Espécie:       1017918580         Números:       P. Bruto:       0 ÷       P. líquido:       0 ÷       1017918580                                                                                                    | Cliente                                          | /                          | <ul> <li>Tipo:</li> </ul> | Jurídico 🗾               |
| Endereço:       AV AFFONSO PENNA № 297       Insc. Est./RG:       Isento         Bairro:       TARUMA       Cidade:       CURITIBA       Munic. IBGE:       Curitiba         CEP:       82530280       UF:       PR       Fone:       4133602222         Transportadiça e dados de transporte         S2.274.465/0001         Endereço:         Insc. Est.:       1017918580         Cidade:       Curitiba       UF:       PR       Placa:       1017918580         Cidade:       Curitiba       UF:       PR       Placa:       1017918580         Quantidade:       Marca:       Volume:       Espécie:       1017918580         Números:       P. Bruto:       0 ÷       P. líquido:       0 ÷                                                                                                    | UNIMED CURITIBA - SOCIEDADE CO                   | OOP. DE MEDICOS 🦯          | CNPJ/CPF:                 | 75.055.772/0001-20       |
| Bairro:       TARUMA       Cidade:       CURITIBA       Munic. IBGE:       Curitiba         CEP:       82530280       UF:       PR       Fone:       4133602222         Transportadia e dados de transporte       Fone:       4133602222         Nome:       O mesmo       Image: Curitiba       R       Fone:       413360222         Indereço:       Image: Curitiba       Image: Curitiba       Image: Curi | co: AV AFFONSO PENNA Nº 297                      |                            | Insc. Est./RG:            | Isento                   |
| CEP:       82530280       UF:       PR       Pone:       4133602222         Transportadia e dados de transporte                                                                                                    | TARUMA Cida                                      | ade: CURITIBA              | Munic, IBGE:              | Curitiba 🖉 💴             |
| Transportadiq a e dados de transporte         Nome:       O mesmo         Indereço:       Insc. Est.:         Cidade:       Curitiba         Quantidade:       Marca:         Volume:       Espécie:         Números:       P. Brutor         O , figuido:       O ,                                                                                                    | 82530280 UF:                                     | PR ,                       | 🔎 Fone:                   | 4133602222               |
| Nome:       O mesmo       Image: CNP3:       82.274.465/0001         Endereço:       Insc. Est.:       1017918580         Cidade:       Curitiba       UF:       PR       Placa:         Quantidade:       Marca:       Volume:       Espécie:       Image: CNP3:         Números:       P. Bruto:       0 + P. líquido:       0 + Frete por conta do       Image: CNP3:       Image: CNP3:                                                                                                    | ortad <b>ia</b> e dados de transporte            |                            |                           | <u></u>                  |
| Endereço:       Insc. Est.:       1017918580         Cidade:       Curitiba       UF:       PR       Placa:         Quantidade:       Marca:       Volume:       Espécie:       Image: Control of the specie:         Números:       P. Brutor:       0 ÷       P. líquido:       0 ÷                                                                                                    | O mesmo                                          |                            | 🖸 CNPJ:                   | 82.274.465/0001-03       |
| Cidade:       Curitiba       UF:       PR       Placa:         Quantidade:       Marca:       Volume:       Espécie:         Números:       P. Bruto:       0 ÷       P. líquido:       0 ÷                                                                                                    | ço:                                              | /                          | Insc. Est.:               | 1017918580               |
| Quantidade:     Marca:     Volume:     Espécie:       Números:     P. Bruto:     0 ÷     P. líquido:     0 ÷                                                                                                    | Curitiba                                         | UF: PR                     | 🔎 Placa:                  |                          |
| Números: P. Bruto: 0 - P. líquido: 0 -                                                                                                    | dade: Marca:                                     | Volume:                    | Espécie:                  |                          |
| Erete por conta do                                                                                                    | P. Bruto:                                        | 0 🜩 P. líquido: 0          | +                         |                          |
| Emitente     C Destinatário     Documento do frete                                                                                                    | Frete por conta do 🚩<br>🕥 Emitente 💿 Destinatári | io Documento do frete      |                           |                          |
|                                                                                                    |                                                  |                            |                           |                          |

### 5ª aba (Retenções) – Nada a conferir.

| - Charles                          |                                                                    |
|------------------------------------|--------------------------------------------------------------------|
| 🖉 Nota Fiscal - Detalhe            |                                                                    |
| Arquivo Exibir Ferramentas         | s                                                                  |
| ] 🕀 🛟 🔿<br>Primeiro Anterior Próxi | > ⇒l I* ©<br>imo Último Inserir Excluir                            |
| Confirmar Cancelar                 | Derimir Visualizar Localizar                                       |
| Geral   Itens   Emitente/Fa        | aturas Destinatário/Transportadora Retenções Observação Importação |
| Cód. barras Númer                  | ro item Nome Taxa                                                  |
|                                    | <sem exibir="" informações="" para=""></sem>                       |
|                                    | 4                                                                  |
|                                    |                                                                    |

6ª aba (Observação) - Conferir as observações cadastradas; caso altere ou acrescente algum dado, clique em "Confirmar" após as alterações. ····· ·····

ي الم

| 😵 Nota Fiscal - Detalhe 📃 🗖 🔀                                                                                                    |
|----------------------------------------------------------------------------------------------------|
| Arquivo Exibir Ferramentas                                                                                                    |
| I ←     ←     →       Primeiro     Anterior     Próxinó       Último     Inserir     Excluir       Confirmar     Cancelar     Imprimir       Visualizar     Localizar |
| Geral   Itens   Emitente/Faturas   Destinatário/Transportadora   Retenções Observação   Importação                                                                    |
| Observações cadaștradas: Adicionar na nota Configurar                                                                                                    |
| Isenção de ICMS conforme anexo I, item 57 do RICMS/PR<br>Pac.<br>Cir.<br>Hospital<br>Protocolo                                                                        |
|                                                                                                    |
| Registro(s): 1000 Estado da fonte de dados: editando                                                                                                    |

# 7ª aba (Importação) - Nada a conferir.

| The second second second second second second second second second second second second second second second s |                                                                       |
|----------------------------------------------------------------------------------------------------|-----------------------------------------------------------------------|
| 🕅 Nota Fiscal - Detalhe                                                                                        |                                                                       |
| Arquivo Exibir Ferramentas                                                                                     |                                                                       |
| I 😓 🗢 ⇒ ⇒I<br>Primeiro Anterior Próximo Último                                                                 | Inserir Excluir Confirmar Gancelar Imprimir Visualizar Localizar      |
| Geral   Itens   Emitente/Faturas   Destinat                                                                    | :ário/Transportadora   Retenções   Observação Importação              |
| Número da DI Data de                                                                                           | e registro da DI Data desembaraço 🛛 Local desembaraço 🛛 🛛 UF desembar |
|                                                                                                    | <sem exibir="" informações="" para=""></sem>                          |
|                                                                                                    |                                                                       |
| Registro(s): 1000 Estado da fonte                                                                              | e de dados: navegando /                                               |
| onferência das abas, feche                                                                                     | e a tela clicando na figura                                           |

Após a conferência das abas, feche a tela clicando na figura

19º passo - Verifique se a nota selecionada "em azul" é a que foi conferida e que deverá ser emitida; em seguida, clique em "Ferramentas", "Nfe e NFSe" e "Criar para a nota <u>selecionada</u>".

| _ |                 |            |            |                       | •           |               | and the second |               |                   | and the second second second second second second second second second second second second second second second |                 |                   |              |          |
|---|-----------------|------------|------------|-----------------------|-------------|---------------|----------------|---------------|-------------------|----------------------------------------------------------------------------------------------------|-----------------|-------------------|--------------|----------|
| 4 | Nota fiscal     | - Lista    |            | and the second second |             |               |                |               |                   |                                                                                                    |                 |                   |              | ×        |
|   | Arquivo Exi     | bir Ferrar | mentas     |                       |             |               |                |               |                   |                                                                                                    |                 |                   |              |          |
| Π | . 145           | 4          | ocalizar   | C1                    | rl+F3       |               | 1 6            |               |                   | _>=                                                                                                    |                 |                   |              |          |
|   | Drimeiro A      |            | Localizati |                       |             |               |                | 2. <b></b>    | Visualizar        |                                                                                                    |                 |                   |              |          |
| 1 |                 |            | NFe e NF   | Se                    | •           | Criar para    | a nota sele    | cionada       | Visualizai        | Localizat                                                                                                    |                 |                   |              |          |
|   | 토 않 1           | 6          |            |                       | 1           |               |                |               |                   |                                                                                                    |                 |                   |              |          |
| Г | Código          | Nún        | Opçoes     |                       |             | Data emissão  | Razão soc      | ial dest.     |                   |                                                                                                    | Frete por conta | Situação lote NFe | Situação NFe | <b>^</b> |
| Þ | 8389835         | 117        | 1 5102     | Venda                 |             | 1/10/2011     | UNIMED C       | URITIBA - SOC | IEDADE COOP. D    | E MEDICOS                                                                                                    | 1               |                   |              |          |
|   | 8389834         | 1170       | 0 5917     | Consignaçã            | io          | 19/10/2011    | ASSOC. H       | OSP.DE PROT   | INFANCIA DR RA    | UL CARNEIRO                                                                                                    | 1               | Processado        | Autorizada   |          |
|   | 8389833         | 1169       | 9 5102     | Venda                 |             | 19/10/2011    | IRMANDA        | DE DA SANTA ( | CASA DE MIS. DE   | CURITIBA                                                                                                    | 1               | Processado        | Autorizada   |          |
|   | 8389832         | 1168       | 8 5102     | Venda                 |             | 19/10/2011    | UNIMED C       | URITIBA - SOC | TEDADE COOP. D    | E MEDICOS                                                                                                    | 1               | Processado        | Autorizada   |          |
|   | 8389831         | 116        | 7 5102     | Venda                 |             | 19/10/2011    | UNIMED C       | URITIBA - SOC | IEDADE COOP. D    | E MEDICOS                                                                                                    | 1               | Processado        | Autorizada   |          |
|   | 8389830         | 1166       | 6 5917     | Consignaçã            | ăo          | 18/10/2011    | IRMANDA        | DE DA SANTA ( | CASA DE MIS. DE   | CURITIBA                                                                                                    | 1               | Processado        | Autorizada   |          |
|   | 8389829         | 116        | 5 5910     | Remessa d             | e doação    | 14/10/2011    | ASSOC. H       | OSP.DE PROT   | INFANCIA DR RA    | UL CARNEIRO                                                                                                    | 1               | Processado        | Autorizada   |          |
|   | 8389828         | 1164       | 4 5917     | Consignaçã            | ăo          | 14/10/2011    | ASSOC. H       | OSP.DE PROT   | INFANCIA DR RA    | UL CARNEIRO                                                                                                    | 1               | Processado        | Autorizada   |          |
|   | 8389827         | 116        | 3 5102     | Venda                 |             | 13/10/2011    | ASSOC. H       | OSP.DE PROT   | INFANCIA DR RA    | UL CARNEIRO                                                                                                    | 1               | Processado        | Cancelada    |          |
|   | 8389826         | 116        | 2 5102     | Venda                 |             | 13/10/2011    | ASSOC. H       | OSP.DE PROT   | INFANCIA DR RA    | UL CARNEIRO                                                                                                    | 1               | Processado        | Autorizada   |          |
|   | 8389825         | 116        | 1 5917     | Consignaçã            | šo          | 13/10/2011    | ASSOC. H       | OSP.DE PROT   | INFANCIA DR RA    | UL CARNEIRO                                                                                                    | 1               | Processado        | Autorizada   |          |
|   | 8389824         | 116        | 0 5102     | Venda                 |             | 13/10/2011    | CRUZ VER       | MELHA BRASIL  | EIRA - FILIAL DO  | ESTADO D                                                                                                    | 1               | Processado        | Autorizada   |          |
|   | 8389823         | 115        | 9 5917     | Consignaçã            | šo          | 11/10/2011    | ASSOC. H       | OSP.DE PROT   | INFANCIA DR RA    | UL CARNEIRO                                                                                                    | 1               | Processado        | Autorizada   |          |
|   | 8389822         | 1158       | 8 5102     | Venda                 |             | 11/10/2011    | UNIMED C       | URITIBA - SOC | IEDADE COOP. D    | E MEDICOS                                                                                                    | 1               | Processado        | Autorizada   |          |
|   | 8389821         | 115        | 7 5917     | Consignaçã            | šo          | 11/10/2011    | IRMANDA        | DE DA SANTA ( | CASA DE MIS. DE   | CURITIBA                                                                                                    | 1               | Processado        | Autorizada   | -        |
| Ē | Código          | Número     | Cód ba     | arrac                 | Nome curt   | to            | CEOR           | Quantidade    | Valor upit        | Total                                                                                                    | 1               |                   |              |          |
|   | 8391466         | Numero     | 1 10011    | 1103                  | Cateter de  | e dunlo lumen | 5102           | 2001100000    | R\$ 100.000       | R\$ 100.000                                                                                                    | 1               |                   |              |          |
| Ľ | 0001100         |            | 10011      |                       | concrea of  | e dapio lamen | 5102           | -             | 100,000           | 100,000                                                                                                    |                 |                   |              |          |
|   |                 |            |            |                       |             |               |                |               |                   |                                                                                                    |                 |                   |              |          |
|   |                 |            |            |                       |             |               | abet 🔥         |               |                   |                                                                                                    |                 |                   |              |          |
| R | egistro(s): 116 | 59         | Estad      | to da fonte           | de dados: i | navegando     | T I            | Grade sup     | erior selecionada |                                                                                                    |                 |                   |              |          |

20º passo – Introduza o PIN (senha); em seguida, clique em "OK".

Obs: Caso não tenha acesso ao PIN solicite à gerência.

| Introduzir RIN                                                                     |
|------------------------------------------------------------------------------------|
| Para efetuar logon em "e-CNPJ Fenacon"                                             |
| Introduzir PIN:                                                                    |
| X O comprimento mínimo do PIN é 4 bytes<br>✓ O comprimento máximo do PIN é 8 bytes |
| OK Cancelar                                                                        |

**21º passo –** Clique em "OK"; feche a janela que estiver aberta e retorne para a tela principal.

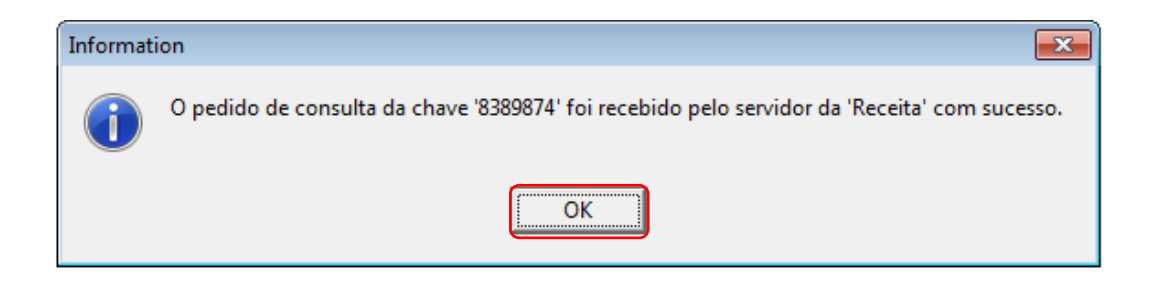

**22º passo –** Clique na opção "<u>Empresa</u>" no menu no lado esquerdo da tela; em seguida, clique em "<u>Nota fiscal eletrônica</u>".

|                      |                                      | ·····            |                            |                                                                                                    |         |             |             |              |
|----------------------|--------------------------------------|------------------|----------------------------|----------------------------------------------------------------------------------------------------|---------|-------------|-------------|--------------|
| 🎢 Fenix Administraçã | D                                    |                  |                            |                                                                                                    |         |             |             |              |
| Arquivo • Exibir •   | <u>C</u> adastros • <u>G</u> erência | • <u>F</u> erram | entas • E <u>m</u> presa • | Ajuda 🕂 😜 ·····                                                                                                    |         |             |             |              |
| SVRCARDIOMELLO_F     | • 🚿 <u>C</u> onectar 🚿               | 🚵  둼 Jar         | nelas ativas 🗸 🗌 🥝         | Suporte remoto                                                                                                    |         |             |             |              |
| 📁 Cadastro           | \$ <b>9</b>                          |                  |                            | Station and a station of the state of the state of the | 2       | 3           | NEP         |              |
| lendas e clientes    | Usuário                              | Loja             | Loja virtual               | Perfil                                                                                                    | Estação | Nota fiscal | Nota fiscal | Arquivo para |
| 📕 Compras e estoque  |                                      |                  |                            |                                                                                                    |         |             | eletrônica  | receita      |
| 🐻 Financeiro         |                                      |                  |                            |                                                                                                    |         |             |             |              |
| 🥏 Contatos           |                                      |                  |                            |                                                                                                    |         |             |             |              |
| 🌯 Ferramentas 🔺      |                                      |                  |                            |                                                                                                    |         |             |             |              |
| 🙆 Empresa            |                                      |                  |                            |                                                                                                    |         |             |             |              |

23º passo – Selecione a nota a ser enviada; em seguida, clique na figura

|                     |                              |             |              | and the second second second second second second second second second second second second second second second |                     |                 |
|---------------------|------------------------------|-------------|--------------|----------------------------------------------------------------------------------------------------|---------------------|-----------------|
| Nota fiscal eletrôn | nica - Lista                 |             |              | *****                                                                                                    |                     | - • •           |
| Arquivo Exibir Fe   | erramentas                   |             |              |                                                                                                    |                     |                 |
|                     | ⇒ ⇒      *                   |             |              |                                                                                                    |                     |                 |
| Primeiro Anterior   | Próximo Último Inserir       | Excluir Con | firmar Cance | elar Imprimir Visu                                                                                               | alizar Localizar    |                 |
| j 🗣 🛃 堶 📄           | Nte                          |             |              |                                                                                                    |                     |                 |
| Código Últim        | no retorno                   | Situação    | Ambiente     | Recibo                                                                                                    | Data criação        | Usuário cri 🛛 🔺 |
| ▶ 8389874 Lote      | e recebido com sucesso       | Pendente    | Produção     | 411000072824211                                                                                                  | 21/10/2011 10:21:07 | Marcelle        |
| 8389873 Lote        | e processado                 | Processado  | Produção     | 411000071891136                                                                                                  | 19/10/2011 11:02:59 | Marcelle        |
| 8389872 Lote        | e processado                 | Processado  | Produção     | 411000071858884                                                                                                  | 19/10/2011 10:18:09 | Marcelle        |
| 8389871 Lote        | processado                   | Processado  | Produção     | 411000071845922                                                                                                  | 19/10/2011 09:59:26 | Marcelle        |
| 8389870 Lote        | processado                   | Processado  | Produção     | 411000071844653                                                                                                  | 19/10/2011 09:57:18 | Marcelle        |
| 8389869 Lote        | processado                   | Processado  | Produção     | 411000071300721                                                                                                  | 18/10/2011 08:34:16 | Marcelle        |
| 8389868 Lote        | processado                   | Processado  | Produção     | 411000070224674                                                                                                  | 14/10/2011 10:49:38 | Josi            |
| 8389867 Lote        | e processado                 | Processado  | Produção     | 411000070215799                                                                                                  | 14/10/2011 10:38:01 | Josi            |
| 8389866 Lote        | e processado                 | Processado  | Produção     | 411000069832010                                                                                                  | 13/10/2011 13:17:09 | Marcelle        |
| 8389865 Lote        | e processado                 | Processado  | Produção     | 411000069831482                                                                                                  | 13/10/2011 13:15:44 | Marcelle        |
| 8389864 Lote        | processado                   | Processado  | Produção     | 411000069823983                                                                                                  | 13/10/2011 12:52:01 | Marcelle        |
| 8389863 Lote        | processado                   | Processado  | Produção     | 411000069680051                                                                                                  | 13/10/2011 08:49:12 | Marcelle        |
| 8389862 Lote        | processado                   | Processado  | Produção     | 411000069316555                                                                                                  | 11/10/2011 13:55:19 | Marcelle        |
| Registro(s): 1172   | Estado da fonte de dados: na | avegando    | ۴ 🔒          |                                                                                                    |                     | 11.             |

**24º passo –** Clique em "OK". A nota fiscal foi emitida. Caso seja necessária a impressão, ver "Procedimento para impressão de NF-e" (página 56).

| Informati | ion 💽                              |
|-----------|------------------------------------|
| 1         | O lote foi consultado com sucesso. |
|           | ОК                                 |

# EMISSÃO DA NF-E (SAÍDA) DE CONSIGNAÇÃO, DOAÇÃO, SIMPLES REMESSA ETC.

**OBS.:** o modelo abaixo se refere a uma operação de consignação. Porém, as instruções são válidas para a emissão de QUALQUER nota fiscal de saída, EXCETO nota fiscal de venda, cujos passos foram explicados no tópico anterior.

**1º passo -** Clique em "<u>Compras e estoque</u>" no menu no lado esquerdo da tela; em seguida, clique em "<u>Assistente de saída de mercadoria</u>".

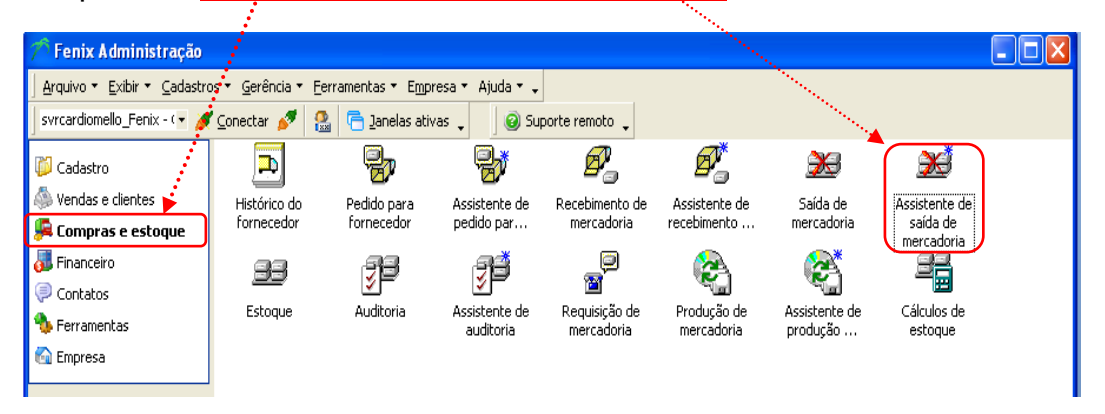

**2º passo** - Selecione <u>Funcionário</u>, <u>Transportadora</u> e <u>Motivo da saída</u>; em seguida, clique em avançar.

|                          |                                                                                                    |   | Annual Calls Commentee                                                                                                    |                                                                                                    |     |
|--------------------------|----------------------------------------------------------------------------------------------------|---|----------------------------------------------------------------------------------------------------|----------------------------------------------------------------------------------------------------|-----|
|                          |                                                                                                    | _ | Arquivo Expir Cerramencas                                                                                                    |                                                                                                    | >>> |
| No and the second second | da da Maran da da                                                                                                    | 1 | Procurar por:                                                                                                    | ~ V                                                                                                    |     |
| 😂 Assistente de Sali     | da de Mercadoria 🛛 🔼                                                                                                    | J | B Dados                                                                                                    |                                                                                                    | ¢×  |
|                          | Bem vindo ao 'Assistente de Saída de<br>Mercadoria'         Este assistente permite retirar as mercadorias de sua loja sem que<br>seja por uma transferência ou por uma venda.         Dados da saída         Pode-se específicar o funcionário responsável e a transportadore.         Euncionário:         Iransportadora:         Motivo         Você pode específicar um motivo para a saída das mercadorias.         Selecione ou escreva no campo abaixo.         Motivo da saída:         Motivo da saída: |   | Consignação     Deolução termativo imobil     Deolução termativo imobil     Deolução termativo imobil     Deolução termativo imobil     Deolução termativo imobil     Deolução termativo imobil | Etado<br>Alivo<br>Alivo<br>Alivo<br>Alivo<br>Alivo<br>Control<br>Alivo<br>Alivo |     |
|                          |                                                                                                    |   | Venda de bem ativo imobiliza                                                                                                    | obe                                                                                                    |     |
|                          |                                                                                                    |   | Simples remessa                                                                                                    |                                                                                                    | -   |

# 3º passo – Selecione Fornecedor OU Cliente e clique em "Avançar".

|                                     |                                                                           |                                          | - 29 1                                | rornecedor                                                                                                    |                                                                                                    |                                                                                                    |                                                                                                    |                                                                             |
|-------------------------------------|---------------------------------------------------------------------------|------------------------------------------|---------------------------------------|----------------------------------------------------------------------------------------------------|----------------------------------------------------------------------------------------------------|----------------------------------------------------------------------------------------------------|----------------------------------------------------------------------------------------------------|-----------------------------------------------------------------------------|
|                                     |                                                                           |                                          | e                                     | rquivo Exibir Eerra                                                                                                    | mentas                                                                                                    |                                                                                                    |                                                                                                    |                                                                             |
|                                     |                                                                           |                                          | Br                                    | ocurar por: 1                                                                                                    |                                                                                                    | 🤏 🥝 Linhas de re                                                                                                    | torno: 0 🗘                                                                                                    |                                                                             |
| N.22                                |                                                                           |                                          | 8                                     | Dados                                                                                                    |                                                                                                    |                                                                                                    |                                                                                                    | <b>1</b> ×                                                                  |
| 🚔 Assistente de                     | Saida de Mercadoria                                                       | X                                        | 10                                    | I Código Est                                                                                                    | ado                                                                                                    | None                                                                                                    | Fankasia                                                                                                    | CNP3 *                                                                      |
| -                                   |                                                                           |                                          |                                       | <ul> <li>8388611 Ath</li> </ul>                                                                                                    | 0                                                                                                    | Biomedical Equip. Prod. Med                                                                                                    | tico- Biomedical                                                                                                    | 519436450                                                                   |
|                                     |                                                                           |                                          |                                       | 8388612 Ath                                                                                                    | 0                                                                                                    | ClinMed Indústria e Comérci                                                                                                    | io Lt ClinMed                                                                                                    | 036270080                                                                   |
| Escolha se a saida que              | esta sendo criada tera um destinatario identificado. Um destinatario pode |                                          |                                       | 8388613 Ath                                                                                                    | 0                                                                                                    | Fundação Adb Jatene                                                                                                    | Adb Jatene                                                                                                    | \$37255600                                                                  |
| cer um cliente ou um f              | orpecedor cadastrado (somente um deles)                                   |                                          |                                       | 8389614 Ath                                                                                                    | 0                                                                                                    | Nipro Medical Ltda                                                                                                    | Npro                                                                                                    | 007624550                                                                   |
| ser am clience oa am r              | ornecedor cadascidad (somerice ani acies).                                |                                          |                                       | 8388615 Ath                                                                                                    | 0                                                                                                    | NSA Comercial e Distribuido                                                                                                    | ra LINSA                                                                                                    | 742199570                                                                   |
|                                     |                                                                           |                                          |                                       | 8388616 Ath                                                                                                    | 0                                                                                                    | Pro-Vescular Rep. Com. Ltd                                                                                                    | la Pro-Vescular                                                                                                    | 807963600                                                                   |
| - ·· · · · · ·                      |                                                                           |                                          |                                       | 0300617 #25                                                                                                    | •                                                                                                    | V.Med                                                                                                    | V.Med                                                                                                    | 011673320                                                                   |
| Destinatario (opcional              | )                                                                         |                                          |                                       | 8388621 446                                                                                                    | *<br>*                                                                                                    | Rahm                                                                                                    | Batton                                                                                                    | _                                                                           |
|                                     |                                                                           |                                          |                                       | 8388623 Ab                                                                                                    | •                                                                                                    | PIS                                                                                                    | P15                                                                                                    | _                                                                           |
| 🛛 🛲 Se as mercadori                 | as que irão compor esta saida estiverem sendo entregues a um cliente ou 👘 |                                          |                                       | 8388624 Ath                                                                                                    | 0                                                                                                    | COFINS                                                                                                    |                                                                                                    |                                                                             |
| 📲 o um fornocodos                   | , optão occolho obsivo o rocpostivo dostinatório                          | 1. A A A A A A A A A A A A A A A A A A A |                                       | 8388625 Ath                                                                                                    | 0                                                                                                    | FRANCAL TRANSPORTE DE                                                                                                    | CA *******                                                                                                    | 018188270                                                                   |
| <ul> <li>a uniformecedor</li> </ul> | , encao escolha abaixo o respectivo descinacano.                          | 1 1 1 1 1 1 1 1 1 1 1 1 1 1 1 1 1 1 1    |                                       | 8388626 Ath                                                                                                    | 0                                                                                                    | 1045                                                                                                    |                                                                                                    |                                                                             |
|                                     |                                                                           |                                          |                                       | 8388627 Ab                                                                                                    | 0                                                                                                    | Liberty Seguros                                                                                                    |                                                                                                    |                                                                             |
|                                     |                                                                           |                                          |                                       | 8388628 Ath                                                                                                    | 0                                                                                                    | G/T                                                                                                    | GVT                                                                                                    |                                                                             |
|                                     |                                                                           |                                          |                                       | 8388629 Ath                                                                                                    | 0                                                                                                    | Sarepar                                                                                                    | Seneper                                                                                                    |                                                                             |
| Fornecedor:                         |                                                                           |                                          |                                       | 45                                                                                                    |                                                                                                    |                                                                                                    |                                                                                                    |                                                                             |
|                                     |                                                                           |                                          |                                       | 101 01 0 0 00 00                                                                                                    |                                                                                                    | •                                                                                                    |                                                                                                    | •                                                                           |
| Chamber.                            |                                                                           |                                          |                                       |                                                                                                    |                                                                                                    |                                                                                                    |                                                                                                    |                                                                             |
| <u>Clience</u> ;                    |                                                                           |                                          |                                       |                                                                                                    |                                                                                                    |                                                                                                    |                                                                                                    |                                                                             |
|                                     |                                                                           |                                          | 5                                     | Cliente                                                                                                    |                                                                                                    |                                                                                                    |                                                                                                    |                                                                             |
|                                     | So o diapte possuix un planoiemente en andemente o as mercadevias         |                                          |                                       | chenne                                                                                                    |                                                                                                    |                                                                                                    |                                                                                                    |                                                                             |
|                                     | se o cience possur un planejarienco em anuamenco e as mercauonas          | ·                                        |                                       | Arquivo Exibir                                                                                                    | Eerramentas                                                                                                    |                                                                                                    |                                                                                                    |                                                                             |
|                                     |                                                                           |                                          |                                       |                                                                                                    |                                                                                                    |                                                                                                    |                                                                                                    |                                                                             |
|                                     | saidas forem deste planejamento, entao o escolha abaixo                   | 1 Mar 1                                  | 11.                                   |                                                                                                    |                                                                                                    |                                                                                                    | ~ ^                                                                                                    |                                                                             |
|                                     | saidas forem deste planejamento, então o escolha abaixo                   | 1999 A.                                  | <u>  </u> E                           | Procurar por:                                                                                                    |                                                                                                    | 4                                                                                                    | 80 🥝                                                                                                    |                                                                             |
|                                     | saidas forem deste planejamento, entao o escolha abaixo                   | and the second second                    | E                                     | Procurar por:                                                                                                    |                                                                                                    | ٩                                                                                                    | * 🥝                                                                                                    | »<br>• • •                                                                  |
| <u>P</u> lanejamento;               | saidas forem deste planejamento, entao o escolha abaixo                   |                                          | obbo                                  | Procurar por:                                                                                                    |                                                                                                    | 9                                                                                                    | • •                                                                                                    | <b>1</b> ×                                                                  |
| <u>P</u> lanejamento;               | saidas rorem deste planejamento, entao o escolha abaixo                   |                                          | obtges                                | Procurar por:<br>Dados                                                                                                    | Tratar Nome                                                                                                    | ۹<br>۸                                                                                                    | ® 🥝<br>Estado                                                                                                    | ⇒<br>₽×<br>F.▲                                                              |
| Planejamento:                       | saidas rorem deste planejamento, entao o escolha abaixo                   |                                          | Opgões                                | Procurar por:<br>Dados                                                                                                    | Tratar Nome<br>21 AMIL AS                                                                                                    | SISTENCIA MEDICA IN                                                                                                    | Estado<br>Ativo                                                                                                    | →                                                                           |
| <u>Planejamento:</u>                | saidas rorem deste planejamento, entao o escolha abaixo                   |                                          | Opsões                                | Procurar por:<br>Dados<br>Código<br>83886<br>83886                                                                                                    | Tratar Nome<br>21 AMIL AS<br>20 AMIL PL                                                                                                    | SISTENCIA MEDICA IN                                                                                                    | S Stado                                                                                                    | →                                                                           |
| <u>P</u> lanejamento;               | saidas rorem deste planejamento, entao o escolha abaixo                   |                                          | Oppões                                | Procurar por:<br>Dados<br>Código<br>B3886<br>83886<br>83886                                                                                                    | Tratar Nome<br>21 AMIL AS<br>20 AMIL PL                                                                                                    | A<br>SISTENCIA MEDICA IN<br>ANOS POR ADMINISTR                                                                                                    | S C                                                                                                    | →                                                                           |
| Planejamento:                       | saidas rorem deste planejamento, entao o escolha abaixo                   |                                          | Oppões                                | Procurar por:<br>Dados<br>Código<br>B3886<br>83886<br>83886                                                                                                    | Tratar Nome<br>21 AMIL AS<br>20 AMIL PL<br>11 ASSOC.                                                                                                    | SISTENCIA MEDICA IN<br>ANOS POR ADMINISTR<br>HOSP.DE PROT INFAN                                                                                                    | S C<br>Estado<br>Ativo<br>Ativo<br>Ativo                                                                                                    | >>                                                                          |
| <u>P</u> lanejamento;               | saidas rorem deste planejamento, entao o escolha abaixo                   |                                          | oppoes                                | Procurar por:<br>Dados<br>Código<br>S3886<br>83886<br>83886<br>83886<br>83886                                                                                                    | Tratar Nome<br>21 AMIL AS<br>20 AMIL PL<br>11 ASSOC.<br>14 CLINIPA                                                                                                    | SISTENCIA MEDICA IN<br>ANOS POR ADMINISTR<br>HOSP.DE PROT INFAN<br>M - CLINICA PARANAE                                                                                                    | Estado<br>Ativo<br>Ativo<br>Ativo<br>Ativo                                                                                                    | →                                                                           |
| Planejamento:                       | saidas rorem deste planejamento, entao o escolha abaixo                   |                                          | oppoes                                | Procurar por:<br>Dados<br>Código<br>B3886<br>83886<br>83886<br>83886<br>83886<br>83886<br>83886                                                                                                    | Tratar Nome<br>21 AMIL AS<br>20 AMIL AS<br>21 ASSOC.<br>21 CLINIPA<br>22 CRUZ VE                                                                                                    | SISTENCIA MEDICA IN<br>ANOS POR ADMINISTR<br>HOSP.DE PROT INFAN<br>M - CLINICA PARANAE<br>IRMELHA BRASILEIRA -                                                                                                    | Estado<br>Ativo<br>Ativo<br>Ativo<br>Ativo<br>Ativo                                                                                                    | **<br>F. •<br>**<br>H:<br>CI<br>**                                          |
| Planejamento;                       | saidas rorem deste planejamento, entao o escolha abaixo                   |                                          | Oppdes                                | Procurar por:<br>Dados<br>■ Código<br>■ 83886<br>83886<br>83886<br>83886<br>83886<br>83886<br>83886<br>83886<br>83886<br>83886<br>83886<br>83886                                                                                                    | Tratar Nome<br>AMIL AS<br>AMIL PL<br>AMIL PL<br>AMIL PL<br>AMIL PL<br>AMIL PL<br>AMIL PL<br>AMIL PL<br>AMIL PL<br>AMIL PL<br>AMIL PL<br>AMIL PL<br>AMIL AS<br>AMIL AS<br>AM | SISTENCIA MEDICA IN<br>ANOS POR ADMINISTR<br>HOSP.DE PROT IMFAN<br>M - CLINICA PARANARE<br>IRMELHA BRASILEIRA -<br>A O DE ESTUDOS DAS I                                                                                                    | Estado<br>Ativo<br>Ativo<br>Ativo<br>Ativo<br>Ativo<br>Ativo                                                                                                    | >>                                                                          |
| Planejamento;                       | saidas rorem deste planejamento, entao o escolha abaixo                   |                                          | Opcoes                                | Codigo     Codigo     Codig                                                                                                    | Tratar Nome<br>AMIL AS<br>AMIL AS<br>AMIL Pu<br>AMIL Pu<br>AMIL Pu<br>ASSOC.<br>I<br>CRUZ VE<br>FUNDAC                                                                                                    | SISTENCIA MEDICA IN<br>ANOS POR ADMINISTR<br>HOSP.DE PROT INFAN<br>M - CLINICA PARANAE<br>RIMELHA BRASILEIRA -<br>AO DE ESTUDOS DAS I<br>AO SANEPAR DE ASTI                                                                                                    |                                                                                                    | **<br>F. *<br>F. *<br>**<br>H<br>H<br>H<br>H<br>H                           |
| Planejamento;                       | saidas rorem deste planejamento, entao o escolha abaixo                   |                                          | opções                                | Codigo     Codigo     Codig                                                                                                    | Tratar Nome<br>AMIL AS<br>AMIL AS<br>CO AMIL PU<br>ASSOC.<br>14 CLINIPA<br>22 CRUZ VE<br>FUNDAC<br>19 FUNDAC                                                                                                    | SISTENCIA MEDICA IN<br>ANOS POR ADMINISTRI<br>HOSP. DE PROT INSTRI<br>M - CLINICA PARAMAE<br>IRMELHA BRASILEIRA -<br>IAO DE ESTUDOS DAS I<br>AO SANEPAR DE ASSIS                                                                                                    |                                                                                                    | >><br>F.▲<br>F.▲<br>F.▲<br>F.▲<br>F.▲<br>F.▲<br>F.▲<br>F.▲                  |
| ⊵anejamento;                        | saidas rorem deste planejamento, entao o escolha abaixo                   |                                          | Oppose                                | Procurar por:<br>Dados<br>■ Código<br>■ 83886<br>83886<br>83886<br>83886<br>83886<br>83886<br>83886<br>83886<br>83886<br>83886                                                                                                    | Tratar         Nome           21         AMIL AS           20         AMIL PL           11         ASSOC           14         CLINIPA           22         CRUZ VE           19         FUNDAC           18         HOSPITI                                                                                                    | SISTENCIA MEDICA IN<br>ANOS POR ADMINISTR<br>HOSP.DE PROT INFAN<br>M - CLINICA PARANAE<br>RIMELHA BRASILEIRA -<br>AO DE ESTUDOS DAS I<br>AO DE ASSIL<br>AO SANEPAR DE ASSIS<br>AL BOM JESUS                                                                                                    | Estado<br>Ativo<br>Ativo<br>Ativo<br>Ativo<br>Ativo<br>Ativo<br>Ativo<br>Ativo<br>Ativo<br>Ativo                                                                                                    | >><br>== + + + + + + + + + + + + + + + + + +                                |
| ₽anejamento;                        | saidas rorem deste planejamento, entao o escolha abaixo                   |                                          | u Oppdes                              | Procurar por:         Dados           2         Godgo         €           3         Código         €           4         3886         83886           83886         83886         83886           83886         83886         83886           83886         83886         83886           83886         83886         83886                                                                                                    | Tratar         Nome           21         AMIL AS           20         AMIL PL           11         ASSOC,           12         CRUZ VE           22         CRUZ VE           12         FUNDAC           19         FUNDAC           18         HOSPIT/           34         HOSPIT/                                                                                                    | SISTENCIA MEDICA IN<br>ANOS POR ADMINISTR<br>HOSP.DE PROT INFAN<br>M - CLINICA PARAVIERA -<br>INFOLICA PARAVIERA -<br>AO DE ESTUDOS DAS I<br>AO SANEPAR DE ASSIS<br>AL DE CLINICAS DA UFI                                                                                                    | Estado           Ativo           Ativo           Ativo           Ativo           Ativo           Ativo           Ativo           Ativo           Ativo           Ativo           Ativo           Ativo           Ativo           Ativo           Ativo                                                                                                    | >><br>F. •<br>H<br>Cl<br>•<br>H<br>H                                        |
| ⊵anejamento;                        | saidas rorem deste planejamento, entao o escolha abaixo                   |                                          |                                       | 2rocurar por:<br>Dados<br>3 Código<br>♦ 33886<br>♦ 33886<br>♦ 33886<br>₦ 33886<br>₦ 33866<br>₦ 33886<br>₦ 3386<br>₦ 3386<br>₦ 3386<br>₦ 33866<br>₦ 33866<br>₦ 33866                                                                                                    | Tratar         Nome           21         AMIL A2           20         AMIL PL           11         ASSOC.           12         CLINIPA           22         CRUZ VB           19         FUNDAC           18         HOSPIT/           34         HOSPIT/           35         HOSPIT/                                                                                                    | SISTENCIA MEDICA IN<br>NOS POR ADMINISTR<br>HOSP.DE PROT INFAN<br>M - CLINICA PARAMAE<br>FRIMELHA BRASILERA -<br>AO DE ESTUDIOS DAS I<br>AO DE ESTUDIOS DAS I<br>La DOCI SUSTA<br>LO ECLINICAS DA UFI<br>MOSSA SEMICAR D                                                                                                    | Estado           Ativo           Ativo           Ativo           Ativo           Ativo           Ativo           Ativo           Ativo           Ativo           Ativo           Ativo           Ativo           Ativo           Ativo           Ativo           Ativo           Ativo           Ativo                                                                                                    | >><br>= + +<br>= +<br>= +<br>= +<br>= +<br>= +<br>= +<br>=                  |
| ₽lanejamento;                       | saidas rorem deste planejamento, entao o escolha abaixo                   |                                          | un Oppoes                             | 270curar por:<br>Dodos<br>2 Código<br>8 3886<br>8 3886<br>8 386<br>8 386<br>8 6<br>8 386<br>8 386<br>8 386<br>8 386                                                                                 | Tratar         Nome           21         AMIL AS           20         AMIL PL           21         II           22         CRUZ VE           14         CLINIPA           22         CRUZ VE           12         FUNDAC           19         FUNDAC           18         HOSPIT/           35         HOSPIT/           35         HOSPIT/           36         HOSPIT/                                                                                                    | SISTENCIA MEDICA IN<br>ANOS POR ADMINISTR<br>HOSP.DE PROT INFAN<br>M - CLINICA PARAMAE<br>AD DE ESTUDOS DAS I<br>AD DE CLINICAS DA UFI<br>AL DOM JASUS<br>AL DE CLINICAS DA UFI<br>AL IOSSA SENNORA D<br>AL IOSSA SENNORA D                                                                                                    | Estado     Estado     Ativo     Ativo     Ativo     Ativo     Ativo     Ativo     Ativo     Ativo     Ativo     Ativo     Ativo     Ativo     Ativo     Ativo     Ativo     Ativo     Ativo     Ativo     Ativo     Ativo                                                                                                    | >><br>= + + + + + + + + + + + + + + + + + + +                               |
| Planejamento;                       | saidas rorem deste planejamento, entao o escolha abaixo                   |                                          | u Oppdes                              | Procurar por:     Dados     Código     B3886     B3886     B                                                                                                    | Tratar         Nome           21         AMIL A2           20         AMIL PU           11         ASSOC.           12         CLINIPA           22         CRUZ VE           19         FUNDAC           18         HOSPIT/           41         HOSPIT/           35         HOSPIT/           26         HOSPIT/           15         HOSPIT/                                                                                                    | SISTENCIA MEDICA IN<br>ANOS POR ADMINISTR<br>HOSP.DE PROT INFAN<br>• - LINICA PRARMAE<br>ERRELINA BRASILERA -<br>AO DE ESTUDOS DAS I<br>AO SANEPAR DE ASSIS<br>AL BOCA SEUS<br>AL DOSA SENHORA D<br>AL NOSSA SENHORA D<br>AL NOSSA SENHORA D<br>AL NOSSA SENHORA D<br>SANTA CIR'S SOLIE                                                                                                    | Extado           Ativo           Ativo                                                                                                    | >><br>E. *<br>*<br>*<br>*<br>*<br>*<br>*<br>*<br>*<br>*<br>*<br>*<br>*<br>* |
| ₽lanejamento;                       | saidas forem deste planejamento, entao o escolha abaixo                   |                                          | un Opgoes                             | Yocurar por:<br>■ Dados<br>■ Códgo<br>■ 83886<br>83886<br>8386<br>8386<br>83 | Tratar         Nome           21         AMIL AS           20         AMIL PL           11         ASSOC.           12         CRUZ VE           13         HOSPIT           24         HOSPIT           25         HOSPIT           26         HOSPIT           27         HOSPIT           28         HOSPIT           29         HOSPIT                                                                                                    | SISTENCIA MEDICA IN<br>NINOS POR ADMINISTR<br>INOS DE RENOT INFAN<br>M - CLINICA PARANAE<br>INOSA DE ESTUDOS DAS I<br>AO DE ESTUDOS DAS I<br>NO DE ESTUDOS DAS I<br>N. DE CLINICAS DA UFI<br>IL NOSSA SENIORA D<br>IL NOSSA SENIORA D<br>IL SELEZIONA TIA                                                                                                    |                                                                                                    | >><br>E ★<br>E ★<br>E ★<br>E ★<br>E ★<br>E ★<br>E ★<br>E ★                  |
| Planejamento;                       | saidas forem deste planejamento, entao o escolha abaixo                   |                                          | , , , , , , , , , , , , , , , , , , , | Yocurar por:         Dados           2         Código           8         3886           83886         83886           83886         83886           83886         83886           83886         83886           83886         83886           83886         83886           83886         83886           83886         83886           83886         83886           83886         83886                                                                                                    | Tratar         Nome           21         AMIL AS           20         AMIL PL           11         ASSOC.           14         CLINUPA           22         CRUZ VE           18         HOSPIT           44         HOSPIT           26         HOSPIT           15         HOSPIT           16         HOSPIT                                                                                                    | SISTENCIA MEDICA IN<br>NINOS POR ADMINISTR<br>HOSP.DE PROT INFANI<br>• CINICA PRARMAE<br>ERRELINA BRASILERA -<br>NA O EL SINOSA DE ESTUDOS DAS IL<br>AL BOM SENUS<br>AL BOM SENUS<br>AL BOM SENUS<br>AL DOSA SENHORA DU<br>AL NOSSA SENHORA DU<br>AL NOSSA SENHORA DU<br>AL SANTA CRUZ SOCIE<br>AL SUSSAVAL IDA                                                                                                    | Stado           Ativo           Ativo                                                                                                    | >>                                                                          |
| Planejamento;                       | Saidas forem deste planejamento, entao o escolha abaixo                   | elar                                     | un oppose                             | Yocurar por:         Dados           2         2         6.64go           8         3086         8.3386           8         83886         8.3386           8         83886         8.3386           8         83886         8.3386           8         83886         8.3386           8         83886         8.3386           8         83886         8.3386           8         83886         8.3386           8         83886         8.3386                                                                                                    | Tratar         Nome           21         ANIL AS           20         AMIL PL           11         ASSOC.           14         CLINIPA           15         HOSPIT           16         HOSPIT           16         HOSPIT           16         HOSPIT                                                                                                    | SISTENCIA MEDICA IN<br>NINOS POR ADMINISTR<br>NOS DE PROT INFAN<br>M CLINICA PARANAE<br>RINELIA BRASILIEIA -<br>AO DE ESTUDOS DAS I<br>AO DE ESTUDOS DAS I<br>LO DE CLINICAS DA UPI<br>LI NOSSA SENIORA D<br>LI NOSSA SENIORA D<br>LI NOS LI NOS LI NOS LI NOS LI NOS LI NOS LI NOS<br>LI NOS LI NOS LI                                                                                                    | Statu         Statu           Ativo         Ativo           Ativo         Ativo           Ativo         Ativo           Ativo         Ativo           Ativo         Ativo           Ativo         Ativo           Ativo         Ativo           Ativo         Ativo           Ativo         Ativo           Ativo         Ativo           Ativo         Ativo           Ativo         Ativo           Ativo         Ativo           Ativo         Ativo                                                                                      | >>                                                                          |
| ₽anejamento;                        | saidas forem deste planejamento, entao o escolha abaixo                   | elar                                     | un oppos                              | Yocurar por:         Dados           2         2         2         6         6         8         8         8         8         8         8         8         8         8         8         8         8         8         8         8         8         8         8         8         8         8         8         8         8         8         8         8         8         8         8         8         8         8         8         8         8         8         8         8         8         8         8         8         8         8         8         8         8         8         8         8         8         8         8         8         8         8         8         8         8         8         8         8         8         8         8         8         8         8         8         8         8         8         8         8         8         8         8         8         8         8         8         8         8         8         8         8         8         8         8         8         8         8         8         8         8         8         8                                                                                                    | Tratar         Nome           21         AMIL AS           20         AMIL AS           21         IL           22         CRUZ VE           23         CRUZ VE           24         FUNDAC           25         HOSPITI           26         HOSPITI           26         HOSPITI           26         HOSPITI           26         HOSPITI           16         HOSPITI           13         HOSPITI           29         INSTITU                                                                                                    | SISTENCIA MEDICA IN<br>NINOS POR ADMINISTE<br>NINOS POR PROT INFAN<br>M - QLINICA PARAMAE<br>NO SASILEIRA -<br>IAO DE ESTUDOS DAS LI<br>AO SANTA SENANCA DA<br>AL MOSAS SENHORA DA<br>AL MOSAS SENHORA DA<br>AL MOSAS SENHORA DA<br>AL MOSAS SENHORA DA<br>AL SANTA CRUZ SOCIE<br>SUJUSTAVIA LTOA<br>AL VITA BATEL S.A                                                                                                    | State           Attvo           Attvo                                                                                                    |                                                                             |
| Planejamento;                       | saidas forem deste planejamento, entao o escolha abaixo                   | elar                                     |                                       | Yocurar por:         Dados           2         2         6.64go           8         33866         833866           8         83866         833866           8         83866         833866           833866         833866         833866           833866         833866         833866           833866         833866         833866           833866         833866         833866                                                                                                    | Tratar         Nome           21         AMIL AS           20         AMIL PL           11         ASSOC.           12         CLINIPA           22         CRUZ VE           19         FUNDAC           18         HOSPITI           4         HOSPITI           26         HOSPITI           15         HOSPITI           16         HOSPITI           17         HOSPITI           18         HOSPITI           19         INSTITU                                                                                                    | SISTENCIA MEDICA IN<br>ANOS POR ADMINISTR<br>INGS DE PROT INFAN<br>M - CLINCA PARAMAE<br>AND DE ESTUDOS DAS<br>TRIELIA BRASILEIRA -<br>AO DE ESTUDOS DAS<br>N. BOM RESUS<br>N. BOM RESUS | See         See           Estado         Ativo           Ativo         Ativo           Ativo         Ativo                             |                                                                             |
| Planejamento;                       | saidas forem deste planejamento, entao o escolha abaixo                   | elar                                     | un Oppes                              | Yocurar por:         Dados           2         2         Código           8         3386         8386           83866         83866         83866           83866         83866         83866           83866         83866         83866           83866         83866         83866           83866         83866         83866           83866         83866         83866           83866         83866         83866           83866         83866         83866                                                                                                    | Trata         Nome           21         AML AS           20         AML AS           21         AML AS           22         CMUX ASSOC.           23         FUNDAC           24         CUNTA           25         FUNDAC           26         HOSPITI           26         HOSPITI           27         FUNDAC           28         HOSPITI           29         INSTITU           29         INSTITU                                                                                                    | SISTENCIA MEDICA IN<br>NOS POR ADMINISTR<br>HOSP DE PROTI INFAN<br>MOS DE PROTI INFAN<br>MOS DE PROTI INFAN<br>MOS AMEPAR DE ASSI<br>AL DOM SEUS<br>AL DOSA SENHORA D<br>AL NOSSA SENHORA D<br>AL NOSSA SENHORA D<br>AL NOSSA SENHORA D<br>AL SASTA CRUZ SOCIE<br>AL NOSSA SENHORA D<br>AL SASTA CRUZ SOCIE<br>AL SASTA SENHORA D<br>AL SASTA SENHORA D<br>AL SASTA SENH                                                                                                    | Stado           Ativo           Ativo                                                                                                    |                                                                             |
| Planejamento;                       | saidas forem deste planejamento, entao o escolha abaixo                   | elar                                     | un Oppes                              | Yocurar por:         Dados           I         Códgo         8 3086           8 3086         8 3086           8 3086         8 3086           8 3086         8 3086           8 3086         8 3086           8 3086         8 3086           8 3086         8 3086           8 3086         8 3086           8 3086         8 3086           8 3086         8 3086           8 3086         8 3086           8 3086         8 3086           8 3086         8 3086           8 3086         8 3086           8 3086         8 3086                                                                                                    | Tratar Nome           21         AML AS           20         AML PL           21         AML PL           22         CRUX VE           22         CRUX VE           21         PLNDAC           22         CRUX VE           21         PLNDAC           35         HOSPITI           36         HOSPITI           36         INSTRU           36         INSTRU                                                                                                    | SISTENCIA MEDICA IN<br>NIOS POR ADMILISTR<br>INGS/DE ROT INFAN<br>M - CLINICA PARAMAE<br>NO DE ESTUDIS DAG<br>NO SANEPAR DE ASSI<br>LI BOM SEJUS<br>AL BOGSA SENHORA D<br>LI DOSSA SENHORA D<br>LI DOSSA SENHORA D<br>LI DOSSA SENHORA D<br>LI SUSTA CILCI SOCIE<br>LI SUSTA CILCI SOCIE<br>LI SUSTA CILCI S                                                                                                    | So         So           Estado         Ativo           Ativo         Ativo           Ativo         Ativo |                                                                             |
| Planejamento;                       | saidas forem deste planejamento, entao o escolha abaixo                   | elar                                     | DB068                                 | Yocurar por:           Image: Color of the state of the state of the sta                                                                                                    | Trater         Nome           21         AML AS           20         AML PL           21         AML PL           22         CRUZ WE           22         CRUZ WE           21         FLNDAC           31         HOSPITI           35         HOSPITI           36         Image: Marce Note: Note:                                                                                                    | SISTENCIA MEDICA IN<br>NOS POR ADMINISTR<br>HOSP,DE PROT INFAN<br>M - CLINICA PARAMAE<br>AND DE ESTUDOS DASI<br>RIVELHA BRASILEIRA -<br>AND DE ESTUDOS ADSI<br>AL DOSA SENERAR DE ASSIS<br>AL DOSA SENERAR DA<br>LA NOSSA SENERARA DA<br>LA NOSSA SENERARA DA<br>LA NOSSA SENERARA DA<br>LA NOSSA SENERARA DA<br>LA NOSSA SENERARA DA<br>LA SUSISIAVA LIDA<br>AL SUSISIAVA LIDA<br>AL SUSISIAVA LIDA                                                                                                    | S         S           Extado         Ativo           Ativo         Ativo           Ativo         Ativo           Ativo         Ativo           Ativo         Ativo           Ativo         Ativo           Ativo         Ativo           Ativo         Ativo           Ativo         Ativo           Ativo         Ativo           Ativo         Ativo           Ativo         Ativo           Ativo         Ativo           Ativo         Ativo           Ativo         Ativo                                                               |                                                                             |

# 4º passo – Selecione o Preço a ser utilizado e clique em "Avançar".

| 🕉 Assistente de Saída de Mercadoria                                                                                                    | × |
|----------------------------------------------------------------------------------------------------|---|
| Para registrar a saída de mercadoria é necessário utilizar um valor para cada item. Escolha abaixo<br>qual será o valor registrado de cada produto.                                                                                                    |   |
| <ul> <li>Valor das mercadorias na saída</li> <li>É possível selecionar se a operação de saída de mercadorias será realizada pelo preço de custo ou pelo preço de venda dos respectivos itens. Opcionalmente pode-se escolher se o desconto cadastrado é aplicado ou não sobre o valor escolhido.</li> <li>Preço a ser utilizado</li> <li>Preço de custo</li> <li>Preço de custo com desconto</li> <li>Preço de venda</li> <li>Preço de venda</li> <li>Prego de venda com desconto</li> </ul> |   |
| < <u>V</u> oltar <u>Avançar</u> > Cancela                                                                                                    | r |

**5º passo** – Selecione a <u>mercadoria</u> clicando na lupa e confira a <u>quantidade</u> e o <u>preço</u>; em seguida, clique em "Avançar".

|                                                       |                        | · · · · ·                   | ÷.,                               |                                     |                   |                 | 1.1               |                      | 1          |   |
|-------------------------------------------------------|------------------------|-----------------------------|-----------------------------------|-------------------------------------|-------------------|-----------------|-------------------|----------------------|------------|---|
|                                                       |                        | 🐸 Assiste                   | nte de Saíd                       | a de Mercadori                      | ia                |                 |                   |                      | / 6        | × |
|                                                       |                        | Selecione as<br>mercadorias | mercadorias qu<br>serão retiradas | ue você deseja efe<br>s do estoque. | tuar saída de est | oque. Ao concli | uir o assistente  | as 🖉                 |            |   |
|                                                       |                        | <u>⊂</u> ódigo:             |                                   | Qtde.: 1                            | ÷ 🕯 - '           | 7a • 🚳          | 🏂 is -            | 🛛 🖬 🗸 🦙              |            |   |
|                                                       |                        | Índice C                    | ód. barras 🛛 N                    | ome longo                           |                   | Qu              | uant. saída   Pre | eço saída 👘 Tol      | al saída   |   |
|                                                       |                        | ▶ 1 1I                      | 0075 C                            | ateter duplo lumen                  | ac.ven.central 0  | 702040150       | 1                 | R\$ 97.48            | R\$ 97.48  |   |
|                                                       |                        |                             |                                   |                                     |                   |                 | -                 |                      |            |   |
| G.                                                    |                        |                             |                                   |                                     |                   |                 |                   |                      |            |   |
| S Mercadoria                                          |                        |                             |                                   |                                     |                   |                 |                   |                      |            |   |
| Arquivo Exibir Ferramentas                            |                        |                             |                                   |                                     |                   |                 |                   |                      |            |   |
| Procurar por:                                         | - • Ø                  |                             |                                   |                                     |                   |                 |                   |                      |            |   |
| g Dados                                               | <b>₽</b> ×             |                             |                                   |                                     |                   |                 |                   |                      |            |   |
| 👸 🗄 Código 🛛 Nome longo                               | △ Pre ▲                |                             |                                   |                                     |                   |                 |                   |                      |            |   |
| 10054 Canula de VENT                                  | R                      |                             |                                   |                                     |                   |                 |                   |                      |            |   |
| 10053 Canula de cardioplegia anter                    | ograda R:              |                             |                                   |                                     |                   |                 |                   |                      |            |   |
| 10052 Canula venosa aramada                           | R:                     |                             |                                   |                                     |                   |                 |                   |                      |            |   |
| 10074 Cateter a.v.central ins.perif.                  | .PICC 0702040118 R:    |                             |                                   |                                     |                   |                 |                   |                      |            |   |
| 10012 Cateter acesso ven. central                     | ns. periférica PICC R: |                             |                                   |                                     |                   |                 |                   |                      |            |   |
| 10082 Cateter de duplo lumem para                     | hemodiálise R:         |                             |                                   |                                     |                   |                 |                   |                      |            |   |
| 10084 Cateter de duplo lumem para                     | , hemodiálise          |                             |                                   |                                     |                   |                 |                   |                      |            |   |
| <ul> <li>10075 Cateter duplo lumen ac.ven.</li> </ul> | central 0702040150     |                             |                                   |                                     |                   |                 |                   |                      |            |   |
| 10011 Cateter duplo lumen p/acess                     | o ven. central R:      |                             |                                   |                                     |                   |                 |                   |                      |            |   |
| 10101 Conector em Y 1/2 × 3/8 × 3                     | .8 R:                  |                             |                                   |                                     |                   |                 |                   |                      |            |   |
| 10099 Conector reto 1/2 × 1/2                         |                        | 1                           |                                   |                                     |                   |                 | 1.00              |                      | R\$ 97.48  |   |
| 10100 Conector reto 3/8 × 3/8                         |                        |                             |                                   |                                     |                   |                 | -,                |                      |            | _ |
| 10067 Conj. circ. extracorpórea Ad                    | ulto 0702040193 R\$    |                             | ∕   × [∾  *                       | *                                   |                   |                 |                   |                      |            | Þ |
| 80<br>H( ( ) ) ) ) ) ( ) ) ) ) ) ) ) ) ) ) ) )        |                        |                             |                                   |                                     |                   |                 | < <u>⊻</u> o      | ltar <u>A</u> vançar | > Cancelar |   |

6º passo – Clique em "Avançar".

| 🗃 Assistente de Saída de Mercadoria                                                                                                    | $\mathbf{X}$ |
|----------------------------------------------------------------------------------------------------|--------------|
| Ajusta abaixo algumas informações adicionais sobre a saída, como a data de registro e qualquer<br>observação adicional.                                                             |              |
| Data da saída         Image: A saída é registrada com a data atual. Caso seja necessário você pode ajustar esta data no campo abaixo.         Image: Data da saída:       29/9/2011 | _            |
| Observações<br>É possível armazenar algum comentário sobre esta saída. Se houver digite-o no campo<br>abaixo.                                                                       |              |
| < <u>V</u> oltar <u>Avançar</u> > Cancela                                                                                                    | ır           |

**7º passo** – Selecione "Gerar nota fiscal de saída no sistema"; em seguida, clique em "Avançar".

| 😹 Assistente de Saída de Mercadoria 🛛 🛛 🔀                                                                                                    |
|----------------------------------------------------------------------------------------------------|
| Nesta página será marcado se deseja criar uma nota fiscal a partir desta saída, e também<br>guardar um número extra para auxiliar na identificação desta operação.                                                                                                    |
| Documento da saída         Image: Se a opção abaixo estiver marcada quando este assistente for concluído, o sistema irá exibir o automaticamente o assistente de criação de notas fiscais. Desta for é possível registrar todos os dados da nota que está sendo recebida (ou criada).         Image: Image: Se a opção abaixo estiver marcada quando este assistente for concluído, o sistema irá exibir o automaticamente o assistente de criação de notas fiscais. Desta for é possível registrar todos os dados da nota que está sendo recebida (ou criada).         Image: Image: Image |
| < <u>V</u> oltar <u>Avançar</u> > Cancelar                                                                                                    |

8º passo – Clique em "Concluir".

| <b>S</b> A       | ssistente de Saída de Mercadoria                                                                                                    | ×   |
|------------------|----------------------------------------------------------------------------------------------------|-----|
| Ao clia<br>merca | car no botão 'Concluir' o sistema irá iniciar o precesso de saída das mercadorias. As<br>Idorias selecionadas serão retiradas do estoque.                                                        |     |
| Totai:           | s<br>Abaixo encontra-se o valor da operação de saída, o qual dependerá do valor utilizado<br>para as mercadorias (preço de custo ou de venda).<br><u>T</u> otal da saída: <mark>R\$ 97,48</mark> |     |
| Progr            | esso da operação<br>Verificando a disponibilidade de estoque<br>Criando cabeçalho<br>Criando os itens<br>Retirando as mercadorias do estoque<br>Registrando os itens devolvidos<br>Finalizando   |     |
|                  | < <u>V</u> oltar Cance                                                                                                    | lar |

GUIA PRÁTICO DE GESTÃO DE DOCUMENTOS ELETRÔNICOS – EMPRESA CARDIOMELLO

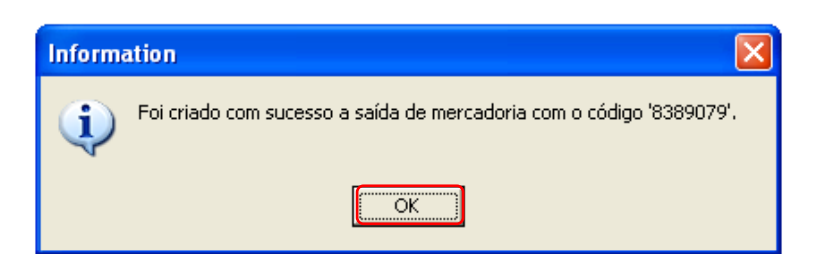

**10º passo** – Preencha o <u>CFOP</u>, a <u>Natureza</u> e verifique se está selecionado "<u>Saída</u>"; em seguida, clique em "Avançar".

| 🗳 Assistente de cria | ação de notas fiscais 🛛 🛛 🔀                                                                                                    |
|----------------------|----------------------------------------------------------------------------------------------------|
|                      | Bem vindo ao 'Assistente de criação de<br>notas fiscais'<br>Este assistente permite que você crie notas fiscais a partir de<br>operações sobre o estoque, como venda e recebimento.<br>CFOP / Natureza<br>As informações abaixo são de caráter de classificação da nota<br>fiscal a ser criada: É obrigatório o preenchimento destes campos.<br>CEOP (1º, 2º e 3º): 5917 |
|                      | CEOP (1º, 2º e 3º):                                                                                                    |
|                      | Loja ou tabela de preço para buscar a tributação                                                                                                    |
|                      | Escolha abaixo a loja ou tabela de preço a qual será usada<br>para buscar as informações tributárias das mercadorias.                                                                                                    |
|                      | Loja ou tabela: Cardiomello 🔎                                                                                                    |
|                      | < ⊻oltar Avançar > Cancelar                                                                                                    |

11º passo – Confira se os dados estão corretos; em seguida, clique em "Avançar".

| 🕸 Assistente                         | de criação de notas fiscais 🛛 🔀                                                                                                    |
|--------------------------------------|----------------------------------------------------------------------------------------------------|
| Indique abaixo s<br>você está simple | se a nota fiscal que está sendo criada no sistema é uma nota nova ou ela já existe e<br>emente cadastrando-a.                                                                 |
| Destinatário                         |                                                                                                    |
| Escolha a se necessários             | eguir como a nota será criada. Se a nota fiscal já existir informe também os dados<br>para seu cadastro.                                                                      |
| <u>T</u> ipo:                        | Cliente                                                                                                    |
| <u>⊂</u> ódigo:                      | 8388611                                                                                                    |
|                                      | Nome: ASSOC. HOSP.DE PROT INFANCIA DR RAUL<br>CARNEIRO Fantasia: HOSPITAL INFANTIL PEQUENO<br>Fone1: 4133101010 Rua: R DESEMBARGADOR<br>MOTTA Número: 1070 Bairro: AGUA VERDE |
| Transportadora -                     |                                                                                                    |
| Se a nota fi<br>então a sele         | scal for entregue ao seu destinatário através de uma transportadora cadastrada<br>ecione na caixa de edição abaixo.                                                           |
| Códig <u>o</u> :                     | O mesmo                                                                                                    |
|                                      |                                                                                                    |
|                                      | < <u>V</u> oltar <u>Avançar</u> Cancelar                                                                                                    |

**12º passo** – As informações "<u>Gravar a data e hora da saída</u>" e "<u>O mesmo estado do</u> <u>emitente" / "Outro estado</u>" são automaticamente inseridas; clique em "Avançar".

| 🕸 Assistente de criação de notas fiscais 🛛 🔀                                                                                                    |  |  |  |  |  |  |  |  |
|----------------------------------------------------------------------------------------------------|--|--|--|--|--|--|--|--|
| Informe abaixo os dados relativo ao estado de destino da Nota Fiscal e se algum ICMS deve ser<br>utilizado para todas as mercadorias.                                         |  |  |  |  |  |  |  |  |
| Datas                                                                                                    |  |  |  |  |  |  |  |  |
| <br>A nota fiscal é preenchida automaticamente com o dia que ela esta sendo criada, porém<br>esta informação pode ser alterada abaixo.                                        |  |  |  |  |  |  |  |  |
| Emissão: 24/10/2011 - Gravar a data e hora da saída                                                                                                    |  |  |  |  |  |  |  |  |
| Estado do destinatário                                                                                                    |  |  |  |  |  |  |  |  |
| Escolha abaixo qual é o estado do destinatário da nota fiscal. Se o estado for diferente<br>entre o emitente e o destinatário pode-se indicar uma taxa de ICMS interestadual. |  |  |  |  |  |  |  |  |
| ⊙ mesmo estado do emitente                                                                                                    |  |  |  |  |  |  |  |  |
| Estado do destinatário:                                                                                                    |  |  |  |  |  |  |  |  |
| Utilizar um ICMS único de: 0,00% 🚔                                                                                                    |  |  |  |  |  |  |  |  |
|                                                                                                    |  |  |  |  |  |  |  |  |
|                                                                                                    |  |  |  |  |  |  |  |  |
| < <u>Y</u> oltar <u>Avançar</u> Cancelar                                                                                                    |  |  |  |  |  |  |  |  |

GUIA PRÁTICO DE GESTÃO DE DOCUMENTOS ELETRÔNICOS – EMPRESA CARDIOMELLO

13º passo – Clique na <u>seta</u> e selecione a única opção disponível - "Isenção de ICMS conforme anexo I, item 57 do RICMS/PR"; caso deseje inserir alguma observação utilize este <u>campo</u>.

| 🛷 Assiste                                | ente de criação de notas fiscais 🛛 🛛 🔀                                                                                                    |  |  |  |  |  |
|------------------------------------------|----------------------------------------------------------------------------------------------------|--|--|--|--|--|
| Indique, o<br>colocado q                 | pcionalmente, as observações que a nota terá. Este é um campo texto onde pode ser<br>qualquer informação pertinente.                                            |  |  |  |  |  |
| Outras des<br>S Indiqu<br>preen          | pesas<br>se abaixo se existem outras despesas para a nota. Se alguns destes valores forem<br>chidos indique nas opções (próxima página) quais serão tributados. |  |  |  |  |  |
| Erete                                    | R\$ 0,00 Seguro: R\$ 0,00 Outros: R\$ 0,00                                                                                                    |  |  |  |  |  |
| Observaçõe<br>É pose<br>isto ut          | es<br>sível digitar qualquer texto ou escolher um texto previamente cadastrado. Para<br>dize a caixa de seleção.                                                |  |  |  |  |  |
|                                          | Adicionar Configurar                                                                                                    |  |  |  |  |  |
|                                          |                                                                                                    |  |  |  |  |  |
| < <u>Y</u> oltar <u>Avançar</u> Cancelar |                                                                                                    |  |  |  |  |  |
|                                          | Isenção de ICMS conforme anexo I, item 57 do RICMS/PR                                                                                                    |  |  |  |  |  |

14º passo – Verifique se esta marcada a opção "<u>decrementar o valor da retenção dos</u> registros das contas a receber"; em seguida, clique em "Avançar".

| 🕼 As           | si         | stente de criação                                 | de notas fiscais                                                      |                                  |                                       | × |
|----------------|------------|---------------------------------------------------|-----------------------------------------------------------------------|----------------------------------|---------------------------------------|---|
| Na co<br>abaix | om<br>(O)  | ercialização de serviços<br>com as informações ne | ; pode haver retenção de impost<br>cessárias para registrar até cinco | o. Neste caso<br>o tipos de rete | preencha a grade<br>nções diferentes. |   |
| Reten          | çõ         | es                                                |                                                                       |                                  |                                       |   |
| <br>17%  <br>  | Par<br>:ax | a reter imposto basta i<br>a (em porcentagem). P  | marcar a seleção na primeira colu<br>Preencha também a descrição do   | una da grade (<br>imposto (ex.   | e especificar sua<br>IR).             |   |
|                |            | Cód. barras                                       | Nome curto                                                            | Total                            |                                       |   |
|                | Þ          | +                                                 | Retenção todos itens                                                  | R\$ 0,00                         |                                       |   |
|                | DO         | ति र जिस्ती संस्थ                                 |                                                                       |                                  |                                       |   |
|                | 19         |                                                   |                                                                       |                                  |                                       |   |
|                |            | <u>D</u> ecrementar o valor o                     | la retenção dos registros das cor                                     | ntas a recebei                   | r                                     |   |
|                |            |                                                   | < <u>V</u> olt                                                        | ar <u>Avanç</u>                  | ar > Cancela                          | r |

**15º passo** – Verifique se os <u>itens</u> abaixo indicados estão selecionados; em seguida, clique em "Avançar".

| 🕸 Assistente de criação de notas fiscais 🛛 🛛 🔀                                                                                                    |  |  |  |  |  |  |  |
|----------------------------------------------------------------------------------------------------|--|--|--|--|--|--|--|
| Configure abaixo as opções desejadas para a criação da nota fiscal. Algumas opções são<br>habilitadas dependendo da operação que irá gerar a nota, ex. uma venda ou um recebimento. |  |  |  |  |  |  |  |
| Opções para cálculo                                                                                                    |  |  |  |  |  |  |  |
| Licius 🔄                                                                                                    |  |  |  |  |  |  |  |
| 📫 🔽 Tributar o frete                                                                                                    |  |  |  |  |  |  |  |
| 📫 🔽 Tributar o seguro                                                                                                    |  |  |  |  |  |  |  |
| 😝 🔽 Tributar <u>o</u> utras despesas acessórias                                                                                                    |  |  |  |  |  |  |  |
| 🚔 🔽 🧕 Calcular o ICMS considerando o IPI do produto                                                                                                    |  |  |  |  |  |  |  |
| Substituição tributária                                                                                                    |  |  |  |  |  |  |  |
| Modelo cálculo: Padrão 🔽 Taxa fixa estado: 0,00% 🚍                                                                                                    |  |  |  |  |  |  |  |
| 📫 🔽 Tributar as despesas se houver IPI                                                                                                    |  |  |  |  |  |  |  |
| Considerar as despesas no cálculo do ICMS interno                                                                                                    |  |  |  |  |  |  |  |
| ☐ Somar a base de ICMS produtos com 'Substituto=Não' (revenda de produtos com substituição)                                                                                         |  |  |  |  |  |  |  |
| < <u>V</u> oltar <u>Avançar</u> Cancelar                                                                                                    |  |  |  |  |  |  |  |

16º passo – Clique em "Avançar".

| 🗳 Assistente de cria                                                                   | ıção de notas fiscais 🛛 🔀                                                                                |  |  |  |  |  |  |  |  |
|----------------------------------------------------------------------------------------|----------------------------------------------------------------------------------------------------|--|--|--|--|--|--|--|--|
| Ao chegar nesta página<br>Escolha abaixo qual oper                                     | do assistente o sistema já criou os registros das notas fiscais.<br>ação executar sobre estes registros. |  |  |  |  |  |  |  |  |
| Notas fiscais criadas<br>Estão listadas abaix<br>operação solicitada.<br>Nº das notas: | o os números das notas fiscais que foram criadas pela<br>1171                                            |  |  |  |  |  |  |  |  |
| Notas impressas:<br>Ações nas notas fiscais —                                          | (aguardando impressão)                                                                                   |  |  |  |  |  |  |  |  |
| <b>ab</b> ] Editar Permite a edição e alteração dos dados das notas fiscais.           |                                                                                                    |  |  |  |  |  |  |  |  |
| Imprimir Imprime as notas fiscais criadas na impressora padrão do Windows.             |                                                                                                    |  |  |  |  |  |  |  |  |
| Cà, Visualizar                                                                         | Visualiza as notas fiscais criadas utilizando a impressora padrão do<br>Windows para formatá-la.         |  |  |  |  |  |  |  |  |
|                                                                                        | < ⊻oltar <b>⊆oncluir</b> Cancelar                                                                        |  |  |  |  |  |  |  |  |

**17º passo** – Selecione "<u>Gravar as notas fiscais sem imprimi-las ou envia-las</u>"; em seguida, clique em "OK".

| Notas f | iscais 🛛 🔀                                                                                                    |
|---------|----------------------------------------------------------------------------------------------------|
| ?       | As notas fiscais de número '1171' foram criadas como solicitado. Fechando esta janela,<br>a impressão ou envio como NFe/NFSe das demais notas ainda é possível:<br>Gravar as notas fiscais sem imprimi-las ou envia-las<br>Descartar as notas fiscais criadas |
|         | OK Cancelar                                                                                                    |

**18º passo** – Clique na opção "<u>empresas</u>" no menu no lado esquerdo da tela; em seguida, clique "<u>Nota fiscal</u>".

| Administração 🥂                                                                                                    |                                                   |                                   |                             |                |
|----------------------------------------------------------------------------------------------------|---------------------------------------------------|-----------------------------------|-----------------------------|----------------|
| ∫ <u>A</u> rquivo ▼ Exibir ▼ Cadaste<br>∫ svrcardiomello_Fenix ~ (▼ )                                               | os ▼ <u>G</u> erência ▼ <u>E</u><br>(Conectar 💅 🛔 | erramentas 🔻 Empre                | sa 🔹 Ajuda 🐂<br>s 🕌 🛛 🞯 Sup | porte remoto 🖕 |
| Cadastro<br>Cadastro<br>Compras e clientes<br>Compras e estoque<br>Financeiro<br>Contatos<br>Ferramentas<br>Empresa | Usuário<br>Usuário<br>Nota fisca                  | Loja<br>Nota fiscal<br>eletrônica | Perfil                      | Estação        |
| 🛃 Cardiomello\SOLANGE                                                                                               | 📔 svrcare                                         | diomello\Fenix\CardioM            | 1ello 🙎 Josi                |                |

**19º passo** – Dê um duplo <u>clique</u> em qualquer local na linha da nota fiscal a ser conferida.

| _                                                                      |                                                                                            |         |        |              |                  |                |               |              |              |             |                |                        |                  |   |
|------------------------------------------------------------------------|--------------------------------------------------------------------------------------------|---------|--------|--------------|------------------|----------------|---------------|--------------|--------------|-------------|----------------|------------------------|------------------|---|
|                                                                        | lota fiscal                                                                                | - Lista |        |              |                  |                |               |              |              |             |                |                        |                  |   |
| Arqu                                                                   | Arquivo Exbir Ferramentas                                                                  |         |        |              |                  |                |               |              |              |             |                |                        |                  |   |
| I++ + → →I II I O I Confirmar Cancelar I Imprimir Visualizar Localizar |                                                                                            |         |        |              |                  |                |               |              |              |             |                |                        |                  |   |
| 9                                                                      | b 🛃 🏌                                                                                      | ) 🗂     |        |              |                  |                |               |              |              |             |                |                        |                  |   |
| Cé                                                                     | id. emitente                                                                               | Número  | CFOP 1 | Natureza     | Data emissão     | Razão social d | est.          |              |              | Frete       | Valor total r  | nota Situação lote I   | VFe Situação NFe | - |
|                                                                        |                                                                                            | 1182    | 5917   | Consignacao  | 24/10/2011       | ASSOC. HOSP    | DE PROT INF   | ANCIA DR RA  | UL CARNEIRO  | R\$ 0,      | 00 R\$ 97,48   |                        |                  |   |
|                                                                        | 1                                                                                          | 1181    | 5917   | Consignação  | 24/10/2011       | ASSOC. HOSP    | DE PROT INF   | ANCIA DR RA  | UL CARNEIRO  | R\$ 0,      | 00 R\$ 1.731,6 | 3 Processado           | Autorizada       |   |
|                                                                        | 1                                                                                          | 1180    | 5102   | Venda        | 24/10/2011       | UNIMED CURI    | TIBA - SOCIEI | ADE COOP. I  | DE MEDICOS   | R\$ 0,      | 00 R\$ 143,00  | Processado             | Autorizada       |   |
|                                                                        | 1                                                                                          | 1179    | 5102   | Venda        | 24/10/2011       | UNIMED CURI    | TIBA - SOCIEI | ADE COOP. I  | DE MEDICOS   | R\$ 0,      | 00 R\$ 69,04   | Processado             | Autorizada       |   |
|                                                                        | 1                                                                                          | 1178    | 5102   | Venda        | 24/10/2011       | UNIMED CURI    | TIBA - SOCIEI | ADE COOP. I  | DE MEDICOS   | R\$ 0,      | 00 R\$ 100,00  | Processado             | Autorizada       |   |
|                                                                        | 1                                                                                          | 1177    | 5102   | Venda        | 21/10/2011       | ASSOC. HOSP    | DE PROT INF   | ANCIA DR RA  | UL CARNEIRO  | R\$ 0,      | 00 R\$ 6.667,6 | 2 Processado           | Autorizada       |   |
|                                                                        | 1                                                                                          | 1176    | 5102   | Venda        | 21/10/2011       | ASSOC. HOSP    | DE PROT INF   | ANCIA DR RA  | UL CARNEIRO  | R\$ 0,      | 00 R\$ 234,00  | Processado             | Autorizada       |   |
|                                                                        | 1                                                                                          | 1175    | 5910   | Remessa de o | 21/10/2011       | ASSOC, HOSP    | DE PROT INF   | ANCIA DR RA  | UL CARNEIRO  | R\$ 0,      | 00 R\$ 126,00  | Processado             | Autorizada       |   |
|                                                                        | 1                                                                                          | 1174    | 5917   | Consignação  | 21/10/2011       | ASSOC. HOSP    | DE PROT INF   | ANCIA DR RA  | UL CARNEIRO  | R\$ 0,      | 00 R\$ 5.194,8 | 9 Processado           | Autorizada       |   |
|                                                                        | 1                                                                                          | 1173    | 5102   | Venda        | 21/10/2011       | IRMANDADE D    | A SANTA CAS   | A DE MIS. DE | CURITIBA     | R\$ 0,      | 00 R\$ 2.425,6 | 5 Processado           | Autorizada       |   |
|                                                                        | 1                                                                                          | 1172    | 5102   | Venda        | 21/10/2011       | IRMANDADE D    | A SANTA CAS   | A DE MIS. DE | CURITIBA     | R\$ 0,      | 00 R\$ 2.425,6 | 5 Processado           | Autorizada       |   |
|                                                                        |                                                                                            |         |        |              |                  |                |               |              |              |             |                |                        |                  |   |
| Cé                                                                     | idigo 🛛 🕅                                                                                  | lúmero  | Cód.   | barras       | Nome curto       |                | Quantidade    | Valor unit.  | Desconto (%) | Total CO    | OFINS situação | IPI situação PIS situa | ação             |   |
|                                                                        | 8391495                                                                                    |         | 1 1007 | 5            | Cateter duplo lu | men            | 1             | R\$ 97,48    | 0,00%        | R\$ 97,48 1 |                | 1                      |                  |   |
|                                                                        |                                                                                            |         |        |              |                  |                |               |              |              |             |                |                        |                  |   |
| Regis                                                                  | Registro(s): 1000 🛛 Estado da fonte de dados: navegando 🛛 🌱 👔 Grade superior selecionada 🖉 |         |        |              |                  |                |               | 1            |              |             |                |                        |                  |   |

GUIA PRÁTICO DE GESTÃO DE DOCUMENTOS ELETRÔNICOS – EMPRESA CARDIOMELLO
**20º passo** – Confira os dados de todas as abas da tela "Nota fiscal – Detalhe"; são sete abas no total.

1ª aba (Geral) – Conferir: <u>Natureza op., Direção, CFOP</u>, e <u>Total</u>.

| 🛇 Nota Fiscal - Dei       | talhe                 |                      |                            |                     |                              |             |
|---------------------------|-----------------------|----------------------|----------------------------|---------------------|------------------------------|-------------|
| Arguivo Exibir Ferra      | mentas                |                      | /                          |                     |                              |             |
| Primeiro Anterior         | róximo Último         | Inserir Excluir      | Confirmar                  | Cancelar Ing        | <b>)</b><br>Drimir Visualiza | r Localizar |
| Geral Itens Emite         | nte/Faturas   Destina | tário/Transportadora | Retenções                  | Observação   Imp    | ortação                      |             |
| Número:                   | 1182 CFOP 1:          | 5917 🔎               | Datas Situ                 | ação   Info. adicio | nal   Opções pa              | ra cálculo  |
| Modelo: 55<br>Série: 1    | ▼ CFOP 2:             |                      | Data emissão               | p: 24/10/2011       |                              |             |
| Natureza op.: Consign     | hacao                 | , _                  | Data saída:<br>Hora saída: | 24/10/2011          | <br>₹                        |             |
| Direção<br>O Entrada O Sa | aída 🕨 🕞 Emissão      | ria C Terceiros      |                            |                     |                              |             |
| Produtos                  |                       |                      |                            |                     |                              |             |
| Base ICMS:                | R\$ 0,00 Base Subs    | : R\$ 0,00           | Valor IPI:                 | R\$ 0,00            | Frete                        | R\$ 0,00    |
| Valor ICMS:               | R\$ 0,00 Valor Sub:   | s: R\$ 0,00          | Outros IPI:                | R\$ 0,00            | Seguro                       | R\$ 0,00    |
| Outros ICMS:              | R\$ 0,00              |                      |                            |                     | Outros:                      | R\$ 0,00    |
| Serviços                  |                       |                      |                            |                     |                              |             |
| Retenção:                 | R\$ 0,00 ISS %:       | 0,00%                | Base ISS:                  | R\$ 0,00            | Valor:                       | R\$ 0,00    |
| Totais                    |                       |                      | -                          |                     |                              |             |
| Desconto:                 | R\$ 0,00 Total Proc   | I.: R\$ 97,48        | Total serv.:               | R\$ 0,00            | Total: R\$ 97                | 7,48        |
|                           |                       |                      |                            |                     |                              |             |
| Registro(s): 1000         | Estado da fon/        | e de dados: navegan  | ido                        |                     |                              |             |

2<sup>a</sup> aba (Itens) – Conferir: <u>Nome longo</u> (refere-se ao material), <u>Quantidade</u>, <u>Valor unit.</u>, <u>CFOP</u>; caso tenha alterado algum item clique na figura

| a nota near betain        |                        |                                                                                                    |                     |                                          |                  |        |                                                                                                    |                       |
|---------------------------|------------------------|----------------------------------------------------------------------------------------------------|---------------------|------------------------------------------|------------------|--------|----------------------------------------------------------------------------------------------------|-----------------------|
| Arquivo Exibir Ferramenta | as                     |                                                                                                    |                     | er er er er er er er er er er er er er e | 1                |        | and the second second sec |                       |
| Primeiro Anterior Pró:    |                        | interia de la comunicación de la comunicación de la | Confirmat Cance     | lar Imprimir V                           | isualizar Locali | artest |                                                                                                    |                       |
| Geral Itens Emitente/F    | aturas Destinatário/   | Fransportadora   F                                                                                                    | Retenções   Observa | ação   Importação                        | 1                |        |                                                                                                    |                       |
| Mercadorias 🛛 📴 Calcular  | os totais da nota 🛛 🗌  | Exibir <u>o</u> bservaçã                                                                                                    | io na grade 🦳 Exi   | bir observação par                       | a edição         |        |                                                                                                    |                       |
| Número Cód. barras        | Nome longo             |                                                                                                    | Quantida            | de Valor unit.                           | Total            | CFOP   | Situação tributária                                                                                                    | Class. fiscal Unidade |
| I 1 10075                 | Cateter duplo lumen ac | ven.central 0702                                                                                                    | 040150              | 1 R\$ 9                                  | 97,48 R\$ 97,48  | 5917   | 040                                                                                                    | 90183929 PC           |
|                           |                        | •                                                                                                    |                     |                                          |                  |        |                                                                                                    |                       |
|                           |                        |                                                                                                    |                     |                                          |                  |        |                                                                                                    |                       |
|                           |                        |                                                                                                    |                     |                                          |                  |        |                                                                                                    |                       |
|                           |                        |                                                                                                    | 1,                  | 00                                       | R\$ 97,48        |        |                                                                                                    |                       |

**3ª aba** (Emitente/fatura) – Conferir: não pode ter Vencimento (pois é de uma nota de consignação).

| 🖉 Nota Fisca      | l - Detalhe                                                             |                     |                 |               |             |                       |                    |             |                |                 |  |
|-------------------|-------------------------------------------------------------------------|---------------------|-----------------|---------------|-------------|-----------------------|--------------------|-------------|----------------|-----------------|--|
| Arquivo Exibir    | Ferramentas                                                             |                     |                 |               |             |                       |                    |             |                |                 |  |
| Primeiro An       | terior Próximo                                                          | <b>⇒∥</b><br>Último | <b>I</b> ⊓serir | )<br>Excluir  | Confirmar   | Car                   | <b>X</b><br>ncelar | Imprin      | nir Visualizar | ⇒=<br>Localizar |  |
| Geral Itens       | Emitente/Fatura                                                         | Destinat            | ário/Transp     | portadora 🛛 R | letenções 🛛 | Obse                  | ervaçã             | o   Import  | tação          |                 |  |
| Emitente          |                                                                         |                     |                 |               |             |                       |                    |             |                |                 |  |
| Origem:           | Loja                                                                    |                     |                 |               | -           | CNPJ                  | )/CPF:             | 82274465000 | 103            |                 |  |
| Nome:             | Cardiomello Representações Comerciais Ltda. 🦻 Insc. Est./RG: 1017918580 |                     |                 |               |             |                       |                    |             |                |                 |  |
| Endereço:         | Av. Des. Hugo Sim                                                       | ias, Nº 1176        |                 |               |             | Munic. IBGE: Curitiba |                    |             | <i>"</i>       |                 |  |
| Bairro:           | Bom Retiro                                                              |                     | Cidade:         | Curitiba      |             |                       | Fone: 4130158555   |             |                |                 |  |
| CEP:              | 80520250                                                                |                     | UF:             | PR            |             | P                     | IE do Subs.:       |             |                |                 |  |
| Tipo:             |                                                                         | -                   |                 |               |             |                       |                    |             |                |                 |  |
| Faturas           |                                                                         |                     |                 |               |             |                       |                    |             | -              |                 |  |
| 1º - Numero:      |                                                                         | Valor:              |                 | Emiss         | šo:         |                       | •                  | Vencime     | nto:           | -               |  |
| 2º - Numero:      |                                                                         | Valor:              |                 | Emiss         | ão:         |                       | -                  | Vencime     | nto:           | -               |  |
| 3º - Numero:      |                                                                         | Valor:              |                 | Emissa        | ão:         |                       | -                  | Vencime     | nto:           | -               |  |
| 4º - Numero:      |                                                                         | Valor:              |                 | Emiss         | ão:         |                       | -                  | Vencime     | nto:           | •               |  |
| 5º - Numero:      |                                                                         | Valor:              |                 | Emissa        | ão:         |                       | -                  | Vencime     | Vencimento:    |                 |  |
| 6º - Numero:      |                                                                         | Valor:              |                 | Emiss         | ão:         |                       | -                  | Vencime     | nto:           | •               |  |
|                   |                                                                         |                     |                 |               |             |                       |                    |             |                |                 |  |
| Registro(s): 1000 | ) Esta                                                                  | ado da fonte        | e de dados      | : navegando   |             | _                     |                    |             |                |                 |  |

**4ª aba** (Destinatário/Transportadora) – Conferir: <u>Nome</u> (refere-se ao cliente) e <u>Transportadora e</u> dados de transporte. Selecione a opção "**Frete por conta do**" conforme o caso (Emitente ou Destinatário); em seguida, clique em "<u>Confirmar</u>".

| 🖉 Nota Fisca          | ıl - Detalhe              |                       |                                           |              |                    |                  |                     |       |
|-----------------------|---------------------------|-----------------------|-------------------------------------------|--------------|--------------------|------------------|---------------------|-------|
| Arquivo Exibir        | Ferramentas               |                       |                                           |              | مع می ا<br>مع می ا | •                |                     |       |
| Primeiro An           | terior Próxir             | <b>⇒l</b><br>no Útimo | Tinserir                                  | )<br>Excluir | Confirmar Car      | 🔊 🎒              | nir Visualizar Loca | lizar |
| Geral   Itens         | Emitente/Fa               | turas Destinata       | ário/Transp                               | ortadora     | Retenções 🛛 Obse   | ervação 🛛 Import | tação               |       |
| Destinatário —        |                           |                       |                                           |              |                    |                  |                     |       |
| Origem:               | Cliente                   |                       |                                           |              |                    | Tipo:            | Jurídico            |       |
| Nome:                 | ASSOC. HOSP               | .DE PROT INFAN        | ICIA DR R/                                | AUL CARNEI   | iro 🥖              | CNPJ/CPF:        | 76.591.569/0001-30  | _     |
| Endereço:             | R DESEMBAR®               | ADOR MOTTA N          | º 1070                                    |              |                    | Insc. Est./RG:   | Isento              | _     |
| Bairro:               | AGUA VERDE                |                       | Cidade:                                   | CURITIBA     |                    | Munic, IBGE:     | Curitiba 🖉 🔎 🗈      | 3     |
| CEP:                  | 80250060                  |                       | UF:                                       | PR           | /                  | Fone:            | 4133101010          | -     |
| Transportadora        | a e dados de tr           | ansporte              |                                           |              |                    |                  |                     |       |
| Nome:                 | O mesmo                   |                       |                                           |              | 🔎 🖬                | CNPJ:            | 82.274.465/0001-03  | _     |
| Endereço:             |                           |                       |                                           |              |                    | Insc. Est.:      | 1017918580          | _     |
| Cidade:               | Curitiba                  |                       | /                                         | UF:          | PR 🔎               | Placa:           |                     | _     |
| Quantidade:           |                           | Marca:                | 1. C. C. C. C. C. C. C. C. C. C. C. C. C. | Volume:      |                    | Espécie:         |                     | -     |
| Números:              |                           | P. Bruto:             | 0 🌻                                       | P. líquido:  | 0 🔹                |                  |                     |       |
|                       | Frete por cor<br>Emitente | ita do<br>C Destir    | natário                                   | Docur        | nento do frete     | ]                |                     |       |
| <br>Registro(s): 1000 | )                         | Estado da fonte       | de dados                                  | : editando   |                    |                  |                     |       |

### 5ª aba (Retenções) – Nada a conferir.

| and the second second second second second second second second second second second second second second second |
|----------------------------------------------------------------------------------------------------|
| 😵 Nota Fiscal - Detaile                                                                                          |
| Arquivo Exibir Ferramentas                                                                                       |
| I ← ← → →I<br>Primeiro Anterior Próximo Último Inserir Excluir                                                   |
| Confirmar Cancelar Imprimir Visualizar Localizar                                                                 |
| Geral   Itens   Emitente/Faturas   Destinatário/Transportadora Retenções   Observação   Importação               |
| Cód. barras Número item Nome Nome curto Taxa                                                                     |
| <sem exibir="" informações="" para=""></sem>                                                                     |
|                                                                                                    |
| Registro(s): 1000 Estado da fonte de dados: pavegando                                                            |

6ª aba (Observação) – Conferir as observações cadastradas: caso altere ou acrescente algum dado, clique em "Confirmar" após as alterações.

| 🖉 Nota Fiscal - Detalhe                                                                                                    | × |
|----------------------------------------------------------------------------------------------------|---|
| Arquivo Exibir Ferramentas                                                                                                    |   |
| Id+     Id+     Id+ </td <td>,</td> | , |
| Geral   Itens   Emitente/Faturas   Destinatário/Transportadora   Retenções Observação   Importação                                                                                                    |   |
| Observações cadastradas: Adicionar na nota Configurar                                                                                                    |   |
| Isenção de ICMS conforme anexo I, item 57 do RICMS/PR                                                                                                    |   |
| <b>1</b>                                                                                                    |   |
| L                                                                                                    |   |
|                                                                                                    |   |
|                                                                                                    |   |
|                                                                                                    |   |
|                                                                                                    |   |
|                                                                                                    |   |
|                                                                                                    |   |
|                                                                                                    | 2 |
| Registro(s): 1000 Estado da fonte de dados: editando                                                                                                    |   |

# 7ª aba (Importação) – Nada a conferir.

| Arquivo Exibir Ferramenta:                                                                                                    | 5                                                                              |                     |                     |                   |
|----------------------------------------------------------------------------------------------------|--------------------------------------------------------------------------------|---------------------|---------------------|-------------------|
| I         Image: Constraint of the second second seco | > →l I (<br>mo Último Inserir Ex                                               | Ocluir Confirmar    | Sancelar Imprimir   | Q<br>Visualizar L |
| Geral   Itens   Emitente/Fa                                                                                                    | aturas 🗍 Destinatário/Transportad                                              | ora   Retenções   O | bservação Importaçã |                   |
| Número da DI                                                                                                    | Data de registro da DI I                                                       | Data desembaraço    | Local desembaraço   | UF                |
| <u>→→→→→→→→→→→→→→→→→→→→→→→→→→→→→→→→→→→→</u>                                                                                                    | <sem inform<="" th=""><th>nações para exibir&gt;</th><th>/</th><th></th></sem> | nações para exibir> | /                   |                   |
|                                                                                                    | Estado da fonte de dados: nave                                                 | gando               |                     |                   |

21º passo – Verifique se a nota selecionada "em azul" é a que foi conferida e que deverá ser emitida; em seguida, clique em "Ferramentas", "Nfe e NFSe" e "Criar para a nota selecionada".

| _          |                  |         |        |          |                | •          |                                                   |        |           |          |       |              |          |                                                                                                    |                 |                   |              |          |
|------------|------------------|---------|--------|----------|----------------|------------|---------------------------------------------------|--------|-----------|----------|-------|--------------|----------|----------------------------------------------------------------------------------------------------|-----------------|-------------------|--------------|----------|
| 4          | 🖗 Nota fiscal    | - Lista | 3      |          | and the second |            |                                                   | •      |           |          |       |              |          | and the second second second second second second second second second second second second second second second |                 |                   |              | x        |
|            | Arquivo Exi      | bir F   | errame | ntas     |                |            |                                                   |        |           |          |       |              | 1000     |                                                                                                    |                 |                   |              |          |
|            | ]⇔               | 4       | Lo     | calizar. | Ctı            | I+E3       | 0                                                 | /      | $\otimes$ |          | 4     |              | <u> </u> | ⇒                                                                                                    |                 |                   |              |          |
| NFe e NFSe |                  |         |        |          |                | ۰          | Criar para a nota selecionada 🥌 Vocument Cocument |        |           |          |       |              |          |                                                                                                    |                 |                   |              |          |
| 녙          | 7 2 2 0          |         | Ор     | ções     |                | - F        | 1                                                 | 1      |           |          |       |              |          |                                                                                                    |                 |                   | 1            | _        |
|            | Código           | Nún     | _      |          |                |            | Data emissão                                      | Razão  | social    | dest.    |       |              |          |                                                                                                    | Frete por conta | Situação lote NFe | Situação NFe | <u> </u> |
| 1          | 8389835          |         | 1171 5 | 5102     | Venda          |            | 21/10/2011                                        | UNIME  | D CUF     | RITIBA - | SOCI  | IEDADE CO    | DOP. DE  | MEDICOS                                                                                                    | 1               |                   |              |          |
|            | 8389834          |         | 1170 5 | 5917     | Consignaçã     | 0          | 19/10/2011                                        | ASSOC  | . HOS     | SP.DE PR | I TOS | NFANCIA [    | DR RAU   | L CARNEIRO                                                                                                    | 1               | Processado        | Autorizada   |          |
|            | 8389833          |         | 1169 5 | 5102     | Venda          |            | 19/10/2011                                        | IRMAN  | DADE      | DA SAN   | ITA C | ASA DE MI    | IS. DE C | CURITIBA                                                                                                    | 1               | Processado        | Autorizada   |          |
|            | 8389832          |         | 1168 5 | 5102     | Venda          |            | 19/10/2011                                        | UNIME  | D CUF     | RITIBA - | SOCI  | EDADE CO     | DOP. DE  | E MEDICOS                                                                                                    | 1               | Processado        | Autorizada   |          |
|            | 8389831          |         | 1167 5 | 5102     | Venda          |            | 19/10/2011                                        | UNIME  | D CUF     | RITIBA - | SOCI  | EDADE CO     | DOP. DE  | MEDICOS                                                                                                    | 1               | Processado        | Autorizada   |          |
| IΓ         | 8389830          |         | 1166 5 | 5917     | Consignaçã     | 0          | 18/10/2011                                        | IRMAN  | DADE      | DA SAN   | ITA C | ASA DE MI    | IS. DE C | CURITIBA                                                                                                    | 1               | Processado        | Autorizada   |          |
| Г          | 8389829          |         | 1165 5 | 5910     | Remessa de     | doação     | 14/10/2011                                        | ASSOC  | . HOS     | SP.DE PR | OT I  | NFANCIA [    | DR RAU   | L CARNEIRO                                                                                                    | 1               | Processado        | Autorizada   |          |
| Γ          | 8389828          |         | 1164 5 | 5917     | Consignaçã     | 0          | 14/10/2011                                        | ASSOC  | . HOS     | SP.DE PR | OT I  | NFANCIA (    | DR RAU   | L CARNEIRO                                                                                                    | 1               | Processado        | Autorizada   |          |
|            | 8389827          |         | 1163 5 | 5102     | Venda          |            | 13/10/2011                                        | ASSOC  | . HOS     | SP.DE PR | OT I  | NFANCIA I    | DR RAU   | L CARNEIRO                                                                                                    | 1               | Processado        | Cancelada    |          |
| ľ          | 8389826          |         | 1162 5 | 5102     | Venda          |            | 13/10/2011                                        | ASSOC  | . HOS     | SP.DE PR | OT I  | NFANCIA I    | DR RAU   | L CARNEIRO                                                                                                    | 1               | Processado        | Autorizada   |          |
|            | 8389825          |         | 1161 5 | 5917     | Consignaçã     | 0          | 13/10/2011                                        | ASSOC  | . HOS     | SP.DE PR | OT I  | NFANCIA I    | DR RAU   | L CARNEIRO                                                                                                    | 1               | Processado        | Autorizada   |          |
|            | 8389824          |         | 1160 5 | 5102     | Venda          |            | 13/10/2011                                        | CRUZ V | /ERM      | ELHA BR  | ASILE | EIRA - FILI  | AL DO E  | ESTADO D                                                                                                    | 1               | Processado        | Autorizada   |          |
|            | 8389823          |         | 1159 5 | 5917     | Consignaçã     | 0          | 11/10/2011                                        | ASSOC  | . HOS     | SP.DE PR | OT I  | NFANCIA I    | DR RAU   | L CARNEIRO                                                                                                    | 1               | Processado        | Autorizada   |          |
|            | 8389822          |         | 1158 5 | 5102     | Venda          |            | 11/10/2011                                        | UNIMED |           | RITIBA - | SOCI  | EDADE CO     | DOP. DE  | MEDICOS                                                                                                    | 1               | Processado        | Autorizada   |          |
|            | 8389821          |         | 1157 5 | 5917     | Consignaçã     | 0          | 11/10/2011                                        | IRMAN  | DADE      | DA SAN   | ITA C | ASA DE MI    | IS. DE C | URITIBA                                                                                                    | 1               | Processado        | Autorizada   | -        |
| F          | of days          | huć     | - 1    |          |                |            |                                                   | lere   |           | 0        |       | Malan conte  |          | 7-4-1                                                                                                    | 1               |                   |              | _        |
| l h        | Codigo           | Numer   | 0      | .00. Da  | rras           | vome curti |                                                   |        | 9         | Quantica | ade   | valor unit.  |          | Total                                                                                                    | ]               |                   |              |          |
| 4          | 8391466          |         | 1      | 10011    |                | Cateter de | duplo lumen                                       | 510    | 2         |          | 1     | R\$ 1        | 00,000   | R\$ 100,000                                                                                                    |                 |                   |              |          |
|            |                  |         |        |          |                |            |                                                   |        |           |          |       |              |          |                                                                                                    |                 |                   |              |          |
|            |                  |         |        |          |                |            |                                                   |        |           |          |       |              |          |                                                                                                    |                 |                   |              |          |
| F          | Registro(s): 116 | 59      |        | Estad    | o da fonte d   | e dados: r | avegando                                          | 4      | क्षे      | Grade    | supe  | rior selecio | onada    |                                                                                                    |                 |                   |              | //.      |

22º passo – Introduza o PIN (senha); em seguida, clique em "OK".

**OBS.:** Caso não tenha acesso ao PIN solicite à gerência.

| <u> </u>                                                                           |
|------------------------------------------------------------------------------------|
| Introduzir PIN                                                                     |
| Para efetuar logon em "e-CNPJ Fenacon"                                             |
| Introduzir PIN:                                                                    |
| X O comprimento mínimo do PIN é 4 bytes<br>✓ O comprimento máximo do PIN é 8 bytes |
| OK Cancelar                                                                        |

**23º passo –** Clique em "OK"; feche a janela que estiver aberta e retorne para a tela principal.

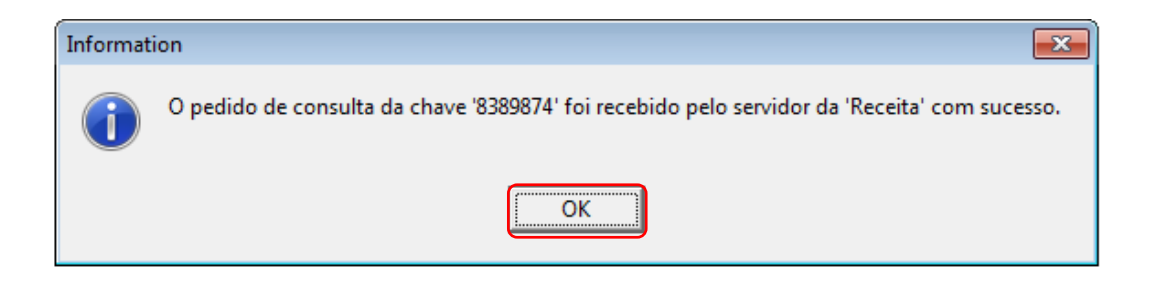

**24º passo –** Clique na opção "<u>Empresa</u>" no menu no lado esquerdo da tela; em seguida, clique em "<u>Nota fiscal eletrônica</u>"

|                       |                                         |                      | ·····                     |                |         |             |             |              |
|-----------------------|-----------------------------------------|----------------------|---------------------------|----------------|---------|-------------|-------------|--------------|
| 🎢 Fenix Administração | D                                       | 1                    |                           |                |         |             |             |              |
| Arquivo - Exibir -    | <u>C</u> adastros ▼ <u>G</u> erênc      | ia – <u>F</u> errame | ntas 🔹 E <u>m</u> presa 🔹 | Ajuda 👻 🗸      |         |             |             |              |
|                       | • 🚿 <u>C</u> onectar 💉                  | 🔮 📑 Jan              | elas ativas 🗸 🔤 🥝         | Suporte remoto |         |             |             |              |
| 📁 Cadastro            | <u>9</u>                                |                      |                           | <b>S</b> iz    | 2       |             | NFe         |              |
| le vendas e clientes  | Usuario                                 | Loja                 | Loja virtual              | Perfil         | Estação | Nota fiscal | Nota fiscal | Arquivo para |
| 📕 Compras e estoque   | 1 - A - A - A - A - A - A - A - A - A - |                      |                           |                |         |             | eletrônica  | receita      |
| 🚮 Financeiro          |                                         |                      |                           |                |         |             |             |              |
| 🥏 Contatos            |                                         |                      |                           |                |         |             |             |              |
| 🌯 Ferramentas 🔰       |                                         |                      |                           |                |         |             |             |              |
| 🚱 Empresa             |                                         |                      |                           |                |         |             |             |              |

25º passo – Selecione a nota a ser enviada; em seguida, clique na figura 🔝 .

| 💦 Nota fiscal eletrôniça - Lista              |             |              |                    |                     |               |     |  |  |  |
|-----------------------------------------------|-------------|--------------|--------------------|---------------------|---------------|-----|--|--|--|
| Arquivo Exibir Ferramentas                    |             |              |                    |                     |               |     |  |  |  |
|                                               |             | 1 6          | 3 🛛 🚑 👘            | Q, ⇒=               |               |     |  |  |  |
| Primeiro Anterior Próximo Último Inserir      | Excluir Cor | nfirmar Cano | elar Imprimir Visi | Jalizar Localizar   |               |     |  |  |  |
| ] 🗣 🛃 🎦 😭 🔛                                   |             |              |                    |                     |               |     |  |  |  |
| Código Último retorno                         | Situação    | Ambiente     | Recibo             | Data criação        | Usuário cri 🔷 | ~   |  |  |  |
| ▶ 8389874 Lote recebido com sucesso           | Pendente    | Produção     | 411000072824211    | 21/10/2011 10:21:07 | Marcelle      |     |  |  |  |
| 8389873 Lote processado                       | Processado  | Produção     | 411000071891136    | 19/10/2011 11:02:59 | Marcelle      |     |  |  |  |
| 8389872 Lote processado                       | Processado  | Produção     | 411000071858884    | 19/10/2011 10:18:09 | Marcelle      |     |  |  |  |
| 8389871 Lote processado                       | Processado  | Produção     | 411000071845922    | 19/10/2011 09:59:26 | Marcelle      |     |  |  |  |
| 8389870 Lote processado                       | Processado  | Produção     | 411000071844653    | 19/10/2011 09:57:18 | Marcelle      |     |  |  |  |
| 8389869 Lote processado                       | Processado  | Produção     | 411000071300721    | 18/10/2011 08:34:16 | Marcelle      |     |  |  |  |
| 8389868 Lote processado                       | Processado  | Produção     | 411000070224674    | 14/10/2011 10:49:38 | Josi          |     |  |  |  |
| 8389867 Lote processado                       | Processado  | Produção     | 411000070215799    | 14/10/2011 10:38:01 | Josi          |     |  |  |  |
| 8389866 Lote processado                       | Processado  | Produção     | 411000069832010    | 13/10/2011 13:17:09 | Marcelle      |     |  |  |  |
| 8389865 Lote processado                       | Processado  | Produção     | 411000069831482    | 13/10/2011 13:15:44 | Marcelle      |     |  |  |  |
| 8389864 Lote processado                       | Processado  | Produção     | 411000069823983    | 13/10/2011 12:52:01 | Marcelle      |     |  |  |  |
| 8389863 Lote processado                       | Processado  | Produção     | 411000069680051    | 13/10/2011 08:49:12 | Marcelle      |     |  |  |  |
| 8389862 Lote processado                       | Processado  | Produção     | 411000069316555    | 11/10/2011 13:55:19 | Marcelle      |     |  |  |  |
| Registro(s): 1172 Estado da fonte de dados: r | navegando   | ۴            |                    |                     |               | _/, |  |  |  |

**26º passo –** Clique em "OK". A nota fiscal foi emitida. Caso seja necessária a impressão, ver "Procedimento para impressão de NF-e" (página 56).

| Informati | ion 🗾                              |
|-----------|------------------------------------|
| i         | O lote foi consultado com sucesso. |
|           | ОК                                 |

## EMISSÃO DA NF-E (ENTRADA) DE RETORNO DE CONSIGNAÇÃO, SIMPLES REMESSA ETC.

**OBS.:** o modelo abaixo se refere a uma operação de retorno de consignação. Porém, as instruções são válidas para a emissão de QUALQUER nota fiscal de entrada.

**1º passo** – Clique em "<u>Compras e estoque</u>" no menu no lado esquerdo da tela; em seguida, clique em "<u>Assistente de recebimento de mercadoria</u>".

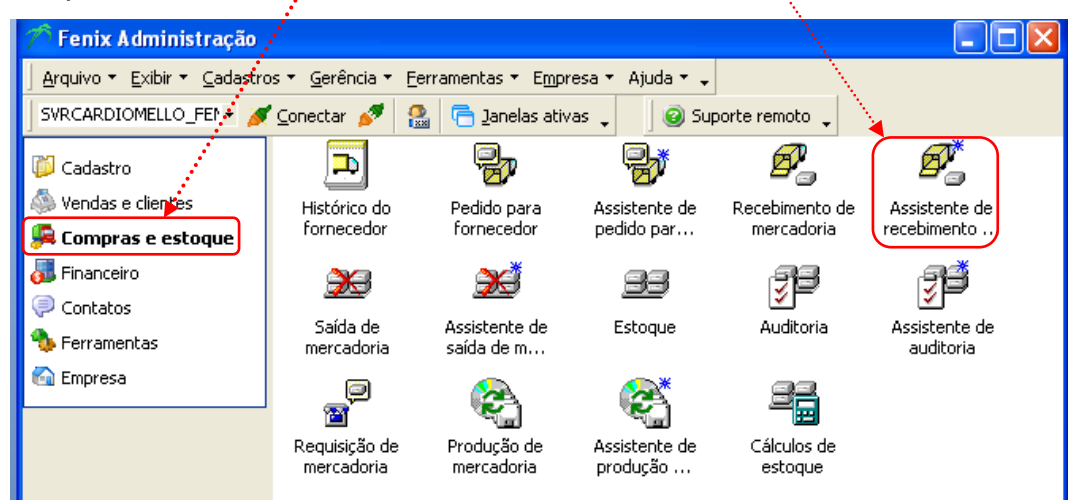

**2º passo** – Clique na <u>seta</u> e escolha o **"Motivo origem"**; em seguida, clique em "Avançar".

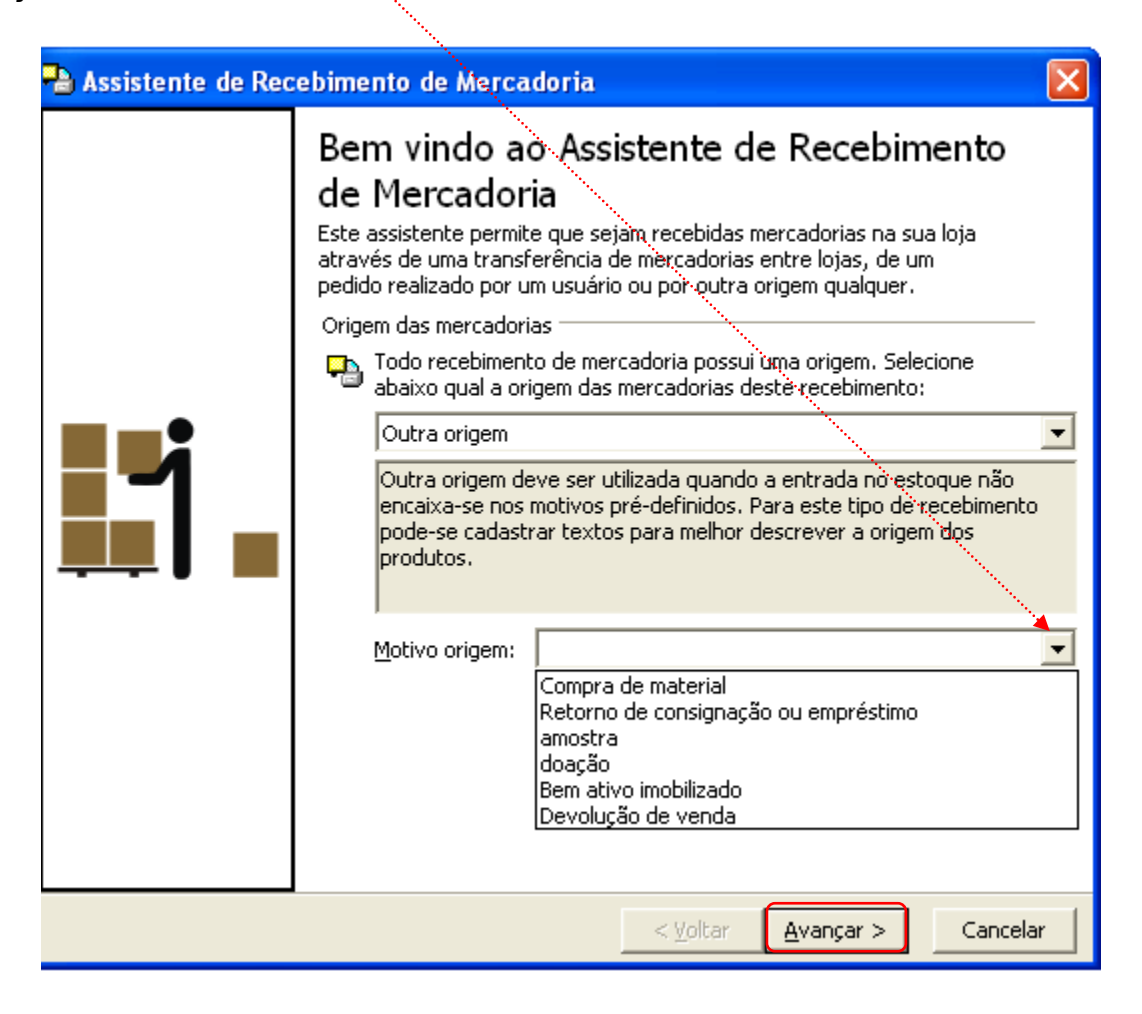

3º passo – Clique em "Deixar o estoque disponível para uso"; em seguida, clique em "Avançar".

| 📲 Assistente de Recebimento de Mercadoria 🛛 🛛 🔀                                                                                                    |
|----------------------------------------------------------------------------------------------------|
| Nesta página ajuste o uso que será feito com as mercadorias que estão sendo recebidas. Estes<br>produtos podem ficar disponíveis para uso ou também podem ficar reservados.                               |
| Uso do estoque                                                                                                    |
| A mercadoria que está sendo recebida pode ficar disponível no estoque (por ex.: para ser vendida) ou pode ser automaticamente reservada (por ex.: mercadorias de clientes para vogé realizar manutenção). |
| Deixar o estoque disponível para uso                                                                                                    |
| Estou recebendo em consignação ou empréstimo, ou seja, as mercadorias serão devolvidas (habilitado para recebimento de pedidos ou outra origem).                                                          |
| 💭 Criar u <u>m</u> a reserva de estoque (ex.: mercadorias de patrimônio)                                                                                                    |
| Criar uma reserva para cliente (ex.: mercadorias para conserto)                                                                                                    |
| Cliente:                                                                                                    |
| Se o cliente possuir um planejamento em andamento e as mercadorias recebidas forem<br>para este planejamento, então o escolha abaixo (habilitado somente para recebimentos<br>de pedidos).                |
| Planejamento:                                                                                                    |
|                                                                                                    |
| < <u>V</u> oltar <u>Avançar &gt;</u> Cancelar                                                                                                    |

**4º passo** – Clique na <u>seta</u> e escolha a classificação que melhor se enquadrar com o recebimento; em seguida, clique em "Avançar".

| 풤 Assistente de R                                   | ecebimento de Mèrcadoria 🛛 🔀                                                                                                    |
|-----------------------------------------------------|----------------------------------------------------------------------------------------------------|
| Escolha nesta página a<br>isto certifique-se de ter | classificação na qual o recebimento que está sendo realizado pertence. Para<br>cadastrado as classificações necessárias antes de realizar o recebimento. |
| Classificação base: Red                             | cebimento                                                                                                    |
| As classificações<br>dos direitos do us             | exibidas dependem da origem das mercadorias; do seu destino em estoque e<br>Juário conectado.                                                            |
| <u>⊂</u> lassificação:                              | Configurar                                                                                                    |
|                                                     | Recebimento para comercialização                                                                                                    |
| Entrada de património                               | Recebimento para uso interno                                                                                                    |
| Quando é feita a<br>está sendo realiz:              | Recebimento para patrimônio pperação que                                                                                                    |
| esta seriuo realizi                                 | Recebimento para demonstração                                                                                                    |
| Operação;                                           | Recebimento para conserto ou manutenção                                                                                                    |
|                                                     |                                                                                                    |
|                                                     | < <u>V</u> oltar <u>Avançar</u> > Cancelar                                                                                                    |

5º passo – Clique na lupa para selecionar Fornecedor ou Cliente e Transportadora; caso haja contas a pagar, selecione "Este recebimento possui contas a pagar"; em seguida, clique em "Avançar".

|                                                                                                    | 1                                                                                                    | For              | necedor                                                                                                    |                                                                                                    |                                                                                                    |                                                                                                  |                                         |
|----------------------------------------------------------------------------------------------------|----------------------------------------------------------------------------------------------------|------------------|----------------------------------------------------------------------------------------------------|----------------------------------------------------------------------------------------------------|----------------------------------------------------------------------------------------------------|--------------------------------------------------------------------------------------------------|-----------------------------------------|
|                                                                                                    | 1                                                                                                    | Arqui            | vo Exibir E                                                                                                    | erramenkas                                                                                                    |                                                                                                    |                                                                                                  |                                         |
|                                                                                                    |                                                                                                    | Broout           | ar por:                                                                                                    |                                                                                                    | 🐀 🥝 Linhas de retor                                                                                                    | mo: 0 🗘                                                                                          |                                         |
| Assistente de Recebimento de Mercadoria 🧹                                                                                                    |                                                                                                    | 8 0              | dos                                                                                                    |                                                                                                    |                                                                                                    |                                                                                                  | 0                                       |
|                                                                                                    |                                                                                                    | See 1            | Código                                                                                                    | Estado                                                                                                    | Nome                                                                                                    | Fantasia                                                                                         | (NP)                                    |
| Nesta página do assistente você preenche alguns dados básicos do cabecalho e decide guais as                                                                                                    |                                                                                                    | -                | 8388611                                                                                                    | Ativo                                                                                                    | Biomedical Equip. Prod. Medico                                                                                                    | Biomedical                                                                                       | 519436450                               |
| norrañes serán feitas no decorrer do assistente                                                                                                    |                                                                                                    |                  | 8388612                                                                                                    | Ativo                                                                                                    | ClinMed Indústria e Comércio L                                                                                                    | t CinMed                                                                                         | 036270080                               |
|                                                                                                    |                                                                                                    |                  | 8388613                                                                                                    | Ativo                                                                                                    | Fundação Adib Jatene                                                                                                    | Adb Jatene                                                                                       | 537255600                               |
|                                                                                                    |                                                                                                    |                  | 8388614                                                                                                    | Akivo                                                                                                    | Npro Medical Ltda                                                                                                    | Nipro                                                                                            | 007624550                               |
| Quem está entregando os produtos 🥂 🦯                                                                                                    |                                                                                                    |                  | 8388615                                                                                                    | Ativo                                                                                                    | NSA Comercial e Distribuidora a                                                                                                    | L NSA                                                                                            | 742199570                               |
| · · · · · · · · · · · · · · · · · · ·                                                                                                    | A STATE OF A STATE OF A STATE OF A STATE OF A STATE OF A STATE OF A STATE OF A STATE OF A STATE OF A STATE OF A                                                                                                    |                  | 8388617                                                                                                    | Ativo                                                                                                    | Pro-Vascular Rep. Com. Ltda<br>TC Técnica Cin solica Com. Mal                                                                                                    | Pro-Vascular                                                                                     | 00/963600                               |
| Eornecedor: 🦯 🏹                                                                                                    |                                                                                                    | H                | 8388620                                                                                                    | Ativo                                                                                                    | V.Mad                                                                                                    | V.Med                                                                                            | gca 01167 0040                          |
|                                                                                                    |                                                                                                    | H                | #198621                                                                                                    | Athen .                                                                                                    | Refton                                                                                                    | Patron                                                                                           |                                         |
| Cliente: P 🛛                                                                                                    |                                                                                                    | H                | 8388623                                                                                                    | Atlan                                                                                                    | pacon.                                                                                                    | pes                                                                                              |                                         |
|                                                                                                    |                                                                                                    |                  | 8388624                                                                                                    | Atho                                                                                                    | COFINS                                                                                                    | P10                                                                                              |                                         |
|                                                                                                    |                                                                                                    |                  | 8388625                                                                                                    | Ativo                                                                                                    | FRANCAL TRANSPORTE DE CA                                                                                                    | *******                                                                                          | 018188270                               |
| Dados complementares                                                                                                    |                                                                                                    |                  | 8388626                                                                                                    | Ativo                                                                                                    | ICMS                                                                                                    |                                                                                                  |                                         |
|                                                                                                    |                                                                                                    |                  | 8388627                                                                                                    | Ativo                                                                                                    | Liberty Seguros                                                                                                    |                                                                                                  |                                         |
| Transportadora: 📝 🏹 🖉                                                                                                    |                                                                                                    |                  | 8388628                                                                                                    | Ativo                                                                                                    | GYT                                                                                                    | GVT                                                                                              |                                         |
|                                                                                                    |                                                                                                    |                  | 8388629                                                                                                    | Ativo                                                                                                    | Sanepar                                                                                                    | Sanepar                                                                                          |                                         |
| Euncionário: 🖉 🛛 Data: 1/9/2011 🔻                                                                                                    | Contraction of the Contraction of the Contraction o |                  | 45                                                                                                    |                                                                                                    |                                                                                                    |                                                                                                  |                                         |
|                                                                                                    | and the second second se                                                                                                    | 14               | 44                                                                                                    |                                                                                                    | •                                                                                                    |                                                                                                  |                                         |
|                                                                                                    | and the second second second second second second second second second second second second second second second                                                                                                    |                  |                                                                                                    |                                                                                                    |                                                                                                    |                                                                                                  |                                         |
| Contas a pagar relacionadas                                                                                                    |                                                                                                    | AI<br>Pri        | Transpo<br>quivo E                                                                                                    | <mark>rtadora</mark><br>ibir <u>E</u> erramentas<br>:                                                                                                    |                                                                                                    | 0                                                                                                |                                         |
| Contas a pagar relacionadas<br>O recebimento pode estar ou não relacionado a uma ou mais contas a pagar. Se estiver                                                                                                    | ······································                                                                                                    | Ar<br>Bri<br>Bri | Transpo<br>quivo <u>E</u> )<br>ocurar por<br>Dados                                                                             | rtadora<br>ibir <u>E</u> erramentas<br>:                                                                                                    | ø                                                                                                    | 0                                                                                                | - <b>- </b> •                           |
| Contas a pagar relacionadas<br>O recebimento pode estar ou não relacionado a uma ou mais contas a pagar. Se estiver<br>religionado marque a opção abeixo.                                                              |                                                                                                    | Al L Opções      | Transpo<br>rquivo Ex<br>ocurar por<br>Dados<br>I Códigi                                                                        | rtadora<br>ibir Eerramentas<br>:<br>D Nome                                                                                                    | <b>%</b>                                                                                                    | Estado                                                                                           | Ţ ⊃ ⊃                                   |
| Contas a pagar relacionadas<br>O recebimento pode estar ou não relacionado a uma ou mais contas a pagar. Se estiver<br>religionado marque a opção abaixo.<br>IV Este recebimento possui gontas a pagar                 |                                                                                                    | Al En Oppões     | Transpo<br>quivo E<br>ocurar por<br>Dados<br>I≣ Código<br>▶ 83                                                                 | rtadora<br>ibir Eerramentas<br>:<br>Nome<br>38617 Brasspress                                                                                                    | <b>%</b>                                                                                                    | Estado<br>Ativo                                                                                  | Fantasia                                |
| Contas a pagar relacionadas<br>O recedimento pode estar ou não relacionado a uma ou mais contas a pagar. Se estiver<br>rel <b>u</b> ionado marque a opção abaixo.<br>IV Este recebimento possui <u>c</u> ontas a pagar |                                                                                                    | Al El Oppões     | Transpo<br>quivo E<br>ocurar por<br>Dados<br>III Códigi<br>► 83                                                                | rtadora<br>ibir Eerramentas<br>:<br>Nome<br>36617 Brasspress<br>36618 Correloc                                                                                                    | <b>*</b>                                                                                                    | Estado<br>Ativo<br>Otivo                                                                         | Tentasia                                |
| Contas a pagar relacionadas<br>O recebimento pode estar ou não relacionado a uma ou mais contas a pagar. Se estiver<br>religionado marque a opção abaixo.<br>IV Este recebimento possui gontas a pagar                 |                                                                                                    | Al Al Oppões     | Transpo<br>rquivo Ex<br>ocurar por<br>Dados<br>E Códigi<br>83<br>83                                                            | rtadora<br>ibir Eerramentas<br>:<br>b Nome<br>38617 Brasspress<br>38618 Correios                                                                                                    | \$<br>/                                                                                                    | Estado<br>Ativo<br>Ativo                                                                         | Tantasia                                |
| Contas a pagar relacionadas<br>O recebimento pode estar ou não relacionado a uma ou mais contas a pagar. Se estiver<br>relacionado marque a opção abaixo.<br>V Este recebimento possui contas a pagar                  |                                                                                                    | Al Bi Oppões     | Transpo<br>rquivo E<br>courar por<br>Dados<br>E Código<br>83<br>83<br>83                                                       | rtadora<br>ibir Eerramentas<br>ibir Nome<br>30617 Brasspress<br>38618 Correios<br>38620 Expresso Jundia                                                                                                    | i Logistica e transporte                                                                                                    | Estado<br>Ativo<br>Ativo<br>Ativo                                                                | C >                                     |
| Contas a pagar relacionadas<br>O recebimento pode estar ou não relacionado a uma ou mais contas a pagar. Se estiver<br>rel ponado marque a opção abaixo.<br>I Este recebimento possui <u>c</u> ontas a pagar           |                                                                                                    | Al di Oppões     | Transpo<br>quivo E)<br>ocurar por<br>Dados<br>I Código<br>▶ 83<br>83<br>83<br>83<br>83                                         | rtadora<br>ibir Eerramentas<br>:<br>Nome<br>38617 Brasspress<br>38618 Correios<br>38620 Expresso Jundka<br>38619 Expresso Maring                                                                                                    | vi Logistica e transporte<br>Ja                                                                                                    | Estado<br>Ativo<br>Ativo<br>Ativo<br>Ativo                                                       | Fantasia                                |
| Contas a pagar relacionadas O recedimento pode estar ou não relacionado a uma ou mais contas a pagar. Se estiver relacionado marque a opção abaixo. V Este recebimento possui contas a pagar                           | < ⊻oltar Avançar > Cancelar                                                                                                    | Al dri Oppöes    | Transpo<br>rquivo Ex<br>curar por<br>Dados<br>II Códigu<br>▶ 83<br>83<br>83<br>83<br>83<br>83                                  | rtadora<br>ibir Eerramentas<br>:<br>b Nome<br>38617 Brasspress<br>38620 Expresso Juncka<br>38619 Expresso Juncka<br>38619 Financal                                                                                                    | i Logistica e transporte<br>ja                                                                                                    | Estado<br>Ativo<br>Ativo<br>Ativo<br>Ativo<br>Ativo                                              | Tentasia                                |
| Contas a pagar relacionadas<br>O recebimento pode estar ou não relacionado a uma ou mais contas a pagar. Se estiver<br>rel gionado marque a opção abaixo.<br>I Este recebimento possui <u>c</u> ontas a pagar          | < Voltar Avançar > Cancelar                                                                                                    | A Pri Oppões     | Transpo<br>rquivo Ex<br>ocurar por<br>Dados<br>III Código<br>▶ 83<br>83<br>83<br>83<br>83<br>83<br>83<br>83                    | rtadora<br>ibir Eerramentas<br>ibir Eerramentas<br>ibir Eerramentas<br>abol Romeios<br>abol Expresso Jundka<br>abol Expresso Jundka<br>abol Expresso Jundka<br>abol Expresso Jundka<br>abol Expresso Jundka<br>abol Francel<br>abol II or media                                                                                                    | A logistica e transporte<br>pa                                                                                                    | Estado<br>Ativo<br>Ativo<br>Ativo<br>Ativo<br>Ativo<br>Ativo                                     | Rantasia                                |
| Contas a pagar relacionadas<br>O recedimento pode estar ou não relacionado a uma ou mais contas a pagar. Se estiver<br>relacionado marque a opção abaixo.<br>IV Este recebimento possui <u>c</u> ontas a pagar         | < ¥oltar Avançar > Cancelar                                                                                                    | A Pri Oppötes    | Transpo<br>quivo Ep<br>ocurar por<br>Dados<br>II Código<br>▶ 83<br>83<br>83<br>83<br>83<br>83<br>83<br>83                      | Pradora           ibir         Erramentas           ibir         Erramentas           ibir         Stresspress           38617         Brasspress           38618         Correlos           38619         Expresso Junda           38619         Expresso Junda           38619         Fxpresso Junda           38619         Fxpresso Junda           38619         Fxpresso Junda           38619         Fxpresso Junda                                                                                                    | vi Logistica e transporte<br>18                                                                                                    | Estado<br>Ativo<br>Ativo<br>Ativo<br>Ativo<br>Ativo<br>Ativo                                     | , C >                                   |
| Contas a pagar relacionadas<br>O recebimento pode estar ou não relacionado a uma ou mais contas a pagar. Se estiver<br>rel gionado marque a opção abaixo.<br>IV Este recebimento possui <u>co</u> ntas a pagar         | < ¥oltar Avançar > Cancelar                                                                                                    | A Dr Oppöes      | Transpo<br>quivo Ep<br>ocurar por<br>Dados<br>III Códigu<br>▶ 83<br>83<br>83<br>83<br>83<br>83<br>83<br>83<br>83<br>83         | rtadora<br>bir Erramentas<br>bir Berramentas<br>bir Berspress<br>B8619 Correios<br>B8619 Expresso Junda<br>B8619 Expresso Junda<br>B8619 Expresso Junda<br>B8619 Expresso Junda<br>B8619 Correios                                                                                                    | al Logistica e transporte<br>ja                                                                                                    | Estado<br>Ativo<br>Ativo<br>Ativo<br>Ativo<br>Ativo<br>Ativo<br>Ativo<br>Ativo                   | C C C C C C C C C C C C C C C C C C C   |
| Contas a pagar relacionadas<br>O recebimento pode estar ou não relacionado a uma ou mais contas a pagar. Se estiver<br>relacionado marque a opção abaixo.<br>IV Este recebimento possui contas a pagar                 | < ¥olkar Avangar > Cancelar                                                                                                    | Ai Pri<br>Oppões | Transpo<br>rquivo E)<br>Decurar por<br>Dados<br>III Código<br>▶ 83<br>83<br>83<br>83<br>83<br>83<br>83<br>83<br>83<br>83<br>83 | Itadora           bibit Eerramenkas           :           >           >           >           >           >           >           >           >           >           >           >           >           >           >           >           >           >           >           >           >           >           >           >           >           >           >           >           >           >           >           >           >           >           >           >           >           >           >           >           >           >           >           >           >           >           >           >           >           >           >                                                                                                    | i Logistica e transporte<br>ja Mercurio                                                                                                    | Estado<br>Ativo<br>Ativo<br>Ativo<br>Ativo<br>Ativo<br>Ativo<br>Ativo<br>Ativo<br>Ativo<br>Ativo | , C C C C C C C C C C C C C C C C C C C |
| Contas a pagar relacionadas<br>O recebimento pode estar ou não relacionado a uma ou mais contas a pagar. Se estiver<br>rel pronado marque a opção abaixo.<br>I Este recebimento possui <u>c</u> ontas a pagar          | < <u>Y</u> oltar <u>A</u> vançar > Cancelar                                                                                                    | A Eri<br>Oppöres | Transpo<br>rquivo E)<br>Dados<br>III Código<br>▶ 83<br>83<br>83<br>83<br>83<br>83<br>83<br>83                                  | rtadora<br>tible Eerramenkas<br>:<br>0 Nome<br>30617 Brasspress<br>30618 Correlos<br>30619 Correlos<br>30619 Correlos<br>30619 Expresso Junda<br>30619 Correlos<br>30619 Correlos                                                                                                    | V I Logistica e transporte<br>19<br>Mercunio                                                                                                    | Estado<br>Ativo<br>Ativo<br>Ativo<br>Ativo<br>Ativo<br>Ativo<br>Ativo<br>Ativo<br>Ativo          | Fartasia                                |
| Contas a pagar relacionadas<br>O recebimento pode estar ou não relacionado a uma ou mais contas a pagar. Se estiver<br>religionado marque a opção abaixo.<br>IV Este recebimento possui contas a pagar                 | < ¥oltar Avançar > Cancelar                                                                                                    | Al Bri<br>Oppoes | Transpo<br>rquivo E><br>courar por<br>Dados<br>I Códigi<br>▶ 83<br>83<br>83<br>83<br>83<br>83<br>83<br>83<br>83                | Interfactor           bible         Eerramenkas           bible         Nome           bible         Status           bible         Status <td><ul> <li>A standard stransporte</li> <li>A stransporte</li> <li>A stransporte</li> <li< td=""><td>Estado<br/>Ativo<br/>Ativo<br/>Ativo<br/>Ativo<br/>Ativo<br/>Ativo<br/>Ativo<br/>Ativo<br/>Ativo</td><td>I D D D D D D D D D D D D D D D D D D D</td></li<></ul></td> | <ul> <li>A standard stransporte</li> <li>A stransporte</li> <li>A stransporte</li> <li< td=""><td>Estado<br/>Ativo<br/>Ativo<br/>Ativo<br/>Ativo<br/>Ativo<br/>Ativo<br/>Ativo<br/>Ativo<br/>Ativo</td><td>I D D D D D D D D D D D D D D D D D D D</td></li<></ul> | Estado<br>Ativo<br>Ativo<br>Ativo<br>Ativo<br>Ativo<br>Ativo<br>Ativo<br>Ativo<br>Ativo          | I D D D D D D D D D D D D D D D D D D D |
| Contas a pagar relacionadas<br>O recebimento pode estar ou não relacionado a uma ou mais contas a pagar. Se estiver<br>rel ponado marque a opção abaixo.<br>I Este recebimento possui contas a pagar                   | < <u>Voltar</u> <u>Avançar</u> > Cancelar                                                                                                    | Al Bri<br>Oppöss | Transpo<br>quivo E><br>Dados<br>II Códigu<br>▶ 83<br>83<br>83<br>83<br>83<br>83<br>83<br>83<br>83<br>83                        | rtadora<br>tible Eerramenkas<br>:<br>38617 Brasspress<br>38619 Correios<br>38619 Expresso Junda<br>38619 Expresso Junda<br>38619 Expresso Junda<br>38619 Expresso Junda<br>38619 EXPESS<br>38613 Transportadora<br>8<br>▶ ₩ ₩ Ca ★ №                                                                                                    | <ul> <li>Ilogotica e transporte</li> <li>Mercurio</li> <li>Ilogotica e transporte</li> </ul>                                                                                                    | Estado<br>Ativo<br>Ativo<br>Ativo<br>Ativo<br>Ativo<br>Ativo<br>Ativo<br>Ativo<br>Ativo          | Fantasia                                |

6º passo - Clique na lupa para selecionar a mercadoria; informe/confirme o Preco compra unit. Bruto e a Quant. recebida, caso tenha feito alguma alteração clíque na figura 🖌 ; em seguida, clique em "Avançar".

| •                                         |                                                      |                                                                                                    |                                                                                                    |                                                                                                    |                                                                                                    |                  |                                                                                                    | and the second second |          |           |
|-------------------------------------------|------------------------------------------------------|----------------------------------------------------------------------------------------------------|----------------------------------------------------------------------------------------------------|----------------------------------------------------------------------------------------------------|----------------------------------------------------------------------------------------------------|------------------|----------------------------------------------------------------------------------------------------|----------------------------------------------------------------------------------------------------|----------|-----------|
| Assistente de                             | e Recebimento de                                     | Mercado                                                                                                    | ria                                                                                                    |                                                                                                    |                                                                                                    |                  |                                                                                                    |                                                                                                    |          |           |
| O recebimento de m<br>mercadorias que est | nercadoria foi iniciado co<br>tão sendo recebidas pa | om sucesso<br>ara finalizar                                                                                                    | ). Agora<br>a opera                                                                                                    | se deve realizar<br>ção.                                                                                                    | a contagem das                                                                                                    |                  |                                                                                                    |                                                                                                    |          |           |
| <u>⊂</u> ódigo:                           | 🔎 Qt <u>d</u> e.: 1                                  | <b>\$</b>                                                                                                    | 5                                                                                                    | - 🛃 🦻                                                                                                    | X                                                                                                    |                  |                                                                                                    |                                                                                                    |          |           |
| Índice OK N                               | Nome longo                                           |                                                                                                    |                                                                                                    | Quant. recebida                                                                                                    | Preço compra unit.                                                                                                    | bruto 🗖 F        | Preço compra unit                                                                                                    | . Total compra                                                                                                    | Situação | o tributa |
| I 🛨 🕴 🗹 🤇                                 | Cateter duplo lumen ac.                              | .ven.centra                                                                                                    | al 0702                                                                                                    | 1                                                                                                    | F                                                                                                    | \$ 100,00        | R\$ 100,0                                                                                                    | 0 R\$ 100,00                                                                                                    | 040      |           |
|                                           |                                                      |                                                                                                    |                                                                                                    |                                                                                                    |                                                                                                    |                  |                                                                                                    |                                                                                                    |          |           |
| 1                                         |                                                      | V.                                                                                                    |                                                                                                    | 1,00                                                                                                    |                                                                                                    |                  |                                                                                                    | R\$ 100,00                                                                                                    |          |           |
| ki ( ) ⊳ ( <del>)</del>   ×   ×           |                                                      | <u> </u>                                                                                                    |                                                                                                    |                                                                                                    |                                                                                                    |                  |                                                                                                    |                                                                                                    | -        |           |
|                                           |                                                      | - X                                                                                                    |                                                                                                    |                                                                                                    |                                                                                                    |                  |                                                                                                    |                                                                                                    | _        |           |
|                                           |                                                      | - N                                                                                                    |                                                                                                    |                                                                                                    |                                                                                                    |                  | < <u>V</u> oltar                                                                                                    | r <u>A</u> vançar >                                                                                                    | - C      | ancelar   |
|                                           |                                                      |                                                                                                    |                                                                                                    |                                                                                                    |                                                                                                    |                  |                                                                                                    |                                                                                                    |          |           |
|                                           |                                                      | S Me                                                                                                    | ercadoria<br>iivo <u>E</u> xibir                                                                                                    | <u>F</u> erramentas                                                                                                    |                                                                                                    |                  |                                                                                                    |                                                                                                    |          |           |
|                                           |                                                      | Arqu<br>Brocu                                                                                                    | e <b>rcadoria</b><br>Jivo <u>E</u> xibir<br>Jirar por:                                                                                                    | <u>F</u> erramentas                                                                                                    | <b>* 0</b>                                                                                                    |                  | >>>                                                                                                    |                                                                                                    |          |           |
|                                           |                                                      | Me<br>Arqu<br>Brock                                                                                                    | ercadoria<br>livo Exibir<br>urar por:<br>ados                                                                                                    | <u>F</u> erramentas                                                                                                    | <i>® ®</i>                                                                                                    |                  | >><br>>>                                                                                                    |                                                                                                    |          |           |
|                                           |                                                      | Arqu<br>Proc.                                                                                                    | ercadoria<br>uivo <u>E</u> xibir<br>urar por:<br>odos                                                                                                    | Eerramentas<br>Nome longo                                                                                                    | ≪ <b>⊘</b>                                                                                                    |                  |                                                                                                    |                                                                                                    |          |           |
|                                           |                                                      | C) Me<br>Arqu<br>Proc.<br>Op<br>es                                                                                                    | ercadoria<br>livo Exibir<br>urar por:<br>ados<br>Código<br>10027<br>10054                                                                                                  | Eerramentas<br>Nome longo<br>Canula arterial ara<br>Canula de VENT                                                                                                    | \infty 🧭                                                                                                    |                  | →<br>→<br>↓ Pre ▲<br>R:<br>•                                                                                                    |                                                                                                    |          |           |
|                                           |                                                      | Arqu<br>Proc.<br>Operation                                                                                                    | ercadoria<br>livo Exibir<br>urar por:<br>ados<br>Código<br>10027<br>10054<br>10053                                                                                         | Eerramentas                                                                                                    | nada<br>Iegia anterograda                                                                                                    |                  | >><br>• Pre •<br>• R:<br>• R:<br>• R:                                                                                                    |                                                                                                    |          |           |
|                                           |                                                      | C Me<br>Arqu<br>Proc.<br>Op<br>See                                                                                                    | ercadoria<br>vivo Exibir<br>virar por:<br>ados<br>Código<br>10027<br>10054<br>10053<br>10052                                                                               | Eerramentas                                                                                                    | smada<br>Iegia anterograda<br>smada                                                                                                    | ,<br>,<br>,      | ↓ ×           ↓ ×           ↓ Pre ▲           R'           R'           R'           R'           R'           R'                                                                                                    |                                                                                                    |          |           |
|                                           |                                                      | Mee     Arqu     Proc.     Oppies                                                                                                    | rcadoria<br>ivo Exibir<br>arar por:<br>ados<br>10027<br>10054<br>10053<br>10052<br>10074                                                                                   | Eerramentas<br>Nome longo<br>Canula arterial ara<br>Canula de VENT<br>Canula de cardiop<br>Canula venosa ara<br>Cateter a, v.centra                                                                                                    | smada<br>legia anterograda<br>smada<br>al no. perf. PICC 0702040118                                                                                                    | ,                | >><br>• Pre •<br>R:<br>R:<br>R:<br>R:<br>R:<br>R:                                                                                                    |                                                                                                    |          |           |
|                                           |                                                      | Mee     Arqu     Proc.     Opp 00     See                                                                                                    | rcadoria<br>ivo Exibir<br>urar por:<br>odos<br>Código<br>10027<br>10054<br>10053<br>10052<br>10074<br>10012                                                                | Eerramentas<br>Nome longo<br>Canula atrenial arc<br>Canula de VENT<br>Canula de cardiopi<br>Canula de cardiopi<br>Canula de venta<br>Catetra a v.centr.<br>Catetra a v.centr                                                                                                    | smada<br>legia anterograda<br>amada<br>len speri F/PCC 0702040118<br>en central lens, periférica P/CC                                                                                                    | ,<br>,<br>;      | X     X     X |                                                                                                    |          |           |
|                                           |                                                      | Arqu<br>Brocc                                                                                                    | ercadoria<br>aivo Exibir<br>arar por:<br>odos<br>Código<br>10027<br>10054<br>10052<br>10054<br>10052<br>10074<br>10012<br>10084                                            | Enramentas<br>Canula arterial ara<br>Canula arterial ara<br>Canula de VEIT<br>Canula de veitor<br>Canula de veitor<br>Cateler a av.cettr<br>Cateler acesso ve<br>Cateler de dubi                                                                                                    | smada<br>amada<br>legia anterograda<br>amada<br>al ns. perf. PICC 0702040118<br>umem para hemodálse<br>umem para hemodálse                                                                                                    | ,<br>,<br>,      |                                                                                                    |                                                                                                    |          |           |
|                                           |                                                      | 2) Mae<br>Arqu<br>Proc.<br>Proc.                                                                                                    | ercadoria<br>aivo Exibir<br>arar por:<br>ados<br>Código<br>10057<br>10054<br>10052<br>10074<br>10012<br>10084<br>10084<br>10075                                            | Eerramentas<br>Nome longo<br>Carula arterial ara<br>Carula aterial ara<br>Carula de cardioj<br>Carula venosa ara<br>Cateter a v.cemtr<br>Cateter a casso ve<br>Cateter de duplo la<br>Cateter de duplo la<br>Cateter duplo lam                                                                     | smada<br>legia anterograda<br>smada<br>al ns. perférica PICC<br>umen para hemodálase<br>umen para hemodálase<br>umen para hemodálase                                                                                                    |                  |                                                                                                    |                                                                                                    |          |           |
|                                           |                                                      | ES Mo<br>Arqu<br>Broc.<br>SS<br>2<br>SS<br>2<br>SS<br>SS | rrcadoria<br>ivo Exibir<br>arar por:<br>odos<br>Código<br>10027<br>10054<br>10053<br>10052<br>10074<br>10075<br>10082<br>10082<br>10082<br>10075<br>10011                  | Enramentas Nome longo Canula arterial era Canula de VENT Canula de vENT Canula de verdopi<br>Canula de verdopi<br>Cateter a.v.centri<br>Cateter a.v.centri<br>Cateter a.v.centri<br>Cateter de duplo lui<br>Cateter duplo luin<br>Cateter duplo luin                                               | amada<br>legia anterograda<br>amada<br>al ns. perif.PICC 0702040118<br>n. central ns. periférica PICC<br>umem para hemodálse<br>umem para hemodálse<br>en ac.ven.central 0702040151<br>en ac.ven.central                                                       |                  | 2 X<br>2 X<br>2 Pre •<br>R R<br>R<br>R<br>R<br>R<br>R<br>R<br>R<br>R<br>R<br>R<br>R<br>R<br>R                                                                                                    |                                                                                                    |          |           |
|                                           |                                                      | C) Mee<br>Arqu<br>Proc.<br>Oppes                                                                                                    | rcadoria<br>ivo Exibir<br>arar por:<br>odos<br>Código<br>10027<br>10054<br>10053<br>10052<br>10074<br>10074<br>10075<br>10082<br>10082<br>10082<br>10081<br>10082          | Eerranenkas<br>Carula arterial ara<br>Carula arterial ara<br>Carula de VENT<br>Carula de cardiopi<br>Carula venosa ara<br>Cateter a v.centr<br>Cateter acuso ve<br>Cateter de duplo in<br>Cateter duplo lum<br>Cateter duplo lum<br>Cateter duplo lum<br>Cateter duplo lum                         | ≪      ⊘<br>amada<br>Indja anterograda<br>amada<br>and a<br>In c. perf. PICC 0702040118<br>n. central Ins. perf. Frica PICC<br>umem para hemodálse<br>en as. ver.central 070204015<br>en as. ver.central 070204015<br>an aplacesso ven. central<br>x 3/9 x 3/8 | ,<br>,<br>,<br>0 | ■ × • • • • • • • • • • • • • • • • • •                                                                                                    |                                                                                                    |          |           |
|                                           |                                                      | C) Mee<br>Arqu<br>Proce<br>Oppress<br>Brown                                                                                                    | ercadoria<br>ivo Exibi<br>arar por:<br>ados<br>Código<br>10027<br>10054<br>10052<br>10074<br>10072<br>10084<br>10075<br>10084<br>10071<br>10011<br>10011                   | Enramentas<br>Nome longo<br>Canula arterial ar<br>Canula de VENT<br>Canula de Cardio<br>Canula venosa er<br>Cateter av.cemtr.<br>Cateter acesso ve<br>Cateter de Jupio lun<br>Cateter de Jupio lun<br>Cateter de Jupio lun<br>Cateter de Jupio lun<br>Cateter de Jupio lun<br>Cateter de Jupio lun | smada<br>legia anterograda<br>smada<br>al Ins. peri F/CC 0702040118<br>unem para hemodálse<br>unem para hemodálse<br>en o "cven. central 070204015<br>en o Jacesso ven. central<br>2 × 3/8 × 3/8                                                               |                  | Image: Second second second             |                                                                                                    |          |           |
|                                           |                                                      |                                                                                                    | ercadoria<br>ivo Exibir<br>arar por:<br>ados<br>Código<br>10027<br>10054<br>10052<br>10054<br>10074<br>10012<br>10084<br>10075<br>10084<br>10071<br>10011<br>80<br>K K I F | Eerramentas                                                                                                    | Society Construction                                                                                                    | 0                |                                                                                                    |                                                                                                    |          |           |

**7º passo** – Selecione "Exibir o assistente para registrar os dados da nota fiscal"; em seguida, clique em "Avançar".

| 📲 Assistente de Recebimento de Mercadoria 🛛 🛛 🔀                                                                                                    |
|----------------------------------------------------------------------------------------------------|
| Nesta página será marcado se deseja criar uma nota fiscal a partir deste recebimento, e também<br>guardar um número extra para auxiliar na identificação desta operação.                                                                                                    |
| Documento de recebimento                                                                                                    |
| <ul> <li>Se a opção abaixo estiver marcada quando este assistente for concluído, o sistema irá exibir automaticamente o assistente de criação de notas fiscais. Desta for é possível registrar todos os dados da nota que está sendo recebida (ou criada).</li> <li>Éxibir o assistente para registrar os dados da nota fiscal</li> <li>É possível, além do registro da nota fiscal de recebimento (opção acima), registrar um número de documento.</li> </ul> |
| <u>N</u> º doc. extra:                                                                                                    |
| < <u>V</u> oltar <u>A</u> vançar > Cancelar                                                                                                    |
|                                                                                                    |

8º passo – Clique em "Concluir".

| 🔒 Assistente de                                                                                                    | Recebimento de Merc                              | adoria              |                   | ×                |  |  |  |  |  |
|----------------------------------------------------------------------------------------------------|--------------------------------------------------|---------------------|-------------------|------------------|--|--|--|--|--|
| Todos os passos para o processo de recebimento de mercadorias foram concluídos com êxito. Ao<br>pressionar no botão 'Concluir' o recebimento das mercadorias será registrado no sistema. |                                                  |                     |                   |                  |  |  |  |  |  |
| Totais<br>Se houver desc<br>calculado auton                                                                                                    | ontos ou acréscimos, espec<br>naticamente.       | ifique-os na grac   | le abaixo. O tota | al recebido será |  |  |  |  |  |
| <u>D</u> esconto:                                                                                                    | R\$ 0,00                                         | Acréscim <u>o</u> : | R\$ 0,00          |                  |  |  |  |  |  |
| <u>S</u> ubtotal:                                                                                                    | R\$ 100,00                                       | <u>T</u> otal:      | R\$ 100,00        |                  |  |  |  |  |  |
| Progresso da operaç                                                                                                    | ão                                               |                     |                   |                  |  |  |  |  |  |
| Inicializand                                                                                                    | o o recebimento                                  |                     |                   |                  |  |  |  |  |  |
| Inserindo a<br>Configuran                                                                                                    | is mercadorias recebidas<br>do as contas a pagar |                     |                   |                  |  |  |  |  |  |
| Ajustando                                                                                                    | o estoque das mercadorias                        |                     |                   |                  |  |  |  |  |  |
| Finalizando                                                                                                    |                                                  |                     |                   |                  |  |  |  |  |  |
|                                                                                                    |                                                  |                     |                   |                  |  |  |  |  |  |
|                                                                                                    |                                                  | < <u>V</u> oltar    | Concluir          | Cancelar         |  |  |  |  |  |

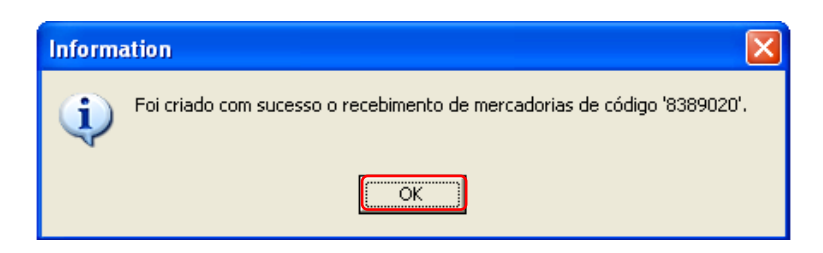

**10º passo** – Preencha o CFOP, a Natureza e verifique se está selecionado "<u>Entrada</u>"; em seguida, clique em "Avançar".

| 🖉 Assistente de cria | ıção de notas fiscais 🛛 🔀                                                                                                    |
|----------------------|----------------------------------------------------------------------------------------------------|
| NOTA FIECAL          | Bem vindo ao 'Assistente de criação de notas fiscais'         Este assistente permite que você crie notas fiscais a partir de operações sobre o estoque, como venda e recebimento.         CFOP / Natureza         As informações abaixo são de caráter de classificação da nota fiscal a ser criada. É obrigatório o preenchimento destes campos.         CEOP (1º, 2º e 3º):         Natureza:         Devolução de consignação         CEOP (1º, 2º e 3º):         Natureza         Matureza serviço:         Prestação de Serviços         © Entrada |
|                      | Escolha abaixo a loja ou tabela de preço a qual será usada                                                                                                    |
|                      | Loja ou tabela: Cardiomello 👂                                                                                                    |
|                      | ,                                                                                                    |
|                      | <⊻oltar <u>A</u> vançar > Cancelar                                                                                                    |

**11º passo** – Selecione "Estou criando uma nova nota fiscal para impressão"; em seguida, clique em "Avançar".

| 🖉 Assistente de criação                                               | o de notas fiscais                                            | ×                             |
|-----------------------------------------------------------------------|---------------------------------------------------------------|-------------------------------|
| Indique abaixo se a nota fisc<br>existe e você está simplemen         | al que está sendo criada no sistema é u<br>ite cadastrando-a. | ima nota nova ou ela já       |
| Emitente                                                              |                                                               |                               |
| Escolha a seguir como a                                               | nota será criada. Se a nota fiscal já exi                     | istir informe também os dados |
| necessários para seu ca                                               | dastro.                                                       |                               |
| <ul> <li>Estou criando uma no</li> <li>Estou cadastrando u</li> </ul> | ma nota fiscal para impressao;<br>ma nota fiscal emitida      |                               |
| Nº da nota;                                                           | Série;                                                        | 🖃 🖙 Loja                      |
| Modelo; 01-No                                                         | ta Fiscal, modelo 1 ou 1-A                                    |                               |
| CNPJ;                                                                 | Į,E,;                                                         |                               |
| N <u>o</u> me:                                                        |                                                               |                               |
| Endereço:                                                             |                                                               |                               |
| Bairro:                                                               | Cidade:                                                       |                               |
| UF;                                                                   | Fone:                                                         |                               |
| CEP:                                                                  | Tipo;                                                         | <b>_</b>                      |
|                                                                       | < Voltar                                                      | Avancar > Cancelar            |

12º passo – Confira se os dados estão corretos; em seguida, clique em "Avançar".

| 🗳 Assistente                         | de criação de notas fiscais                                                                                                    |
|--------------------------------------|----------------------------------------------------------------------------------------------------|
| Indique abaixo :<br>você está simple | ;e a nota fiscal que está sendo criada no sistema é uma nota nova ou ela já existe e<br>:mente cadastrando-a.                                                                      |
| Destinatário —<br>Escolha a s        | eguir como a nota será criada. Se a nota fiscal já existir informe também os dados                                                                                                 |
| necessários<br><u>T</u> ipo:         | Loja                                                                                                    |
| <u>C</u> ódigo:                      | 1                                                                                                    |
|                                      | Identificação: Cardiomello Nome: Cardiomello Appresentações Comerciais Ltda. CNPJ:<br>82274465000103 Inscrição estadual: 1017918580<br>Fone1: 4130158555 Rua: Av. Des. Hugo Simas, |
| Transportadora                       |                                                                                                    |
| Se a nota fi<br>então a sel          | scal for entregue ao seu destinatário através de uma transportadora cadastrada<br>ecione na caixa de edição abaixo.                                                                |
| Códig <u>o</u> :                     | O mesmo                                                                                                    |
|                                      |                                                                                                    |
|                                      | < <u>V</u> oltar <u>Avançar</u> Cancelar                                                                                                    |

**13º passo** – As informações "<u>Gravar a data e hora da saída</u>" e "<u>O mesmo estado do</u> <u>emitente" / "Outro estado</u>" são automaticamente inseridas; clique em "Avançar".

| utiliz | ado para to                                                                 | das as mercad                                                                                                 | orias.                                                     |                                                             |                                |                                 |                              |
|--------|-----------------------------------------------------------------------------|----------------------------------------------------------------------------------------------------|------------------------------------------------------------|-------------------------------------------------------------|--------------------------------|---------------------------------|------------------------------|
| Datas  | s                                                                           |                                                                                                    |                                                            |                                                             |                                |                                 |                              |
|        | A nota fisca<br>esta inform                                                 | I é preenchida<br>ação pode ser                                                                               | automati<br>alterada (                                     | camente coi<br>ab <b>a</b> ixo.                             | m o dia que e                  | la está sendo                   | o criada, porém              |
|        | E <u>m</u> issão:                                                           | 4/11/2011                                                                                                    | •                                                          | 🔽 <u>G</u> ravar                                            | a data e hora                  | a da saída                      |                              |
| λ      |                                                                             |                                                                                                    |                                                            | 4/11/20                                                     | 011 12:24:04                   | -                               |                              |
| - N    |                                                                             |                                                                                                    |                                                            |                                                             |                                |                                 |                              |
| Estad  | lo do destina                                                               | atário                                                                                                    |                                                            | ,                                                           |                                |                                 |                              |
| Estad  | lo do destin<br>Escolha aba<br>entre o emil                                 | atário<br>ixo qual é o e:<br>tente e o desti                                                                  | stado do c<br>inatário po                                  | ,<br>destinatário<br>ode-se indica                          | da nota fisca<br>ar uma taxa c | l. Se o estad<br>le ICMS inter  | o for diferente<br>estadual. |
| Estad  | to do destin<br>Escolha aba<br>entre o emil<br>O <u>O</u> mesm              | atário<br>ixo qual é o es<br>tente e o desti<br>o estado do es<br>estado                                      | stado do c<br>inatário po<br>mitente                       | ,<br>destinatário<br>ode-se indica                          | da nota fisca<br>ar uma taxa c | l. Se o estadi<br>le ICMS inter | o for diferente<br>estadual. |
| Estad  | to do destin<br>Escolha aba<br>entre o emil<br>O mesm<br>O utro e<br>Estado | atário<br>iixo qual é o es<br>tente e o desti<br>o estado do es<br>stado                                      | stado do c<br>inatário po<br>mitente                       | destinatário<br>ode-se indica                               | da nota fisca<br>ar uma taxa c | l. Se o estadi<br>le ICMS inter | o for diferente<br>estadual. |
| Estad  | lo do destin<br>Escolha aba<br>entre o emil<br>O mesm<br>O utro e<br>Estado | atário<br>ixo qual é o es<br>tente e o desti<br>o estado do el<br>stado<br>do destinatário<br>rar um ICMS (n  | stado do c<br>inatário po<br>mitente                       | destinatário<br>ode-se indica<br>PR 2                       | da nota fisca<br>ar uma taxa c | l. Se o estadi<br>le ICMS inter | o for diferente<br>estadual. |
| Estad  | to do destin<br>Escolha aba<br>entre o emil<br>O mesm<br>O utro g<br>Estado | atário<br>iixo qual é o es<br>tente e o desti<br>o estado do es<br>stado<br>do destinatário<br>tar um ICMS úr | stado do c<br>inatário po<br>mitente<br>o: [<br>nico de: [ | destinatário<br>ode-se indica<br>PR 2<br>0,00% <del>2</del> | da nota fisca<br>ar uma taxa c | l. Se o estadi<br>le ICMS inter | o for diferente<br>estadual. |

14º passo – Clique na <u>seta</u> e selecione a única opção disponível - "Isenção de ICMS conforme anexo I, item 57 do RICMS/PR".

| 🌒 Assistent                                       | e de criação de                                                 | notas fiscais                                                                         |                                                    |                                |
|---------------------------------------------------|-----------------------------------------------------------------|---------------------------------------------------------------------------------------|----------------------------------------------------|--------------------------------|
| Indique, opcio<br>colocado quale                  | nalmente, as observ<br>quer informação pert                     | ações que a nota terá. Este é u<br>inente.                                            | um campo texto                                     | onde pode ser                  |
| Outras despes<br>Indique a<br>preenchic<br>Erete: | as<br>baixo se existem out<br>los indique nas opçõe<br>R\$ 0,00 | ras despesas para a nota. Se a<br>es (próxima página) quais serão<br>Seguro: R\$ 0,00 | lguns destes vai<br>tributados.<br><u>O</u> utros: | ores forem<br>R\$ 0,00         |
| Observações -<br>É possíve<br>isto utilize        | l digitar qualquer tex<br>a caixa de seleção.                   | to ou escolher um texta previar                                                       | mente cadastrac<br>A <u>d</u> icionar              | lo. Para<br><u>C</u> onfigurar |
|                                                   |                                                                 |                                                                                       |                                                    |                                |
|                                                   |                                                                 | < <u>V</u> oltar                                                                      | ( <u>A</u> vançar >                                | Cancelar                       |
|                                                   | <br>Isenção de                                                  | ICMS conforme anexo I, item 5                                                         | ▼<br>7 do RICMS/PR                                 |                                |

**15º passo** – <u>Insira</u> os dados adicionais necessários (retorno da nota fiscal, por exemplo); em seguida, clique em "Avançar".

|                   | ssis                          | tente                                 | de criação d                                       | e notas fisca                                       | is                                                  |                                                   |                          | ×    |
|-------------------|-------------------------------|---------------------------------------|----------------------------------------------------|-----------------------------------------------------|-----------------------------------------------------|---------------------------------------------------|--------------------------|------|
| Ind<br>colo       | ique,<br>cado                 | opciona<br>qualqu                     | almente, as obse<br>er informação pe               | rvações que a i<br>rtinente.                        | nota terá. Este é u                                 | im campo texto                                    | ) onde pode ser          |      |
| Outr<br><b>\$</b> | as de<br>Indi<br>pree<br>Eret | espesas<br>que aba<br>enchido:<br>;e; | aixo se existem o<br>s indique nas opç<br>R\$ 0,00 | utras despesas<br>ões (próxima p<br><u>S</u> eguro: | para a nota. Se a<br>ágina) quais serão<br>R\$ 0,00 | lguns destes va<br>tributados.<br><u>O</u> utros: | alores forem<br>R\$ 0,00 |      |
| Obs(              | ervaç<br>É po<br>isto         | ões<br>ossível d<br>utilize a         | ligitar qualquer te<br>caixa de seleção            | exto ou escolhe<br>).                               | er um texto previar                                 | nente cadastra<br>A <u>d</u> icionar              | ido. Para                | _    |
|                   | Ise<br>Ret                    | nção de<br>:orno to                   | : ICMS conforme<br>tal ¦Ja nota fiscal             | anexo I, item 5<br>n.                               | 7 do RICMS/PR                                       |                                                   |                          | 11   |
|                   |                               |                                       |                                                    |                                                     | < <u>V</u> oltar                                    | <u>A</u> vançar :                                 | > Cancela                | ir 🔤 |

16º passo – Clique em "Avançar".

| 🧳 A:           | 55                                                                                                    | istente de criação                                        | de notas fiscais                                                    |                                |                           | × |  |  |  |  |
|----------------|----------------------------------------------------------------------------------------------------|-----------------------------------------------------------|---------------------------------------------------------------------|--------------------------------|---------------------------|---|--|--|--|--|
| Na co<br>abaix | Na comercialização de serviços pode haver retenção de imposto. Neste caso preencha a grade<br>abaixo com as informações necessárias para registrar até cinco tipos de retenções diferentes. |                                                           |                                                                     |                                |                           |   |  |  |  |  |
| Reter          | nçê<br>Pa<br>ta:                                                                                                    | ies<br>ra reter imposto basta r<br>xa (em porcentagem). F | narcar a seleção na primeira colu<br>Preencha também a descrição do | ina da grade (<br>imposto (ex. | e especificar sua<br>IR). |   |  |  |  |  |
|                |                                                                                                    | Cód. barras                                               | Nome curto                                                          | Total                          |                           |   |  |  |  |  |
|                | Þ                                                                                                    | +                                                         | Retenção todos itens                                                | R\$ 0,00                       |                           |   |  |  |  |  |
|                |                                                                                                    |                                                           |                                                                     |                                |                           |   |  |  |  |  |
|                | ☑ Decrementar o valor da retenção dos registros das contas a receber                                                                                                    |                                                           |                                                                     |                                |                           |   |  |  |  |  |
|                |                                                                                                    |                                                           | <u> </u>                                                            | tar <u>Avan</u>                | içar > Cancela            | r |  |  |  |  |

**17º passo** – Verifique se os <u>itens</u> abaixo indicados estão selecionados; em seguida, clique em "Avançar".

| 🕸 Assistente de criação de notas fiscais                                                                                                    |                             |
|----------------------------------------------------------------------------------------------------|-----------------------------|
| Configure abaixo as opções desejadas para a criação da nota fiscal. Algumas op<br>habilitadas dependendo da operação que irá gerar a nota, ex. uma venda ou ur                                                                                                    | oções são<br>n recebimento. |
| Opções para cálculo<br>ICMS<br>➡ ▼ Tributar o frete<br>➡ ▼ Tributar o seguro<br>➡ ▼ Tributar outras despesas acessórias<br>■ ▼ Calcular o ICMS considerando o IDL do produto                                                                                                    |                             |
| <ul> <li>✓ Calcular o ICMS considerando o IPT do produco</li> <li>Substituição tributária</li> <li>Modelo cálculo: Padrão ▼ Taxa fixa estado: 0,00%</li> <li>✓ Tributar as despesas se houver IPI</li> <li>Considerar as despesas no cálculo do ICMS interno</li> <li>Somar a base de ICMS produtos com 'Substituto=Não' (revenda de produtos com substituição)</li> </ul> |                             |
| < <u>V</u> oltar <u>Avançar</u>                                                                                                    | > Cancelar                  |

18º passo – Clique em "Concluir".

| 🖉 Assistente de cri                                                                                       | ação de notas fiscais                                                                                                    | × |
|----------------------------------------------------------------------------------------------------|----------------------------------------------------------------------------------------------------|---|
| Ao chegar nesta página<br>Escolha abaixo qual ope                                                         | do assistente o sistema já criou os registros das notas fiscais.<br>ração executar sobre estes registros.                                                                                                    |   |
| Notas fiscais criadas<br>Estão listadas abaix<br>operação solicitada<br>Nº das notas:<br>Notas impressas: | o os números das notas fiscais que foram criadas pela<br>1234<br>(aguardando impressão)                                                                                                    | _ |
| Ações nas notas fiscais -<br>abl Editar<br>Editar<br>Imprimir<br>Visualizar                               | Permite a edição e alteração dos dados das notas fiscais.<br>Imprime as notas fiscais criadas na impressora padrão do Windows.<br>Visualiza as notas fiscais criadas utilizando a impressora padrão do<br>Windows para formatá-la. |   |
|                                                                                                    | < <u>V</u> oltar <u>Concluir</u> Cancelar                                                                                                    | r |

**19º passo** – Selecione "Gravar as notas fiscais sem imprimi-las ou envia-las"; em seguida, clique em "OK".

| Notas f | iscais 🛛 🔀                                                                                                    |
|---------|----------------------------------------------------------------------------------------------------|
| ?       | As notas fiscais de número '1234' foram criadas como solicitado. Fechando esta janela,<br>a impressão ou envio como NFe/NFSe das demais notas ainda é possível:<br>• Gravar as notas fiscais sem imprimi-las ou envia-las<br>• Descartar as notas fiscais criadas |
|         | OK Cancelar                                                                                                    |

**20º passo** – Clique na opção "**Empresa**" no menu no lado esquerdo da tela; em seguida, clique em "**Nota fiscal**".

| 🥂 Fenix Administração                                                                                               |                                                 |                                                   |                                   |                |
|----------------------------------------------------------------------------------------------------|-------------------------------------------------|---------------------------------------------------|-----------------------------------|----------------|
| ∫ Arquivo ▼ Exibir ▼ Cadastro                                                                                       | s ▼ <u>G</u> erência ▼ <u>F</u><br>Conectar 💅 💡 | erramentas 🝷 Empr                                 | resa • Ajuda • 🗸<br>/as 🖕 🔤 Sup   | oorte remoto 🖕 |
| Cadastro<br>Cadastro<br>Compras e clientes<br>Compras e estoque<br>Financeiro<br>Contatos<br>Ferramentas<br>Empresa | Usuário<br>Usuário<br>Nota fiscal               | Loja<br>V <b>NFe</b><br>Nota fiscal<br>eletrônica | Perfil<br>Arquivo para<br>receita | Estação        |
| 🖏 Cardiomello\SOLANGE                                                                                               | 🥫 svrcard                                       | liomello\Fenix\Cardio                             | oMello 🛛 🔮 Josi                   |                |

### 21º passo – Dê um duplo <u>clique</u> em qualquer local na linha da nota fiscal a ser conferida.

| 🗳 Nota fisca                                                                                                    | l - Lista                                                                 |         |                |                   |                 |              |                |              |        |          | X     |
|----------------------------------------------------------------------------------------------------|---------------------------------------------------------------------------|---------|----------------|-------------------|-----------------|--------------|----------------|--------------|--------|----------|-------|
| Arquivo Exibir                                                                                                    | Arquivo Exibir Ferramentas                                                |         |                |                   |                 |              |                |              |        |          |       |
| I++     ++     →I     Image: Confirmer Cancelar     Imprimir Visualizar     →Imprimir Visualizar       Primeiro     Anterfor     Próximo     Último     Inserir     Excluir     Confirmer     Cancelar     Imprimir     Visualizar |                                                                           |         |                |                   |                 |              |                |              |        |          |       |
|                                                                                                    |                                                                           |         |                |                   |                 |              |                |              |        |          |       |
| Cód. emitente                                                                                                    | Número                                                                    | CFOP 1  | Natureza       | Data emissão      | Razão social de | est.         |                |              | Fr     | rete     | ^     |
| 1                                                                                                    | 1234                                                                      | 1918    | Devolucao de   | 4/11/2011         | Cardiomello Re  | presentações | s Comerciais L | tda.         |        | R\$ 0,00 | I     |
| 1                                                                                                    | 1233                                                                      | 5102    | Venda          | 3/11/2011         | ASSOC. HOSP.    | DE PROT INF  | ANCIA DR RA    | AUL CARNEIRO | 1      | R\$ 0,00 | 1     |
| 1                                                                                                    | 1232                                                                      | 5102    | Venda          | 3/11/2011         | ASSOC. HOSP.    | DE PROT INF  | ANCIA DR RA    | AUL CARNEIRO | •      | R\$ 0,00 | 1     |
| 1                                                                                                    | 1 1231 5102 Venda 3/11/2011 ASSOC. HOSP.DE PROT INFANCIA DR RAUL CARNEIRO |         |                |                   |                 |              | ı –            | R\$ 0,00     | 1      |          |       |
| 1                                                                                                    | 1230                                                                      | 5102    | Venda          | 3/11/2011         | ASSOC. HOSP.    | DE PROT INF  | ANCIA DR RA    | AUL CARNEIRO | •      | R\$ 0,00 | 1~    |
|                                                                                                    |                                                                           |         |                |                   |                 |              |                |              |        | >        |       |
| Código M                                                                                                    | Vúmero                                                                    | Cód.    | barras l       | Nome curto        |                 | Quantidade   | Valor unit.    | Desconto (%) | Total  | COFI     | INS s |
| 8391617                                                                                                    |                                                                           | 1 10075 | 5 0            | Cateter duplo lun | nen             | 1            | R\$ 100,00     | 0,00%        | R\$ 10 | 0,00 1   |       |
|                                                                                                    |                                                                           |         |                |                   |                 |              |                |              |        |          |       |
|                                                                                                    |                                                                           |         |                |                   |                 |              |                |              |        |          | >     |
| Registro(s): 1000                                                                                                    | )                                                                         | Est     | ado da fonte d | e dados: navega   | ando 🤎          | 🔒 🔒          | ade superior   | selecionada  |        |          | //    |

**22º passo** – Confira os dados de todas as abas da tela "Nota fiscal – Detalhe"; são sete abas no total.

| 1 <sup>a</sup> aba (Geral) - ( | Conferir: <u>Natureza op.,</u> | Direcão, | CFOP, e | <u>Total</u> . |
|--------------------------------|--------------------------------|----------|---------|----------------|
|                                |                                | 1        | /       |                |

| auivo Exibir                                                                     | Ferramentas                      |                                                                   | 1                                                    | 1                                                                      |                                                                                        |                              |                                  |  |
|----------------------------------------------------------------------------------|----------------------------------|-------------------------------------------------------------------|------------------------------------------------------|------------------------------------------------------------------------|----------------------------------------------------------------------------------------|------------------------------|----------------------------------|--|
| Primeiro An                                                                      | ← ⇒<br>iterior Próximo           | <b>⇒l</b><br>Último /                                             | Inserir Excluir                                      | Confirmar                                                              | Cancelar Imp                                                                           | <b>j</b><br>primir Vi        | Sualizar Localizar               |  |
| Número:<br>Número:<br>Modelo:<br>Série:<br>Natureza op.:<br>Direção<br>( Entrada | 1234<br>55<br>Devolução de con   | CFOP.1: 1<br>CFOP.2:<br>CFOP 3:<br>Signação<br>Emissão<br>Própria | 918<br>918<br>918<br>918<br>918<br>918<br>918<br>918 | Retençoes<br>Datas Situ.<br>Data emissão<br>Data saída:<br>Hora saída: | Observação   Info. adicio<br>ação   Info. adicio<br>4/11/2011<br>4/11/2011<br>12:24:05 | oortaşao<br>Inal Opp         | iões para cálculo                |  |
| Base ICMS:<br>Valor ICMS:<br>Outros ICMS;                                        | R\$ 0,00<br>R\$ 0,00<br>R\$ 0,00 | Base Subs:<br>Valor Subs:                                         | R\$ 0,00<br>R\$ 0,00                                 | Valor IPI:                                                             | R\$ 0,00<br>R\$ 0,00                                                                   | Frete:<br>Seguro:<br>Outros: | R\$ 0,00<br>R\$ 0,00<br>R\$ 0,00 |  |
| Serviços<br>Retenção:<br>Totais<br>Desconto:                                     | R\$ 0,00                         | ISS %:                                                            | 0,00%<br>R\$ 100,00                                  | Base ISS:                                                              | R\$ 0,00<br>R\$ 0,00                                                                   | Valor:<br>Total:             | R\$ 0,00                         |  |

2<sup>a</sup> aba (<u>ltens</u>) – Conferir: <u>Nome longo</u> (refere-se ao material), <u>Quantidade</u>, <u>Valor unit.</u>,
 <u>CFOP</u>; caso tenha alterado algum item clique na figura

| Arquivo Exibir Ferramenta | ас — — — — — — — — — — — — — — — — — — — |                                                                                                    |                      | , e              |                      |                                          | - Alexandre         |                      |         |
|---------------------------|------------------------------------------|----------------------------------------------------------------------------------------------------|----------------------|------------------|----------------------|------------------------------------------|---------------------|----------------------|---------|
| Primeiro Anterior Próx    | > ⇒l                                     | rir Excluir                                                                                                    | Confirmar Cancelar   | imprimir Visu    | ⊴ ⇒<br>Jalizar Local | )<br>lizar                               |                     |                      |         |
| Geral Itens Emitente/F    | aturas Destinatário/Tra                  | ansportadora   Re                                                                                                    | tenções   Observação | Importação       |                      | er er er er er er er er er er er er er e |                     |                      |         |
| Mercadorias 📴 Calcular    | os totais da nota 🛛 🗌                    | Exibir <u>o</u> bservação                                                                                                    | na grade 🦳 Exibir e  | bservação para e | edição               |                                          |                     |                      |         |
| Número Cód. barras I      | Nome longo                               | and the second second sec | Quantidade           | Valor unit. 🔺    | Total                | CFOP                                     | Situação tributária | Class. fiscal Unidad | ie ICMS |
| I 1 10075                 | Cateter duplo lumen ac.v                 | en.central 070204                                                                                                    | 0150 1               | R\$ 100,         | 00 R\$ 100,00        | 1918 🍃                                   | 040                 | 90183929 PC          |         |
|                           |                                          |                                                                                                    |                      |                  |                      |                                          |                     |                      |         |
|                           | ~                                        |                                                                                                    | 1,00                 |                  | R\$ 100,00           | )                                        |                     |                      |         |
|                           |                                          |                                                                                                    |                      |                  |                      |                                          |                     |                      |         |

1

**3ª aba** (Emitente/Faturas) – Atenção! Não é informado <u>Vencimento</u>, pois se trata de uma nota de "devolução de consignação".

| 🌒 Nota Fisc                                                                              | al - Detalhe            |                     |              |         |          |             |                    |            |                |                         |
|------------------------------------------------------------------------------------------|-------------------------|---------------------|--------------|---------|----------|-------------|--------------------|------------|----------------|-------------------------|
| Arquivo Exibir                                                                           | r Ferramentas           |                     |              |         |          |             |                    |            |                |                         |
| Primeiro A                                                                               | ← ⇒<br>nterior Próximo  | <b>⇒l</b><br>Último | 🌁<br>Inserir | (<br>E> | Co       | nfirmar Car | <b>X</b><br>ncelar | Imprir     | nir Visualizar | <b>⇒</b> ≣<br>Localizar |
| Geral Itens Emitente/Faturas Destinatário/Transportadora Retenções Observação Importação |                         |                     |              |         |          |             |                    |            |                |                         |
| Emitente                                                                                 |                         |                     |              |         |          |             |                    |            |                |                         |
| Origem:                                                                                  | Loja                    |                     |              |         |          | •           | CNP                | J/CPF:     | 8227446500     | 0103                    |
| Nome:                                                                                    | Cardiomello Repre       | sentações Cor       | nerciais l   | .tda.   |          | P           | Insc               | . Est./RG: | 1017918580     |                         |
| Endereço:                                                                                | Av. Des. Hugo Sir       |                     |              |         | Mun      | ic. IBGE:   | Curitiba           | <i>P</i> 🛛 |                |                         |
| Bairro:                                                                                  | Bom Retiro Cidade: Curi |                     |              |         | tiba     |             | Fone: 4130158555   |            |                |                         |
| CEP:                                                                                     | 80520250                | l                   | JF:          | PR      |          | P           | IE d               | o Subs.:   |                |                         |
| Tipo:                                                                                    |                         | •                   |              |         |          |             |                    |            |                |                         |
| Faturas                                                                                  |                         |                     |              |         |          |             |                    |            |                |                         |
| 1º - Numero:                                                                             |                         | Valor:              |              |         | Emissão: |             | -                  | Vencime    | ento:          | •                       |
| 2º - Numero:                                                                             |                         | Valor:              |              |         | Emissão: |             | -                  | Vencime    | ento:          | -                       |
| 3º - Numero:                                                                             |                         | Valor:              |              |         | Emissão: |             | -                  | Vencime    | ento:          | -                       |
| 4º - Numero:                                                                             |                         | Valor:              |              |         | Emissão: |             | -                  | Vencime    | ento:          | •                       |
| 5º - Numero:                                                                             |                         | Valor:              |              |         | Emissão: |             | -                  | Vencime    | ento:          | -                       |
| 6º - Numero:                                                                             |                         | Valor:              |              |         | Emissão: |             | -                  | Vencime    | ento:          | •                       |
|                                                                                          |                         |                     |              |         |          |             |                    |            |                |                         |
| Registro(s): 100                                                                         | IO Est                  | ado da fonte d      | le dados     | : nav   | egando   |             |                    |            |                |                         |

**4ª aba** (Destinatário/Transportadora) – Conferir: <u>Nome</u> (refere-se à Cardiomello) e <u>Transportadora</u> e dados de transporte. Selecione a opção "<u>Frete por conta do</u>" conforme o caso (Emitente ou Destinatário); em seguida, clique em "<u>Confirmar</u>".

| 🛷 Nota Fisca      | ıl - Detalhe              |                        |             |              | /           |            |                 |               |                       |
|-------------------|---------------------------|------------------------|-------------|--------------|-------------|------------|-----------------|---------------|-----------------------|
| Arquivo Exibir    | Ferramentas               |                        |             |              | /           | //         |                 |               |                       |
| Primeiro An       | terior Próxin             | <b>⇒l</b><br>no Último | Inserir     | )<br>Excluir | Confirm     | ar Car     | S 🦪             | ir Visualizar | <b>→</b><br>Localizar |
| Geral Itens       | Emitente/Fa               | uras Destinatá         | irio/Transp | ortadora     | Retenções   | Obse       | rvação   Import | ação          |                       |
| Destinatário —    |                           |                        |             | - /-         | /           |            |                 |               |                       |
| Origem:           | Loja                      |                        |             | /            | ŕ           | -          | Tipo:           | Jurídico      | -                     |
| Nome:             | Cardiomello Re            | presentações Co        | omerciais L | tda. 🦯       |             | P          | CNPJ/CPF:       | 82.274.465/0  | 001-03                |
| Endereço:         | Av. Des. Hugo             | Simas, Nº 1176         |             | 1            |             |            | Insc. Est./RG:  | 1017918580    |                       |
| Bairro: 🔪         | Bom Retiro                |                        | Cidade:     | Çuritiba     |             |            | Munic, IBGE:    | Curitiba      | ۵ 🔍                   |
| CEP:              | 80520250                  |                        | UF: /       | PR           |             | P          | Fone:           | 4130158555    |                       |
| Transportado      | e dados de ti             | ansporte               | -/          |              |             |            |                 |               |                       |
| Nome:             | O mesmo                   |                        | 1           |              |             | <i>,</i> , | CNPJ:           | 82.274.465/0  | 001-03                |
| Endereço:         |                           |                        | /           |              |             |            | Insc. Est.:     | 1017918580    |                       |
| Cidade:           | Curitiba                  | /                      | ·           | UF:          | PR          | P          | Placa:          |               |                       |
| Quantidade:       |                           | Marca:                 |             | Volume:      |             |            | Espécie:        |               |                       |
| Números:          |                           | P. Bruto:              | 0 🌲         | P. líquido:  |             | 0 🜩        |                 |               |                       |
|                   | Frete por cor<br>Emitente | ita do 🕨<br>O Destin   | atário      | Docur        | nento do fr | ete        | ]               |               |                       |
|                   |                           |                        |             |              |             |            |                 |               |                       |
| Registro(s): 1000 | )                         | Estado da fonte        | de dados:   | editando     |             |            |                 |               |                       |

## 5ª aba (Retenções) – Nada a conferir.

|                             | ·                                                                                                    |                                |                             |
|-----------------------------|----------------------------------------------------------------------------------------------------|--------------------------------|-----------------------------|
| 🕸 Nota Fiscal - Detalhe     |                                                                                                    |                                |                             |
| Arquivo Exibir Ferramentas  | and the second second sec |                                |                             |
|                             | - →I   🔺 🤅                                                                                                    | ) 🗸 🙆 👍                        | <b>)</b>                    |
| Primeiro Anterior Próxi     | no Último Inserir Exc                                                                                                    | luir Confirmar Cancelar Imp    | primir Visualizar Localizar |
| Geral   Itens   Emitente/Fa | turas 🛛 Destinatário/Transportado                                                                                                    | ora Retenções Observação   Imp | ortação                     |
| Cód. barras Núme            | o item Nome Nome curto                                                                                                    | Taxa Valor total Valor retido  | Observação                  |
|                             | <sem informaçõ<="" th=""><th>es para exibir&gt;</th><th></th></sem>                                                                                                    | es para exibir>                |                             |
|                             | 4                                                                                                    |                                | Þ                           |
| Registro(s): 1000           | Estado da fonte de dados: nave                                                                                                    | gando                          |                             |

6<sup>a</sup> aba (Observação) - Conferir as observações cadastradas; caso altere ou acrescente algum dado, clique em "confirmar" após as alterações.

| 🗳 Nota Fiscal - Detalhe                                                                   |                                                                          |
|-------------------------------------------------------------------------------------------|--------------------------------------------------------------------------|
| Arquivo Exibir Ferramentas                                                                | 5                                                                        |
| Primeiro Anterior Próxir                                                                  | > → I I Inserir Excluir Ganfirmar Cancelar Imprimir Visualizar Localizar |
| Geral   Itens   Emitente/Fa                                                               | aturas   Destinatário/Transportadora   Retenções Observação   Importação |
| Observações cadastradas:<br>Isenção de IQMS conforme ar<br>Retorno total da nota fiscal n | Adicionar na nota <u>C</u> onfigurar                                     |
| <u> </u>                                                                                  |                                                                          |
| Registro(s): 1000                                                                         | Estado da fonte de dados: navegando                                      |

7ª aba (Importação) - Nada a conferir.

| Contraction of the second second second second second second second second second second second second second s |                                                                                                    |             |
|----------------------------------------------------------------------------------------------------|----------------------------------------------------------------------------------------------------|-------------|
| 🕸 Nota Fiscal - Detalhe                                                                                         |                                                                                                    |             |
| Arquivo Exibir Ferramentas                                                                                      | and the second second second second second second second second second second second second second second second | - <b>1</b>  |
| J↓         ↓         →           Primeiro         Anterior         Próximu                                      | →L I C Confirmar Concelar Imprimir Visualizar Locali                                                             | zar         |
| Geral   Itens   Emitente/Fatu                                                                                   | uras   Destinatário/Transportadora   Retenções   Observação Importação                                           | 1.5         |
| Número da DI 🛛 Data de rej                                                                                      | gistro da DI Data desembaraço 🛛 Local desembaraço 🛛 UF desembaraço 🛛 Fornecedor 👘 🦯                              | ·           |
|                                                                                                    | <sem exibir="" informações="" para=""></sem>                                                                     |             |
| <u>₩                                    </u>                                                                    |                                                                                                    | <b>&gt;</b> |
| Registro(s): 1000 E                                                                                             | Estado da fonte de dados: navegando                                                                              |             |
|                                                                                                    |                                                                                                    |             |

×

Após a conferência das abas, feche a tela clicando na figura

23º passo – Verifique se a nota selecionada "em azul" é a que foi conferida e que deverá ser emitida; em seguida, clique em "Ferramentas", "<u>Nfe e NFSe</u>" e "<u>Criar para a nota selecionada</u>".

|   |             |           |        |           |               | •              |              |            |                |                  |               |                 |                   |              |   |
|---|-------------|-----------|--------|-----------|---------------|----------------|--------------|------------|----------------|------------------|---------------|-----------------|-------------------|--------------|---|
| 4 | Nota fis    | cal - Lis | sta    |           |               |                | *****        |            |                | •                |               |                 |                   |              | × |
|   | Arquivo     | Exibir    | Ferram | entas     |               | and the second |              |            |                |                  |               |                 |                   |              |   |
|   | 14-         | 4         |        | ocolizor  |               | 1. 52          |              | ·/         |                | 0                | _N =          |                 |                   |              |   |
|   | 192         |           | -      | ocalizar. | " 🔺 Ci        | 11 c1+1        | 🖌 🖓          | <u> </u>   |                |                  |               |                 |                   |              |   |
| H | Primeiro    | Anter     | N      | Fe e NF   | Se            | +              | Criar para a | nota selec | ionada         | visualizar       | Localizar     |                 |                   |              |   |
|   | ÷ Ż.        | Ъ         | _      |           |               | - 'r           |              |            |                |                  |               |                 |                   |              |   |
| Г | Código      | Nún       | 0      | pções     |               | F              | Data emissão | Razão soci | al dest.       |                  |               | Frete por conta | Situação lote NFe | Situação NFe |   |
| Ī | 83898       | 35        | 1171   | 5102      | Venda         |                | 21/10/2011   | UNIMED CL  | JRITIBA - SOC  | EDADE COOP. E    | DE MEDICOS    | 1               | -                 |              |   |
| F | 83898       | 34        | 1170   | 5917      | Consignaçã    | io             | 19/10/2011   | ASSOC. HO  | OSP.DE PROT I  | NFANCIA DR RA    | UL CARNEIRO   | 1               | Processado        | Autorizada   |   |
|   | 83898       | 33        | 1169   | 5102      | Venda         |                | 19/10/2011   | IRMANDAD   | E DA SANTA C   | ASA DE MIS. DE   | CURITIBA      | 1               | Processado        | Autorizada   | 1 |
|   | 83898       | 32        | 1168   | 5102      | Venda         |                | 19/10/2011   | UNIMED CU  | JRITIBA - SOC  | EDADE COOP.      | DE MEDICOS    | 1               | Processado        | Autorizada   | 1 |
|   | 83898       | 31        | 1167   | 5102      | Venda         |                | 19/10/2011   | UNIMED CL  | JRITIBA - SOC  | EDADE COOP. E    | DE MEDICOS    | 1               | Processado        | Autorizada   |   |
|   | 83898       | 30        | 1166   | 5917      | Consignaçã    | io             | 18/10/2011   | IRMANDAD   | E DA SANTA C   | ASA DE MIS. DE   | CURITIBA      | 1               | Processado        | Autorizada   |   |
|   | 83898       | 29        | 1165   | 5910      | Remessa d     | e doação       | 14/10/2011   | ASSOC. HO  | OSP.DE PROT I  | NFANCIA DR RA    | UL CARNEIRO   | 1               | Processado        | Autorizada   |   |
|   | 83898       | 28        | 1164   | 5917      | Consignaçã    | io             | 14/10/2011   | ASSOC. HO  | OSP.DE PROT I  | NFANCIA DR RA    | UL CARNEIRO   | 1               | Processado        | Autorizada   |   |
|   | 83898       | 27        | 1163   | 5102      | Venda         |                | 13/10/2011   | ASSOC. HO  | OSP. DE PROT I | NFANCIA DR RA    | UL CARNEIRO   | 1               | Processado        | Cancelada    |   |
|   | 83898       | 26        | 1162   | 5102      | Venda         |                | 13/10/2011   | ASSOC. HO  | OSP.DE PROT I  | NFANCIA DR RA    | UL CARNEIRO   | 1               | Processado        | Autorizada   |   |
|   | 83898       | 25        | 1161   | 5917      | Consignaçã    | io             | 13/10/2011   | ASSOC. HO  | OSP. DE PROT I | NFANCIA DR RA    | UL CARNEIRO   | 1               | Processado        | Autorizada   |   |
|   | 83898       | 24        | 1160   | 5102      | Venda         |                | 13/10/2011   | CRUZ VERM  | MELHA BRASILE  | EIRA - FILIAL DO | DESTADO D     | 1               | Processado        | Autorizada   |   |
|   | 83898       | 23        | 1159   | 5917      | Consignaçã    | io             | 11/10/2011   | ASSOC. HO  | OSP. DE PROT I | NFANCIA DR RA    | UL CARNEIRO   | 1               | Processado        | Autorizada   |   |
|   | 83898       | 22        | 1158   | 5102      | Venda         |                | 11/10/2011   | UNIMED CL  | JRITIBA - SOC  | EDADE COOP. E    | DE MEDICOS    | 1               | Processado        | Autorizada   |   |
|   | 83898       | 21        | 1157   | 5917      | Consignaçã    | io             | 11/10/2011   | IRMANDAD   | E DA SANTA C   | ASA DE MIS. DE   | CURITIBA      | 1               | Processado        | Autorizada   | - |
| ŕ | Código      | Núm       | ero    | Cód ba    | rrac          | Nome curto     |              | CEOR       | Quantidade     | Valor unit       | Total         | 1               |                   |              |   |
| h | 83914       | 166       | 1      | 10011     | 1103          | Cateter de     | dunlo lumen  | 5102       | 1              | R\$ 100.00       | 0 R\$ 100.000 | 3               |                   |              |   |
| Ľ | 00071       |           | -      | 10011     |               | concret oc     | duplo lumen  | 0102       | -              | 100,00           | 100,000       |                 |                   |              |   |
|   |             |           |        |           |               |                |              |            |                |                  |               |                 |                   |              |   |
|   |             |           |        |           |               |                |              | and A      |                |                  |               |                 |                   |              |   |
| R | egistro(s): | 1169      |        | Estad     | io da fonte ( | dados: n       | avegando     | 1          | Grade supe     | rior selecionada |               |                 |                   |              |   |

24º passo - Introduza o PIN (senha); em seguida, clique em "OK".

Obs: Caso não tenha acesso ao PIN solicite à gerência.

| Introduzir PIN                                                                     |
|------------------------------------------------------------------------------------|
| Para efetuar logon em "e-CNPJ Fenacon"                                             |
| Introduzir PIN:                                                                    |
| ➤ O comprimento mínimo do PIN é 4 bytes<br>✓ O comprimento máximo do PIN é 8 bytes |
| OK Cancelar                                                                        |

**25º passo –** Clique em "OK"; feche a janela que estiver aberta e retorne para a tela principal.

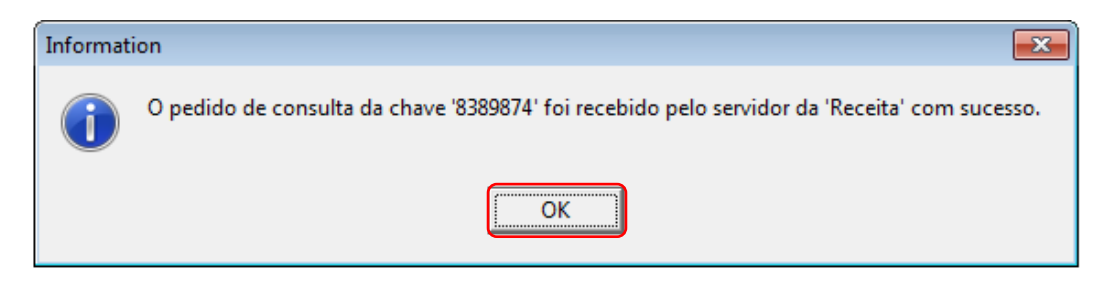

GUIA PRÁTICO DE GESTÃO DE DOCUMENTOS ELETRÔNICOS – EMPRESA CARDIOMELLO

**26º passo –** Clique na opção "<u>Empresa</u>" no menu no lado esquerdo da tela; em seguida, clique em "<u>Nota fiscal eletrônica</u>".

| Fenix Administr                                                                                                    |                                                                                                    |                                                                                                    |                     |                                                                                                    |                                                                                                    |                                                                                                    |                                                                                                    |                                                                                                    |                                                                                                    |
|----------------------------------------------------------------------------------------------------|----------------------------------------------------------------------------------------------------|----------------------------------------------------------------------------------------------------|---------------------|----------------------------------------------------------------------------------------------------|----------------------------------------------------------------------------------------------------|----------------------------------------------------------------------------------------------------|----------------------------------------------------------------------------------------------------|----------------------------------------------------------------------------------------------------|----------------------------------------------------------------------------------------------------|
| · Tenix Auminisu                                                                                                    | ação                                                                                                    |                                                                                                    |                     |                                                                                                    |                                                                                                    |                                                                                                    |                                                                                                    |                                                                                                    |                                                                                                    |
| <u>A</u> rquivo • <u>E</u> xibir                                                                                                    | • <u>C</u> adastros                                                                                                    | <u>G</u> erência                                                                                                    | • <u>F</u> errament | as • E <u>m</u> presa •                                                                                                    | Ajuda 🗝 🖕                                                                                                    | and the second second s |                                                                                                    |                                                                                                    |                                                                                                    |
| SVRCARDIOMELL                                                                                                    | D_F • 🚿 <u>C</u> one                                                                                                    | ctar 🝠 🔒                                                                                                    | 📑 Janela            | is ativas 🚬 🧯                                                                                                    | Suporte remoto                                                                                                    |                                                                                                    | *********                                                                                                    |                                                                                                    |                                                                                                    |
|                                                                                                    | <br><u></u>                                                                                                    |                                                                                                    |                     |                                                                                                    | <b>.</b>                                                                                                    |                                                                                                    |                                                                                                    |                                                                                                    |                                                                                                    |
| Cadastro                                                                                                    | <u> </u>                                                                                                    | 3                                                                                                    |                     |                                                                                                    | 2 ×-                                                                                                    | \$\$                                                                                                    |                                                                                                    | NFe                                                                                                    |                                                                                                    |
| s e clientes                                                                                                    | Usuá                                                                                                    | 10                                                                                                    | Loja                | Loja virtual                                                                                                    | Perfil                                                                                                    | Estação                                                                                                    | Nota fiscal                                                                                                    | Nota fiscal                                                                                                    | Arquiv                                                                                                    |
| e estoq                                                                                                    | Je                                                                                                    |                                                                                                    |                     |                                                                                                    |                                                                                                    |                                                                                                    |                                                                                                    | cicalonica                                                                                                    |                                                                                                    |
| nceiro                                                                                                    |                                                                                                    |                                                                                                    |                     |                                                                                                    |                                                                                                    |                                                                                                    |                                                                                                    |                                                                                                    |                                                                                                    |
| ntatos                                                                                                    | <b>N</b>                                                                                                    |                                                                                                    |                     |                                                                                                    |                                                                                                    |                                                                                                    |                                                                                                    |                                                                                                    |                                                                                                    |
| Ferramentas                                                                                                    |                                                                                                    |                                                                                                    |                     |                                                                                                    |                                                                                                    |                                                                                                    |                                                                                                    |                                                                                                    |                                                                                                    |
| Empresa                                                                                                    |                                                                                                    |                                                                                                    |                     |                                                                                                    |                                                                                                    |                                                                                                    |                                                                                                    |                                                                                                    |                                                                                                    |
|                                                                                                    |                                                                                                    |                                                                                                    |                     |                                                                                                    |                                                                                                    |                                                                                                    |                                                                                                    |                                                                                                    |                                                                                                    |
|                                                                                                    |                                                                                                    |                                                                                                    |                     |                                                                                                    |                                                                                                    |                                                                                                    |                                                                                                    |                                                                                                    |                                                                                                    |
|                                                                                                    |                                                                                                    |                                                                                                    |                     |                                                                                                    |                                                                                                    |                                                                                                    |                                                                                                    |                                                                                                    |                                                                                                    |
|                                                                                                    |                                                                                                    |                                                                                                    |                     |                                                                                                    |                                                                                                    |                                                                                                    |                                                                                                    |                                                                                                    |                                                                                                    |
|                                                                                                    |                                                                                                    |                                                                                                    |                     |                                                                                                    |                                                                                                    |                                                                                                    |                                                                                                    |                                                                                                    |                                                                                                    |
|                                                                                                    |                                                                                                    |                                                                                                    |                     |                                                                                                    |                                                                                                    |                                                                                                    |                                                                                                    |                                                                                                    |                                                                                                    |
|                                                                                                    |                                                                                                    |                                                                                                    |                     |                                                                                                    |                                                                                                    |                                                                                                    |                                                                                                    |                                                                                                    |                                                                                                    |
|                                                                                                    |                                                                                                    |                                                                                                    |                     |                                                                                                    |                                                                                                    |                                                                                                    |                                                                                                    |                                                                                                    | 12                                                                                                    |
| <b>o –</b> Sele                                                                                                    | cione                                                                                                    | a nota                                                                                                    | a ser               | <sup>r</sup> enviad                                                                                                    | a: em se                                                                                                    | equida. c                                                                                                    | liaue n                                                                                                    | a figura                                                                                                    | a <sup>4 Nfe</sup>                                                                                                    |
|                                                                                                    |                                                                                                    |                                                                                                    |                     |                                                                                                    |                                                                                                    | - <b>J</b> ,                                                                                                    |                                                                                                    |                                                                                                    | art.                                                                                                    |
|                                                                                                    |                                                                                                    |                                                                                                    |                     |                                                                                                    |                                                                                                    |                                                                                                    |                                                                                                    |                                                                                                    |                                                                                                    |
|                                                                                                    |                                                                                                    |                                                                                                    |                     |                                                                                                    |                                                                                                    |                                                                                                    |                                                                                                    | •••                                                                                                    |                                                                                                    |
| ÷                                                                                                    |                                                                                                    |                                                                                                    |                     |                                                                                                    |                                                                                                    |                                                                                                    |                                                                                                    |                                                                                                    |                                                                                                    |
| 1                                                                                                    |                                                                                                    |                                                                                                    |                     |                                                                                                    |                                                                                                    |                                                                                                    | ******                                                                                                    |                                                                                                    |                                                                                                    |
|                                                                                                    |                                                                                                    |                                                                                                    |                     |                                                                                                    |                                                                                                    |                                                                                                    | *****                                                                                                    |                                                                                                    |                                                                                                    |
| <u></u>                                                                                                    |                                                                                                    |                                                                                                    |                     |                                                                                                    |                                                                                                    | ****                                                                                                    | *****                                                                                                    |                                                                                                    |                                                                                                    |
| NF& Nota fiscal e                                                                                                    | letrônica - Li                                                                                                    | sta                                                                                                    |                     |                                                                                                    | ****                                                                                                    |                                                                                                    | *****                                                                                                    |                                                                                                    |                                                                                                    |
| NFe Nota fiscal e<br>Arquivo Exib                                                                                                    | letrônica - Li<br>ir Ferramen                                                                                                    | sta<br>tas                                                                                                    |                     |                                                                                                    |                                                                                                    |                                                                                                    |                                                                                                    |                                                                                                    | - •                                                                                                    |
| Neta fiscal e<br>Arquivo Exib                                                                                                    | :letrônica - Li<br>ir Ferramer<br>👉 🔿                                                                                                    | sta<br>tas<br>➡[                                                                                                    | <b>*</b>            | 6                                                                                                    |                                                                                                    | 3                                                                                                    | 9                                                                                                    | ⇒                                                                                                    |                                                                                                    |
| NR Nota fiscal o<br>Arquivo Exib                                                                                                    | :letrônica - Li<br>ir Ferramen<br>↓ →<br>terior Próxir                                                                                                    | sta<br>itas<br>⇒[<br>no _Último                                                                                                    | Inseri              | Excluir                                                                                                    | Confirmar Can                                                                                                    | B B<br>celar Imprimir                                                                                                    | Visualizar                                                                                                    | ⇒≣<br>Localizar                                                                                                    | -                                                                                                    |
| NR Nota fiscal<br>Arquivo Exib<br>Primeiro An                                                                                                    | :letrônica - Li<br>ir Ferramen<br>↓ ⇒<br>terior Próxir                                                                                                    | sta<br>itas<br>no último                                                                                                    | Inseri              | excluir                                                                                                    | Confirmar Can                                                                                                    | 3<br>celar Imprimir                                                                                                    | Visualizar                                                                                                    | →<br>Localizar                                                                                                    |                                                                                                    |
| NR Nota fiscal o<br>Arquivo Exib<br>Primeiro An                                                                                                    | :letrônica - Li<br>ir Ferramen<br>terior Próxir<br>I Rte Rte                                                                                                    | sta<br>itas<br>no último<br>t                                                                                                    | Inseri              | Excluir                                                                                                    | Confirmar Can                                                                                                    | Bacelar Imprimir                                                                                                    | Visualizar                                                                                                    | ⇒≣<br>Localizar                                                                                                    |                                                                                                    |
| R Nota fiscal<br>Arquivo Exib<br>Primeiro An<br>Primeiro An<br>Código                                                                                                    | letrônica - Li<br>ir Ferramen<br>terior Próxir<br>I Re Ric<br>Último retori                                                                                                    | sta<br>itas<br>no último<br>no                                                                                                    | Inserie             | r Excluir                                                                                                    | Confirmar Can                                                                                                    | Celar Imprimir<br>Recibo                                                                                                    | Visualizar<br>Data criz                                                                                                    | Docalizar                                                                                                    | Usuário cri                                                                                                    |
| Nota fiscal   Arquivo Exib Primeiro An Primeiro An Código 833987                                                                                                    | eletrônica - Li<br>ir Ferramen<br>terior Próxin<br>] R. R.<br>Último retor<br>Lote recebic                                                                                                    | sta<br>itas<br>no último<br>no<br>lo com sucess                                                                                                    | Inseri<br>0         | Excluir<br>Situação<br>Pendente                                                                                                    | Confirmar Cani<br>Ambiente<br>Produção                                                                                                    | Celar Imprimir<br>Recibo<br>41100007282421                                                                                                    | Visualizar<br>Data cria<br>1 21/10/20                                                                                                    | ⇒≣<br>Localizar ação 011 10:21:07                                                                                                    | Usuário cri<br>Marcelle                                                                                                    |
| Arquivo Exib     Primeiro An     Código     Código     S38987     S38987                                                                                                    | eletrônica - Li<br>ir Ferramen<br>terior Próxin<br>I III IIII<br>Último retor<br>Lote recebic<br>3 Lote proces                                                                                                    | sta<br>itas<br>no<br>itas<br>no<br>itas<br>no<br>itas<br>no<br>itas<br>no<br>itas<br>no<br>itas<br>no<br>itas<br>no<br>itas<br>sado                                        | Inseri<br>0         | Excluir<br>Situação<br>Pendente<br>Processado                                                                                                    | Confirmar Can<br>Ambiente<br>Produção<br>Produção                                                                                                    | Recibo<br>41100007282421<br>41100007189113                                                                                                    | Visualizar<br>Data cria<br>1 21/10/20<br>6 19/10/20                                                                                                    | →                                                                                                    | Usuário cri<br>Marcelle<br>Marcelle                                                                                                    |
| Nota fisal Arquivo Exib Primeiro An Código 838987 838987 838987                                                                                                    | eletrônica - Li<br>ir Ferramen<br>terior Próxin<br>I III IIII IIII<br>Ultimo retor<br>Lote recebic<br>3 Lote proces<br>2 Lote proces                                                                                                    | sta<br>itas<br>no<br>último<br>lo com sucess<br>sado<br>sado                                                                                                    | - Inseri            | Situação<br>Pendente<br>Processadu                                                                                                    | Confirmar Can<br>Ambiente<br>Produção<br>Produção<br>Produção                                                                                                    | Recibo           41100007282421           41100007185183           41100007185888                                                                                                    | Visualizar<br>Data cria<br>1 21/10/20<br>6 19/10/20<br>4 19/10/20                                                                                                    |                                                                                                    | Usuário cri<br>Marcelle<br>Marcelle<br>Marcelle                                                                                                    |
| Arquivo         Exib           Primeiro         An           Primeiro         An           Código         \$33987           Código         \$338987           838987         838987           838987         838987                                                                                                    | eletrônica - Li<br>ir Ferramen<br>terior Próxir<br>I III IIII IIII<br>Lote recebic<br>2 Lote proces<br>1 Lote proces                                                                                                    | sta<br>itas<br>no<br>ititimo<br>no<br>lo com sucess<br>sado<br>sado<br>sado                                                                                                | Inseri<br>0         | Excluir<br>Situação<br>Pendente<br>Processadu<br>Processadu                                                                                                    | Confirmar Can<br>Ambiente<br>Produção<br>Produção<br>Produção<br>Produção                                                                                                    | Recibo           41100007282421           41100007185488           41100007185888           41100007185488                                                                                                    | Visualizar<br>Data cria<br>1 21/10/20<br>6 19/10/20<br>4 19/10/20<br>2 19/10/20                                                                                                    | →                                                                                                    | Usuário cri<br>Marcelle<br>Marcelle<br>Marcelle<br>Marcelle                                                                                         |
| Arquivo         Exib           Arquivo         Exib           Primeiro         An           Código         €           Código         €           838987         838987           838987         838987                                                                                                    | eletrônica - Li<br>ir Ferramen<br>terior Próxir<br>) R R<br>Último retor<br>d Lote recebic<br>3 Lote proces<br>1 Lote proces<br>0 Lote proces                                                                                                    | sta<br>itas<br>no<br>io com sucess<br>sado<br>sado<br>sado<br>sado<br>sado                                                                                                 | o                   | Situação<br>Pendente<br>Processad<br>Processad                                                                                                    | Confirmar Can<br>Ambiente<br>Produção<br>Produção<br>Produção<br>Produção<br>Produção                                                                                                    | Recibo<br>41100007282421<br>41100007185888<br>41100007185888<br>41100007184552<br>41100007184552                                                                                                    | Visualizar<br>Data cria<br>1 21/10/20<br>6 19/10/20<br>4 19/10/20<br>2 19/10/20<br>3 19/10/20                                                                                                    | Ação<br>011 10:21:07<br>011 10:259<br>011 10:18:09<br>011 09:59:26<br>011 09:57:18                                                                                                    | Usuário cri<br>Marcelle<br>Marcelle<br>Marcelle<br>Marcelle<br>Marcelle                                                                             |
| Ni€         Nota fiseal           Arquivo         Exib           Primeiro         An           Código         838987           838987         838987           838987         838987           838987         838987           838987         838987           838987         838987           838987         838987                                                                                                    | eletrônica - Li<br>ir Ferramen<br>terior Próxin<br>Ultimo retor<br>Lote recebic<br>Lote proces<br>Lote proces<br>Lote proces<br>Lote proces<br>Lote proces                                                                                                    | sta<br>itas<br>no<br>lo com sucess<br>sado<br>sado<br>sado<br>sado<br>sado                                                                                                 | Inseri<br>0         | Excluir<br>Excluir<br>Situação<br>Pendente<br>Processadu<br>Processadu<br>Processadu<br>Processadu                                                                                           | Confirmar Can<br>Ambiente<br>Produção<br>Produção<br>Produção<br>Produção<br>Produção                                                                                                    | Recibo<br>41100007282421<br>41100007189113<br>41100007185888<br>41100007184592<br>41100007184592<br>41100007184555<br>41100007130072                                                                                                    | Visualizar<br>Data criz<br>1 21/10/20<br>6 19/10/20<br>4 19/10/20<br>2 19/10/20<br>3 19/10/20<br>1 18/10/20                                                                                                    | →     →     Localizar  ação     011 10:21:07     011 11:02:59     011 01:18:09     011 09:59:26     011 09:59:26     011 09:57:18     011 08:34:16                                                                                                    | Usuário cri<br>Marcelle<br>Marcelle<br>Marcelle<br>Marcelle<br>Marcelle<br>Marcelle                                                                 |
| NR         Nota fiscal           Arquivo         Exib           Primeiro         Ar           Image: State of the state of the state of | eletrônica - Li<br>ir Ferramen<br>terior Próxi<br>1 1 1 1 1 1 1 1 1 1 1 1 1 1 1 1 1 1 1                                                                                                     | sta<br>itas<br>no<br>júltimo<br>lo com sucess<br>sado<br>sado<br>sado<br>sado<br>sado<br>sado                                                                              | 0                   | Situação<br>Pendente<br>Processade<br>Processade<br>Processade<br>Processade<br>Processade                                                                                                   | Confirmar Canu<br>Ambiente<br>Produção<br>Produção<br>Produção<br>Produção<br>Produção<br>Produção<br>Produção                                                                                  | Recibo<br>41100007282421<br>41100007189113<br>41100007185888<br>41100007184592<br>41100007184592<br>4110000713072<br>4110000713072                                                                                                    | Visualizar<br>Data cria<br>1 21/10/20<br>6 19/10/20<br>4 19/10/20<br>3 19/10/20<br>3 19/10/20<br>1 18/10/20<br>4 14/10/20                                                                                                  | →      →     Localizar      Ação     11 10:21:07     011 11:02:59     011 10:18:09     011 09:59:26     011 09:57:18     011 09:34:16     011 09:34:16     011 09:34:16     011 10:49:38                                                                 | Usuário cri<br>Marcelle<br>Marcelle<br>Marcelle<br>Marcelle<br>Marcelle<br>Marcelle<br>Marcelle<br>Josi                                             |
| NR         Nota fiscal           Arquivo         Exib           Primeiro         An           Código         838987           838987         838987           838987         838987           838986         838986           838986         838986                                                                                                    | eletrônica - Li<br>ir Ferramen<br>terior Próxii<br>]                                                                                                    | sta<br>itas<br>no<br>lo com sucess<br>sado<br>sado<br>sado<br>sado<br>sado<br>sado<br>sado                                                                                 | o                   | Situação<br>Pendente<br>Processadi<br>Processadi<br>Processadi<br>Processadi<br>Processadi                                                                                                   | Confirmar Canu<br>Ambiente<br>Produção<br>Produção<br>Produção<br>Produção<br>Produção<br>Produção<br>Produção<br>Produção<br>Produção                                                          | Recibo<br>41100007282421<br>41100007189113<br>41100007185888<br>41100007184422<br>41100007184422<br>4110000712467<br>41100007022457<br>41100007021579                                                                                                    | Visualizar<br>Data criz<br>1 21/10/20<br>6 19/10/20<br>4 19/10/20<br>1 18/10/20<br>1 18/10/20<br>9 14/10/20                                                                                                    | →     Localizar      Localizar      D11 10:21:07      D11 10:259     D11 10:18:09     D11 09:59:26     D11 09:57:18     D11 09:57:18     D11 09:34:16     D11 09:38:01                                                                                   | Usuário cri<br>Marcelle<br>Marcelle<br>Marcelle<br>Marcelle<br>Marcelle<br>Marcelle<br>Josi<br>Josi                                                 |
| NR         Nota fiscal           Arquivo         Exib           Primeiro         Ar           Primeiro         Ar           Código         338987           838987         838987           838987         838987           838987         838986           838986         838986           838986         838986           838986         838986           838986         838986                                                                                                    | eletrônica - Li<br>ir Ferramen<br>terior Próxin<br>Último retor<br>Lote recebic<br>Lote proces<br>Lote proces<br>Lote proces<br>Lote proces<br>Lote proces<br>Lote proces<br>Lote proces<br>Lote proces<br>Lote proces                                                                                                    | sta<br>itas<br>no<br>lo com sucess<br>sado<br>sado<br>sado<br>sado<br>sado<br>sado<br>sado                                                                                 | o                   | Situação<br>Pendente<br>Processadi<br>Processadi<br>Processadi<br>Processadi<br>Processadi<br>Processadi                                                                                     | Confirmar Cani<br>Ambiente<br>Produção<br>p Produção<br>p Produção<br>p Produção<br>p Produção<br>p Produção<br>p Produção<br>p Produção<br>p Produção<br>p Produção                            | Recibo<br>41100007282421<br>41100007189113<br>41100007185888<br>41100007184652<br>41100007022467<br>41100007022467<br>41100007021579<br>41100005983201                                                                                                    | Visualizar<br>Data cria<br>1 21/10/20<br>6 19/10/20<br>4 19/10/20<br>3 19/10/20<br>1 18/10/20<br>4 14/10/20<br>9 14/10/20<br>9 13/10/20                                                                                    |                                                                                                    | Usuário cri<br>Marcelle<br>Marcelle<br>Marcelle<br>Marcelle<br>Marcelle<br>Josi<br>Josi<br>Marcelle                                                 |
| Arquivo         Exib           Arquivo         Exib           Primeiro         Ar           Image: State State | eletrônica - Li<br>ir Ferramer<br>terior Próxin<br>Último retor<br>Lote recebic<br>Lote proces<br>Lote proces<br>Lote proces<br>Lote proces<br>Lote proces<br>Lote proces<br>Lote proces<br>Lote proces<br>Lote proces<br>Lote proces                                                                                                    | sta<br>ttas<br>no<br>lo com sucess<br>sado<br>sado<br>sado<br>sado<br>sado<br>sado<br>sado                                                                                 | o                   | Situação<br>Pendente<br>Processada<br>Processada<br>Processada<br>Processada<br>Processada<br>Processada                                                                                     | Ambiente<br>Produção<br>p Produção<br>p Produção<br>p Produção<br>p Produção<br>p Produção<br>p Produção<br>p Produção<br>p Produção<br>p Produção<br>p Produção<br>p Produção                  | Recibo<br>41100007282421<br>41100007282421<br>41100007185888<br>41100007184552<br>41100007184455<br>41100007184455<br>41100007022467<br>411000070221579<br>41100006983201<br>41100006983214                                                                                                    | Visualizar<br>Visualizar<br>Data cria<br>1 21/10/20<br>6 19/10/20<br>4 19/10/20<br>1 19/10/20<br>1 18/10/20<br>4 14/10/20<br>9 14/10/20<br>9 13/10/20<br>2 13/10/20                                                        |                                                                                                    | Usuário cri<br>Marcelle<br>Marcelle<br>Marcelle<br>Marcelle<br>Marcelle<br>Josi<br>Josi<br>Marcelle                                                 |
| Ni€         Nota fis¢al           Arquivo         Exib           Primeiro         An           Códico         ¥           Códico         ¥           Códico         838987           838987         838987           838986         838986           838986         838986           838986         838986           838986         838986           838986         838986           838986         838986           838986         838986                                                                                                    | eletrônica - Li<br>ir Ferramer<br>terior Próxir<br>Ultimo retor<br>Lote proces<br>Lote proces                                                                                                    | sta<br>ntas<br>no<br>lo com sucess<br>sado<br>sado<br>sado<br>sado<br>sado<br>sado<br>sado<br>sado<br>sado<br>sado<br>sado<br>sado<br>sado<br>sado<br>sado                 | 0                   | Situação<br>Pendente<br>Processada<br>Processada<br>Processada<br>Processada<br>Processada<br>Processada<br>Processada                                                                       | Confirmar Can<br>Ambiente<br>Produção<br>o Produção<br>o Produção<br>o Produção<br>o Produção<br>o Produção<br>o Produção<br>o Produção<br>o Produção<br>o Produção<br>o Produção               | Recibo<br>41100007282421<br>41100007282421<br>4110000718592<br>4110000718592<br>4110000718465<br>4110000718465<br>41100007024579<br>41100006983201<br>41100006983148<br>4110000698348                                                                                                    | Visualizar<br>Data cria<br>1 21/10/20<br>4 19/10/20<br>2 19/10/20<br>3 19/10/20<br>1 18/10/20<br>4 14/10/20<br>9 14/10/20<br>9 14/10/20<br>2 13/10/20<br>2 13/10/20<br>2 3 13/10/20                                        |                                                                                                    | Usuário cri<br>Marcelle<br>Marcelle<br>Marcelle<br>Marcelle<br>Marcelle<br>Marcelle<br>Josi<br>Josi<br>Josi<br>Marcelle<br>Marcelle                 |
| Ni€         Nota fiscal           Arquivo         Exib           Primeiro         An           Código         638987           Código         638987           838987         838987           838987         838987           838986         838986           838986         838986           838986         838986           838986         838986           838986         838986           838986         838986           838986         838986           838986         838986           838986         838986           838986         838986           838986         838986                                                                                                    | eletrônica - Li<br>ir Ferramer<br>terior Próxir<br>Ultimo retor<br>Ultimo retor<br>Lote proces<br>Lote proces                                                                                                    | sta<br>ntas<br>no<br>lo com sucess<br>sado<br>sado<br>sado<br>sado<br>sado<br>sado<br>sado<br>sado<br>sado<br>sado<br>sado<br>sado<br>sado<br>sado                         | 0                   | Processadi<br>Processadi<br>Processadi<br>Processadi<br>Processadi<br>Processadi<br>Processadi<br>Processadi<br>Processadi<br>Processadi<br>Processadi<br>Processadi                         | Confirmar Can<br>Ambiente<br>Produção<br>o Produção<br>o Produção<br>o Produção<br>o Produção<br>o Produção<br>o Produção<br>o Produção<br>o Produção<br>o Produção<br>o Produção<br>o Produção | Recibo           41100007282421           41100007184592           41100007185888           41100007185888           41100007184592           41100007184592           41100007184592           41100007184592           41100007184592           41100007184592           411000070221579           41100006983201           41100006983208           41100006983298           41100006983298                                                                                                    | Visualizar<br>Data cria<br>1 21/10/20<br>6 19/10/20<br>1 19/10/20<br>2 19/10/20<br>1 18/10/20<br>4 14/10/20<br>9 14/10/20<br>9 14/10/20<br>1 3/10/20<br>1 3/10/20<br>1 13/10/20                                            | →     →     Localizar  ação     011 10:21:07     011 11:02:59     011 09:59:26     011 09:57:18     011 09:57:18     011 09:57:18     011 09:49:38     011 10:49:38     011 10:49:38     011 10:38:01     011 13:17:09     011 13:15:44     011 12:52:01 | Usuário cri<br>Marcelle<br>Marcelle<br>Marcelle<br>Marcelle<br>Marcelle<br>Josi<br>Josi<br>Josi<br>Marcelle<br>Marcelle<br>Marcelle<br>Marcelle     |
| Ni€         Nota fiscal           Arquivo         Exib           Primeiro         An           Código         838987           838987         838987           838987         838987           838987         838986           838986         838986           838986         838986           838986         838986           838986         838986           838986         838986           838986         838986           838986         838986           838986         838986           838986         838986           838986         838986                                                                                                    | eletrônica - Li<br>ir Ferramer<br>terior Próxi<br>Ultimo retor<br>Ultimo retor<br>Lote proces<br>Lote proces | sta<br>ntas<br>no<br>lo com sucess<br>sado<br>sado<br>sado<br>sado<br>sado<br>sado<br>sado<br>sado<br>sado<br>sado<br>sado<br>sado<br>sado<br>sado<br>sado<br>sado<br>sado | 0                   | Situação<br>Pendente<br>Processadu<br>Processadu<br>Processadu<br>Processadu<br>Processadu<br>Processadu<br>Processadu<br>Processadu<br>Processadu<br>Processadu<br>Processadu<br>Processadu | Confirmar Cani<br>Ambiente<br>Produção<br>Produção<br>Produção<br>Produção<br>Produção<br>Produção<br>Produção<br>Produção<br>Produção<br>Produção<br>Produção<br>Produção<br>Produção          | Recibo           41100007282421           41100007189113           41100007185188           41100007184592           41100007184592           41100007184592           41100007184592           41100007184592           41100007184592           41100007184592           41100007184592           41100007022467           41100005983201           41100006983201           41100006982388           41100006982388           41100006983205                                                                                                    | Visualizar<br>Data cria<br>1 21/10/20<br>6 19/10/20<br>4 19/10/20<br>2 19/10/20<br>1 18/10/20<br>4 14/10/20<br>9 14/10/20<br>9 14/10/20<br>9 14/10/20<br>1 3/10/20<br>2 13/10/20<br>3 13/10/20<br>5 11/10/20<br>5 11/10/20 | →     →     Localizar  ação     101 10:21:07     011 11:02:59     011 09:59:26     011 09:59:26     011 09:59:26     011 09:59:28     011 09:34:16     011 10:49:38     011 10:38:01     011 13:17:09     011 13:15:44     011 12:52:01     011 08:49:12 | Usuário cri<br>Marcelle<br>Marcelle<br>Marcelle<br>Marcelle<br>Marcelle<br>Josi<br>Josi<br>Marcelle<br>Marcelle<br>Marcelle<br>Marcelle<br>Marcelle |

**28º passo –** Clique em "OK". A nota fiscal foi emitida. Caso seja necessária a impressão, ver "Procedimento para impressão de NF-e" (página 56).

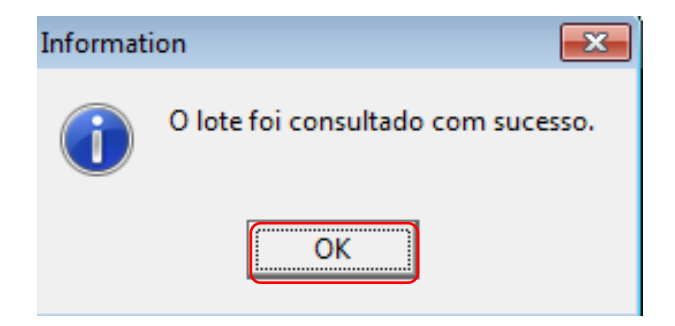

#### **PROCEDIMENTO PARA IMPRESSÃO DE NF-E**

**1º passo** – Clique na opção "<u>Empresa</u>" no menu no lado esquerdo da tela; em seguida, clique em "<u>Nota fiscal eletrônica</u>".

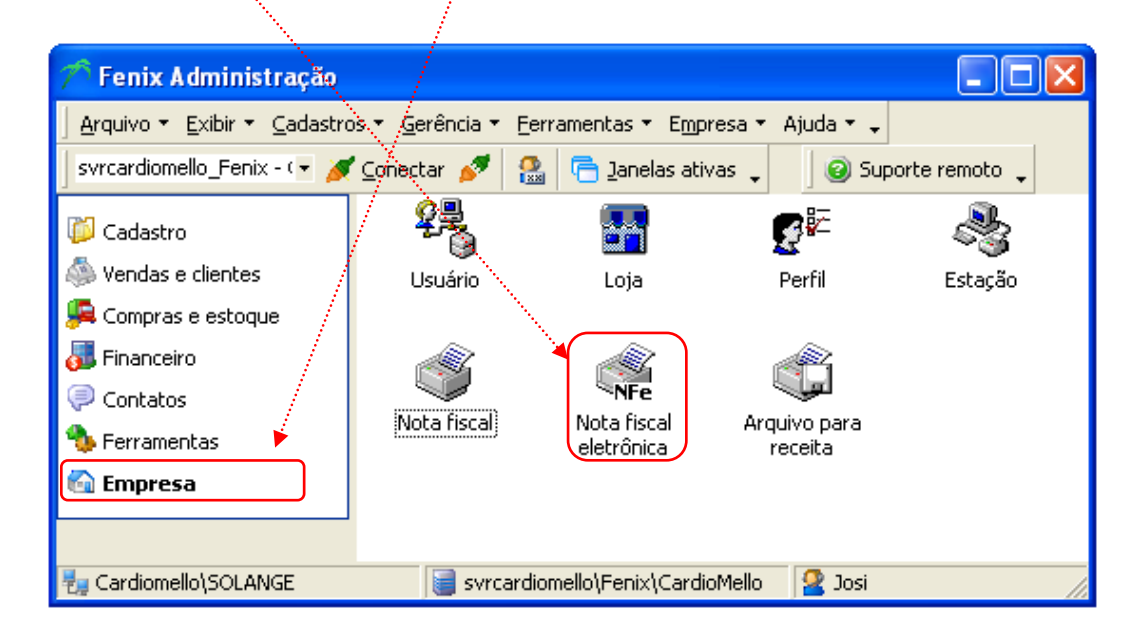

2º passo – <u>Clique</u> em qualquer local na linha da nota fiscal a ser impressa. O número da nota fiscal aparecerá na <u>tela</u>.

|                   |                      | - N.                    |               |                     |                     |                                    |         |
|-------------------|----------------------|-------------------------|---------------|---------------------|---------------------|------------------------------------|---------|
| 💦 Nota fiscal     | eletrônica - List    | a À.                    |               |                     |                     |                                    |         |
| Arquivo Exibir    | Ferramentas          | N.                      |               |                     |                     |                                    |         |
|                   |                      |                         | 3 /           |                     |                     |                                    |         |
| Primetro Ante     | ,<br>erior Próximo Ú | lltimo Inserir Ex       | luir Confirma | r Cancelar Imprimir | Visualizar Localiza | ar                                 |         |
| -<br>-<br>        |                      |                         | N.            |                     |                     |                                    |         |
| Código            | Último retorno       | Situação                | Ambiente      | Recibo              | Data criação        | Chave serial                       | ^       |
| 8389879           | Lote processado      | Processado              | Produção      | 411000072934290     | 21/10/2011 13:48:54 | 587FC030B92026518E3F10DB76D49480   |         |
| 8389878           | Lote processado      | Processado              | Produção      | 411000072845571     | 21/10/2011 10:50:03 | 587FC030B92026518E3F10DB76D49480   | )       |
| 8389877           | Lote processado      | Processado              | Produção      | 411000072844543     | 21/10/2011 10:48:32 | 587FC030B92026518E3F10DB76D49480   | 1       |
| 8389876           | Lote processado      | Processado              | Produção      | 411000072839712     | 21/10/2011 10:42:03 | 587FC030B92026518E3F10DB76D49480   | 1       |
| 8389875           | Lote processado      | Processado              | Produção      | 411000072836008     | 21/10/2011 10:37:07 | 587FC030B92026518E3F10DB76D49480   | 1       |
| 8389874           | Lote processado      | Processado              | Produção      | 411000072824211     | 21/10/2011 10:21:07 | 587FC030B92026518E3F10DB76D49480   | 1       |
| 8389873           | Lote processado      | Processado              | Produção      | 411000071891136     | 19/10/2011 11:02:59 | 587FC030B92026518E3F10DB76D49480   | 1       |
| 8389872           | Lote processado      | Processado              | Produção      | 411000071858884     | 19/10/2011 10:18:09 | 587FC030B92026518E3F10DB76D49480   | l .     |
| 8389871           | Lote processado      | Processado              | Produção      | 411000071845922     | 19/10/2011 09:59:26 | 587FC030B92026518E3F10DB76D49480   | ı 💌     |
|                   |                      |                         |               |                     |                     |                                    | >       |
| Notas fiscais     | Código               | Último retorno          | 4             | 5ituação            | Número nota f       | isca Chave                         |         |
| Histórico         | <u>+</u> 8389814     | Autorizado o uso da NF- | e 4           | Autorizada          | 1                   | 176 411110822744650001035500100000 | 1176108 |
|                   |                      |                         |               |                     |                     |                                    |         |
|                   |                      |                         |               |                     |                     |                                    |         |
|                   |                      |                         |               |                     |                     |                                    |         |
|                   |                      |                         |               |                     |                     |                                    |         |
|                   |                      |                         |               |                     |                     |                                    |         |
|                   | -                    |                         |               |                     |                     |                                    |         |
|                   | 1                    |                         |               |                     |                     |                                    |         |
| H                 | <b>▲ ▲ ▶ ₩ * </b> ** | 7                       |               |                     |                     |                                    | Þ       |
| Registro(s): 1000 | Estado               | da fonte de dados: nave | gando 🦞       | <b>क</b>            |                     |                                    |         |

3º passo – Clique em <u>"Arquivo</u>", <u>"Imprimir Danfe/NFSe</u>".

|                   | and the second second       |                         |                |                       |         |               |                                    |        |
|-------------------|-----------------------------|-------------------------|----------------|-----------------------|---------|---------------|------------------------------------|--------|
| 🖓 Nota fiscal e   | eletrônica - Lista          | · /                     |                |                       |         |               |                                    |        |
| Arquivo Exibir I  | Ferramentas                 |                         |                |                       |         |               |                                    |        |
| Mover             | +                           | ▶ / 🌁 (                 | ) /            | 🐼 🛛 🚑                 | Q       | ⇒=            |                                    |        |
| Inserir           | Ins                         | imo Inserir E×          | cluir Confirma | r Cancelar   Imprimir | Visuali | zar Localiza  | r                                  |        |
| Excluir           | Ctrl+Del                    | 4                       |                |                       |         |               |                                    |        |
| Confirmar         | F8                          | 5ituação                | Ambiente       | Recibo                | Data cr | iação         | Chave serial                       |        |
| Cancelar          |                             | Processado              | Produção       | 411000072934290       | 21/10/2 | 011 13:48:54  | 587FC030B92026518E3F10DB76D49480   | -3     |
| Atualizar dados   | F5.                         | Processado              | Produção       | 411000072845571       | 21/10/2 | 011 10:50:03  | 587FC030B92026518E3F10DB76D49480   |        |
| Imprimir          | ×                           | Processado              | Produção       | 411000072844543       | 21/10/2 | 011 10:48:32  | 587FC030B92026518E3F10DB76D49480   |        |
| Imprimir Danfe/   | NFSe                        | Processado              | Produção       | 411000072839712       | 21/10/2 | 011 10:42:03  | 587FC030B92026518E3F10DB76D49480   |        |
| Visualizar impre: | ssão                        | Processado              | Produção       | 411000072836008       | 21/10/2 | 011 10:37:07  | 587FC030B92026518E3F10DB76D49480   |        |
| Eachar            |                             | Processado              | Produção       | 411000072824211       | 21/10/2 | 011 10:21:07  | 587FC030B92026518E3F10DB76D49480   |        |
|                   | coro procossado             | Processado              | Produção       | 411000071891136       | 19/10/2 | 011 11:02:59  | 587FC030B92026518E3F10DB76D49480   |        |
| 8389872           | Lote processado             | Processado              | Produção       | 411000071858884       | 19/10/2 | 011 10:18:09  | 587FC030B92026518E3F10DB76D49480   |        |
| 8389871           | Lote processado             | Processado              | Produção       | 411000071845922       | 19/10/2 | 011 09:59:26  | 587FC030B92026518E3F10DB76D49480   | ~      |
| <                 |                             |                         |                |                       |         |               |                                    | >      |
| Notas fiscais     | Código                      | Último retorno          | :              | Situação              |         | Número nota f | isca Chave                         |        |
| Histórico         | <ul> <li>8389814</li> </ul> | Autorizado o uso da NF- | e /            | Autorizada            |         | 11            | 76 4111108227446500010355001000001 | 176108 |
|                   |                             |                         |                |                       |         |               |                                    |        |
|                   |                             |                         |                |                       |         |               |                                    |        |
|                   |                             |                         |                |                       |         |               |                                    |        |
| _                 |                             |                         |                |                       |         |               |                                    |        |
|                   | 1                           |                         |                |                       |         |               |                                    |        |
| H                 |                             | 7                       |                |                       |         |               |                                    | ►      |
| Registro(s): 1000 | Estado                      | da fonte de dados: nave | egando 🤎       | <b>a</b>              |         |               |                                    |        |

4º passo – Selecione "o lote..."; em seguida, clique em "OK".

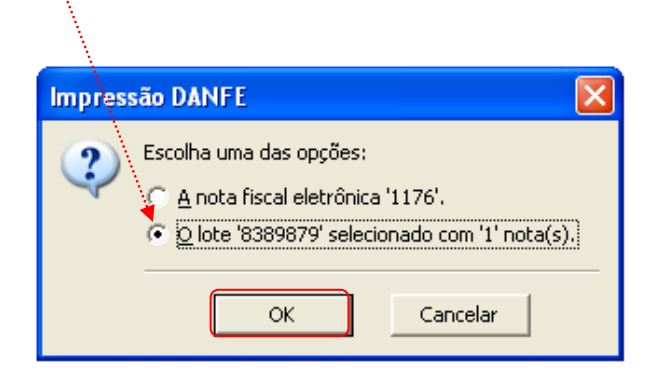

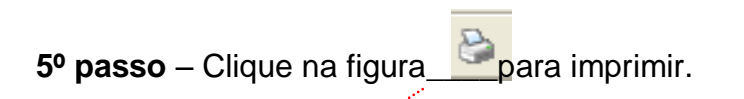

| â                            |                                                                                                    |
|------------------------------|----------------------------------------------------------------------------------------------------|
| Arguivo Exibir               |                                                                                                    |
| 80%                          | « < > »                                                                                                    |
|                              |                                                                                                    |
|                              |                                                                                                    |
|                              | PECERCING DE PECERCINA DE LO ANTINA DE LOS PRECISIONES CANDIS A RECENTRACIÓN AD CUESTA DE PECERCINA DE CONTRACTÓR DE CONTRACTÓR  |
|                              | SÉRE 001                                                                                                    |
|                              | Bentificação do emitente DANFE<br>Cardionello Representações Documento Autitar                                                                                                    |
|                              | Comercials LMa. da Rola Fiscal<br>Comercials LMa. Hugo Canas, Mº 1176 , Som Bertónica                                                                                                    |
|                              | 8950020 1- MIDA<br>8950020 2- DITRIDA<br>1- MIDA<br>2- DITRIDA                                                                                                    |
|                              | No         No         No<                                                                                                    |
|                              | FO LIKA 1 Consultate quenticidate no portal nacional da Wire<br>WWW.net statemia.gor brigental ouno site da Centa: Autoritationa                                                                                                    |
|                              | Instrumentation         Instrumentation           VENDA         16/11/2020 (2009) 7/19 21/10/2011 (3:49:09)           Description         1/21/2011 (3:49:09)                                                                                                    |
|                              | 10077926         Ministrative         Ministrative                                                                                                    |
|                              |                                                                                                    |
|                              | ASSOC, HOSP DE PROT INFANCIA DR RAUL CARREIRO 70991599000130 22/02011 EXCEPCIÓN DA TADA ENTRUDA DO MONTAL INFORMACIÓN DE PROTO DE PROTOCOLO DA TADA ENTRUDA DO MONTAL INFORMACIÓN DE PROTOCOLO DA TADA ENTRUDA DO MONTAL INFORMACIÓN DE PROTOCOLO DO MONTAL INFORMACIÓN DE PROTOCOLO DA TADA ENTRUDA DO MONTAL INFORMACIÓN DE PROTOCOLO DA TADA ENTRUDA DO MONTAL INFORMACIÓN DE PROTOCOLO DA TADA ENTRUDA DO MONTAL INFORMACIÓN DE PROTOCOLO DA TADA ENTRUDA DO MONTAL INFORMACIÓN DE PROTOCOLO DA TADA ENTRUDA DO MONTAL INFORMACIÓN DE PROTOCOLO DA TADA ENTRUDA DO MONTAL INFORMACIÓN DE PROTOCOLO DA TADA ENTRUDA DO MONTAL INFORMACIÓN DE PROTOCOLO DA TADA ENTRUDA DO MONTAL INFORMACIÓN DE PROTOCOLO DA TADA ENTRUDA DO MONTAL INFORMACIÓN DE PROTOCOLO DA TADA ENTRUDA DO MONTAL ENTRUDO DO MONTAL INFORMACIÓN DE PROTOCOLO DO MONTAL ENTRUDO DO MONTAL ENTRUDO DO MONTAL E |
|                              | N VESEMBAROA BUR HOTTA IN-10/0         PEUK YERVE         0020000         21/02/031           RUMUHO         ROBERA         3*         REDRUKES RUMU         ROMOX SM04                                                                                                    |
|                              | CURTINA 1120000 PR DENTO 2200                                                                                                    |
|                              | 20/12/2011 234,00                                                                                                    |
|                              | CÁLC VLO DO IMPOSITO                                                                                                    |
|                              | BASE DE CALCULCIO DARS         VALER DO CALCUD DO DARS SUBSTITUIÇÃO         VALER TOTAL DAS FRAULTOS           0,00         0,00         0,00         0,00         234,00                                                                                                    |
|                              | VALIM COMMETE         VALIMAS ESUMID         LESICIATIO         CUTIMAS DESIMINAS         VALIMA COMM         VALIMA TOTAL CAMINTA           0,00         0,00         0,00         0,00         0,00         234,00                                                                                                    |
|                              | TRANSPOR TADO RA / VO LUMES TRANSPORTADOS                                                                                                    |
|                              | MAD/2003/L         Inter-Medical All addressing         Operation         Description           O MESMO                                                                                                    |
|                              | EXCEPTION CONTRACTOR OF PROPERTY OF THE CONTRACT OF THE CONTRACT OF THE CONTRA |
|                              | GUNTIDADE ESPECIE INFO. INC. INC. PESCOLICO PESCOLICO                                                                                                    |
|                              |                                                                                                    |
|                              | 1002?         Skine delavagemediation         9218029         90         5122         Cl         3         2000         2010         0,00         0,00         0         0         0                                                                                                    |
|                              |                                                                                                    |
|                              |                                                                                                    |
|                              |                                                                                                    |
|                              |                                                                                                    |
|                              |                                                                                                    |
|                              |                                                                                                    |
|                              | CÁLO ULO DO TODO N                                                                                                    |
| Págipas 1/1 Palatório exerte | RECONCIDENTIALINE INVERTICIALISES SEMINOS INVESTICIALOS SEGNI INVESTICIASEN                                                                                                    |
| raginas 1/1 relacono pronco  |                                                                                                    |

#### **RECEBIMENTO DE MERCADORIA**

Os dados de recebimento são informados quando as mercadorias, provenientes dos fabricantes, são efetivamente recebidas na empresa, compondo assim o estoque físico. Sem exceção, todas as mercadorias recebidas devem estar acompanhadas das respectivas notas fiscais.

1º passo - Clique em "<u>Compras e estoque</u>" no menu no lado esquerdo da tela; em seguida, clique em "<u>Assistente de recebimento de mercadoria</u>".

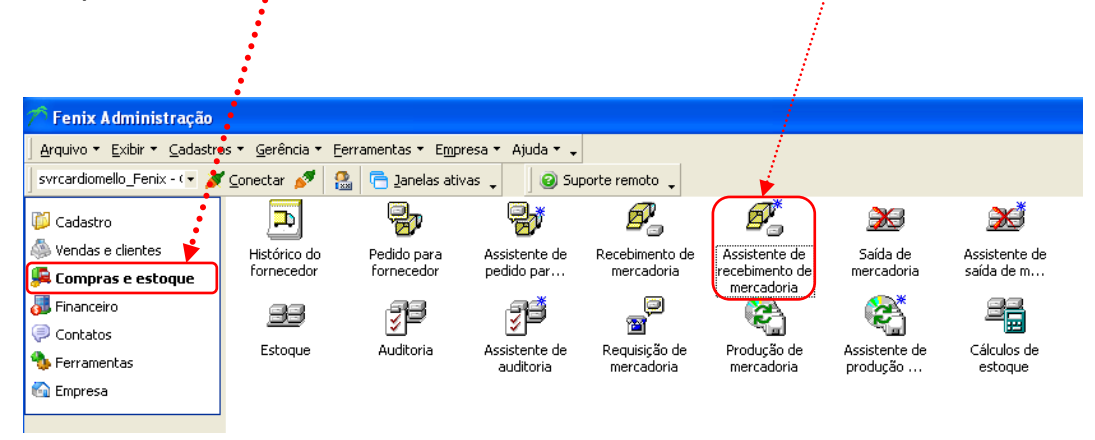

2º passo - Selecione o Motivo origem; em seguida, clique em "Avançar".

| 🐴 Assistente de Rec | ebimento de Mercadoria 🛛 🔀                                                                                                    |
|---------------------|----------------------------------------------------------------------------------------------------|
|                     | Bern vindo ao Assistente de Recebimento de Mercadoria         Ste assistente permite que sejan recebidas mercadorias na sua loja através de uma transferência de mercadorias entre lojas, de um pedido realizado por um usuário ou por outra origem qualquer.         Origem das mercadorias         Image: Comparis and a comparis a comparison de mercadorias deste recebimento:         Image: Comparison de mercadorias deste recebimento:         Image: Contra origem deve ser utilizada quando a entrada no estoque não encaixa-se nos motivos pré-definidos. Para este tipo de recebimento pode-se cadastrar textos para melhor descrever a origem dos produtos.         Motivo origem:       Image: Compra de material Retorno de consignação ou empréstimo amostra doação Bem ativo imobilizado |
|                     | < Voltar Avançar > Cancelar                                                                                                    |

**3º passo –** Selecione "**Deixar o estoque disponível para uso**"; em seguida, clique em "Avançar".

| Assistente de Recebimento de Mercadoria                                                                                                    |                  |                     |          |
|----------------------------------------------------------------------------------------------------|------------------|---------------------|----------|
| Nesta página ajuste o uso que será feito com as mercadorias que estão sendo recebidas. Estes<br>produtos podem ficar disponíveis para uso ou também podem ficar reservados.                                     |                  |                     |          |
| Uso do estogue                                                                                                    |                  |                     |          |
| A mercadoria que está sendo recebida pode ficar disponível no estoque (por ex.: para ser<br>vendida) ou pode ser automaticamente reservada (por ex.: mercadorias de clientes para<br>vopê realizar manutenção). |                  |                     |          |
| Deixar o estoque disponível para uso                                                                                                    |                  |                     |          |
| Estou recebendo em consignação ou empréstimo, ou seja, as mercadorias serão<br>devolvidas (habilitado para recebimento de pedidos ou outra origem).                                                             |                  |                     |          |
| C Criar uma reserva de estoque (ex.: mercadorias de patrimônio)                                                                                                    |                  |                     |          |
| C Criar uma reserva para cliente (ex.: mercadorias para conserto)                                                                                                    |                  |                     |          |
| Cliente:                                                                                                    |                  |                     |          |
| Se o cliente possuir um planejamento em andamento e as mercadorias recebidas forem<br>para este planejamento, então o escolha abaixo (habilitado somente para recebimentos<br>de pedidos).                      |                  |                     |          |
| Planejamento:                                                                                                    |                  |                     |          |
|                                                                                                    |                  |                     |          |
|                                                                                                    |                  |                     |          |
|                                                                                                    | < <u>V</u> oltar | <u>Avançar &gt;</u> | Cancelar |

4º passo - Clique na seta e escolha a classificação que melhor se enquadrar com o recebimento; em seguida, clique em "Avançar".

| 훰 Assistente de R                                   | ecebimento de Mercadoria                                                                                                    |                             |
|-----------------------------------------------------|----------------------------------------------------------------------------------------------------|-----------------------------|
| Escolha nesta página a<br>isto certifique-se de ter | classificação na qual o recebimento que está sendo realizado perteno<br>cadastrado as classificações necessárias antes de realizar o recebimo | e. Para<br>ento,            |
| Classificação base: Rec                             | rebimento                                                                                                    |                             |
| dos direitos do us                                  | exibidas dependem da origem das mercadorias, do seu destino em est<br>uário conectado.                                                        | .oque e                     |
| <u>⊂</u> lassificação:                              | Config                                                                                                    | jurar                       |
|                                                     | Recebimento para comercialização                                                                                                    |                             |
| Entrada de patrimônio                               | Recebimento para uso interno                                                                                                    |                             |
| Quando é feita a                                    | Recebimento para patrimônio pperação o                                                                                                    | ine                         |
| esta sendo realiza                                  | Recebimento para demonstração                                                                                                    |                             |
| Operação:                                           | Recebimento para conserto ou manutenção                                                                                                    |                             |
|                                                     |                                                                                                    |                             |
|                                                     |                                                                                                    |                             |
|                                                     |                                                                                                    |                             |
|                                                     |                                                                                                    |                             |
|                                                     |                                                                                                    |                             |
|                                                     |                                                                                                    |                             |
|                                                     |                                                                                                    |                             |
|                                                     |                                                                                                    |                             |
|                                                     |                                                                                                    | < voitar Avançar > Cancelar |

**5º passo –** Clique na lupa para selecionar Fornecedor <u>ou</u> Cliente e Transportadora; caso haja contas a pagar, selecione "<u>Este recebimento possui contas a pagar</u>"; em seguida, clique em "Avançar".

|                                                                                                    |                                                                                                    | <b>a</b> )  | Fornec                 | edor                                                                                                    |                                                                                                    |                                                       |                                                                                                  |                     |
|----------------------------------------------------------------------------------------------------|----------------------------------------------------------------------------------------------------|-------------|------------------------|----------------------------------------------------------------------------------------------------|----------------------------------------------------------------------------------------------------|-------------------------------------------------------|--------------------------------------------------------------------------------------------------|---------------------|
|                                                                                                    |                                                                                                    | e           | rquivo (               | Sobir Enrament                                                                                                    | as                                                                                                    |                                                       |                                                                                                  |                     |
|                                                                                                    |                                                                                                    | (Br         | ocurar pr              | ari 🛙                                                                                                    |                                                                                                    | 🤏 🥝 Linhas de retorr                                  | no: 0 🗘                                                                                          |                     |
| 📲 Assistente de Recebimento de Mercadoria 🚽 🧹                                                                                                    | X                                                                                                    | 8           | Dados                  |                                                                                                    |                                                                                                    |                                                       |                                                                                                  | 8                   |
|                                                                                                    |                                                                                                    | Ses         | I Cód                  | go Estado                                                                                                    |                                                                                                    | Nome                                                  | Fantasia                                                                                         | (NP)                |
| Nesta página do assistente você preenche alguns dados básicos do cabeçalho e decide quais as                                                                                                    |                                                                                                    | _           | B                      | 388611 Abvo                                                                                                    |                                                                                                    | Biomedical Equip. Prod. Medico-                       | Diomedical                                                                                       | 519436450           |
| operações serão feitas no decorrer do assistente.                                                                                                    |                                                                                                    |             | 8                      | 366612 Ativo                                                                                                    |                                                                                                    | ClinMed Indústria e Comércio Lt                       | ClinMed                                                                                          | 036270090           |
|                                                                                                    |                                                                                                    |             | 8                      | 388613 Attvo                                                                                                    |                                                                                                    | Fundação Adib satene                                  | Adb Jatene                                                                                       | 53/255600           |
| Course and a start and a second data and the second start of the second start of the s |                                                                                                    | 1           |                        | 388614 Attvo                                                                                                    |                                                                                                    | Npro Medical Litos<br>MSA Comercial e Distribuidora I | Nipro                                                                                            | 242199520           |
| Quem esta entregando os produtos                                                                                                    |                                                                                                    |             |                        | 200615 Horo                                                                                                    |                                                                                                    | Ro-Varolar Dec. Com Ltda                              | Dro-Varcelar                                                                                     | 007963600           |
| Environment of the second second se                                                                                                    |                                                                                                    |             | -                      | 366617 4840                                                                                                    |                                                                                                    | TC Técnica Cicurrica Com. Mat.                        | TC Térrica Cicurd                                                                                | ca 011673320        |
| Foundation Foundation                                                                                                    |                                                                                                    |             | 1                      | 366620 Ativo                                                                                                    |                                                                                                    | 3-Med                                                 | X-Med                                                                                            |                     |
|                                                                                                    |                                                                                                    |             | 8                      | 366621 Ativo                                                                                                    |                                                                                                    | Baton                                                 | Baton                                                                                            |                     |
| Cliente:                                                                                                    |                                                                                                    |             | 8                      | 388623 Abvo                                                                                                    |                                                                                                    | PIS                                                   | P15                                                                                              |                     |
|                                                                                                    |                                                                                                    |             | 8                      | 388624 Abvo                                                                                                    |                                                                                                    | COFINS                                                | -                                                                                                |                     |
| Pada and a second second                                                                                                    |                                                                                                    |             | 8                      | 366625 Atlvo                                                                                                    |                                                                                                    | FRANCAL TRANSPORTE DE CA                              |                                                                                                  | 018188270           |
| Dados complementares                                                                                                    |                                                                                                    |             | 8                      | 388626 Ativo                                                                                                    |                                                                                                    | ICMS                                                  |                                                                                                  |                     |
|                                                                                                    |                                                                                                    |             |                        | 388627 Ativo                                                                                                    |                                                                                                    | Liberty Seguros                                       |                                                                                                  |                     |
| Iransportadora:                                                                                                    |                                                                                                    |             | 8                      | 388628 Ativo                                                                                                    |                                                                                                    | GYT                                                   | GVT                                                                                              |                     |
|                                                                                                    | Contraction of the Contraction of the Contraction o |             | 8                      | 366629 Ativo                                                                                                    |                                                                                                    | Santpar                                               | Sanepar                                                                                          |                     |
| Funcionário: 🦯 🖉 🛛 Data: 1/9/2011 👻                                                                                                    | and the second second second second second second second second second second second second second second second                                                                                                    |             |                        | 45                                                                                                    |                                                                                                    |                                                       |                                                                                                  |                     |
|                                                                                                    | and the second second second second second second second second second second second second second second second                                                                                                    |             | 141 41                 | < > » » » «                                                                                                    | * '× 🗸 - ' *                                                                                                    | •                                                     |                                                                                                  | •                   |
|                                                                                                    | and the second second se                                                                                                    |             | 9 Tra                  | nsportado<br>/o Exibir E                                                                                                    | ra<br>erramentas                                                                                                    |                                                       |                                                                                                  |                     |
| Contas a pagar relacionadas                                                                                                    |                                                                                                    |             | Ardur                  |                                                                                                    |                                                                                                    |                                                       |                                                                                                  |                     |
| Contas a pagar relacionadas<br>O recebimento pode estar ou pão relacionado a uma ou mais contas a pagar. Se estiver                                                                                                    | -                                                                                                    |             | Brocur                 | ar por:                                                                                                    |                                                                                                    | <i>\$</i>                                             | 0                                                                                                |                     |
| Contas a pagar relacionadas<br>O recebimento pode estar ou não relacionado a uma ou mais contas a pagar. Se estiver<br>relacionado marque a conão abaixo.                                                                                                    | -                                                                                                    |             | Brocur<br>2 Da         | ar por:<br>dos                                                                                                    |                                                                                                    | ar an an an an an an an an an an an an an             | 0                                                                                                | а »                 |
| Contas a pagar relacionadas<br>O recebimento pode estar ou não relacionado a uma ou mais contas a pagar. Se estiver<br>relacionado marque a opção abaixo.                                                                                                    |                                                                                                    | antdol 🔶    | Brocur<br>Brocur<br>Da | arpor:<br>dos<br>Código                                                                                                    | Nome                                                                                                    | <i>*</i>                                              | ⊘ Estado                                                                                         | ц ×<br>Fantasia     |
| Contas a pagar relacionadas<br>O recebimento pode estar ou não relacionado a uma ou mais contas a pagar. Se estiver<br>rel <sub>a</sub> bonado marque a opção abaixo.<br>I✓ Este recebimento possui contas a pagar                                                                                                    | -                                                                                                    | contdo.     | Brocur<br>Da           | ar por:<br>dos<br>Código                                                                                                    | Nome                                                                                                    | <i>۵</i> ۷<br>۸                                       | Sestado                                                                                          | .µ ×<br>Fantasia    |
| Contas a pagar felacionadas<br>O recebimento pode estar ou não relacionado a uma ou mais contas a pagar. Se estiver<br>rel ≱ionado marque a opção abaixo.<br>I Este recebimento possui contas a pagar                                                                                                    |                                                                                                    | contdo      | Brocur<br>Da           | ar por:<br>dos<br>Código<br>8388617                                                                                                    | Nome<br>Brasspress                                                                                                    | <i>م</i> ه<br>۸                                       | Estado<br>Ativo                                                                                  | 후 ×<br>Fantasia     |
| Contas a pagar relacionadas<br>O recebimento pode estar ou não relacionado a uma ou mais contas a pagar. Se estiver<br>religionado marque a opção abaixo.<br>I Este recebimento possui contas a pagar                                                                                                    |                                                                                                    | condda      | Brocur<br>Da           | ar por:<br>dos<br>Código<br>8388617<br>8388618                                                                                                    | Nome<br>Brasspress<br>Correios                                                                                                    | ۵۵<br>۸                                               | SEstado<br>Ativo<br>Ativo                                                                        | ậ ×<br>Fantasia     |
| Contas a pagar relacionadas<br>O recebimento pode estar ou não relacionado a uma ou mais contas a pagar. Se estiver<br>rel∰ionado marque a opção abaixo.<br>I Este recebimento possui gontas a pagar                                                                                                    |                                                                                                    |             | Brocur<br>Da           | ar por:<br>dos<br>Código<br>8388617<br>8388618<br>8388620                                                                                                    | Nome<br>Brasspress<br>Correios<br>Expresso Jundiai                                                                                           | Logistica e transporte                                | Estado<br>Ativo<br>Ativo<br>Ativo                                                                | ت<br>Fantasia       |
| Contas a pagar relacionadas<br>O recebimento pode estar ou não relacionado a uma ou mais contas a pagar. Se estiver<br>relacionado marque a opção abaixo.<br>I✓ Este recebimento possui <u>c</u> ontas a pagar                                                                                                    |                                                                                                    | - Considion | Brocur<br>Da           | ar por:<br>dos<br>Código<br>8388617<br>8388618<br>8388620<br>8388620<br>8388619                                                                                                    | Nome<br>Brasspress<br>Correios<br>Expresso Jundiai<br>Expresso Maring                                                                        | Logistica e transporte                                | Estado<br>Ativo<br>Ativo<br>Ativo<br>Ativo                                                       | Q ×<br>Fantasia     |
| Contas a pagar relacionadas<br>O recebimento pode estar ou não relacionado a uma ou mais contas a pagar. Se estiver<br>rel⊉onado marque a opção abaixo.<br>I Este recebimento possui <u>c</u> ontas a pagar                                                                                                    | <ul> <li>✓ Voltar Avançar &gt; Cancelar</li> </ul>                                                                                                    | conten      | Procur<br>Da           | ar por:<br>dos<br>Código<br>8388617<br>8388618<br>8388620<br>8388620<br>8388619<br>8388615                                                                                                    | Nome<br>Brasspress<br>Correios<br>Expresso Jundiai<br>Expresso Maring<br>Francal                                                             | Logistica e transporte                                | Estado<br>Ativo<br>Ativo<br>Ativo<br>Ativo<br>Ativo                                              | ت<br>Fantasia       |
| Contas a pagar relacionadas -<br>O recebimento pode estar ou não relacionado a uma ou mais contas a pagar. Se estiver<br>relacionado marque a opção abaixo.<br>I Este recebimento possui <u>c</u> ontas a pagar                                                                                                    | <ul> <li>✓ Voltar Avançar &gt; Cancelar</li> </ul>                                                                                                    |             | Brocur<br>Da           | ar por:<br>dos<br>Código<br>8388617<br>8388618<br>8388620<br>8388619<br>8388619<br>8388615<br>8388610                                                                                                    | Nome<br>Brasspress<br>Correios<br>Expresso Jundiai<br>Expresso Maring<br>Francal<br>O mesmo                                                  | Logistica e transporte                                | Estado<br>Ativo<br>Ativo<br>Ativo<br>Ativo<br>Ativo<br>Ativo                                     | ت<br>Fantasia       |
| Contas a pagar relacionadas<br>O recebimento pode estar ou não relacionado a uma ou mais contas a pagar. Se estiver<br>rel⊉ionado marque a opção abaixo.<br>I Este recebimento possui <u>c</u> ontas a pagar                                                                                                    | < ⊻oltar Avançar > Cancelar                                                                                                    |             | Brocur<br>Do<br>III    | ar por:<br>dos<br>Código<br>8388617<br>8388618<br>8388620<br>8388619<br>8388619<br>8388615<br>8388615<br>8388615                                                                                                    | Nome<br>Brasspress<br>Correios<br>Expresso Jundiai<br>Expresso Maring<br>Francal<br>O mesmo<br>concer                                        | Logistica e transporte<br>a                           | Estado<br>Ativo<br>Ativo<br>Ativo<br>Ativo<br>Ativo<br>Ativo                                     | ء<br>Fantasia       |
| Contas a pagar relacionadas -<br>O recebimento pode estar ou não relacionado a uma ou mais contas a pagar. Se estiver<br>relacionado marque a opção abaixo.<br>I Este recebimento possui contas a pagar                                                                                                    | <ul> <li>Volkar <u>Avançar</u> &gt; Cancelar</li> </ul>                                                                                                    | cantita     | Brocur<br>Do<br>III    | ar por:<br>dos<br>Código<br>8388617<br>8388618<br>8388620<br>8388619<br>8388619<br>8388615<br>8388610<br>8388614                                                                                                    | Nome<br>Brasspress<br>Correios<br>Expresso Jundiai<br>Expresso Maring<br>Francal<br>O mesmo<br>SEDEX                                         | Logistica e transporte                                | Estado<br>Ativo<br>Ativo<br>Ativo<br>Ativo<br>Ativo<br>Ativo<br>Ativo<br>Ativo<br>Ativo          | ₽ ><br>Fankasia     |
| Contas a pagar relacionadas<br>O recebimento pode estar ou não relacionado a uma ou mais contas a pagar. Se estiver<br>rel⊉ionado marque a opção abaixo.<br>I Este recebimento possui <u>c</u> ontas a pagar                                                                                                    | <ul> <li>&lt; ⊻oltar Avançar &gt; Cancelar</li> </ul>                                                                                                    | Consider 1  | Brocur<br>Da           | ar por:<br>dos<br>Código<br>8388617<br>8388618<br>8388620<br>8388619<br>8388619<br>8388615<br>8388610<br>8388614<br>8388613                                                                                                    | Nome<br>Brasspress<br>Correios<br>Expresso Jundiai<br>Expresso Maring<br>Francal<br>O mesmo<br>SEDEX<br>Transportadora 1                     | Logistica e transporte<br>a                           | Estado<br>Ativo<br>Ativo<br>Ativo<br>Ativo<br>Ativo<br>Ativo<br>Ativo<br>Ativo<br>Ativo          | , A ×               |
| Contas a pagar relacionadas -<br>O recebimento pode estar ou não relacionado a uma ou mais contas a pagar. Se estiver<br>relacionado marque a opção abaixo.<br>I Este recebimento possui contas a pagar                                                                                                    | ر <u>v</u> oltar <u>Avançar</u> کر Cancelar                                                                                                    | control -   | Brocur<br>Da           | ar por:<br>dos<br>Código<br>8388617<br>8388618<br>8388620<br>8388619<br>8388619<br>8388615<br>8388610<br>8388614<br>8388613                                                                                                    | Nome<br>Brasspress<br>Correios<br>Expresso Jundiai<br>Expresso Maring<br>Francal<br>O mesmo<br>SEDEX<br>Transportadora f                     | Logistica e transporte<br>a                           | Estado<br>Ativo<br>Ativo<br>Ativo<br>Ativo<br>Ativo<br>Ativo<br>Ativo<br>Ativo<br>Ativo          | <br>₽ ×<br>Fantasia |
| Contas a pagar relacionadas<br>O recebimento pode estar ou não relacionado a uma ou mais contas a pagar. Se estiver<br>relacionado marque a opção abaixo.<br>I Este recebimento possui contas a pagar                                                                                                    |                                                                                                    | Condda      | Brocur<br>Da           | ar por:<br>dos<br>Código<br>8388617<br>8388618<br>8388620<br>8388619<br>8388619<br>8388619<br>8388610<br>8388614<br>8388613<br>8388613                                                                                                    | Nome<br>Brasspress<br>Correios<br>Expresso Jundiai<br>Expresso Jundiai<br>Expresso Maring<br>Francal<br>O mesmo<br>SEDEX<br>Transportadora I | Logistica e transporte                                | Estado<br>Ativo<br>Ativo<br>Ativo<br>Ativo<br>Ativo<br>Ativo<br>Ativo<br>Ativo<br>Ativo<br>Ativo | Д ×<br>Fantasia     |
| Contas a pagar relacionadas -<br>O recebimento pode estar ou não relacionado a uma ou mais contas a pagar. Se estiver<br>relacionado marque a opção abaixo.<br>I Este recebimento possui contas a pagar                                                                                                    | (Voltar Avançar > Cancelar                                                                                                    | control     | Brocur<br>Da           | ar por:<br>dos<br>Código<br>8388617<br>8388618<br>8388620<br>8388619<br>8388619<br>8388619<br>8388619<br>8388610<br>8388614<br>8388614<br>8388613<br>8388614<br>8388613<br>8488613<br>8488614<br>8488614 | Nome<br>Brasspress<br>Correios<br>Expresso Jundiai<br>Expresso Maring<br>Francal<br>O mesmo<br>SEDEX<br>Transportadora I                     | Logistica e transporte<br>a<br>Mercurio               | Estado<br>Ativo<br>Ativo<br>Ativo<br>Ativo<br>Ativo<br>Ativo<br>Ativo<br>Ativo                   | I ×                 |

6º passo – Clique na lupa para selecionar a mercadoria; informe/confirme o Preço compra unit. Bruto e a Quant. recebida, caso tenha feito alguma alteração clique na figura 🖌; em seguida, clique em "Avançar".

| Assistente de Recebimento de Mercadoria  Preçebimento de mercadoria foi iniciado com sucesso. Agora se deve realizar a contagem das mercadorias que estão sendo recebidas para finalizar a operação.  Código:  Código: Código:  Código:  Código: Código: Có                                                                                                    | <u>A</u>                                                   |                                                    |                                                           |                        |                                         |           |              | and the second second second second second second second second second second second second second second second |               |        |
|----------------------------------------------------------------------------------------------------|------------------------------------------------------------|----------------------------------------------------|-----------------------------------------------------------|------------------------|-----------------------------------------|-----------|--------------|----------------------------------------------------------------------------------------------------|---------------|--------|
| Drecebimento de mercadoria fai iniciado com sucesso. Agorá se deve realizar a contagem das<br>mercadorias que estão sendo recebidas para finalizar a operação.<br>Código: Octede: 1 Cotede: 1 Coteder Preço compra unit. Total compra Situação tributária<br>( Coteter duplo lumen ac.veen.central 070: 1 R\$ 100,00 R\$ 100,00 040<br>1 Coteter duplo lumen ac.veen.central 070: 1 R\$ 100,00 R\$ 100,00 040<br>Mercadoria<br>Cotader Esti a mando<br>Cotade esti a mando<br>Cotade esti a mando<br>Concelar<br>Mercadoria<br>Mercadoria<br>Conde esterial a mando<br>Concelar<br>Mercadoria<br>Concelar                                                                                                    | Assistente de Recebi                                       | mento de Mercad                                    | oria                                                      |                        |                                         |           |              |                                                                                                    |               | ×      |
| Coddge: Qtde: 1 C Qtde: 1 Qtd: 1 Qtd: Preso compra unit. bruto / Preso compra unit. Total compra Situação tributária<br>Indice OK Nome longo Quant. recebida Preso compra unit. bruto / Preso compra unit. Total compra Situação tributária<br>( 1 Cateter duplo lumen ac.ven.central 0702 1 R\$ 100,00 R\$ 100,00 040<br>1                                                                                                    | O recebimento de mercadoria<br>mercadorias que estão sendo | fai iniciado com sucess<br>recebidas para finaliza | io. Agora s<br>ir a operaç                                | e deve realizar<br>ão, | a contagem das                          |           |              |                                                                                                    |               |        |
| Indice       OK       Nome longo       Quant, recebida       Preço compra unit, bruto / Preço compra unit, total compra       Situação tributária         Image: Image: Image                                                                                                    | ⊆ódigo:                                                    | Qt <u>d</u> e.: 1 📫                                | i 🛋 🙇                                                     | 🦻 🛃 🕇 [                | \$                                      | Alexandre |              |                                                                                                    |               |        |
| Cateter duplo luinen ac.ven.central 0702   1 R\$ 100,00 R\$ 100,00     1 1,00   R\$ 100,00 R\$ 100,00 <pr\$ 100,00<="" p=""> <pr\$ 100,00<="" p=""> <pr\$ 100,00<="" p=""> <pr\$ 100,00<="" p=""> <pr\$ 100,00<="" p=""> <pr\$ 100,00<="" p=""> <pr\$ 100,00<="" p=""> <pr\$ 100,00<="" p=""> <pr\$ 100,00<="" p=""> <pr\$ 100,00<="" p=""> <pr\$ 100,00<="" p=""> <pr\$ 100,00<="" p=""> <pr\$ 10,00<="" p=""> <pr\$ 10,00<="" p=""> <pr\$ 10,00<="" p=""> <pr\$ 10,00<="" p=""> <pr\$ 10,00<="" p=""> <pr\$ 10,00<="" p=""> <pr\$ 10,00<="" p=""> &lt;</pr\$></pr\$></pr\$></pr\$></pr\$></pr\$></pr\$></pr\$></pr\$></pr\$></pr\$></pr\$></pr\$></pr\$></pr\$></pr\$></pr\$></pr\$></pr\$>                                                                                                    |                                                            | h.                                                 | lo                                                        | uant, recebida         | Preco compra unit. I                    |           | compra unit. | Total compra                                                                                                    | Situação trib | utária |
| 1,00 R\$ 100,00<br>★ ↓ ↓ ↓ ↓ ↓ ↓ ↓ ↓ ↓ ↓ ↓ ↓ ↓ ↓ ↓ ↓ ↓ ↓ ↓                                                                                                    | T 🕂 🚺 🔽 Cateter du                                         | olo lumen activenticenti                           | ral 0702                                                  | 1                      | R                                       | \$ 100.00 | R\$ 100.00   | R\$ 100.00                                                                                                    | 040           |        |
| 1,00 R\$100,00<br>V Voltar Avançar > Cancelar<br>V Voltar Avançar > Cancelar<br>V Voltar Carcelar<br>V Voltar Carcelar<br>V V Voltar Carcelar<br>V V Voltar Carcelar<br>V Voltar Carcelar<br>V Voltar Carcelar<br>V V Voltar Carcelar<br>V V Voltar Carcelar<br>V Voltar Carcelar<br>V V Voltar Carcelar<br>V V Volta |                                                            | sio lan off deriver terretine                      |                                                           | ÷                      |                                         | 100,00    | 100,00       | 1 100,000                                                                                                    | 19.19         |        |
| 1 1,00 R\$ 100,00<br>< ⊻oltar Avançar > Cancelar<br>Avançar > Cancelar<br>Arçavo Exter Beramentas<br>Procurar por:<br>Soldar Neme Iongo Pre -<br>10027 Canula de Carloplega anterograda<br>R:<br>10054 Canula de Cardoplega anterograda<br>R:<br>10052 Canula de Carloplega anterograda<br>R:<br>10052 Canula de Carloplega anterograda<br>R:<br>10054 Carlos de Cardoplega anterograda<br>R:<br>10052 Canula de Cardoplega anterograda<br>R:<br>10052 Canula de Cardoplega anterograda<br>R:<br>10052 Cateter a v.central no. perférica PICC<br>10022 Cateter duplo lumem para hemodálee<br>10012 Cateter duplo lumem para hemodálee<br>10012 Cateter duplo lumem para hemodálee<br>10014 Cateter duplo lumem para hemodálee<br>10014                                                                                            |                                                            | $\sim$                                             |                                                           |                        |                                         |           |              |                                                                                                    |               |        |
| You have been been been been been been been be                                                                                                    |                                                            | <u> </u>                                           |                                                           | 1.00                   |                                         |           |              | P# 100.00                                                                                                    |               |        |
| ✓ Voltar Avançar > Cancelar       Mercadoria     Image: Concelar       gravo     Exote       gravo     Exote       gravo     Exote       gravo     Image: Concelar       gravo     Image: Concelar       gr                                                                                                    |                                                            |                                                    |                                                           | 1,00                   |                                         |           |              | K\$ 100,00                                                                                                    |               |        |
|                                                                                                    |                                                            |                                                    |                                                           |                        |                                         |           |              |                                                                                                    |               |        |
| Arquivo Exter genamentas<br>Procurar por:<br>Sologio Nome longo / Pre +<br>10027 Cenula de cartologia anterograda R:<br>10054 Canula de cardologia anterograda R:<br>10055 Canula de cardologia anterograda R:<br>10052 Canula de cardologia anterograda R:<br>10052 Canula de cardologia anterograda R:<br>10052 Canula de cardologia anterograda R:<br>10052 Canula de cardologia anterograda R:<br>10052 Canula de cardologia anterograda R:<br>10052 Canula de cardologia anterograda R:<br>10052 Cateler a u.central ins. perf.PICC 0702040118 R:<br>10074 Cateler de dujo lumen par a hemodalee R:<br>10075 Cateler de dujo lumen par hemodalea R:<br>10064 Cateler de dujo lumen par hemodalea R:<br>10076 Cateler de dujo lumen par hemodalea R:<br>10011 Cateler de dujo lumen par hemodalea R:<br>10011 Conector em V 1/2 × 3/8 × 3/8<br>80 V V V V 2 × 3/8 × 3/8<br>80 V V V V V V V V V V V V V V V V V V V                                                                                                    |                                                            | $\sim$                                             |                                                           |                        |                                         |           | < Voltar     | Augencer >                                                                                                    | Capita        | Jar    |
| Mercadoria         Arquivo Exblar Ferramentas         Procurar por:         © osós         © Codado         © Codado         © Codado         © Codado         © Codado         © Codado         © Codado         © Codado         © Consta         © Codado         © Codado efem         © Consta de VENT         10054       Canula de VENT         10052       Canula de VENT         10052       Canula de VENT         10053       Canula de VENT         10054       Canula de VENT         10055       Canula de                                                                                                    |                                                            | N 1997                                             |                                                           |                        |                                         |           |              | Evançar >                                                                                                    |               | adi    |
| Decourair point     Image: Control of the second second sec                                                                                                    |                                                            | 23 M<br>                                           | l <mark>ercadoria</mark><br>quivo <u>E</u> xibir <u>F</u> | erramentas             |                                         |           | ×            |                                                                                                    |               |        |
| Deduce         J           2         Código         / Pre ←           10027         Cenula de terial aromada         R:           10054         Canula de cardopeja anterograda         R:           10055         Canula de cardopeja anterograda         R:           10056         Canula de cardopeja anterograda         R:           10057         Canula de cardopeja anterograda         R:           10058         Canula de cardopeja anterograda         R:           10059         Canula de cardopeja anterograda         R:           10052         Canula de cardopeja anterograda         R:           10052         Canula de cardopeja anterograda         R:           10052         Canula de cardopeja anterograda         R:           10074         Cateter a.v.central ins. pertificica PICC         R:           10012         Cateter duplo lumem para hemodialee         R:           10014         Cateter duplo lume para hemodialee         R:           101011         Cateter duplo lume para hemodialee         R:           80         V         V         V                                                                                                    |                                                            | Bro                                                | curar por:                                                |                        | 1 a a a a a a a a a a a a a a a a a a a |           |              |                                                                                                    |               |        |
| Image: Codigo       Nome longo       / Pre ▲         1007       Canula a tertrial armanda       R:         10054       Canula de cardopiegia anterograda       R:         10052       Canula vencos armanda       R:         10074       Cateter avcentral ins. perf.PICC 702040118       R:         10074       Cateter avcentral ins. perf.PICC 702040118       R:         10074       Cateter aduplo lumen para hemodálse       R:         10082       Cateter de duplo lumen para hemodálse       R:         100955       Cateter duplo lumen para hemodálse       R:         10011       Cateter duplo lumen para hemodálse       R:         10011       Cateter duplo lumen para hemodálse       R:         10011       Cateter duplo lumen para hemodálse       R:         10111       Cateter duplo lumen para hemodálse       R:         10111       Cateter duplo lumen para hemodálse       R:         10111       Cateter duplo lumen para hemodálse       R:         10111       Cateter duplo lumen para hemodálse       R:         10101       Cateter duplo lumen para hemodálse       R:         10101       Cateter duplo lumen para hemodálse       R:         10101       Cateter duplo lumen para hemodálse       R:                                                                                                    |                                                            | 8                                                  | Dados                                                     |                        |                                         | <b>Q</b>  | ×            |                                                                                                    |               |        |
| 10027     Canula de VENT     R:       10054     Canula de VENT     R:       10052     Canula de VENT     R:       10052     Canula de VENT     R:       10052     Canula de VENT     R:       10052     Canula de VENT     R:       10052     Canula de VENT     R:       10052     Canula de VENT     R:       10074     Cateter a v.central ins.perf.PICC 0702040118     R:       10082     Cateter a v.central ins.perf.PICC 0702040118     R:       10082     Cateter duplo lumen para hemodiláre     R:       10082     Cateter duplo lumen para hemodiláre     R:       10093     Cateter duplo lumen para hemodiláre     R:       10094     Cateter duplo lumen para hemodiláre     R:       10095     Cateter duplo lumen para hemodiláre     R:       100976     Cateter duplo lumen para hemodiláre     R:       10011     Cateter duplo lumen para hemodiláre     R:       10101     Cateter duplo lumen para hemodiláre     R:       10110     Cateter duplo lumen para hemodiláre     R:       10101     Cateter duplo lumen para hemodiláre     R:       1011     Cateter duplo lumen para hemodiláre     R:       1011     Cateter duplo lumen para hemodiláre     R:                                                                                                    |                                                            | S,                                                 | E Código                                                  | Nome longo             |                                         | ∠ Pre     | ▲            |                                                                                                    |               |        |
| 1005*     Califad of cardbolegia anterograda     R:       10053     Canula verosa aramada     R:       10074     Cateter a.v.entri allin. sperf. PICC 0702040118     R:       10074     Cateter a.v.entri allin. sperf. PICC 0702040118     R:       10082     Cateter de duplo lumen para hemodálise     R:       10082     Cateter de duplo lumen para hemodálise     R:       10074     Cateter duplo lumen para hemodálise     R:       10082     Cateter duplo lumen para hemodálise     R:       10084     Cateter duplo lumen para hemodálise     R:       10074     Cateter duplo lumen para hemodálise     R:       10074     Cateter duplo lumen para hemodálise     R:       10074     Cateter duplo lumen para hemodálise     R:       10074     Cateter duplo lumen para hemodálise     R:       10074     Cateter duplo lumen para hemodálise     R:       10074     Cateter duplo lumen para hemodálise     R:       10074     Cateter duplo lumen para hemodálise     R:       10071     Cateter duplo lumen para hemodálise     R:       10101     Cateter duplo lumen para hemodálise     R:       10101     Cateter duplo lumen para hemodálise     R:       10101     Cateter duplo lumen para hemodálise     R:                                                                                                    |                                                            |                                                    | 10027                                                     | Canula arterial aran   | hada                                    | R:        |              |                                                                                                    |               |        |
| 10052     Canula venosa armanda ogloba     R:       10054     Canula venosa armanda jene     R:       10074     Cateter a., central ins., perf.PICC 0702010118     R:       10082     Cateter activity ins., perf.PICC 0702010150     R:       10082     Cateter de duplo lumen para hemodálse     R:       10084     Cateter de duplo lumen para hemodálse     R:       10084     Cateter de duplo lumen para hemodálse     R:       10075     Cateter duplo lumen para hemodálse     R:       10075     Cateter duplo lumen para hemodálse     R:       10016     Cateter duplo lumen para hemodálse     R:       10017     Cateter duplo lumen para hemodálse     R:       10011     Cateter duplo lumen para hemodálse     R:       10011     Cateter duplo lumen para hemodálse     R:       10011     Cateter duplo lumen para hemodálse     R:       10011     Cateter duplo lumen para hemodálse     R:       10101     Cateter duplo lumen para hemodálse     R:       10101     Cateter duplo lumen para hemodálse     R:       10111     Cateter duplo lumen para hemodálse     R:       10111     Cateter duplo lumen para hemodálse     R:       1011     Cateter duplo lumen para hemodálse     R:                                                                                                    |                                                            |                                                    | 10053                                                     | Canula de vervi        | ria anterograda                         | R.        |              |                                                                                                    |               |        |
| 10074     Cateter a .v.central ins.perif.PICC 0702040118     P:       10012     Cateter actus central ins.perif.PICC 0702040150     P:       10082     Cateter duplo lumen para hemodiálse     P:       10082     Cateter duplo lumen para hemodiálse     P:       10075     Cateter duplo lumen para hemodiálse     P:       10075     Cateter duplo lumen para hemodiálse     P:       10075     Cateter duplo lumen para hemodiálse     P:       10011     Cateter duplo lumen pára kemodiálse     P:       10111     Cateter duplo lumen pára kemodiálse     P:       10111     Cateter duplo lumen pára kemodiálse     P:       10111     Cateter duplo lumen pára kemodiálse     P:       10111     Cateter duplo lumen pára kemodiálse     P:       10101     Conector em V 1/2 × 3/8 × 3/8     P:       10101     Cateter duplo lumen pára kemodiálse     P:       10101     Conector em V 1/2 × 3/8 × 3/8     P:                                                                                                    |                                                            |                                                    | 10052                                                     | Canula venosa arar     | nada                                    | R         |              |                                                                                                    |               |        |
| 10012     Catcheter acsso ven. centra illin. pp. 16/102/04     PC       10082     Catcheter de duplo lumem para hemodálise     PC       10064     Catcheter de duplo lumem para hemodálise     PC       10074     Catcheter de duplo lumem para hemodálise     PC       10075     Catcheter duplo lumem para hemodálise     PC       10071     Catcheter duplo lumem para hemodálise     PC       10011     Catcheter duplo lumem para hemodálise     PC       10011     Contexter duplo lumem para hemodálise     PC       101011     Contexter duplo lumem para hemodálise     PC       10101     Contexter duplo lumem pácesso ven. central     PC       10101     Contexter em V J/2 × 3/8 × 3/8     PC       10101     Contexter em V J/2 × 3/8 × 3/8     PC                                                                                                    |                                                            |                                                    | 10074                                                     | Cateter a.v.central    | ins.perif.PICC 0702040118               | R:        |              |                                                                                                    |               |        |
| 10082       Cateter de duplo lumem para hemodálise       R:         10084       Cateter de duplo lumem para hemodálise       1005         10075       Cateter duplo lumen para hemodálise       1001000000000000000000000000000000000                                                                                                    |                                                            |                                                    | 10012                                                     | Cateter acesso ven     | . central ins. periférica PICC          | R:        |              |                                                                                                    |               |        |
| 10004       Cateter de duplo lumem para hemodike         10075       Cateter duplo lumen para hemodike         10011       Cateter duplo lumen para hemodike         10011       Cateter duplo lumen para hemodike         10011       Cateter duplo lumen para hemodike         10101       Conector en V 1/2 × 3/8 × 3/8         80       Image: state state stat                                                                                                    |                                                            |                                                    | 10082                                                     | Cateter de duplo lu    | nem para hemodiálise                    | R:        |              |                                                                                                    |               |        |
| ▶ 10075       Cetter duplo tumen ac.ven.centry 0702040150         10011       Cetter duplo tumen picesso ven.central         10101       Conector em V 1/2 × 3/8 × 3/8         80       ✓         1et et et >>>>>>>>>>>>>>>>>>>>>>>>>>>>>                                                                                                    |                                                            |                                                    | 10084                                                     | Cateter de duplo lu    | nem para hemodiálise                    |           |              |                                                                                                    |               |        |
|                                                                                                    |                                                            |                                                    | 10075                                                     | Cateter duplo lumer    | ac.ven.central 0702040150               | í         |              |                                                                                                    |               |        |
|                                                                                                    |                                                            |                                                    | 10011                                                     | Cateter duplo lumer    | n p/acesso ven. central                 | R:        |              |                                                                                                    |               |        |
|                                                                                                    |                                                            |                                                    | 10101                                                     | Conector em y 1/2:     | colo x olo                              |           |              |                                                                                                    |               |        |
|                                                                                                    |                                                            |                                                    | 80                                                        |                        |                                         |           | <b>-</b>     |                                                                                                    |               |        |
|                                                                                                    |                                                            |                                                    | H H I I I                                                 | ● ■ ≈ * * 5            | 1                                       |           |              |                                                                                                    |               |        |
|                                                                                                    |                                                            |                                                    |                                                           |                        |                                         |           | 11.          |                                                                                                    |               |        |

**7º passo** – Insira o <u>número</u> da nota fiscal de entrada. Atenção! NÃO deixe selecionada a opção "<u>Exibir o assistente para registrar os dados da nota fiscal</u>". Após, clique em "Avançar".

| 🐴 Assistente de l                                                                                                    | Recebimento de Mercadoria                                                  | <u>a</u>                                   |                   |          |  |  |  |
|----------------------------------------------------------------------------------------------------|----------------------------------------------------------------------------|--------------------------------------------|-------------------|----------|--|--|--|
| Nesta página será mar<br>guardar um número ex                                                                                                    | cado se deseja criar uma nota fisc<br>tra para auxiliar na identificação d | al a partir deste receb<br>lesta operação. | imento, e também  |          |  |  |  |
| guardar um numero extra para auxiliar na identificação desta operação.         Documento de recebimento         Image: Se a opção abaixo estiver marcada quando este assistente for concluído, o sistema irá exibir automaticamente o assistente de criação de notas fiscais. Desta for é possível registrar todos os dados da nota que está sendo recebida (ou criada).         Image: Exibir o assistente para registrar os dados da nota fiscal         É possível, além do registro da nota fiscal de recebimento (opção acima), registrar um número de documento.         Image: Nº doc. extra:         Image: 123 |                                                                            |                                            |                   |          |  |  |  |
|                                                                                                    |                                                                            | < <u>V</u> oltar                           | <u>A</u> vançar > | Cancelar |  |  |  |

|                  |                                                                                                    |                             | /                    |               |                      |                  |                     |          |  |  |
|------------------|----------------------------------------------------------------------------------------------------|-----------------------------|----------------------|---------------|----------------------|------------------|---------------------|----------|--|--|
| <b>P</b> A:      | 🔒 Assistente de Recebimento de Mercadoria 📝 💦 🔰                                                                                                    |                             |                      |               |                      |                  |                     |          |  |  |
| Você i<br>as cor | você indicou que este recebimento possui relação com coptas a pagar, então selecione abaixo quais<br>as contas a pagar tem relação com este recebimento de mercadorias. |                             |                      |               |                      |                  |                     |          |  |  |
| Conta            | Contas a pagar relacionadas                                                                                                    |                             |                      |               |                      |                  |                     |          |  |  |
| 13               | uma conta a p                                                                                                    | agar da lista selecione-a e | clique no botão 'Exc | luir'.        |                      |                  |                     |          |  |  |
| 1                | ⊆onta a pagar                                                                                                    | : [/                        |                      | <i>P</i> 🛛    | 擼 A <u>d</u> icionar |                  |                     |          |  |  |
|                  | C <u>o</u> ntas a paga                                                                                                    | r relacionadas ao recebim   | ento:                |               |                      |                  |                     |          |  |  |
|                  | Operação                                                                                                    | Número documento            | Data vencimento      | Valor a pagar | Estado conta         | Exibir a conta   | Ação conta prevista |          |  |  |
|                  | <sem exibir="" informações="" para=""></sem>                                                                                                    |                             |                      |               |                      |                  |                     |          |  |  |
|                  |                                                                                                    |                             |                      |               |                      |                  |                     |          |  |  |
|                  |                                                                                                    |                             |                      |               |                      | < <u>V</u> oltar | <u>Avançar &gt;</u> | Cancelar |  |  |

**9º passo –** Clique na <u>seta</u> para inserir **"Conta loja Cardio Mello"** (basta selecionar a única opção disponível); em seguida, clique em "Avançar".

| 📽 Assistente de con                                                                                                    | tas a pagar 🛛 🔀                                                                                                    |
|----------------------------------------------------------------------------------------------------|----------------------------------------------------------------------------------------------------|
| Sector Sector Se | Bem vindo ao 'Assistente de contas a pagar'         Este assistente permite criar uma ou diversas contas a pagar.         Identificação da conta         Para continuar pode-se escolher uma descrição para a nova conta a pagar, porém o campo Conta deve ser escolhido.         Operação:       Conta de recebimento         Conta:       Código         Nome       8388609         Sasse609       Conta loja Cardio Mello         1       Image: Image: Ima |
|                                                                                                    | < ⊻oltar Avançar > Cancelar                                                                                                    |

10º passo – Insira o Valor, o Vencimento e o Número doc.; após, clique na figura

| 🖌 . E    | im seguio                          | da, clique e                                        | m "Avança                     | r" <b>.</b>       |                      |                     |          |
|----------|------------------------------------|-----------------------------------------------------|-------------------------------|-------------------|----------------------|---------------------|----------|
|          |                                    |                                                     |                               |                   |                      |                     |          |
| <u> </u> | 📽 Assistente                       | de contas a pagar                                   |                               |                   |                      |                     | X        |
| 1        | Na grade abaixo<br>nesta grade rep | o devem ser ajustadas a<br>presenta um registro nov | s informações da nova c<br>o. | onta a pagar a se | r criada. Cada linha |                     |          |
|          | Data: 24/10/20                     | 011 💌 月 Barcelas: 1                                 | Intervalo: 30                 | 🖃 🔨 🫓             | Valor: R\$ 0,00      | ► Vº do <u>c</u> .: |          |
|          | Número 🛆 V                         | Valor                                               | Vencimento                    | Número doc.       | Cód. loja            | Loja                |          |
|          | I1 R                               | R\$ 252,00                                          | 24/11/2011                    | 123               | 1                    | Cardiomello         |          |
|          |                                    | D# 0.00                                             |                               |                   |                      |                     |          |
|          |                                    | × (                                                 |                               |                   |                      |                     | •        |
|          |                                    | <u> </u>                                            |                               |                   |                      | < Voltar Avançar >  | Cancelar |

11º passo – Confira o nome do Fornecedor; em seguida, clique em "Avançar".

| 🥩 Assistente de co                                                                                                    | ontas a pagar 🛛 🔀                                                                                         |  |  |  |  |  |  |  |
|----------------------------------------------------------------------------------------------------|----------------------------------------------------------------------------------------------------|--|--|--|--|--|--|--|
| As contas que você está criando podem ser relacionadas a um credor. Este credor pode ser de quatro<br>tipos diferentes. Escolha abaixo aquele que se ajusta a sua necessidade. |                                                                                                    |  |  |  |  |  |  |  |
| Credor<br>Uma conta pode to<br>selecione-o.                                                                                                    | er credor determinado. Para isto escolha qual é o tipo do credor então                                    |  |  |  |  |  |  |  |
| <u>T</u> ipo:                                                                                                    | Fornecedor 🗾                                                                                              |  |  |  |  |  |  |  |
| Eornecedor:                                                                                                    | TC Técnica Cicurgica Com. Mat. Hosp. O. Ltda 🖉 🛛                                                          |  |  |  |  |  |  |  |
| Planejamento                                                                                                    |                                                                                                    |  |  |  |  |  |  |  |
| Se esta conta a pa<br>planejamento.                                                                                                    | Se esta conta a pagar for relativa a um planejamento então selecione abaixo o respectivo<br>planejamento. |  |  |  |  |  |  |  |
| <u>P</u> lanejamento:                                                                                                    |                                                                                                    |  |  |  |  |  |  |  |
|                                                                                                    | < <u>Y</u> oltar <u>Avançar</u> Cancelar                                                                  |  |  |  |  |  |  |  |

12º passo – Clique em "Avançar".

| 📽 Assistente de contas a pagar 🛛 🛛 🔀                                                                                                    |                                            |  |  |  |  |  |  |  |
|----------------------------------------------------------------------------------------------------|--------------------------------------------|--|--|--|--|--|--|--|
| As contas que você está criando podem ser relacionadas a um credor. Este credor pode ser de quatro<br>tipos diferentes. Escolha abaixo aquele que se ajusta a sua necessidade. |                                            |  |  |  |  |  |  |  |
| Classificação da conta<br>Os campos abaixo permitem que a conta seja classificada. Este tipo de informação<br>facilita a posterior retirada de relatórios.                     |                                            |  |  |  |  |  |  |  |
| Tipo <u>m</u> ov.:                                                                                                    | Recebimento de Mercadoria                  |  |  |  |  |  |  |  |
| <u>S</u> ubtipo mov.:                                                                                                    |                                            |  |  |  |  |  |  |  |
| Tipo <u>d</u> oc.:                                                                                                    | <b>•</b>                                   |  |  |  |  |  |  |  |
|                                                                                                    | Confirgurar <u>o</u> s tipos de documentos |  |  |  |  |  |  |  |
|                                                                                                    |                                            |  |  |  |  |  |  |  |
|                                                                                                    |                                            |  |  |  |  |  |  |  |
|                                                                                                    |                                            |  |  |  |  |  |  |  |
|                                                                                                    | < <u>V</u> oltar <u>Avançar</u> Cancelar   |  |  |  |  |  |  |  |

| 📽 Assistente de contas a pagar                                                                                                    | X             |
|----------------------------------------------------------------------------------------------------|---------------|
| Como último passo pode-se, opcionalmente, preencher as últimas informaões que estão s<br>nesta página para completar os dados sobre o(s) novo(s) registro(s).                       | endo exibidas |
| Tipo de pagamento<br>Para uma melhor gerência de como a conta a pagar será efetivamente paga, selecion<br>abaixo qual será, dentre os tipos cadastrados, o utilizado para quitação. | )e            |
| <u>T</u> ipo de pgto.:                                                                                                    |               |
| Observações<br>E houver alguma informação que não exista nenhum campo específico para<br>armazená-la, utilize o espaço abaixo para digitá-la.                                       |               |
|                                                                                                    | ~             |
| < <u>V</u> oltar Avançar >                                                                                                    | Cancelar      |

14º passo – Clique em "Concluir".

| 🥶 Assistente de contas a pagar 🛛 🔀                                                                                                    |  |  |  |  |  |  |  |
|----------------------------------------------------------------------------------------------------|--|--|--|--|--|--|--|
| Para concluir a operação de criação basta apertar o botão Concluir na parte inferior da janela. Abaixo<br>são exibidos indicadores do progresso da operação. |  |  |  |  |  |  |  |
| Totais                                                                                                    |  |  |  |  |  |  |  |
| Abaixo estão os valores realizados nestes assistente, ou seja, o número das contas que<br>serão criadas e seu respectivo total.                              |  |  |  |  |  |  |  |
| Nº de contas:                                                                                                    |  |  |  |  |  |  |  |
| Valor total: R\$ 252,00                                                                                                    |  |  |  |  |  |  |  |
| Progresso da operação                                                                                                    |  |  |  |  |  |  |  |
| Quando for apertado o botão concluir, a barra de progresso abaixo irá exibir o<br>andamento da criação das novas contas a pagar.                             |  |  |  |  |  |  |  |
| 0 %                                                                                                    |  |  |  |  |  |  |  |
|                                                                                                    |  |  |  |  |  |  |  |
| 🔲 Exibir a nova conta se a janela 'Contas a pagar' estiver sendo exibida                                                                                     |  |  |  |  |  |  |  |
| < <u>V</u> oltar <u>Concluir</u> Cancelar                                                                                                    |  |  |  |  |  |  |  |

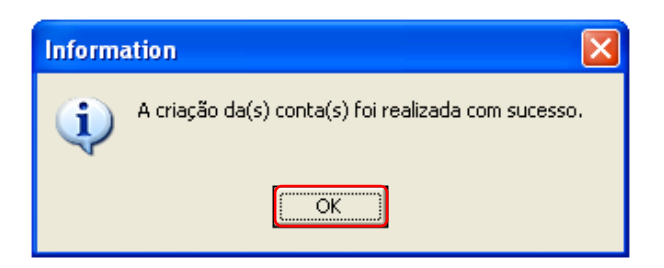

**16º passo –** Confira os dados da "Conta a pagar" (<u>vencimento</u>, <u>valor</u> e <u>número do</u> <u>documento</u>); em seguida, clique em "Avançar".

| <u> </u>       |                                                                                                    |                                                        |                                                   |                             |                    |                  | 1                     |        |  |  |
|----------------|----------------------------------------------------------------------------------------------------|--------------------------------------------------------|---------------------------------------------------|-----------------------------|--------------------|------------------|-----------------------|--------|--|--|
| <b>1</b>       | ssistente de                                                                                                    | Recebimento de M                                       | ercadoria                                         |                             |                    |                  |                       |        |  |  |
| Você<br>as coi | Você îndicou que este recebimento possui relação com contas a pagar, então selecione abaixo quais<br>as contas a pagar tem relação com este recebimento de mercadorias. |                                                        |                                                   |                             |                    |                  |                       |        |  |  |
| Cont           | Contas a pagar relacionadas                                                                                                    |                                                        |                                                   |                             |                    |                  |                       |        |  |  |
| 19             | Para selecionar<br>uma conta a pa                                                                                                    | uma conta a pagar local<br>Igar da lista selecione-a ( | ize-a e depois clique r<br>e clique no botão 'Exc | no botão 'Adicior<br>luir'. | har'. Para excluir |                  |                       |        |  |  |
|                | <u>C</u> onta a pagar:                                                                                                    | ļ                                                      |                                                   |                             | Adicionar          |                  |                       |        |  |  |
|                | Contas a pagar                                                                                                    | relacionadas ao recebin                                | iento:                                            | <u> </u>                    |                    |                  |                       |        |  |  |
|                | Operação                                                                                                    | Número documento                                       | Data vencimento                                   | Valor a pagar               | Estado conta       | Exibir a conta   | Ação conta prevista   |        |  |  |
|                | Conta de re                                                                                                    | 123                                                    | 24/11/2011                                        | R\$ 252,00                  | A pagar            | <i>i</i>         |                       |        |  |  |
|                |                                                                                                    |                                                        |                                                   |                             |                    |                  |                       |        |  |  |
|                |                                                                                                    |                                                        |                                                   |                             |                    |                  |                       |        |  |  |
|                |                                                                                                    | 1                                                      |                                                   | D + 050 00                  |                    |                  |                       |        |  |  |
|                |                                                                                                    |                                                        |                                                   | R\$ 252,00                  |                    |                  |                       |        |  |  |
|                |                                                                                                    | + - / ×                                                | <u> </u>                                          |                             |                    |                  |                       |        |  |  |
|                |                                                                                                    |                                                        |                                                   |                             |                    | < <u>V</u> oltar | <u>A</u> vançar > Car | ncelar |  |  |

17º passo – Clique em "Concluir".

| <b>P</b> 1    | 🔁 Assistente de Recebimento de Mercadoria 🛛 🔀                                                                                                    |          |                     |                |           |    |  |  |  |  |
|---------------|----------------------------------------------------------------------------------------------------|----------|---------------------|----------------|-----------|----|--|--|--|--|
| Todo<br>press | Todos os passos para o processo de recebimento de mercadorias foram concluídos com êxito. Ao<br>pressionar no botão 'Concluir' o recebimento das mercadorias será registrado no sistema.                                                                                                    |          |                     |                |           |    |  |  |  |  |
| Tota<br>🂲     | Totais<br>Se houver descontos ou acréscimos, especifique-os na grade abaixo. O total recebido será<br>calculado automaticamente.                                                                                                    |          |                     |                |           |    |  |  |  |  |
|               | <u>D</u> esconto:                                                                                                    | R\$ 0,00 | Acréscim <u>o</u> : | R\$ 0,00       |           |    |  |  |  |  |
|               | <u>S</u> ubtotal:                                                                                                    | R\$ 0,00 | <u>T</u> otal:      | R\$ 0,00       |           |    |  |  |  |  |
| Prog          | Subtotal:       Item 0,00       Iotal:       R\$ 0,00         Progresso da operação       Inicializando o preço de custo       Inicializando o recebimento         Inicializando o recebimento       Inserindo as mercadorias recebidas       Configurando as contas a pagar         Ajustando o estoque das mercadorias       Finalizando       Finalizando |          |                     |                |           |    |  |  |  |  |
|               |                                                                                                    |          | < <u>V</u> oltar    | <u>⊆</u> onclu | ir Cancel | ər |  |  |  |  |

18º passo - Clique em "OK".

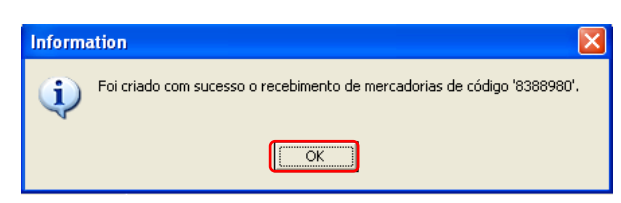

## **C**ONTAS A PAGAR

Conforme informações do SEBRAE<sup>2</sup>, "O controle das Contas a Pagar fornece informações para tomada de decisões sobre todos os compromissos da empresa que representem o desembolso de recursos.

As contas a pagar são compromissos assumidos pela empresa, representadas por compra de mercadorias, insumos para produção, máquinas, serviços, salários, impostos, aluguel, empréstimos, contribuições, entre outros. O controle das contas a pagar deve ser uma tarefa de rotina da empresa, pois normalmente envolve com grande quantidade de dinheiro."

## ENTRADA DA CONTA A PAGAR

**1º passo -** Clique em "<u>Financeiro</u>" no menu no lado esquerdo da tela; em seguida, clique em "<u>Assistente de conta a pagar e pagas</u>".

| se se se se se se se se se se se se se s              |                                    |                               |                                   | A.                          |                                |                                    |                                  |
|-------------------------------------------------------|------------------------------------|-------------------------------|-----------------------------------|-----------------------------|--------------------------------|------------------------------------|----------------------------------|
| 🥂 Fenix Administração                                 |                                    |                               |                                   |                             |                                |                                    |                                  |
| ∫ <u>A</u> rquivo ▼ <u>E</u> xibir ▼ <u>C</u> adastro | os • <u>G</u> erência • <u>F</u> e | rramentas 👻 E <u>m</u> pr     | esa 🔹 Ajuda 🔹 🚽                   | X                           |                                |                                    |                                  |
| 📙 svrcardiomello_Fenix - ( 💌 🌌                        | 🖸 Conectar 💅 🛛 🤮                   | 📑 Janelas ativ                | as 🖕 🔤 🕢 Sup                      | orte remoto 🖕 🍐             |                                |                                    |                                  |
| 📁 Cadastro                                            | 6                                  | 盦                             | 2011<br>1911                      | <b>1</b>                    |                                | S.                                 | S.                               |
| le Vendas e clientes                                  | Conta                              | Banco                         | Tipo e Subtipo de<br>movimentação | Contas a pagar e<br>pagas   | Assistente de<br>conta a pagar | Contas a receber<br>e recebidas    | Assistente de<br>conta a receber |
| J. Financeiro                                         | EXTRATO                            | EXTRAT                        | 2                                 | Š                           |                                |                                    |                                  |
| 🥏 Contatos<br>🌯 Ferramentas                           | Movimentação das<br>contas         | Assistente de<br>movimentação | Movimentações<br>indisponíveis    | Assistente de<br>transferên | Bloqueto bancário              | Assistente de<br>bloqueto bancário |                                  |
| 🔄 Empresa                                             |                                    | -                             | ·                                 |                             |                                |                                    |                                  |
|                                                       |                                    |                               |                                   |                             |                                |                                    |                                  |
|                                                       |                                    |                               |                                   |                             |                                |                                    |                                  |
|                                                       |                                    |                               |                                   |                             |                                |                                    |                                  |
|                                                       |                                    |                               |                                   |                             |                                |                                    |                                  |
|                                                       |                                    |                               |                                   |                             |                                |                                    |                                  |
| Cardiomello\SOLANGE                                   | 📔 svrcardio                        | omello\Fenix\Cardio           | Mello 🛛 🕍 Josi                    |                             |                                |                                    |                                  |

<sup>2</sup> Informação obtida na Internet.< <u>http://www.sebrae.com.br/uf/goias/para-minha-empresa/controles-gerenciais/contas-a-pagar</u> > Acesso em 15 nov. 2011

2º passo – Clique na <u>seta</u> para inserir "Conta loja Cardio Mello" (basta selecionar a única opção disponível); em seguida, clique em "Avançar".

| 📽 Assistente de cor                                                                                                    | tas a pagar                                                                                                    | $\mathbf{X}$ |
|----------------------------------------------------------------------------------------------------|----------------------------------------------------------------------------------------------------|--------------|
| Sector Sector Se | Bem vindo ao 'Assistente de contas a pagar'         Este assistente permite criar uma ou diversas contas a pagar.         Identificação da conta         Para continuar pode-se escolher uma descrição para a nova conta a pagar, porém o campo Conta deve ser escolhido.         Operação:         Conta:         Código         Nome         8388609         Image: Sasse conta loja Cardio Mello         Image: Sasse conta loja Cardio Mello |              |
|                                                                                                    | < <u>V</u> oltar <u>Avançar</u> > Cancela                                                                                                    | r            |

**3º passo –** Insira o <u>Valor</u>, o <u>Vencimento</u> e o <u>Número doc</u>.; após, clique na figura

| 🖌 . E             | m seguida, c                                          | lique em "Avança                                        | ar".                      |                |                       |          |
|-------------------|-------------------------------------------------------|---------------------------------------------------------|---------------------------|----------------|-----------------------|----------|
|                   |                                                       |                                                         |                           |                |                       |          |
| $\langle \rangle$ | 📽 Assistente de cont                                  | as a pagar                                              |                           |                |                       |          |
|                   | Na grade abaixo devem se<br>nesta grade representa ur | er ajustadas as informações da nova<br>m registro novo. | conta a pagar a ser criac | da. Cada linha |                       |          |
|                   | Data: 24/10/2011 🗾 Pa                                 | arcelas: 1 📑 Intervalo: 30                              | 🛨 📧 🚽 Valg                | or: R\$ 0,00   | ■ → Nº do <u>c</u> .: |          |
|                   | Número 🛆 Valor                                        | Vencimento                                              | Número doc.               | Cód. loja      | Loja                  |          |
|                   | I 1 R\$ 252,00                                        | 24/11/2011                                              | 123                       | 1              | Cardiomello           |          |
|                   |                                                       | R\$ 0,00                                                |                           |                |                       | ]        |
|                   | × × M × M                                             | 1                                                       |                           |                |                       | Þ        |
|                   |                                                       |                                                         |                           |                | < Voltar Avançar >    | Cancelar |

4º passo – Clique na lupa e selecione o fornecedor; em seguida, clique em "Avançar".

| 📽 Assistente de contas a pagar 💦 📉                                                                                                    |          |                         |            |                             |                       |
|----------------------------------------------------------------------------------------------------|----------|-------------------------|------------|-----------------------------|-----------------------|
|                                                                                                    |          | Fornecedor              |            |                             |                       |
| As contas que voce esta criando podem ser relacionadas a um credor. Este credor pode ser de quatro<br>tipos diferentes. Escolha abaixo aquele que se ajusta a sua necessidade. | <u>A</u> | rquivo <u>E</u> xibir E | erramentas |                             |                       |
|                                                                                                    | Br       | ocurar por:             |            | T 💎 📀                       |                       |
| Credor                                                                                                    | 유        | Dados                   |            |                             | <b>4</b> ×            |
| Uma conta pode ter credor determinado. Para isto escolha qual é o tipo do credor então                                                                                         | ções     | 🗄 Código                | Estado     | Nome A                      | Fantasia 🔺            |
|                                                                                                    |          | 8388637                 | Ativo      | FGTS                        |                       |
|                                                                                                    |          | 8388625                 | Ativo      | FRANCAL TRANSPORTE DE CA    | ****                  |
| Tipo: Fornecedor 📜 🔽                                                                                                    |          | 8388658                 | Ativo      | Federação do Comercio do PR | Federação do Comercio |
| Forneceder                                                                                                    | <br>•    | 8388613                 | Ativo      | Fundação Adib Jatene        | Adib Jatene           |
|                                                                                                    |          | 8388632                 | Ativo      | G5 Sistema de Segurança     |                       |
|                                                                                                    |          | 8388628                 | Ativo      | GVT                         | GVT                   |
| Planejamento                                                                                                    |          | 8388649                 | Ativo      | Haquim & Milani             | Haquim & Milani       |
| Se esta conta a pagar for relativa a um planejamento então selecione abaixo o respectivo                                                                                       |          | 8388626                 | Ativo      | ICMS                        |                       |
| planejamento.                                                                                                    |          | 8388652                 | Ativo      | INSAT SAUDE OCUPACIONAL L   | INSAT SAUDE OCUPACIO  |
|                                                                                                    |          | 8388630                 | Ativo      | INSS                        | INSS                  |
| Planejamento:                                                                                                    |          | 8388660                 | Ativo      | IPVA                        | IPVA                  |
|                                                                                                    |          | 47                      |            |                             | *                     |
|                                                                                                    |          | H H I I I               | ****       |                             | Þ                     |
| < <u>V</u> oltar <u>Avançar</u> > Cancelar                                                                                                    |          |                         |            |                             | 11                    |

5º passo – Clique em "Avançar".

| 📽 Assistente de c                                                  | ontas a pagar 🛛 🔀                                                                                                    |
|--------------------------------------------------------------------|----------------------------------------------------------------------------------------------------|
| As contas que você es<br>tipos diferentes. Escol                   | stá criando podem ser relacionadas a um credor. Este credor pode ser de quatro<br>ha abaixo aquele que se ajusta a sua necessidade. |
| Classificação da conta<br>Os campos abaixo<br>facilita a posterior | o permitem que a conta seja classificada. Este tipo de informação<br>r retirada de relatórios.                                      |
| Tipo <u>m</u> ov.:                                                 |                                                                                                    |
| <u>S</u> ubtipo mov.:                                              |                                                                                                    |
| Tipo <u>d</u> oc.:                                                 | ▼                                                                                                    |
|                                                                    | Confirgurar <u>o</u> s tipos de documentos                                                                                          |
|                                                                    |                                                                                                    |
|                                                                    |                                                                                                    |
|                                                                    |                                                                                                    |
|                                                                    |                                                                                                    |
|                                                                    |                                                                                                    |
|                                                                    |                                                                                                    |
|                                                                    | < <u>V</u> oltar <u>Avançar</u> > Cancelar                                                                                          |

| 📽 Assistente de contas a pagar                                                                                                    | ×   |
|----------------------------------------------------------------------------------------------------|-----|
| Como último passo pode-se, opcionalmente, preencher as últimas informaões que estão sendo exibio<br>nesta página para completar os dados sobre o(s) novo(s) registro(s).             | das |
| Tipo de pagamento<br>Para uma melhor gerência de como a conta a pagar será efetivamente paga, selecione<br>abaixo qual será, dentre os tipos cadastrados, o utilizado para quitação. | -   |
| Tipo de pgto.:                                                                                                    |     |
| Observações<br>E Se houver alguma informação que não exista nenhum campo específico para<br>armazená-la, utilize o espaço abaixo para digitá-la.                                     | -   |
|                                                                                                    |     |
|                                                                                                    |     |
| < <u>V</u> oltar <u>Avançar</u> > Cancelar                                                                                                    |     |

7º passo – Clique em "Concluir".

| 📽 Assistente de contas a pagar 🛛 🔀                                                                                                    |
|----------------------------------------------------------------------------------------------------|
| Para concluir a operação de criação basta apertar o botão Concluir na parte inferior da janela. Abaixo<br>são exibidos indicadores do progresso da operação.   |
| Totais<br>Abaixo estão os valores realizados nestes assistente, ou seja, o número das contas que<br>serão criadas e seu respectivo total.                      |
| Nº de contas:                                                                                                    |
| Valor total: R\$ 224,55                                                                                                    |
| Progresso da operação<br>Real Quando for apertado o botão concluir, a barra de progresso abaixo irá exibir o<br>andamento da criação das novas contas a pagar. |
| 0 %                                                                                                    |
| 🧮 Exibir a nova conta se a janela 'Contas a pagar' estiver sendo exibida                                                                                       |
| < <u>V</u> oltar <u>Concluir</u> Cancelar                                                                                                    |
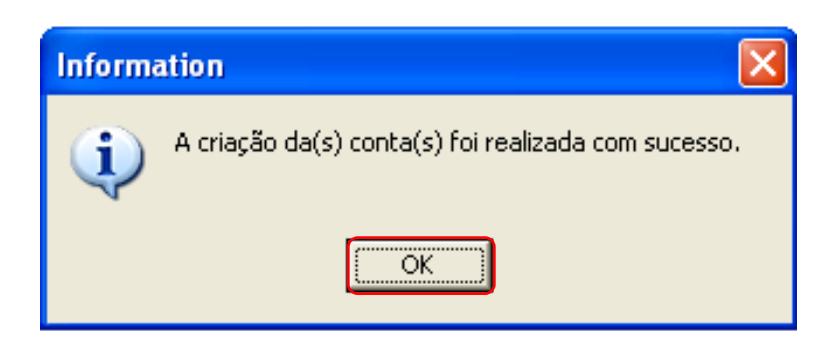

### **B**AIXA DE CONTAS A PAGAR

1º passo - Clique em "<u>Financeiro</u>" no menu no lado esquerdo da tela. Em seguida, clique em "<u>Contas a pagar e pagas</u>".

| 🎢 Fenix Administração                                 |                                    |                           |                                   |                  |                   |                                                                                                    |                                  |
|-------------------------------------------------------|------------------------------------|---------------------------|-----------------------------------|------------------|-------------------|----------------------------------------------------------------------------------------------------|----------------------------------|
| ∫ <u>A</u> rquivo ▼ <u>E</u> xibir ▼ <u>C</u> adastro | os ▼ <u>G</u> erência ▼ <u>F</u> e | rramentas 👻 E <u>m</u> pr | esa ▼ Ajuda ▼ ₊                   |                  |                   |                                                                                                    |                                  |
| 🛛 svrcardiomello 🛛 enix - 🖙 🚿                         | Conectar 💅 🔒                       | anelas ativ               | 'as 🖕 🛛 🙆 Sup                     | orte remoto 🖕    |                   |                                                                                                    |                                  |
| 📁 Cadastro                                            | Č5                                 | 盦                         |                                   | <b>~</b>         | S.                | S Contraction of the second second se | S.                               |
| le Vendas e clientes                                  | Conta                              | Banco                     | Tipo e Subtipo de<br>movimentação | Contas a pagar e | Assistente de     | Contas a receber<br>e recebidas                                                                                                    | Assistente de<br>conta a receber |
| Financeiro                                            |                                    | Extrat#                   |                                   |                  |                   |                                                                                                    |                                  |
| 🥏 Contatos                                            | Movimentação das                   | Assistente de             | Movimentações                     | Assistente de    | Bloqueto bancário | Assistente de                                                                                                    |                                  |
| 🐝 Ferramentas                                         | contas                             | movimentação              | indisponíveis                     | transferên       |                   | bloqueto bancário                                                                                                    |                                  |
| Ca Empresa                                            |                                    |                           |                                   |                  |                   |                                                                                                    |                                  |
|                                                       |                                    |                           |                                   |                  |                   |                                                                                                    |                                  |
|                                                       |                                    |                           |                                   |                  |                   |                                                                                                    |                                  |
|                                                       |                                    |                           |                                   |                  |                   |                                                                                                    |                                  |
|                                                       |                                    |                           |                                   |                  |                   |                                                                                                    |                                  |
|                                                       |                                    |                           |                                   |                  |                   |                                                                                                    |                                  |
| 扫 Cardiomello\SOLANGE                                 | 🥃 svrcardi                         | omello\Fenix\Cardic       | Mello 🛛 🔮 Josi                    |                  |                   |                                                                                                    | //                               |

2º passo – Clique na conta a ser <u>baixada</u>. Em seguida, clique na figura 🚈 .

|                                                                                                    | and the second second se |                     | and the second second second second second second second second second second second second second second second |            |                |          |
|----------------------------------------------------------------------------------------------------|----------------------------------------------------------------------------------------------------|---------------------|----------------------------------------------------------------------------------------------------|------------|----------------|----------|
| 📾 Contas a pagar e pagas - Lista 💦 🖉                                                                                        |                                                                                                    | *****               |                                                                                                    |            |                |          |
| Arquivo Exibir Ferramentas Filtros rápidos Cliente                                                                          |                                                                                                    |                     |                                                                                                    |            |                |          |
| I         ↓         ↓         ↓         ↓           Primeiro         Anterior         Próximo         ↓         ↓         ↓ | Excluir Confirmar Cancelar                                                                                                    | Imprimir Visualizar | <b>⇒</b><br>Localizar                                                                                            |            |                |          |
| 🗣 💹 🚡   🗃 📠 🕍 🖆   🍒 •   9                                                                                                   | ionta:                                                                                                    | <u>}</u>            | ×                                                                                                    |            |                |          |
| Código Data lançamento Fornecedor cre.                                                                                      | Número documento                                                                                                    | Data vencimento     | Valor a pagar                                                                                                    | Valor pago | Data pagamento | Estado 🧹 |
| 8389004 26/8/2011 11:55:25 Pro-Vascular Rep. Cor                                                                            | m. Ltda 208977                                                                                                    | 18/10/2011          | R\$ 3.850,00                                                                                                    |            |                | A pagar  |
| 8389005 26/8/2011 11:55:25 Pro-Vascular Rep. Cor                                                                            | m. Ltda                                                                                                    | 17/11/2011          | R\$ 3.850,00                                                                                                    |            |                | A pagar  |
| 8389027 3/10/2011 18:01:48 Pro-Vascular Rep. Cor                                                                            | m. Ltda 211750                                                                                                    | 25/11/2011          | R\$ 3.850,00                                                                                                    |            |                | A pagar  |
| 8389028 3/10/2011 18:01:48 Pro-Vascular Rep. Cor                                                                            | m. Ltda 211750                                                                                                    | 25/12/2011          | R\$ 3.850,00                                                                                                    |            |                | A pagar  |
|                                                                                                    |                                                                                                    |                     |                                                                                                    |            |                |          |
| <                                                                                                    |                                                                                                    |                     |                                                                                                    |            |                | >        |
| A Compo                                                                                                    |                                                                                                    | Valor               |                                                                                                    |            |                |          |
|                                                                                                    |                                                                                                    | Dt 15 400 00        |                                                                                                    |            |                |          |
| Valor a pagar                                                                                                    |                                                                                                    | R\$ 15.400,00       |                                                                                                    |            |                |          |
| ✓ Valor pago ✓ Cád, funcionário cro.                                                                                        |                                                                                                    | Кф 0,00<br>0        |                                                                                                    |            |                |          |
|                                                                                                    |                                                                                                    | U                   |                                                                                                    |            |                |          |
| Registro(s): 4 Estado da fonte de dados: na                                                                                 | avegando 🌱 👔                                                                                                    |                     |                                                                                                    |            |                |          |

3º passo - Confira/corrija a data de pagamento e o valor pago; após, clique em "Avançar".

| Pagar a conta                                                    |                                   |                   |              |  |  |  |
|------------------------------------------------------------------|-----------------------------------|-------------------|--------------|--|--|--|
| Conta Movimenta                                                  | ação                              |                   |              |  |  |  |
| Escolha abaixo os valores que a conta terá após sua confirmação. |                                   |                   |              |  |  |  |
| Dados da conta -                                                 |                                   |                   |              |  |  |  |
| Vencimento:                                                      | 18/10/2011 💌                      | Valor da conta:   | R\$ 3.850,00 |  |  |  |
| Pagamento:                                                       | 18/10/2011                        | /                 |              |  |  |  |
| Cáculo de juros -                                                | /                                 |                   |              |  |  |  |
| Taxa de juros:                                                   | 0,00%                             | Valor do juros:   | R\$ 0,00     |  |  |  |
| Periodo (dias):                                                  | 30 🔶                              | Valor com juros:  | R\$ 3.850,00 |  |  |  |
| Dias em atraso:                                                  |                                   |                   |              |  |  |  |
| Valor pago                                                       |                                   |                   |              |  |  |  |
| 🔿 Utilizar o val                                                 | lor calculado pelos jurc          | )s (R\$ 3.850,00) |              |  |  |  |
| Entrar com o                                                     | xalor manualmente<br>R\$ 3.850,00 |                   |              |  |  |  |
| Ação                                                             |                                   |                   |              |  |  |  |
| 🔽 Confirmar a                                                    | s alterações ao confirn           | nar a operação    |              |  |  |  |
|                                                                  |                                   |                   | DK Cancelar  |  |  |  |

4º passo – Note que o estado da conta é alterado para "Pago".

| _                                                                 |                    |                     |                           |              |                                                                                                    |         |  |
|-------------------------------------------------------------------|--------------------|---------------------|---------------------------|--------------|----------------------------------------------------------------------------------------------------|---------|--|
| 🛿 Contas a pagar e pagas - Lista                                  |                    |                     |                           |              |                                                                                                    |         |  |
| Arquivo Exibir Ferramentas Filtros rápidos Cliente                |                    |                     |                           |              |                                                                                                    |         |  |
| I ↓ ↔ → → I I<br>Primeiro Anterior Próximo Último Inserir Excluir | Confirmar Cancelar | imprimir Visualizar | <b>=&gt;</b><br>Localizar |              | and the second second s |         |  |
| 92 💹 🛅 🖷 🔚 🖕 🖾 🖌 Conta: 📃 🗾 🔟                                     |                    |                     |                           |              |                                                                                                    |         |  |
| Código Data lançamento Fornecedor cre.                            | Número documento D | ata vencimento      | Valor a pagar             | Valor pago   | Data pagamento 🛛 🎽                                                                                                    | Estado  |  |
| 8389004 26/8/2011 11:55:25 Pro-Vascular Rep. Com. Ltda            | 208977 18          | 3/10/2011           | R\$ 3.850,00              | R\$ 3.850,00 | 18/10/2011 15:32:44                                                                                                    | Pago    |  |
| 8389005 26/8/2011 11:55:25 Pro-Vascular Rep. Com. Ltda            | 17                 | 7/11/2011           | R\$ 3.850,00              |              |                                                                                                    | A pagar |  |
| 8389027 3/10/2011 18:01:48 Pro-Vascular Rep. Com. Ltda            | 211750 25          | 5/11/2011           | R\$ 3.850,00              |              |                                                                                                    | A pagar |  |
| 8389028 3/10/2011 18:01:48 Pro-Vascular Rep. Com. Ltda            | 211750 25          | 5/12/2011           | R\$ 3.850,00              |              |                                                                                                    | A pagar |  |
|                                                                   |                    |                     |                           |              |                                                                                                    |         |  |
| Campo                                                             |                    | Valor               |                           |              |                                                                                                    |         |  |
| ✓ Valor a pagar         R\$ 15.400,00                             |                    |                     |                           |              |                                                                                                    |         |  |
| d Valor pago R\$ 0,00                                             |                    |                     |                           |              |                                                                                                    |         |  |
| Cód. funcionário cre.                                             |                    | 0                   |                           |              |                                                                                                    |         |  |
| tegistro(s): 4 Estado da fonte de dados: navegando                | ) 🍟 🔝              |                     |                           |              |                                                                                                    |         |  |

GUIA PRÁTICO DE GESTÃO DE DOCUMENTOS ELETRÔNICOS – EMPRESA CARDIOMELLO

#### **B**AIXA DE CONTAS A RECEBER

**1º passo -** Clique em "<u>Financeir</u>o" no menu no lado esquerdo da tela. Em seguida, clique em "<u>Contas a receber e recebidas</u>".

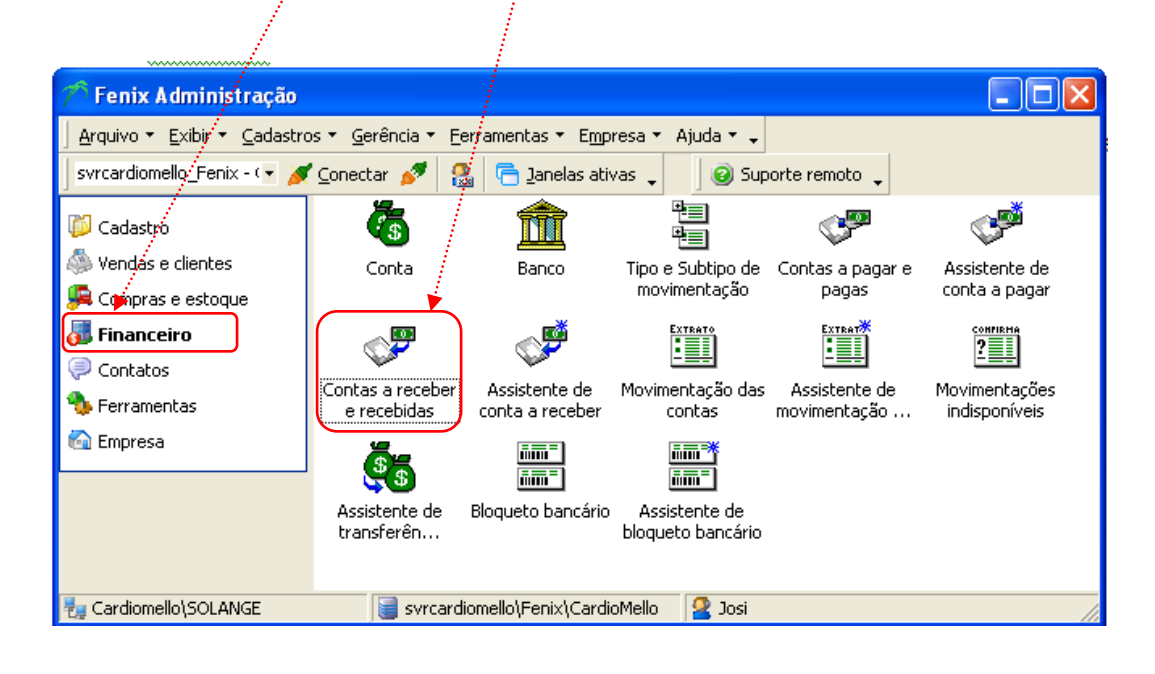

2º passo – Clique na conta a ser baixada. Em seguida, clique na figura

|                           |                               |                            | and the second second se |                 |  |
|---------------------------|-------------------------------|----------------------------|----------------------------------------------------------------------------------------------------|-----------------|--|
| 🥮 Contas a receber e r    | ecebidas - Lista              |                            |                                                                                                    |                 |  |
| Arquivo Exibir Ferramenta | s Filtros rápidos Cliente     |                            | and the second second second second second second second second second second second second second second second                                                                                                    |                 |  |
|                           | > ⇒⊾ ™                        |                            | <b>a</b> 9                                                                                                    | $\Rightarrow$   |  |
| Primeiro Anterior Prox    | imo Último Inserir E          | xcluir Confirmar Cancela   | r Imprimir Visualizar                                                                                                    | Localizar       |  |
| ] 🗣 🎘 🚡 📰 🔚 🐜 💒 🔹 Conta:  |                               |                            |                                                                                                    |                 |  |
| Cliente dev. 🧯            |                               | Nota fiscal Data venciment | o Data recebimento                                                                                                    | Valor a receber |  |
| UNIMED CURITIBA - SOCIEI  | DADE COOP. DE MEDICOS         | 1137 17/10/2011            |                                                                                                    | R\$ 34,52       |  |
| UNIMED CURITIBA - SOCIEI  | DADE COOP. DE MEDICOS         | 1158 11/10/2011            |                                                                                                    | R\$ 34,52       |  |
| UNIMED CURITIBA - SOCIEI  | DADE COOP. DE MEDICOS         | 1167 19/10/2011            |                                                                                                    | R\$ 34,52 🗧     |  |
| UNIMED CURITIBA - SOCIEI  | DADE COOP. DE MEDICOS         | 1168 19/10/2011            |                                                                                                    | R\$ 34,52       |  |
| UNIMED CURITIBA - SOCIEI  | DADE COOP. DE MEDICOS         | 1171 21/10/2011            |                                                                                                    | R\$ 100,00      |  |
| UNIMED CURITIBA - SOCIEI  | DADE COOP. DE MEDICOS         | 1178 1/11/2011             |                                                                                                    | R\$ 100,00      |  |
| UNIMED CURITIBA - SOCIEI  | DADE COOP. DE MEDICOS         | 1179 1/11/2011             |                                                                                                    | R\$ 69,04       |  |
| UNIMED CURITIBA - SOCIEI  | DADE COOP. DE MEDICOS         | 1180 1/11/2011             |                                                                                                    | R\$ 143,00      |  |
|                           |                               |                            |                                                                                                    |                 |  |
|                           |                               |                            |                                                                                                    | ~               |  |
| 시 Campo                   |                               | Valor                      |                                                                                                    |                 |  |
| ☑ Nota fiscal             |                               | 9338                       |                                                                                                    |                 |  |
| Valor a receber           |                               | R\$ 550,12                 |                                                                                                    |                 |  |
|                           |                               |                            |                                                                                                    |                 |  |
|                           |                               |                            |                                                                                                    |                 |  |
| ШЛ<br>Degictro(c): 8      | Estado da fonto de dados, nau | naaanda 😽 🚱                |                                                                                                    |                 |  |
| Registru(s): o            | Estado da fonte de dados: hav | eyanuu 🛛 🝸 🛅               |                                                                                                    |                 |  |

**3º passo –** Confira/corrija a <u>data</u> de recebimento e o <u>valor</u> recebido; após, clique em "Avançar".

| Receber a conta                                                    |                                                     |
|--------------------------------------------------------------------|-----------------------------------------------------|
| Conta Movimentação                                                 |                                                     |
| Escolha abaixo                                                     | ) os valores que a contá terá após sua confirmação. |
| Dados da conta                                                     |                                                     |
| Vencimento: 17/                                                    | /10/2011 💽 Valor da conta: R\$ 34,52                |
| Recebimento: 17/                                                   | /10/2011 🚽                                          |
| Cáculo de juros                                                    |                                                     |
| Taxa de juros: 0,0                                                 | 0% Valor do juros: R\$ 0,00                         |
| Periodo (dias): 30                                                 | Valor com juros: R\$ 34,52                          |
| Dias em atraso: 0                                                  |                                                     |
|                                                                    |                                                     |
| Valor recebido                                                     |                                                     |
| <ul> <li>Otilizar o valor ca</li> <li>Estrar com o uslo</li> </ul> | nculado pelos juros (R\$ 34,52)                     |
|                                                                    | 34,52                                               |
| Ação                                                               |                                                     |
| 🔽 Confirmar as alte                                                | erações ao confirmar a operação                     |
|                                                                    | OK Cancelar                                         |

### 4º passo – Note que passa a ser exibida a data do recebimento.

| 🥮 Contas a receber e recebidas - Lista 📃                                                          |          |  |  |  |  |  |
|---------------------------------------------------------------------------------------------------|----------|--|--|--|--|--|
| Arquivo Exibir Ferramentas Filtros rápidos Cliente                                                |          |  |  |  |  |  |
|                                                                                                   |          |  |  |  |  |  |
| Primeiro Anterior Próximo Último Inserir Excluir Confirmar Cancelar Imprimir Visualizar Localizar |          |  |  |  |  |  |
| 🖣 🛃 🍯 📾 🖕 🏝 🗸 <u>C</u> onta: 🗾 🔎 🚥                                                                |          |  |  |  |  |  |
| Cliente dev. Nota fiscal Data vencimento Data recebimento Valor a receber                         | <u>^</u> |  |  |  |  |  |
| UNIMED CURITIBA - SOCIEDADE COOP. DE MEDICOS 11137 17/10/2011 17/10/2011 16:34:38 R\$ 34,5        | 2        |  |  |  |  |  |
| UNIMED CURITIBA - SOCIEDADE COOP. DE MEDICOS 1158 11/10/2011 R\$ 34,5                             | 2        |  |  |  |  |  |
| UNIMED CURITIBA - SOCIEDADE COOP. DE MEDICOS 1167 19/10/2011 R\$ 34,5                             | z 🗏      |  |  |  |  |  |
| UNIMED CURITIBA - SOCIEDADE COOP. DE MEDICOS 1168 19/10/2011 R\$ 34,5                             | 2        |  |  |  |  |  |
| UNIMED CURITIBA - SOCIEDADE COOP. DE MEDICOS 1171 21/10/2011 R\$ 100,0                            | ן 📃      |  |  |  |  |  |
| UNIMED CURITIBA - SOCIEDADE COOP. DE MEDICOS 1178 1/11/2011 R\$ 100,0                             | )        |  |  |  |  |  |
| UNIMED CURITIBA - SOCIEDADE COOP. DE MEDICOS 1179 1/11/2011 R\$ 69,0                              | 4        |  |  |  |  |  |
| UNIMED CURITIBA - SOCIEDADE COOP. DE MEDICOS 1180 1/11/2011 R\$ 143,0                             | )        |  |  |  |  |  |
|                                                                                                   | ~        |  |  |  |  |  |
| X Campo Valor                                                                                     |          |  |  |  |  |  |
| ☑ Nota fiscal 9338                                                                                |          |  |  |  |  |  |
| Valor a receber R\$ 550,12                                                                        |          |  |  |  |  |  |
| Registro(s): 8 Estado da fonte de dados: navegando 🌱 😭                                            | 11       |  |  |  |  |  |

## ANEXO I

# TABELA DE CFOP

| NATURE                                                 | ZA      | Dentro do estado | Fora do estado |  |
|--------------------------------------------------------|---------|------------------|----------------|--|
| Venda                                                  | Saída   | 5102             | 6102           |  |
| Devolução de venda                                     | Entrada | 1202             | 2202           |  |
| Devolução de venda                                     | Saída   | 5202             | 6202           |  |
| Consignação                                            | Saída   | 5917             | 6917           |  |
| Devolução de<br>consignação                            | Entrada | 1918             | 2918           |  |
| Doação                                                 | Saída   | 5910             | 6910           |  |
| Empréstimo de bem<br>ativo imobilizado                 | Saída   | 5554             | 6554           |  |
| Devolução de<br>empréstimo de bem<br>ativo imobilizado | Entrada | 1554             | 2554           |  |
| Simples remessa                                        | Saída   | 5949             | 6949           |  |
| Simples remessa                                        | Entrada | 1949             | 2949           |  |

## **R**ELAÇÃO DE CLIENTES

Por conter informações sigilosas, ficou disponível apenas no guia que se encontra na empresa.

### REFERÊNCIAS

SEBRAE, **Conceito**, **uso e obrigatoriedade da NF-e (29 questões)**, Disponível em: <<u>http://www.nfe.fazenda.gov.br/portal/perguntasFrequentes.aspx?tipoConteudo=E4+tmY+</u> ODf4=#7WGrvhClFyY=. >. Acesso em 15 nov. 2011.

\_\_\_\_\_, **Contas a pagar. Disponível em:**.< <u>http://www.sebrae.com.br/uf/goias/para-minha-</u> empresa/controles-gerenciais/contas-a-pagar > Acesso em 15 nov. 2011

# **ANOTAÇÕES**

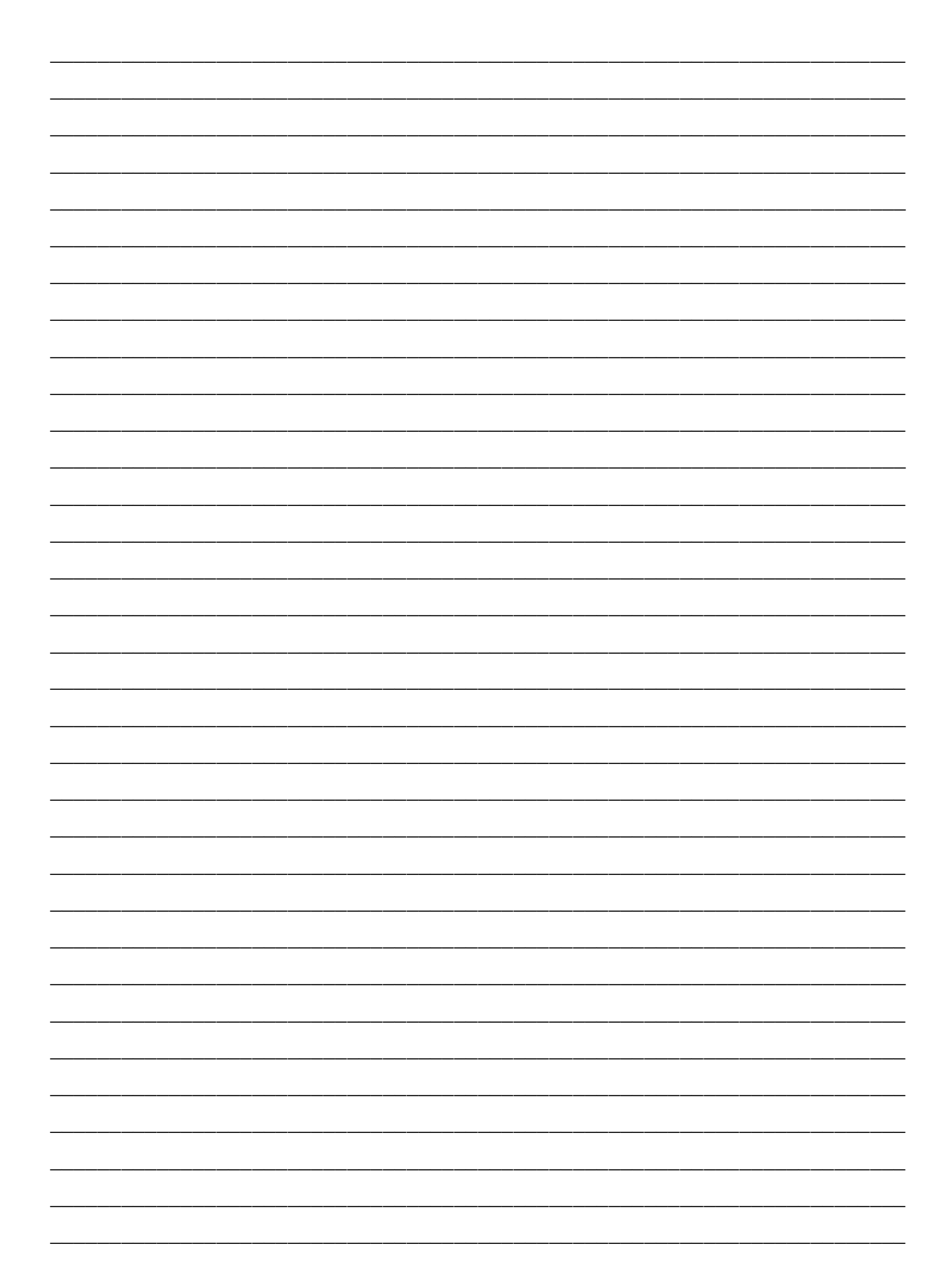

### Apêndice E

Questionário aplicado aos funcionários do setor administrativo a fim de avaliar à elaboração do Guia Prático de Gestão de Documentos Eletrônicos.

Prezado(a) colaborador(a)

Este questionário tem por objetivo a avalição do Guia Prático de Gestão de Documentos Eletrônicos, o qual foi utilizado, por um período de testes, entre 01/09/11 a 31/10/11. Marque com X a(s) alternativa(s) que lhe parece(m) correta(s). Desde já agradeço e conto com a colaboração de todos.

- 1) Você tem utilizado frequentemente o guia?
- ( ) Sim ( ) Não
- ( ) Se não, por que?

2) O guia tem sido útil nas tarefas do dia-a-dia?

- ( ) Sim ( ) Não
- ( ) Se não, por que? \_\_\_\_\_
- 3) Você encontrou as informações que procurava?
- ( ) Sim ( ) Não

( ) Se não, quais informações?

- 4) O guia apresenta uma linguagem clara?
- ( ) Sim ( ) Não
- ( ) Se não, quais as dificuldades?
- 5) Qual a sua avaliação sobre o guia?

() Ótimo () Bom () Regular

6) Apresente eventuais sugestões quanto a possíveis alterações.